# Panasonic®

2800

### **Operating Instructions Bruksanvisning**

### Blu-ray Disc Player Blu-ray-spelare

### Model No. DMP-BD50

| Panasonic                                                                                                    | Parameter                               |
|----------------------------------------------------------------------------------------------------|-----------------------------------------|
|                                                                                                    | COMPATIBLE<br>PLAYER<br>Java<br>Powered |
| Region management information<br>Information om regionhantering                                                                                                    |                                         |
| <b>BD-Video</b><br>This unit plays BD-Video marked with labels containing the region code B.<br>Den här enheten spelar BD-Video som är märkta med etiketter med regionkoden B.                           | Example:<br>Exempel:                    |
| <b>DVD-Video</b><br>This unit plays DVD-Video marked with labels containing the region number "2" or "ALL".<br>Den här enheten spelar DVD-Video som är märkta med etiketter med siffran "2" eller "ALL". | Example:<br>Exempel:                    |

### **Caution for AC Mains Lead**

#### (For the United Kingdom and Republic of Ireland)

For your safety, please read the following text carefully.

This appliance is supplied with a moulded three pin mains plug for your safety and convenience.

A 5-ampere fuse is fitted in this plug.

Should the fuse need to be replaced please ensure that the

replacement fuse has a rating of 5-ampere and that it is approved by ASTA or BSI to BS1362.

Check for the ASTA mark  $\textcircled{\mbox{\sc on}}$  or the BSI mark  $\textcircled{\mbox{\sc on}}$  on the body of the fuse.

If the plug contains a removable fuse cover you must ensure that it is refitted when the fuse is replaced.

If you lose the fuse cover the plug must not be used until a replacement cover is obtained.

A replacement fuse cover can be purchased from your local dealer.

CAUTION! IF THE FITTED MOULDED PLUG IS UNSUITABLE FOR THE SOCKET OUTLET IN YOUR HOME THEN THE FUSE SHOULD BE REMOVED AND THE PLUG CUT OFF AND DISPOSED OF SAFELY. THERE IS A DANGER OF SEVERE ELECTRICAL SHOCK IF THE CUT OFF PLUG IS INSERTED INTO ANY 13-AMPERE SOCKET.

If a new plug is to be fitted please observe the wiring code as stated below. If in any doubt please consult a qualified electrician.

#### IMPORTANT

The wires in this mains lead are coloured in accordance with the following code:

Blue: Neutral, Brown: Live.

As these colours may not correspond with the coloured markings identifying the terminals in your plug, proceed as follows:

#### CAUTION!

THIS PRODUCT UTILIZES A LASER.

USE OF CONTROLS OR ADJUSTMENTS OR PERFORMANCE OF PROCEDURES OTHER THAN THOSE SPECIFIED HEREIN MAY RESULT IN HAZARDOUS RADIATION EXPOSURE. DO NOT OPEN COVERS AND DO NOT REPAIR YOURSELF. REFER

SERVICING TO QUALIFIED PERSONNEL.

#### WARNING:

TO REDUCE THE RISK OF FIRE, ELECTRIC SHOCK OR PRODUCT DAMAGE,

- DO NOT EXPOSE THIS APPARATUS TO RAIN, MOISTURE, DRIPPING OR SPLASHING AND THAT NO OBJECTS FILLED WITH LIQUIDS, SUCH AS VASES, SHALL BE PLACED ON THE APPARATUS.
- USE ONLY THE RECOMMENDED ACCESSORIES.
- DO NOT REMOVE THE COVER (OR BACK); THERE ARE NO USER SERVICEABLE PARTS INSIDE. REFER SERVICING TO QUALIFIED SERVICE PERSONNEL.

#### CAUTION!

- DO NOT INSTALL OR PLACE THIS UNIT IN A BOOKCASE, BUILT-IN CABINET OR IN ANOTHER CONFINED SPACE. ENSURE THE UNIT IS WELL VENTILATED. TO PREVENT RISK OF ELECTRIC SHOCK OR FIRE HAZARD DUE TO OVERHEATING, ENSURE THAT CURTAINS AND ANY OTHER MATERIALS DO NOT OBSTRUCT THE VENTILATION VENTS.
- DO NOT OBSTRUCT THE UNIT'S VENTILATION OPENINGS WITH NEWSPAPERS, TABLECLOTHS, CURTAINS, AND SIMILAR ITEMS.
- •DO NOT PLACE SOURCES OF NAKED FLAMES, SUCH AS LIGHTED CANDLES, ON THE UNIT.
- DISPOSE OF BATTERIES IN AN ENVIRONMENTALLY FRIENDLY MANNER.

CAUTION

Danger of explosion if battery is incorrectly replaced. Replace only with the same or equivalent type recommended by the manufacturer. Dispose of used batteries according to the manufacturer's instructions.

This product may receive radio interference caused by mobile telephones during use. If such interference is apparent, please increase separation between the product and the mobile telephone.

The socket outlet shall be installed near the equipment and easily accessible.

The mains plug of the power supply cord shall remain readily operable.

To completely disconnect this apparatus from the AC Mains, disconnect the power supply cord plug from AC receptacle.

THIS UNIT IS INTENDED FOR USE IN MODERATE CLIMATES.

The wire which is coloured Blue must be connected to the terminal which is marked with the letter N or coloured Black or Blue. The wire which is coloured Brown must be connected to the terminal which is marked with the letter L or coloured Brown or Red. WARNING: DO NOT CONNECT EITHER WIRE TO THE EARTH TERMINAL WHICH IS MARKED WITH THE LETTER E, BY THE EARTH SYMBOL  $\perp$  OR COLOURED GREEN OR GREEN/ YELLOW.

#### THIS PLUG IS NOT WATERPROOF—KEEP DRY.

#### Before use

Remove the connector cover.

**How to replace the fuse** The location of the fuse differ according to the type of AC mains plug (figures A and B). Confirm the AC mains plug fitted and follow the instructions below.

Illustrations may differ from actual AC mains plug.

1. Open the fuse cover with a screwdriver.

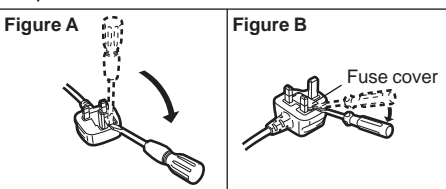

2. Replace the fuse and close or attach the fuse cover.

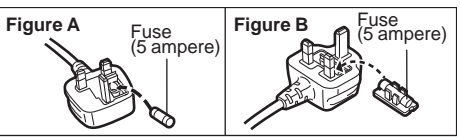

# Safety precautions

#### Placement

Set the unit up on an even surface away from direct sunlight, high temperatures, high humidity, and excessive vibration. These conditions can damage the cabinet and other components, thereby shortening the unit's service life. Do not place heavy items on the unit.

#### Voltage

Do not use high voltage power sources. This can overload the unit and cause a fire. Do not use a DC power source. Check the source carefully when setting the unit up on a ship or other place where DC is used.

### AC mains lead protection

Ensure the AC mains lead is connected correctly and not damaged. Poor connection and lead damage can cause fire or electric shock. Do not pull, bend, or place heavy items on the lead. Grasp the plug firmly when unplugging the lead. Pulling the AC mains lead can cause electric shock. Do not handle the plug with

mains lead can cause electric shock. Do not handle the plug with wet hands. This can cause electric shock.

#### **Foreign matter**

Do not let metal objects fall inside the unit. This can cause electric shock or malfunction.

Do not let liquids get into the unit. This can cause electric shock or malfunction. If this occurs, immediately disconnect the unit from the power supply and contact your dealer.

Do not spray insecticides onto or into the unit. They contain flammable gases which can ignite if sprayed into the unit.

#### Service

Do not attempt to repair this unit by yourself. If sound is interrupted, indicators fail to light, smoke appears, or any other problem that is not covered in these instructions occurs, disconnect the AC mains lead and contact your dealer or an authorized service center. Electric shock or damage to the unit can occur if the unit is repaired, disassembled or reconstructed by unqualified persons.

Extend operating life by disconnecting the unit from the power source if it is not to be used for a long time.

### Dear customer

Thank you for purchasing this product. For optimum performance and safety, please read these instructions carefully. Before connecting, operating or adjusting this product, please read the instructions completely.

Please keep this manual for future reference.

### Table of contents

### Getting started

| Caution for AC Mains Lead 2                   |
|-----------------------------------------------|
| Safety precautions 2                          |
| Accessory information 3                       |
| Disc and card information 4                   |
| Using the remote control5                     |
| Connection                                    |
| Firmware updating 9                           |
| Control reference guide 10                    |
| Easy Setting                                  |
| Setting the television and receiver operation |
|                                               |
| Network settings                              |

#### Playback

| Basic play (Playing video contents)<br>Enjoying BD-LIVE or BONUSVIEW in BD-Vid | 14<br>leo |
|--------------------------------------------------------------------------------|-----------|
|                                                                                | 16        |
| Enjoying High Bit rate Audio and Video of                                      |           |
| BD-Video                                                                       | 17        |
| Chapter playback                                                               | 18        |
| Playing still pictures                                                         | 18        |

### Accessory information

| Playing DivX videos                       | 20 |
|-------------------------------------------|----|
| Playing music                             | 21 |
| Showing FUNCTIONS menu                    | 21 |
| About MP3/JPEG/DivX files                 | 22 |
| Linked operations with the TV (VIERA Link |    |
| "HDAVI Control™")                         | 23 |

#### Settings

| Changing settings with the on-screen |      |
|--------------------------------------|------|
| menu                                 | .24  |
| Changing the unit's settings         | . 26 |

#### Reference

| Frequently asked questions       | 30 |
|----------------------------------|----|
| Troubleshooting guide            | 30 |
| Messages                         | 34 |
| Disc and card handling           | 35 |
| Maintenance                      | 35 |
| To dispose or transfer this unit | 35 |
| Glossary                         | 36 |
| Specifications                   | 38 |
| Index                            | 78 |

Please check and identify the supplied accessories. Use numbers indicated in parentheses when asking for replacement parts. (Product numbers correct as of April 2008. These may be subject to change.)

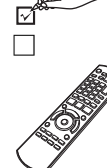

1 Audio/Video cable

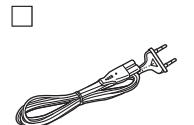

**Remote control** 

(N2QAYB000185)

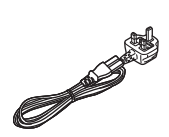

2 AC mains lead

For Continental Europe

For the United Kingdom and Republic of Ireland

• For use with this unit only. Do not use it with other equipment. Also, do not use cords for other equipment with this unit.

#### For the United Kingdom and Republic of Ireland

- Sales and Support Information
- Customer Care Centre
- For customers within the UK: 0844 844 3852
- For customers within the Republic of Ireland: 01 289 8333
- Visit our website for product information
- E-mail: customer.care@panasonic.co.uk

#### Direct Sales at Panasonic UK

- For customers: 0844 844 3856
- Order accessory and consumable items for your product with ease and confidence by phoning our Customer Care Centre Monday–Thursday 9:00am–5:30pm, Friday 9:30am–5:30pm (Excluding public holidays).
- Or go on line through our Internet Accessory ordering application at www.panasonic.co.uk
- Most major credit and debit cards accepted.
- All enquiries transactions and distribution facilities are provided directly by Panasonic UK Ltd.
- It couldn't be simpler!
- Also available through our Internet is direct shopping for a wide range of finished products, take a browse on our website for further details.

Interested in purchasing an extended guarantee?

Please call 0870 240 6284 or visit our website www.panasonic.co.uk/guarantee.

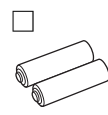

2 Batteries for remote control

## **Disc and card information**

#### Packaged discs

This chart shows the different type of retail/commercial discs you can use, and also includes the industry-standard logos that should appear on the discs and/or packaging.

| Type of media/<br>Logo                      | Features                                                                                                    | Indicated as | Type of media/<br>Logo                                    | Features                                                                                                    | Indicated as |
|---------------------------------------------|----------------------------------------------------------------------------------------------------|--------------|-----------------------------------------------------------|----------------------------------------------------------------------------------------------------|--------------|
| Logo<br>BD-Video<br>Bluray Disc<br>BD-Video | High Definition (HD)<br>movie and music discs<br>• Discs supporting<br>BD-Live (BD-ROM<br>version 2 Profile 2) that<br>allows interactive<br>functions to be used<br>when this unit is<br>connected to the<br>Internet in addition to<br>the BONUSVIEW<br>function.<br>• Discs supporting<br>BONUSVIEW<br>(BD-ROM version 2<br>Profile 1 version 1.1/<br>Final Standard Profile)<br>that allows Virtual<br>packages or<br>Picture-in-Picture | BD-V         | Logo<br>DVD-Video<br>CVIDEO<br>CD<br>CD<br>CD<br>CD<br>CD | High quality movie and<br>music discs<br>Compact Discs (CD's)<br>that contain audio and<br>music<br>• Operation and sound<br>quality of CDs that do<br>not conform to CD-DA<br>specifications (copy<br>control CDs, etc.)<br>cannot be guaranteed. | DVD-V        |
|                                             | BONUS <i>VIEW</i> ™                                                                                                    |              |                                                           |                                                                                                    |              |
|                                             | •                                                                                                    | •            |                                                           | •                                                                                                    | •            |

#### **Recorded discs**

This chart shows the different type of discs recorded with DVD recorders, DVD video cameras, personal computers, etc. that you can use.

**Finalized** This mark means you must finalize the disc with the DVD recorder, etc. before playback. For details about finalizing, refer to the operating instructions for your equipment.

| Type of media/<br>Logo | Formats                                                                                                    | Indicated as                     | Type of media/<br>Logo                                                                                                    | Formats                                                                                                    | Indicated as                                                                    |
|------------------------|----------------------------------------------------------------------------------------------------|----------------------------------|----------------------------------------------------------------------------------------------------|----------------------------------------------------------------------------------------------------|---------------------------------------------------------------------------------|
| BD-RE                  | <ul> <li>Version 3 of the BD-RE<br/>Recording Format</li> </ul>                                                                                                    | BD-V                             | DVD-R DL                                                                                                    | <ul> <li>DVD-Video Format</li> <li>Version 1.2 of the DVD</li> </ul>                                                                                                    | DVD-V                                                                           |
| 6)                     | •JPEG format                                                                                                    | JPEG                             | Finalized                                                                                                    | Video Recording                                                                                                    |                                                                                 |
| BlurayDisc             |                                                                                                    |                                  |                                                                                                    | AVCHD format     DivX format                                                                                                    |                                                                                 |
| BD-R                   | <ul> <li>Version 2 of the BD-R<br/>Recording Format</li> </ul>                                                                                                    | BD-V                             | R                                                                                                    |                                                                                                    |                                                                                 |
| 6)                     |                                                                                                    |                                  | R DL                                                                                                    |                                                                                                    |                                                                                 |
| Blu-rayDisc            |                                                                                                    |                                  | +R/+RW/                                                                                                    | <ul> <li>+VR (+R/+RW Video<br/>Recording) Format</li> </ul>                                                                                                    | DVD-V                                                                           |
| DVD-RAM                | •Version 1.1 of the DVD<br>Video Recording                                                                                                    | DVD-VR                           | Finalized                                                                                                    | •AVCHD format                                                                                                    | AVCHD                                                                           |
| DVD                    | •JPEG format                                                                                                    | JPEG                             | CD-R/RW                                                                                                    | CD-DA format     MP3 format                                                                                                    | CD                                                                              |
| R A M<br>R A M 4.7     | •AVCHD format                                                                                                    | AVCHD                            | Finalized                                                                                                    | •JPEG format<br>•DivX format                                                                                                    | JPEG<br>DivX                                                                    |
| DVD-R/RW<br>Finalized  | <ul> <li>DVD-Video Format</li> <li>Version 1.1 of the DVD<br/>Video Recording<br/>Format</li> <li>AVCHD format</li> <li>DivX format (DVD-RW<br/>is not supported)</li> </ul> | DVD-V<br>DVD-VR<br>AVCHD<br>DivX | <ul> <li>It may not be posedue to the type of recording method</li> <li>When a disc recording video may be pauto to deletion or edition</li> </ul> | sible to play the above discs<br>discs, the condition of the re<br>and how the files were creat<br>rded in the AVCHD format is I<br>sed for a few seconds at port<br>ing. | in some cases<br>cording, the<br>ted.<br>being played, the<br>ions spliced, due |
| R4.7                   |                                                                                                    |                                  |                                                                                                    |                                                                                                    |                                                                                 |

RW

This chart shows the different type of cards recorded with Panasonic High Definition Video Camera or personal computers, etc. that you can use.

| Type of media                                                                      | Formats                      | Indicated as  |
|------------------------------------------------------------------------------------|------------------------------|---------------|
| SD Memory Card*<br>(from 8 MB to 2 GB)<br>SDHC Memory Card<br>(from 4 GB to 32 GB) | JPEG format     AVCHD format | JPEG<br>AVCHD |

\* Including miniSD Card and microSD Card

- When using from 4 GB to 32 GB SD cards, only SD cards that display the SDHC logo can be used.
- This unit is compatible with SD Memory Cards that meet SD Card Specifications FAT12 and FAT16 formats, as well as SDHC Memory Cards in FAT32 format.
- In these operating instructions, the cards shown in the table (⇔ above) are comprehensively called SD cards.

### Regarding BD-Video

- C High Definition Video Camera or personal computers, etc. that you can ue A miniSD Card and a microSD Card must be used with
  - the attached adaptor that comes with the card.
  - Useable memory is slightly less than the card capacity.
    If the SD card is formatted on a PC, you may not be able to use it on this unit.
  - We recommend using a Panasonic SD card.
    Keep the Memory Card out of reach of children to
  - Prevent swallowing.When a card recorded in the AVCHD format is being played, the
  - When a card recorded in the AVCHD format is being played, the video may be paused for a few seconds at portions spliced, due to deletion or edition.
  - Switch the write-protect switch to the "LOCK" position to protect the content from accidental erasure.

ENGLISH

m<u>in</u>j

Please enjoy BD-Live functions (⇔ 16), such as the network connection. The various functions differ depending on the disc.
 Regarding high bit rate audio of BD-Video such as Dolby Digital Plus, Dolby TrueHD, DTS-HD High Resolution Audio and DTS-HD Master Audio (⇔ 17)

This unit can output the high bit rate audio adopted in BD-Video to your amplifier/receiver in bitstream format. In addition, even if your amplifier/receiver cannot decode the high bit rate audio, you can enjoy BD-Video's high-quality audio by decoding the high bit rate audio with this unit.

#### Discs that cannot be played

- BD-RE with the cartridge
- •2.6 GB and 5.2 GB DVD-RAM
- 3.95 GB and 4.7 GB DVD-R for Authoring
- DVD-RAM that cannot be removed from their cartridges
- Version 1.0 of DVD-RW
- +R 8 cm, DVD-ROM, CD-ROM, CDV, SACD, Photo CD, MV-Disc and PD

### Using the remote control

#### **Batteries**

Insert so the poles (+ and -) match those in the remote control. When closing the lid, insert it from the - (minus) side.

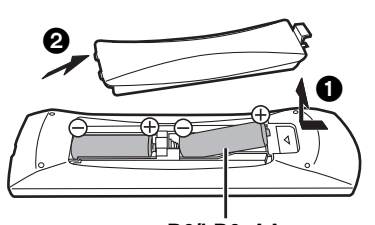

#### R6/LR6, AA

- Do not use rechargeable type batteries.
- Do not mix old and new batteries.
- Do not use different types at the same time.
- Do not heat or expose to flame.
- Do not leave the battery(ies) in an automobile exposed to direct sunlight for a long period of time with doors and windows closed.
- Do not take apart or short circuit.
- Do not attempt to recharge alkaline or manganese batteries.
- Do not use batteries if the covering has been peeled off.

Mishandling of batteries can cause electrolyte leakage which can damage items the fluid contacts and may cause a fire. Remove batteries if the remote control is not going to be used for a

long period of time. Store in a cool, dark place.

- DVD-Audio
  - Video CD and SVCD
- WMA discs
   HD DVD
- HD DVD
- Other discs that are not specifically supported

Use

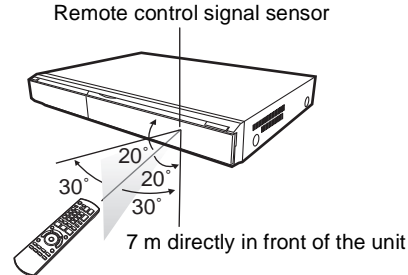

If you cannot operate the unit or other equipment using the remote control after changing the batteries, please re-enter the codes (\$ 11, 33).

# Connection

• Do not place the unit on amplifiers or equipment that may become hot. The heat can damage the unit.

• Do not connect through the video cassette recorder. Due to copy guard protection, the picture may not display properly.

• Turn off all equipment before connection and read the appropriate operating instructions.

#### Non-HDMI-compliant cables cannot be utilized.

- Please use High Speed HDMI Cables that have the HDMI logo (as shown on the cover). It is recommended that you use Panasonic's HDMI cable.
- Recommended part number:
- RP-CDHG10 (1.0 m), RP-CDHG15 (1.5 m), RP-CDHG20 (2.0 m), RP-CDHG30 (3.0 m), RP-CDHG50 (5.0 m), etc.
- When outputting 1080p signal, please use HDMI cables 5.0 meters or less.

#### For the United Kingdom and Republic of Ireland only

#### BE SURE TO READ THE CAUTION FOR THE AC MAINS LEAD ON PAGE 2 BEFORE CONNECTION.

#### Connecting to a television

#### Connecting to HDMI AV OUT terminal

You can enjoy high quality, digital video and audio.

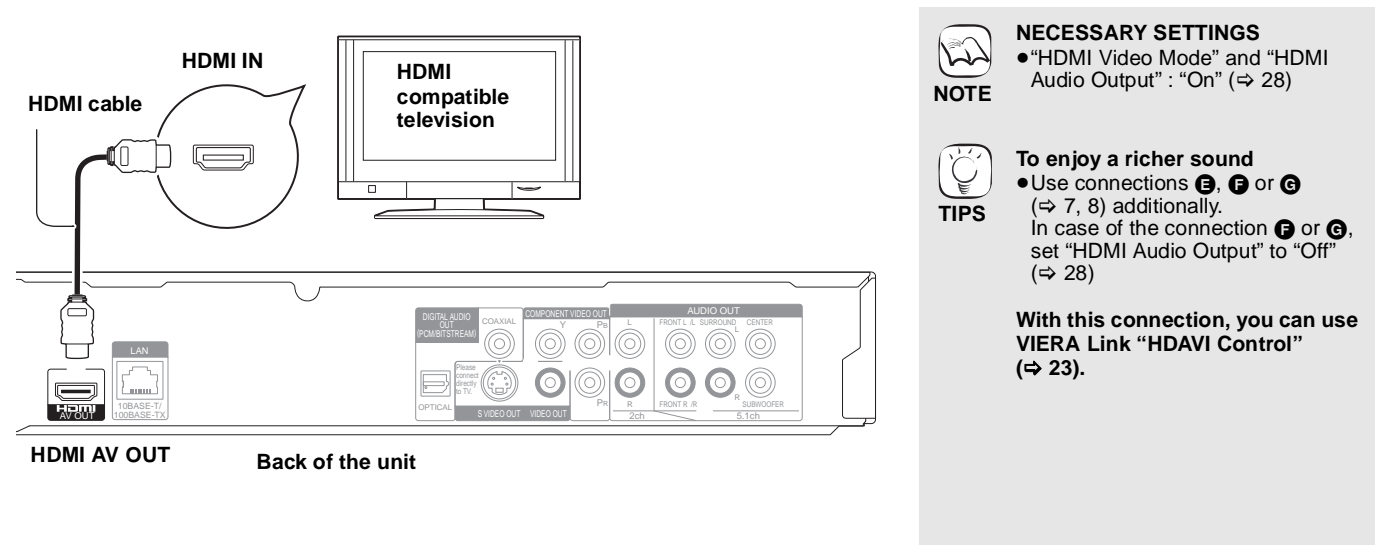

#### Connecting to COMPONENT VIDEO OUT terminal

You can enjoy high definition images by connecting to a component video terminals that supports 720p (750p) and 1080i (1125i) signals.

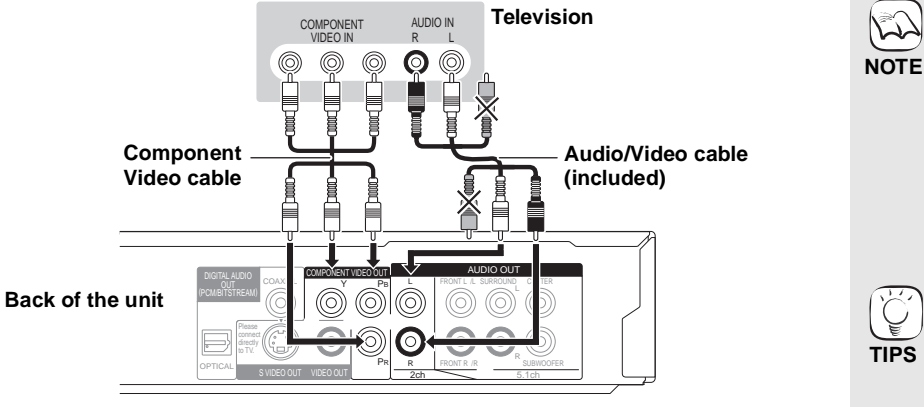

 Connect terminals of the same color. • Unplug the yellow plug of Audio/ Video cable. • The video output resolution is restricted to "576p/480p" when DVD-Video discs. DivX and BD-Video discs recorded at a rate of 50 field per second are output from the COMPONENT VIDEO OUT terminals. To enjoy high definition/ progressive video Connect to a television that supports 576p/480p or higher. Set "Component Resolution" to "576p/480p", "720p" or "1080i".

(⇒ 28)
Set "HDMI Video Mode" to "Off".
(⇒ 28)
Otherwise, the video is output as 576i/480i.

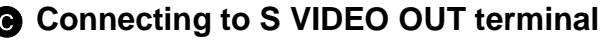

The S VIDEO OUT terminal provides a more vivid picture than the VIDEO OUT terminal.

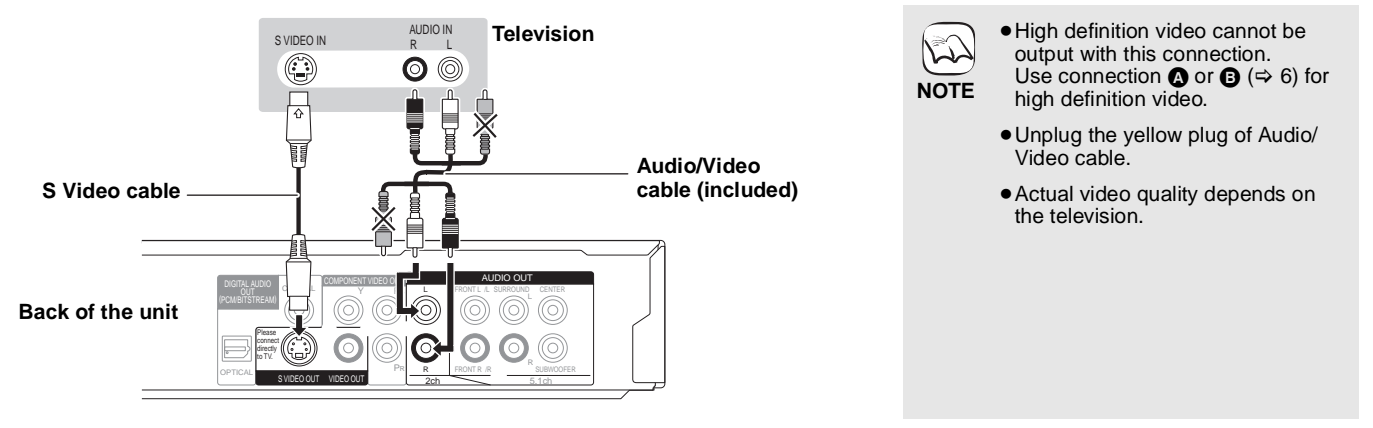

#### Connecting to VIDEO OUT terminal

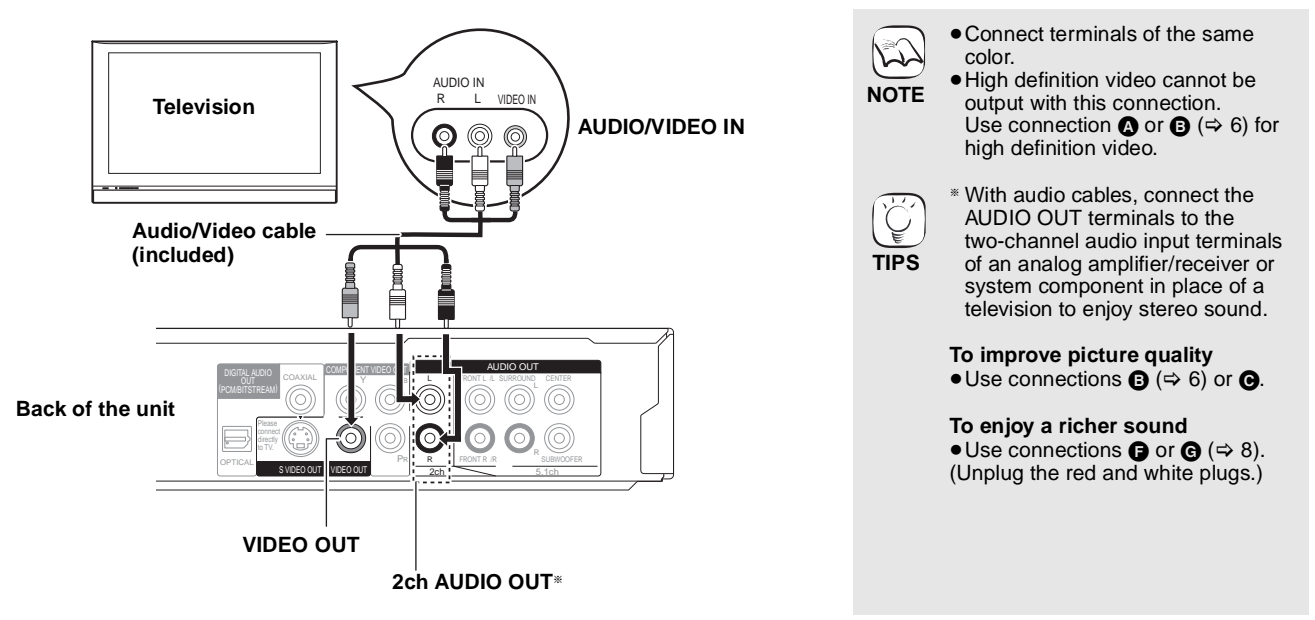

#### Connecting an amplifier/receiver

#### Connecting to HDMI AV OUT terminal

When connected to a compatible amplifier/receiver, you can enjoy surround sound recorded with Dolby Digital Plus, Dolby TrueHD or DTS-HD.

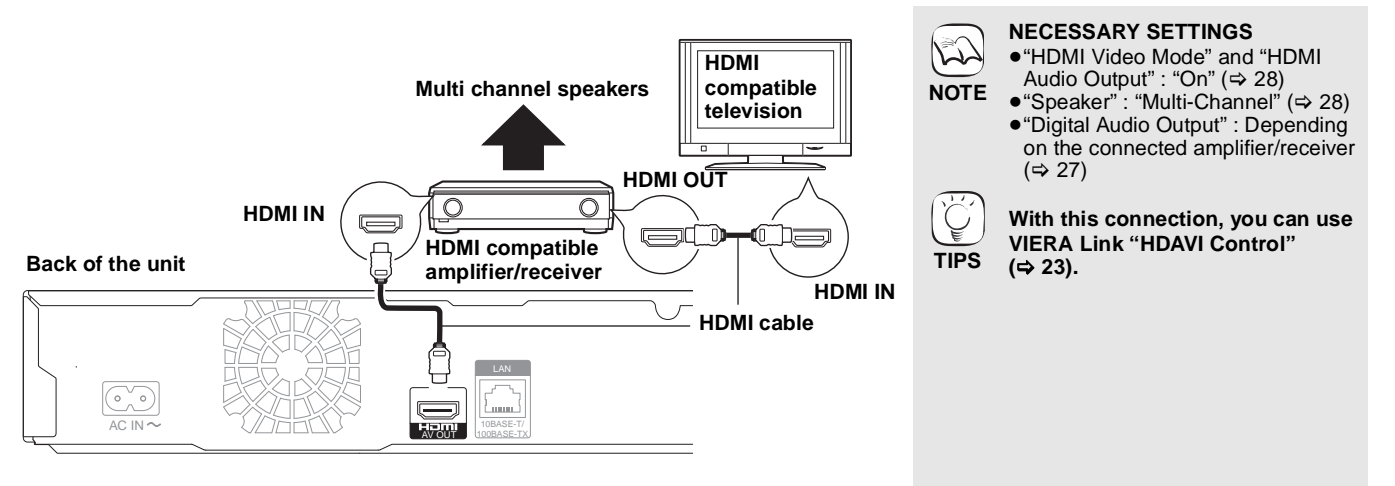

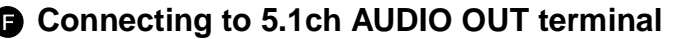

When connected to a compatible amplifier/receiver using the 5.1ch AUDIO OUT terminals, you can enjoy surround sound.

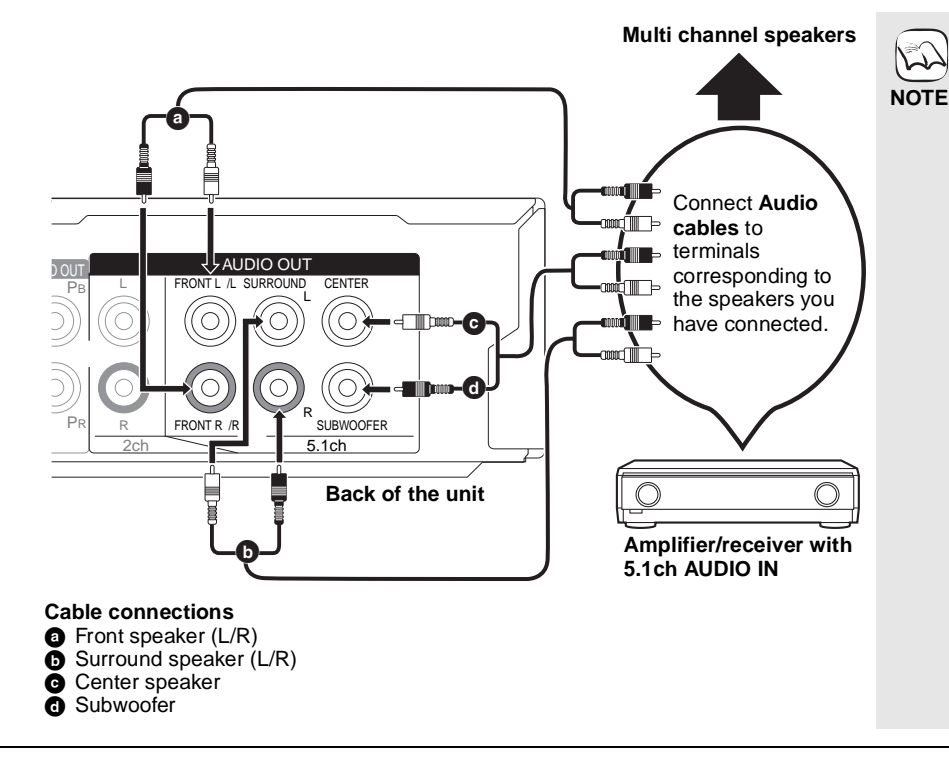

NECESSARY SETTINGS ● "Speaker" : "Multi-Channel" (⇔ 28)

•7.1 channel disc is mixed down to 5.1 channel audio.

When connected to HDMI compatible television ( $\Rightarrow$  6, ( $\bigcirc$ ) or other device.

- "HDMI Audio Output": "Off" (⇒ 28) (Otherwise, the sound is output from the television and when the original audio comes in six channels or more, the audio is output as two channels only.)
- Depending on how the disc was recorded, the audio may not be output properly on the number of channels desired.

#### **G** Connecting to DIGITAL AUDIO OUT terminal

You can enjoy surround sound, when connected to an amplifier/receiver using the COAXIAL or OPTICAL terminal.

#### With COAXIAL

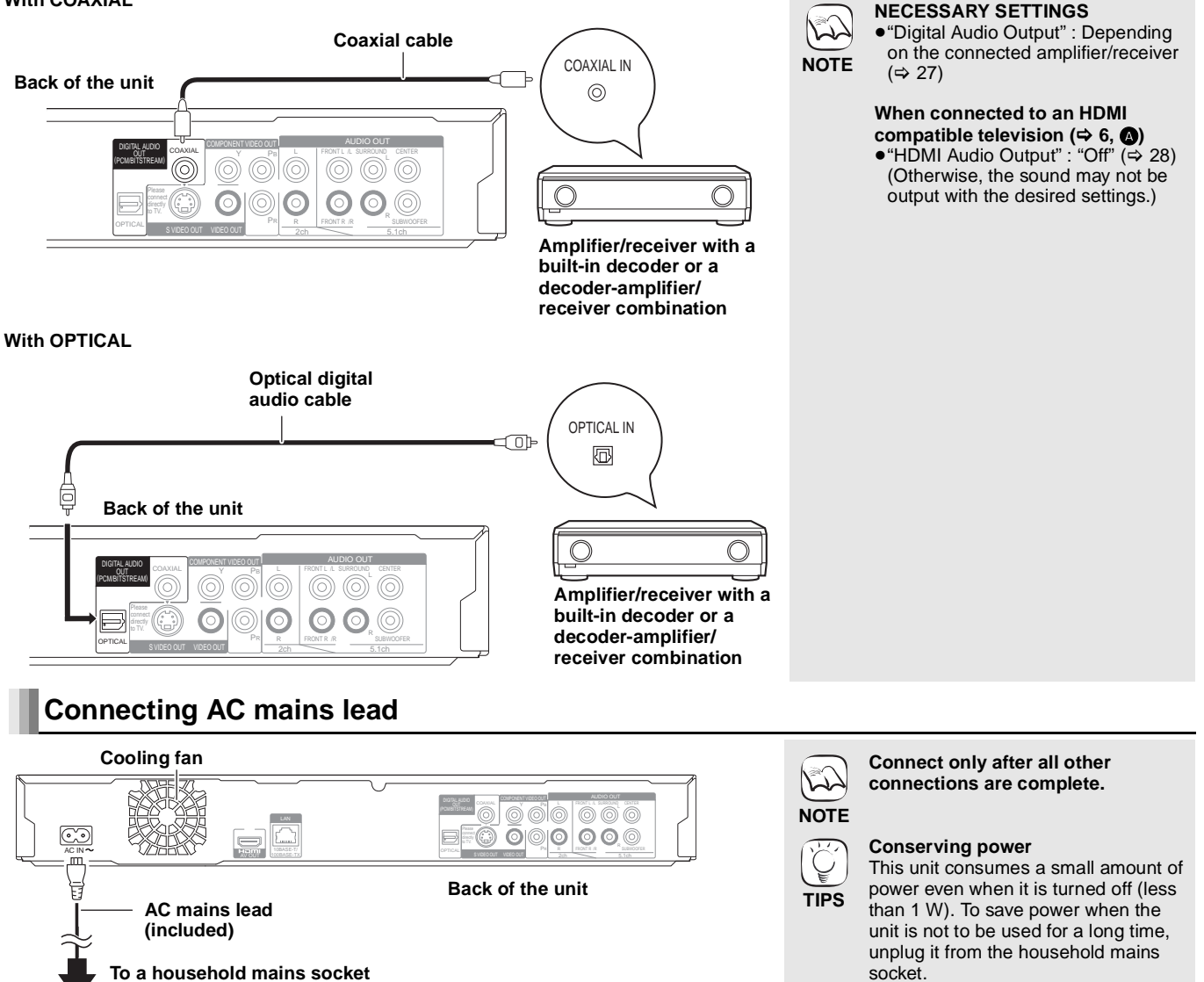

RQT9185

(AC 230 to 240 V, 50 Hz)

#### With LAN

By connecting the unit to broadband Internet, you can use a disc that offers BD-Live function. ( $\Rightarrow$  16)

This connection also allows you to automatically check for the latest firmware version. ( $\Rightarrow$  below)

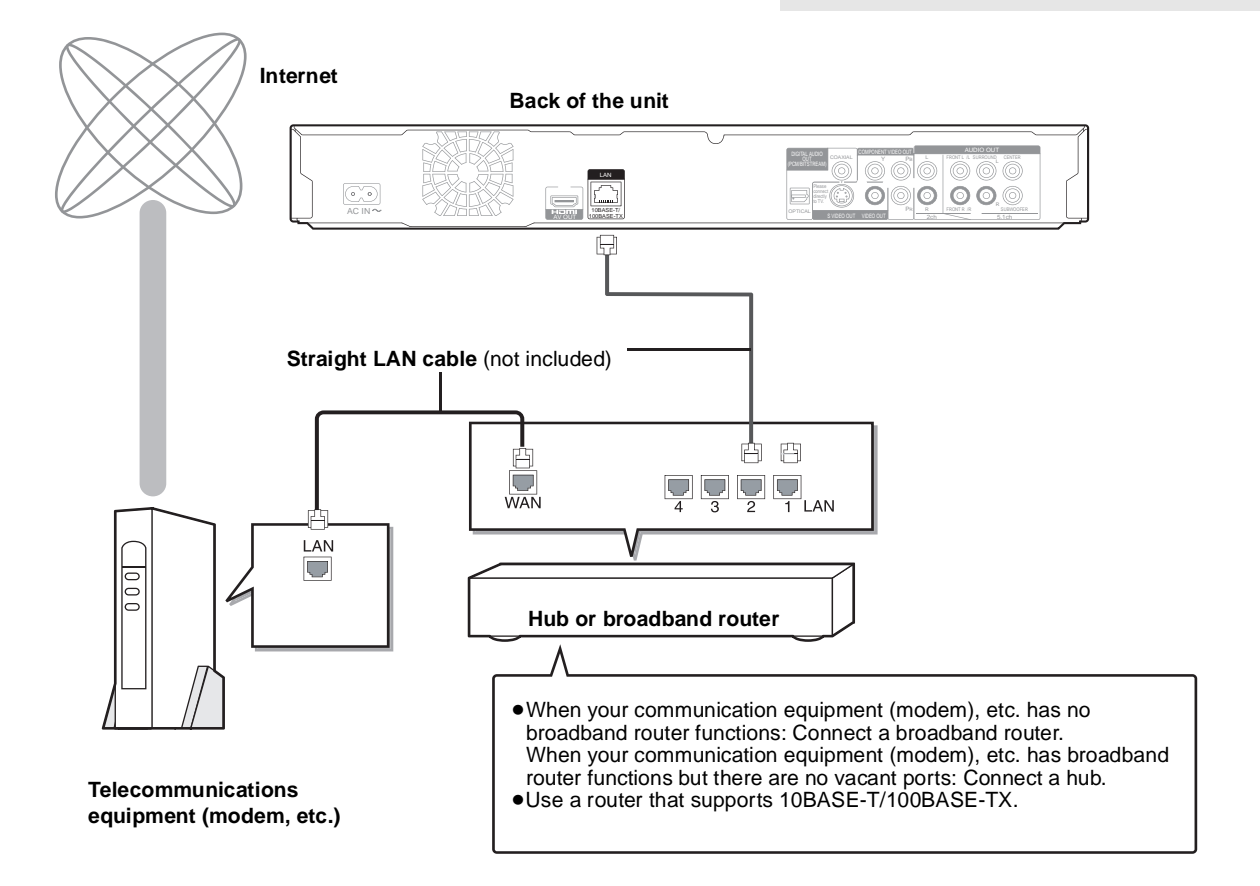

### **Firmware updating**

When this unit remains connected to the Internet, it will automatically check for the latest firmware version when it is turned on.

When latest firmware version is available, the following screen is displayed. Select "Yes" or "No".

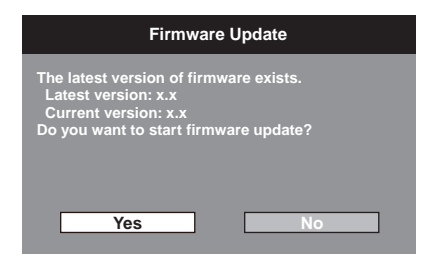

• If "Yes" is selected, then follow the on-screen instructions.

●If "No" is selected, then manually update the firmware later. (⇒ right)

After the latest firmware is downloaded, the system will be restarted and the firmware will be updated.

When the system is restarted, the screen display disappears and "START" is displayed on the unit's display.

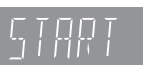

After the firmware is updated and the system is restarted, the following screen indicates that the firmware update has been completed.

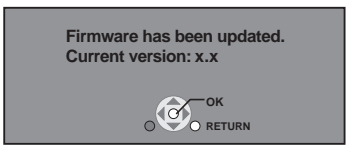

• During the update process, no other operations can be performed. Serious damage may occur if you turn off the unit and/or press any buttons.

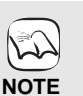

TIPS

B

NOTE

TIPS

 Downloading will require several minutes. It may take longer or the Internet may not be connected depending on the connection environment. It is required that you use a broadband connection.

After connecting to the Internet, perform

Inserting any cable other than a LAN cable

in the LAN terminal can damage the unit.

Use only shielded LAN cables when

connecting to peripheral devices.

necessary settings. (⇒ 12)

- If downloading on this unit fails or this unit is not connected to the Internet, then you can download the latest firmware from the following website and burn it to a CD-R to update the firmware.
  - http://panasonic.net/support/ • When the unit is connected to the Internet,
  - communication charges may be generated. • If you do not want to check for the latest
- firmware version when the unit is turned on, set "Automatic Update" to "Off". (⇒ 29) Manually updating the firmware

If the firmware update is not carried out when the unit is turned on, a message is displayed when displaying the FUNCTIONS menu.

Please update firmware from Setup.

You can manually update the firmware.

- 1) Press [SETUP].
- 2) Press [▲, ▼] to select "General" and press [OK].
   3) Press [▲, ▼] to select "Firmware Update"
- 3) Press [▲, ▼] to select "Firmware Update" and press [OK].
  4) Press [▲, ▼] to select "Update Now" and
- press [OK].
- Press [◀, ▶] to select "Yes" and press [OK].

### **Control reference guide**

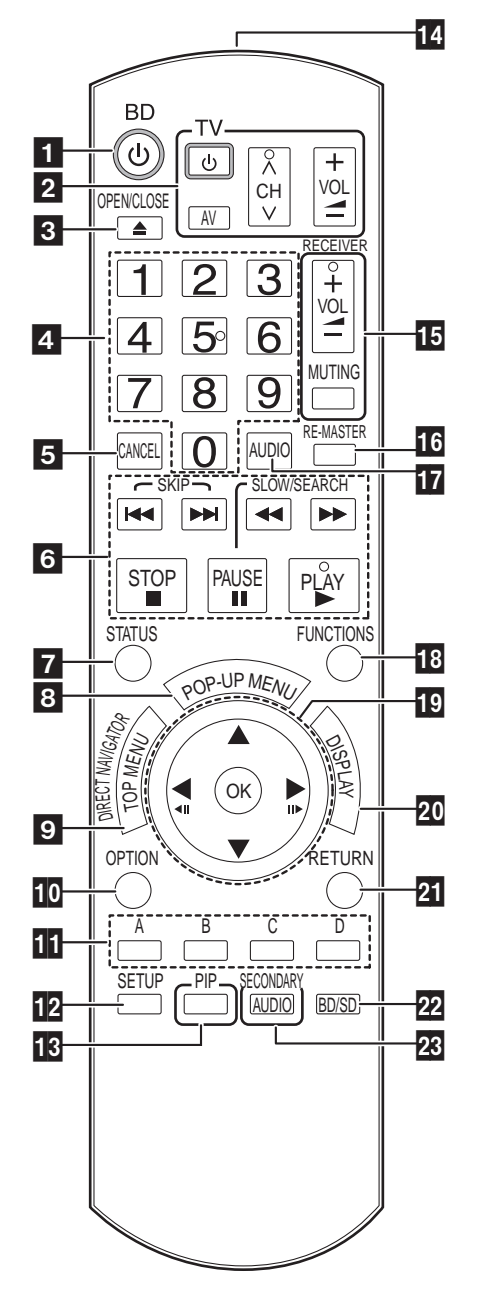

1 Turn the unit on and off (⇒ 11) 2 TV operation buttons (⇒ 11) Turn the unit on and off  $(\Rightarrow 11)$ You can operate the TV through the unit's remote control. [也 TV]: Turn the television on and off [AV] : Switch the input channel  $[\land \lor CH]$ : Channel select [+ - VOL]: Adjust the volume 3 Open or close the disc tray (⇒ 14) 4 Numbered buttons Select title numbers, etc./Enter numbers (⇒ 15) Cancel 5 Basic playback control buttons (⇒ 14, 15) Show status messages (⇔ 15) Show Pop-up menu (⇔ 14) 7 8 Show Top menu/Direct Navigator (⇒ 14) Show OPTION menu (⇒ 18) 9 10 These buttons are used when operating a BD-Video disc that includes Java™ applications (BD-J). For more information about operating this kind of disc, please read the instructions that came with the disc The [A] and [B] buttons are also used with the "Title View", "Picture View" and "Album View" screens (⇒ 18). Show Setup menu (⇒ 26) Switch on/off Secondary Video (Picture-in-picture) (⇒ 16) Transmit the remote control signal Receiver operation buttons (⇔ 11) You can operate a receiver through the unit's remote control. [+ - VOL] : Adjust the volume [MUTING] : Mute the sound Reproduce more natural audio (⇒ 15) 17 Select audio (⇔ 15)
18 Show FUNCTIONS menu (⇔ 21) 19 Selection/OK, Frame-by-frame (\$ 15) Show on-screen menu (⇒ 24) 20 21 Return to previous screen 22 Select disc drive or So card const 23 Switch on/off Secondary Audio (⇔ 16) Select disc drive or SD card drive (⇒ 14) CAUTION

Do not place objects in front of the unit. The disc tray may collide

with objects when it is opened, and this may cause injury.

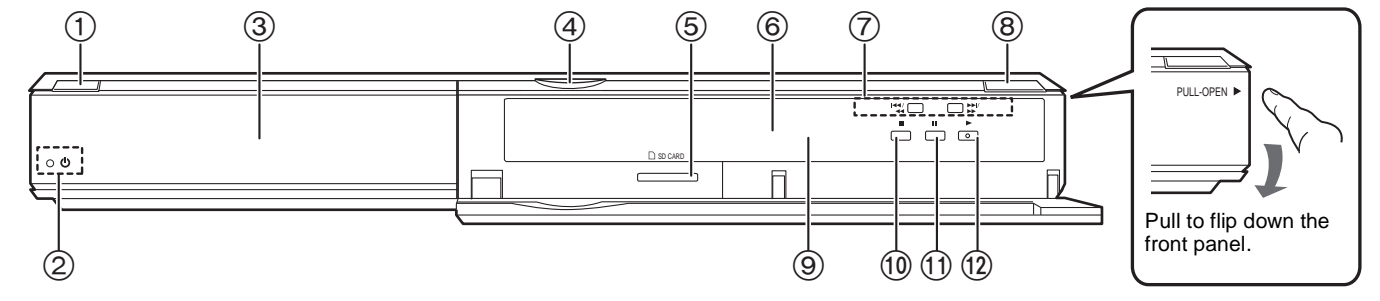

- Standby/on switch (𝔅/I) (⇔ 11) Press to switch the unit from on to standby mode or vice versa. In standby mode, the unit is still consuming a small amount of power.
- ② Standby/on indicator (也)
- When the unit is connected to the AC mains supply, this indicator lights up in standby mode and goes out when the unit is turned on.
   ③ Disc tray (⇒ 14)
- 4 SD Card LED
  - ●It is possible to set the LED to turn on/off. (⇒ 27, SD Card LED Control)

SD

- (5) SD card slot (⇒ 18)
- ⑥ Display

•

Disc indicator

SD card indicator

- ⑦ Search/Slow-motion/Skip (⇔ 15)
   Search: Press and hold (During play)
   Slow-motion: Press and hold (During pause)
   Skip: Press
- B) Open or close the disc tray ( $\Rightarrow$  14)
- (a) Remote control signal sensor ( $\Rightarrow$  5)
- 10 Stop (⇒ 15)
- (1) Pause (⇒ 15)
- (12) Start play ( $\Rightarrow$  14)
- Rear panel terminals ( $\Rightarrow$  6–9)

The indicator blinks when reading data from a disc or card, or writing data to a card.

**10** 

# Easy Setting

After connecting your new player and pressing the standby/on button, a screen for the basic settings will appear.

#### Preparation

#### Turn on the television and select the appropriate video input on the television.

#### Press [<sup>(1)</sup> BD].

Setup screen appears. • If this unit is connected to a Panasonic TV (VIERA) supporting HDAVI Control 2 or HDAVI Control 3 via an HDMI cable, then the "On-screen Language" and "TV Aspect" setting information on the TV are captured from the TV.

2 Follow the on-screen instructions and make the settings with  $[\blacktriangle, \nabla]$  and [OK]. "On-screen Language" and "TV Aspect" are set. (⇒ 27, 28)

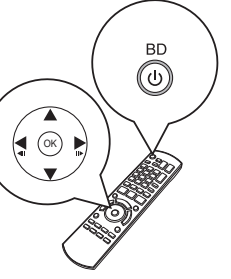

- You can perform this setup anytime by selecting "Easy Setting" in the Setup menu. (⇒ 29) TIPS
  - You can also change these settings individually. (⇒ 27, 28)

# Setting the television and receiver operation

You can operate the TV or receiver using the unit's remote control.

Point the remote control at the television or receiver. 0

For televisions Input the 2-digit code with the numbered buttons while pressing [也 TV]. For receivers

Input the 2-digit code with the numbered buttons while pressing [MUTING]. e.g., 01: [0] ⇒ [1]

Test by turning on the television or adjusting the volume of the ฅ receiver.

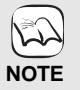

Ŷ

- If your television or receiver brand has more than one code listed, select the one that allows correct operation.
- If your television or receiver brand is not listed or if the code listed for them does not allow control of your television or receiver, this remote control is not compatible with them. Use their remote control.
- When audio is muted, press [MUTING] again.

| Brand     |                | IV Code |
|-----------|----------------|---------|
| Panasonic | 01/02/03/04    |         |
| AIWA      | 35             |         |
| AKAI      | 27/30          |         |
| BEJING    | 33             |         |
| BEKO      | 05/71/72/73/74 |         |
| BENQ      | 58/59          |         |
| BP        | 09             |         |
| BRANDT    | 10/15          |         |
| BUSH      | 05             |         |
| CENTREX   | 66             |         |
| CHANGHONG | 69             |         |
| CURTIS    | 05             |         |
| DAEWOO    | 64/65          |         |
| DESMET    | 05             |         |
| DUAL      | 05             |         |
| ELEMIS    | 05             |         |
| FERGUSON  | 10/34          |         |
| FINLUX    | 61             |         |
| FISHER    | 21             |         |
| FUJITSU   | 53             |         |
| FUNAI     | 63/67          |         |
| GOLDSTAR  | 05/50/51       |         |
| GOODMANS  | 05             |         |
| GRADIENTE | 36             |         |
| GRUNDIG   | 09             |         |
| HIKONA    | 52             |         |
| HITACHI   | 05/22/23/40/41 |         |
| INNO HIT  | 05             |         |
| IRRADIO   | 30             |         |
| ITT       | 25             |         |
| JINGXING  | 49             |         |
| JVC       | 17/30/39/70    |         |
| KDS       | 52             |         |
| KOLIN     | 45             |         |
| KONKA     | 62             |         |
| LG        | 05/50/51       |         |
| LOEWE     | 07/46          |         |
| MAG       | 52             |         |
| METZ      | 05/28          |         |
|           | 05/10/20/47    |         |

| Brand     | TV Code           |
|-----------|-------------------|
| /IVAR     | 24                |
| IEC       | 36                |
| IOBLEX    | 33                |
| IOKIA     | 25/26/27/60/61    |
| ORDMENDE  | 10                |
| DLEVIA    | 45                |
| DNWA      | 30/39/70          |
| DRION     | 05                |
| PEONY     | 49/69             |
| PHILCO    | 41/48/64          |
| PHILIPS   | 05/06/46          |
| PHONOLA   | 05                |
| PIONEER   | 37/38             |
| ROVIEW    | 52                |
| YE        | 05                |
| RADIOLA   | 05                |
| SABA      | 10                |
| SALORA    | 26                |
| SAMSUNG   | 32/42/43/65/68    |
| SANSUI    | 05                |
| SANYO     | 21/54/55/56       |
| CHNEIDER  | 05/29/30          |
| SEG       | 05/69/75/76/77/78 |
| SELECO    | 05/25             |
| SHARP     | 18                |
| SIEMENS   | 09                |
| SINUDYNE  | 05                |
| SONY      | 08                |
| CL        | 31/33/66/67/69    |
| ELEFUNKEN | 10/11/12/13/14    |
| EVION     | 52                |
| EX ONDA   | 52                |
| HOMSON    | 10/15/44          |
| OSHIBA    | 16/57             |
| VHITE     | 05                |
|           | 10/44             |
| AIVIAHA   | 10/41             |
|           |                   |

| Brand            | Receiver Code        |
|------------------|----------------------|
| Panasonic        | 01/02/03             |
| TECHNICS         | 35                   |
| ADCOM            | 62                   |
| AIWA             | 04/05/06/48/49       |
| ALPINE           | 63                   |
| ARCAM            | 57/58                |
| BOSE             | 07                   |
| DENON            | 08/09/10/11/50/51/52 |
| HARMAN           | 12                   |
| KARDON           | 12                   |
| JVC              | 13/14                |
| KENWOOD          | 15/16/17             |
| KLH              | 18                   |
| LG               | 19                   |
| LUXMAN           | 59                   |
| MARANTZ          | 20/21                |
| MCINTOSH         | 54                   |
| NAD              | 22/55                |
| NAKAMICHI        | 60/61                |
| ONKYO            | 23                   |
| OUTLAW<br>PREAMP | 56                   |
| PHILIPS          | 24/44                |
| PIONEER          | 25/26/27/28          |
| SAMSUNG          | 45/46/47             |
| SONY             | 29/30/31             |
| TEAC             | 32/33/34             |
| THOMSON          | 43/53                |
| YAMAHA           | 36/37/38/39/40/41/42 |
|                  |                      |

## Network settings

These settings are used if you will connect this unit to the Internet.

•The connection to the Internet may take time or the Internet may not be connected depending on the connection environment. (\$ 28) It is required that you use a broadband connection.

#### Preparation

Connect to the network. (⇒ 9)

#### Testing the connection

Always test the connection when a LAN cable is connected or when new "IP Address / DNS Settings" have been made.

- Press [SETUP]. a
- Press [▲, ▼] to select "Network Settings" and press [OK].
- Press [▲, ▼] to select "IP Address / DNS 6) Settings" and press [OK].
- ④ Press [▲, ▼] to select "Connection Test" and press [OK].

| IP Address / DNS Settings    |     |
|------------------------------|-----|
| Connection Test              |     |
| IP Address Auto-Assignment   | On  |
| IP Address                   | ,,, |
| Subnet Mask                  |     |
| Gateway Address              |     |
| DNS-IP Auto-Assignment       | On  |
| Primary DNS                  | ,,, |
| Secondary DNS                | ,,, |
| Connection Speed Auto-Config | On  |
| Connection Speed Setting     |     |
|                              |     |

"Testing...": The test is in progress.

"Pass": The connection is completed.

"Fail": Please check the connection and settings.

#### Tips

• If the connection test fails, it may be necessary to change your router's MAC address settings. The MAC address can be displayed by pressing [SETUP] and selecting "Network Settings".

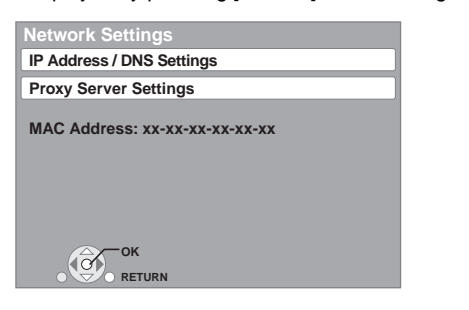

#### Setting the IP address

In most cases, default settings can normally be used without making any changes.

Set the IP address only when the router has no DHCP server functions or when the router's DHCP server function is disabled. After performing steps **①**–❸ (⇔ above)

- 4 Press [▲, ▼] to select "IP Address Auto-Assignment" and press [◀, ▶] to select "Off".
- O Press [▲, ▼] to select "IP Address", "Subnet Mask" or "Gateway Address" and press [OK].
- 6 Enter numbers with the numbered buttons and press [OK].
  - After checking the specifications for your broadband router, enter each number.

If the number is unknown, then check the number of other devices such as personal computers connected via a LAN cable. Assign a different number from those of other devices for the "IP Address" and the same number for others. • If a wrong number is entered, then press [CANCEL].

#### Note

#### Setting the DNS-IP

In most cases, default settings can normally be used without making any changes. When setting an assigned DNS server from your Internet service

provider, perform the following settings. After performing steps **①**–**③** (⇔ left)

- ④ Press [▲, ▼] to select "DNS-IP
- Auto-Assignment" and press [◀, ▶] to select "Off".
- G Press [▲, ▼] to select "Primary DNS" or "Secondary DNS" and press [OK].
- 6 Enter numbers with the numbered buttons and press [OK].
  - Follow the instructions given by your Internet service provider and enter the numbers. If the number is unknown, then check the number of other
  - devices such as personal computers connected via a LAN cable and assign the same number.
  - If a wrong number is entered, then press [CANCEL].

| Primary DNS                                                                                                    |
|----------------------------------------------------------------------------------------------------|
| Please input <b>Primary DNS</b> and press [OK].<br>You can delete a character below with<br>[CANCEL] and clear settings<br>by pressing [OK] without input. |
| 192 1                                                                                                    |
| 0 - 9 Number                                                                                                    |

#### Note

• The numeric input range is between 0 and 255.

#### Setting the connection speed

When the connection test results in "Fail" after the IP and DNS-IP addresses are assigned, perform the following settings. After performing steps **①**–**③** (⇔ left)

- Press [▲, ▼] to select "Connection Speed
   Auto-Config" and press [◀, ▶] to select "Off".
- Press [▲, ▼] to select "Connection Speed
   Setting" and press [◀, ▶] to select a connection speed.
- Select a connection speed in accordance with the environment of the network connected.
- When the settings are changed, the network connection may be disabled depending on the device.

#### Setting the proxy server

In most cases, default settings can normally be used without making any changes

Please use this setting when instructed to by your Internet service provider.

- Press [SETUP].
- Press [▲, ▼] to select "Network Settings" and press [OK].
- Press [▲, ▼] to select "Proxy Server Settings" 0 and press [OK].

| Proxy Server Settings |   |
|-----------------------|---|
| Initialize            |   |
| Proxy Address         |   |
| Proxy Port Number     | 0 |
|                       |   |
|                       |   |
|                       |   |
|                       |   |
| ОСТОК                 |   |
|                       |   |

④ Press [▲, ▼] to select "Proxy Address" and press [OK].

The text entry screen is displayed.

Text field: shows the text you have entered

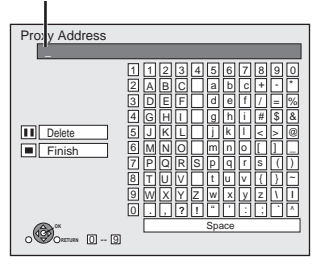

**5** Press  $[\blacktriangle, \nabla, \triangleleft, \blacktriangleright]$  to select a character and press [OK]. Repeat this step to enter other characters.

- Press [II] to delete.
- 6 Press [■] when you complete the entry.
- Press [▲, ▼] to select "Proxy Port Number" 0 and press [OK].
- Enter numbers with the numbered buttons and 8 press [OK].

| Proxy Port Number                                                                                                    |  |
|----------------------------------------------------------------------------------------------------|--|
| Input HTTP Proxy server port number<br>and press [OK]. You can delete a character<br>below with [CANCEL]. The number will be set<br>to "0" if [OK] is pressed before any input. |  |
| 0                                                                                                    |  |
| 0 - 9 Number                                                                                                    |  |

**⑨** Press [◀, ▶] to select "Yes" and press [OK].

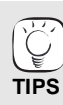

• The specified ports may be blocked and not be able to be used depending on the network environment. In order to restore the default settings

After performing steps **1** - **3** 1) Press [▲, ▼] to select "Initialize" and press [OK]. 2) Press [◄, ▶] to select "Yes" and press [OK].

Using the numbered buttons to enter characters e.g., entering the letter "F'

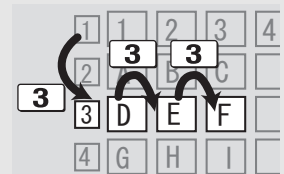

- 1) Press [3] to move to the 3rd row. 2) Press [3] twice to highlight "F".
- 3) Press [OK].

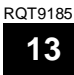

# **Basic play (Playing video contents)**

Instructions for operations are generally described using the remote control in these operating instructions.

#### Preparation

Turn on the television and select the appropriate video input on the television.

BD ୦

OPEN/CLOSE

STOP

P P OREC

2

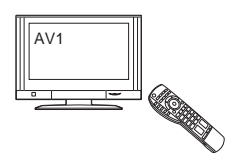

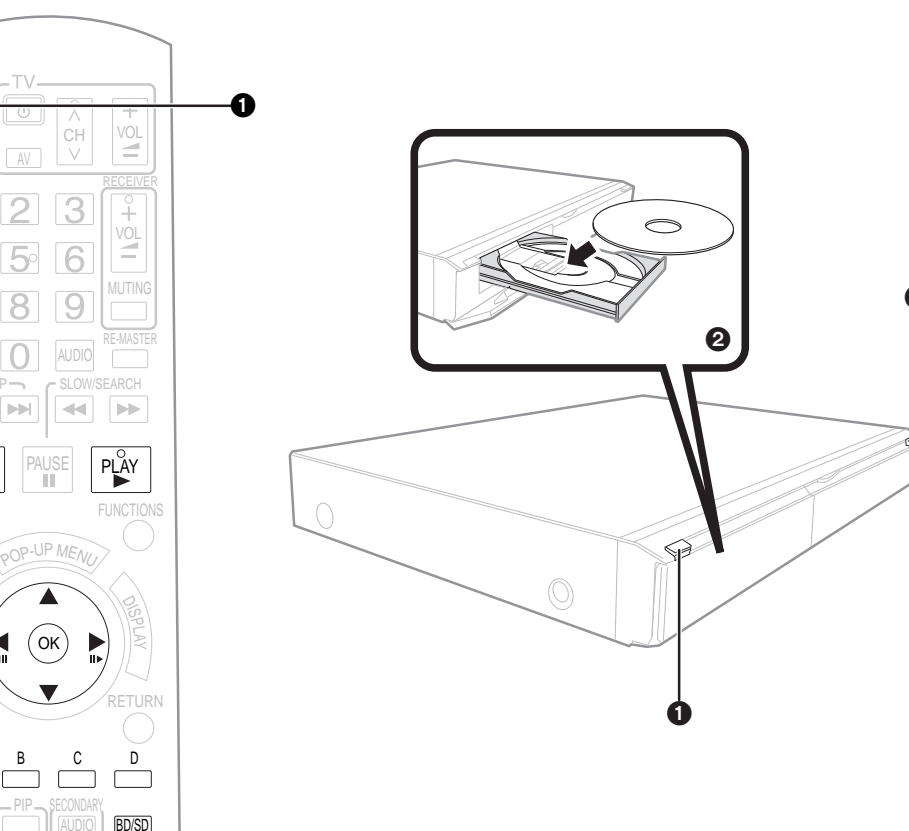

#### Press [ BD] to turn on the unit.

Press (A OPEN/CLOSE) to open the disc tray and load the disc.

- Press the button again to close the tray.
- Load double-sided discs so the label for the side
- you want to play is facing up. •DVD-RAM: Remove discs from their cartridges before use

Play starts.

- If a disc with data in different file formats is inserted, the file selection menu is displayed. Press [▲, ▼] to select the desired file format and press [OK].
- If play does not start, press [▶] (PLAY).

#### e.g., BD-V

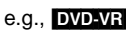

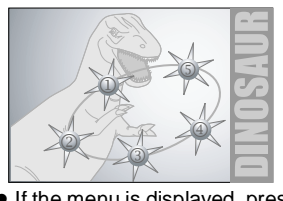

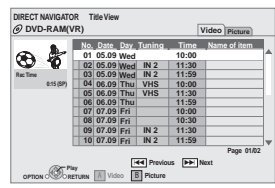

e.g.,

 If the menu is displayed, press [▲, ▼, ◄, ▶] to select the item and press [OK].

 If the screen prompting you to use the color buttons appears, continue to operate with the color buttons on the remote control.

- Signal from PAL discs is output as PAL. Signal from NTSC discs is output as "NTSC" or "PAL60". You can select "NTSC" or "PAL60" in "NTSC Contents Output" for NTSC discs. (⇔ 26)
- DISCS CONTINUE TO ROTATE WHILE MENUS ARE DISPLAYED. Press [■] when you have finished playback to protect the unit's motor, your television screen and so on.

#### To switch drives

NOTE

TIPS

- Press [BD/SD] to select "BD" to play a disc.
- If a disc or an SD card is inserted while the unit is stopped, the drive switches automatically depending on the inserted media.

#### To display menus

BD-V AVCHD DVD-VR DVD-V Press [TOP MENU/DIRECT NAVIGATOR].

#### To show Pop-up menu BD-V

The Pop-up menu is a special feature available with some BD-Video discs. This menu may vary with discs. For the operating method, refer to the instructions for the disc.

- 1) Press [POP-UP MENU].
- 2) Press  $[\blacktriangle, \nabla, \triangleleft, \blacktriangleright]$  to select the item and press [OK].
- Pop-up menu also appears by pressing [OPTION] and selecting "Pop-up Menu".
  Press [POP-UP MENU] to exit the screen.
- The producers of the disc can control how discs are played. So you may not always be able to control play as described in these operating instructions. Read the disc's instructions carefully.
- When playing a set of two or more BD-Video discs, the menu screen may continue to display
- even if the disc has been ejected. It may take time to read BD-Video discs that include BD-J (⇒ 36).

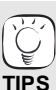

 You can play data in AVCHD format recorded on an SD card.

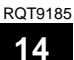

14

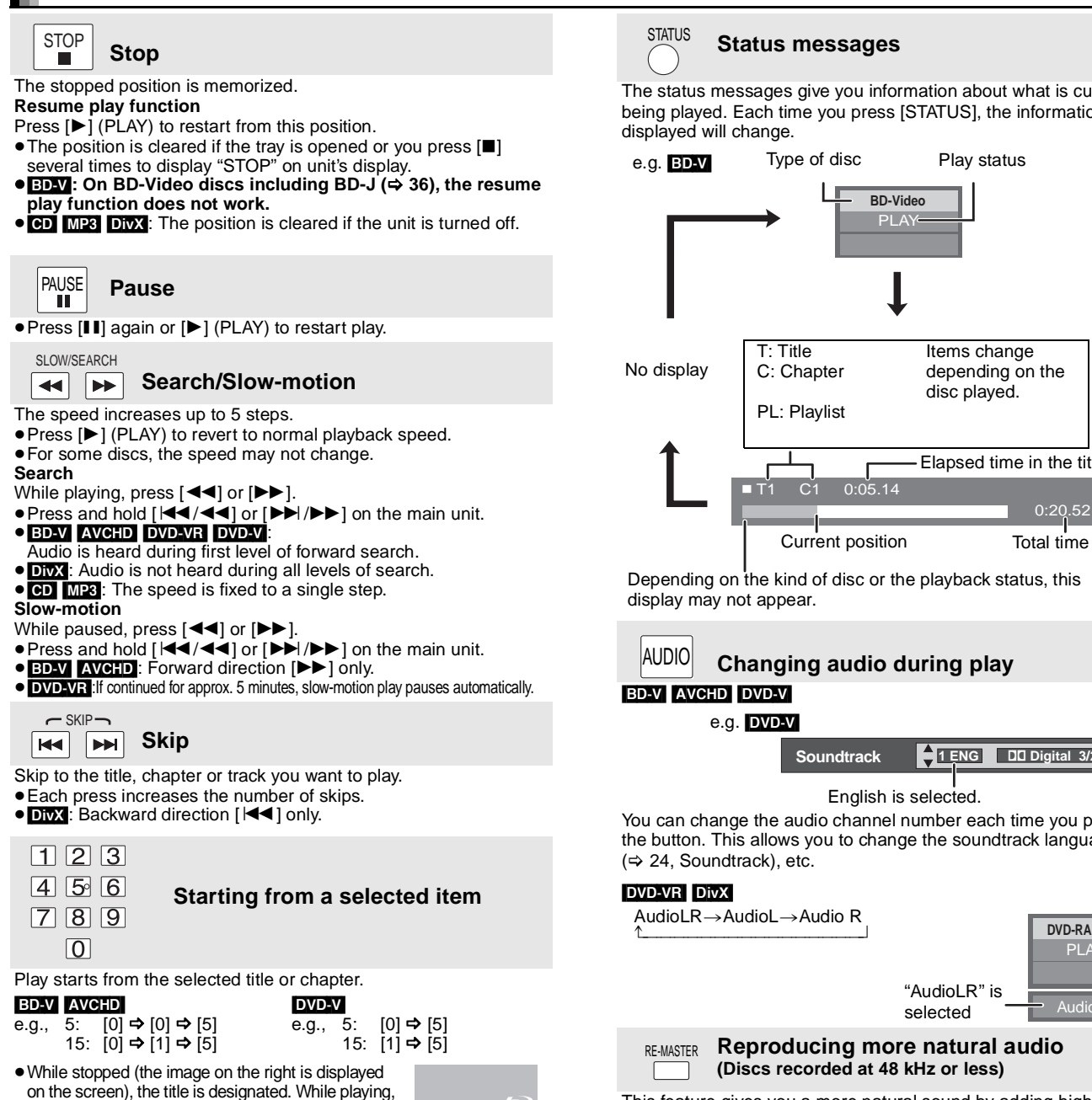

frequency signals not recorded on the track.

#### Press [RE-MASTER] to select "Re-master 1", "Re-master 2" or "Re-master 3".

#### Select the one that you like best.

| Setting     | When playing LPCM sound<br>Type of music | Other types of<br>sound<br>Effect level |
|-------------|------------------------------------------|-----------------------------------------|
| Re-master 1 | High tempo (e.g., pop and rock)          | Light                                   |
| Re-master 2 | Various tempos (e.g., jazz)              | Medium                                  |
| Re-master 3 | Low tempo (e.g., classical)              | Strong                                  |
| Off         | Off                                      | Off                                     |

 This function is effective for audio from the HDMI terminal or the DIGITAL AUDIO OUT terminal only when "Digital Audio Output" is set to "PCM". (However, in this case, audio is output as 2ch from the DIGITAL AUDIO OUT terminal.)

When black bars are shown at the top, bottom, left, and right sides

Each press shows the next frame.

the chapter is designated.

(ок)

- of the screen, you can enlarge the image to fill the screen. (1) Press [OPTION].
- Press [A, V] to select "Screen Aspect" and press [OK].

Frame-by-frame

While paused, press [◀] (◀▮▮) or [▶] (▮▮▶).

• Press and hold to change in succession forward or backward. ●Press [▶] (PLAY) to revert to normal playback speed. ■ BD-V AVCHD: Forward direction [▶] (II▶) only.

- ③ Press [◀, ▶] to select "Side cut" or "Zoom".
- Normal Normal output

Screen Aspect

- The black bars on the right and left sides of the 16:9 image disappear and Side cut: the image is enlarged. Please note that the right and left sides of the image are cut off when the black bar is not displayed.
- Zoom: The black bars on the top and bottom sides of the 4:3 image disappear and the image is enlarged. Please note that the top and bottom sides of the image are cut off when the black bar is not displayed.
- ●When "TV Aspect" (⇒ 28) is set to "4:3 Pan & Scan" or "4:3 Letterbox", the "Zoom" effect is disabled.

The status messages give you information about what is currently being played. Each time you press [STATUS], the information

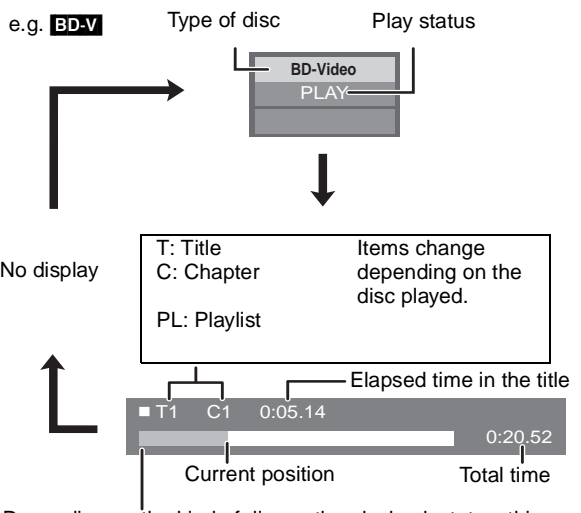

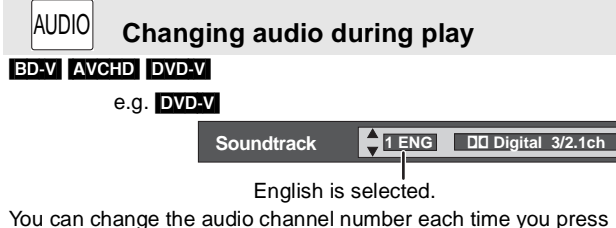

You can change the audio channel number each time you press the button. This allows you to change the soundtrack language

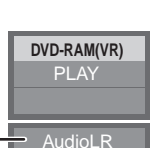

This feature gives you a more natural sound by adding higher

### **Enjoying BD-LIVE or BONUSVIEW in BD-Video**

This unit allows you to enjoy functions such as picture-in-picture, secondary audio and Virtual packages, etc., with BD-Video supporting BONUSVIEW (BD-ROM version 2 Profile 1 version 1.1/ Final Standard Profile). In addition to the BONUSVIEW function. BD-Video supporting BD-Live (BD-ROM version 2 Profile 2) that has a network extension function allows you to enjoy more functions such as online games by connecting this unit to the Internet.

B

B

NOTE

TIPS

NOTE

3

•These discs may not be on sale in certain regions.

### Playing secondary video (picture-in-picture) and secondary audio

Secondary video can be played from a disc compatible with the picture-in-picture function

For the playback method, refer to the instructions for the disc.

#### To turn on/off secondary video Press [PIP].

Secondary video is played.

- "PiP ON" is displayed.
- Press the button to turn it ON and OFF.

#### To turn on/off audio with the secondary video Press [SECONDARY AUDIO].

The secondary audio is played.

- "Secondary Audio ON" is displayed.
- Press the button to turn it ON and OFF.

### Virtual package

For a disc compatible with the virtual package ( $\Rightarrow$  37), data is copied to other media (⇒ 36, Local storage) from the Internet or disc to use the different functions while playing the data.

For this unit, data is copied to an SD card.

The methods for copy and playback and the required available capacity on the card may vary with the disc. For details, refer to the instructions for the disc.

To use the above functions, it is recommended that you format the card on this unit. Format the card using the following procedures. BD-Video data, such as secondary video recorded on the card, can also be erased with the following procedures.

#### Formatting SD cards/Deleting data

- 1) Insert an SD card (⇒ 18).
- Press [FUNCTIONS]. 2)
- a) Press [▲, ▼] to select "To Others" and press [OK].
  4) Press [▲, ▼] to select "Card Management" and press [OK].
- 5) Press [▲, ▼] to select "BD-Video Data Erase" or "Format SD Card" and press [OK].
- 6) Press [◀, ▶] to select "Yes" and press [OK].
  7) Press [◀, ▶] to select "Start" and press [OK].

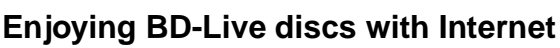

#### Preparation

Connect to the network. (⇒ 9)

This unit supports BD-Live, a new BD-Video function that allows you to use the following interactive functions when connected to the Internet. (The usable functions and the operating method may vary with each disc. For

- details, refer to the instructions for the disc.) Additional contents such as movie's trailer, subtitles and BD-J (⇒ 36), etc. can be
- downloaded to SD cards (⇒ 36, Local storage) to play them. Special video data, etc. may be played back while they are being downloaded to an SD card.

#### AACS Online

When discs supporting BD-Live are played back, the player or disc IDs may be sent to the content provider via the Internet.

- Services and functions to be provided differ depending on the disc.
- You can be introduced to other similar movies if you record your viewing history on the server by using these IDs.
- Game score histories can be saved.

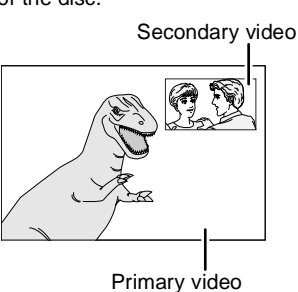

- Discs may not always be played back according to the settings on this unit, as certain playback formats are prioritized on certain discs.
- NOTE •Only the primary video is played during search/ slow-motion or frame-by-frame.
  - When "BD-Video Secondary Audio" in "Digital Audio Output" is set to "Off", secondary audio will not be played even if [SECONDARY AUDIO] is pressed. Please check that "BD-Video
  - Secondary Audio" is set to "On" ( $\Rightarrow$  27). •When the secondary video is turned off, the secondary audio does not play.

- If the SD card is removed from this unit when using data that was copied with the virtual package function, disc playback stops.
- Images and audio may freeze momentarily during playback.
- Data cannot be copied in the following cases. - The card is protected.
- Available capacity on the card is too small. Delete unnecessary data or use a new card.
- When the function fails to work properly, even if the data is copied, format the card again with this unit. (In this case, all data will be erased.)

 If an SD card with files in different formats is used, images and audio may not play back properly. It is recommended that you use an SD card with no data or an SD card formatted on this unit.

- It is impossible to restore data after formatting the card or erasing the data.
- Once a card is formatted, all data including those recorded on the PC is erased as well, even if the data were protected with other equipment.

Confirm whether the card can be formatted.

- The unit must be connected to the Internet and set up ( $\Rightarrow$  12) to use the BD-Live functions. "BD-Live Internet Access" may need to be NOTE changed for certain discs ( $\Rightarrow$  26).
  - The connection to the Internet may take time or the Internet may not be connected depending on the connection environment. It is required that you use a broadband connection.
  - •The unit is connected to the Internet when BD-Live functions are used, generating communication charges.
  - Special video data, etc. may be played back while they are being downloaded to an SD card using one function of BD-Live. The playback may be paused depending on the communication environment. Some functions may be disabled to prevent skipping to sections that have not been downloaded, etc.

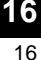

RQT9185

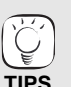

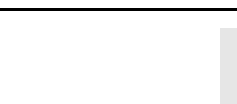

No. of Files 6 Free space 300 MB

nat SD Card

Format this SD Card.

Card Manager

C CK

# ENGLISH

# Enjoying High Bit rate Audio and Video of BD-Video

#### Regarding High Bit rate Audio

This unit supports high bit rate audio (Dolby Digital Plus, Dolby TrueHD, DTS-HD High Resolution Audio and DTS-HD Master Audio) adopted in BD-Video.

### In order to enjoy these audio formats, connect this unit to your amplifier/receiver supporting HDMI Ver. 1.3 using a High Speed HDMI cable ( $\Rightarrow$ 6) and set "Priority setting" ( $\Rightarrow$ 27) to "Audio Quality".

However, there are the following restrictions.

Secondary Audio

•The clicking sound on the menu and audio with secondary video in picture-in-picture mode (\$16) cannot be output.

- Any audio format not decoded by the connected amplifier/receiver cannot be output properly.
- If you want to output the audio properly, set "Priority setting" to "Secondary Audio" or "User".

#### Differences in audio output by setting

The output audio type can be changed depending on the menu settings.

Set "Digital Audio Output" (=> 27) in accordance with your favorite audio with reference to the following table.

#### To enjoy secondary audio

| Original audio                  | Dolby Digital Plus | Dolby TrueHD | DTS-HD High<br>Resolution Audio | DTS-HD Master<br>Audio |
|---------------------------------|--------------------|--------------|---------------------------------|------------------------|
|                                 | $\downarrow$       | $\downarrow$ | $\downarrow$                    | $\downarrow$           |
| Audio formats are<br>output as: | PCM                |              |                                 |                        |

• "BD-Video Secondary Audio" is set to "On", and "Digital Audio Output" is fixed to "PCM".

• Data of 6 channels or more will be output in 5.1 channels.

|               | <b>To enjoy high bit rat</b><br>Select this mode if yo        | <b>To enjoy high bit rate audio</b><br>Select this mode if your amplifier/receiver is equipped with these decoders.                                                                                                    |              |                                 |                        |  |
|---------------|---------------------------------------------------------------|----------------------------------------------------------------------------------------------------|--------------|---------------------------------|------------------------|--|
|               | Original audio                                                | Dolby Digital Plus                                                                                                    | Dolby TrueHD | DTS-HD High<br>Resolution Audio | DTS-HD Master<br>Audio |  |
|               |                                                               | $\downarrow$                                                                                                    | $\downarrow$ | $\downarrow$                    | $\downarrow$           |  |
| Audio Quality | Audio formats are output as:                                  | Dolby Digital Plus                                                                                                    | Dolby TrueHD | DTS-HD High<br>Resolution Audio | DTS-HD Master<br>Audio |  |
|               | • "Digital Audio Output<br>The clicking sound o<br>outputted. | <ul> <li>"Digital Audio Output" is set to "Bitstream", and "BD-Video Secondary Audio" is fixed to "Off".<br/>The clicking sound on the menu and audio with secondary video in picture-in-picture mode is not<br/>outputted.</li> </ul> |              |                                 |                        |  |

#### To set the high bit rate audio and secondary audio individually

|      | "BD-Video Sec     | ondary Audio": "On" | "BD-Video Secondary Audio": "Off" |                     |  |
|------|-------------------|---------------------|-----------------------------------|---------------------|--|
| User | PCM               | Bitstream           | PCM                               | Bitstream           |  |
|      | Maximum 5.1ch PCI | 1 Dolby Digital     | Maximum 7.1ch original<br>PCM     | The original format |  |

#### Note

Enjoying 7.1ch LPCM Connect this unit to your amplifier/receiver using an HDMI cable, and select "Audio Quality" or "User" and then set "BD-Video Secondary Audio" to "Off".

#### When the unit is connected using the DIGITAL AUDIO OUT terminal, there are restrictions for high bit rate audio.

|                                                              |                    |                                     | Bitstream                            |  |  |
|--------------------------------------------------------------|--------------------|-------------------------------------|--------------------------------------|--|--|
| Original audio                                               | РСМ                | "BD-Video Secondary Audio":<br>"On" | "BD-Video Secondary Audio":<br>"Off" |  |  |
| Dolby Digital Plus/Dolby TrueHD<br>(7.1ch)                   | Down-mixed 2ch PCM | Dolby Digital                       | Dolby Digital                        |  |  |
| DTS-HD High Resolution Audio/<br>DTS-HD Master Audio (7.1ch) | Down-mixed 2ch PCM | Dolby Digital                       | DTS Digital Surround                 |  |  |
| 7.1ch LPCM                                                   | Down-mixed 2ch PCM | Down-mixed 2ch PCM                  | Down-mixed 2ch PCM                   |  |  |

• When "Secondary Audio" is selected, the audio is output in the formats enclosed in bold frames.

• When "Audio Quality" is selected, the audio is output in the formats shown in the shaded area.

#### **Regarding 24p output**

Many BD-Video movie contents are recorded in 24 frames/second in accordance with the film materials. However, they will normally be output in 60 frames/second in accordance with the display format.

These can be output in 24p as the original. Therefore, high-quality video can be enjoyed, such as the improved clarity, enhanced perspective, etc.

#### NECESSARY CONNECTIONS

Connect to a TV supporting 1080/24p input via an HDMI cable.
 NECESSARY SETTINGS
 "24p Output": "On" (⇔ 28)

## Chapter playback

- Insert a disc (⇒ 14).
- 2 While "Title View" screen is displayed
  - Press [▲, ▼] to select the title and press [OPTION].

| Properties - | To display the title properties<br>— (recording date, etc.) |
|--------------|-------------------------------------------------------------|
| Chapter View | —To select the chapter                                      |
| To picture   | ── Playing still pictures (⇒ below)                         |

Press [▲, ▼] to select "Chapter View" and press [OK].
Press [◄, ▶] to select the chapter and press [OK].

### Playing still pictures

You can play still pictures recorded onto a BD-RE, DVD-RAM, CD-R/RW and an SD card.

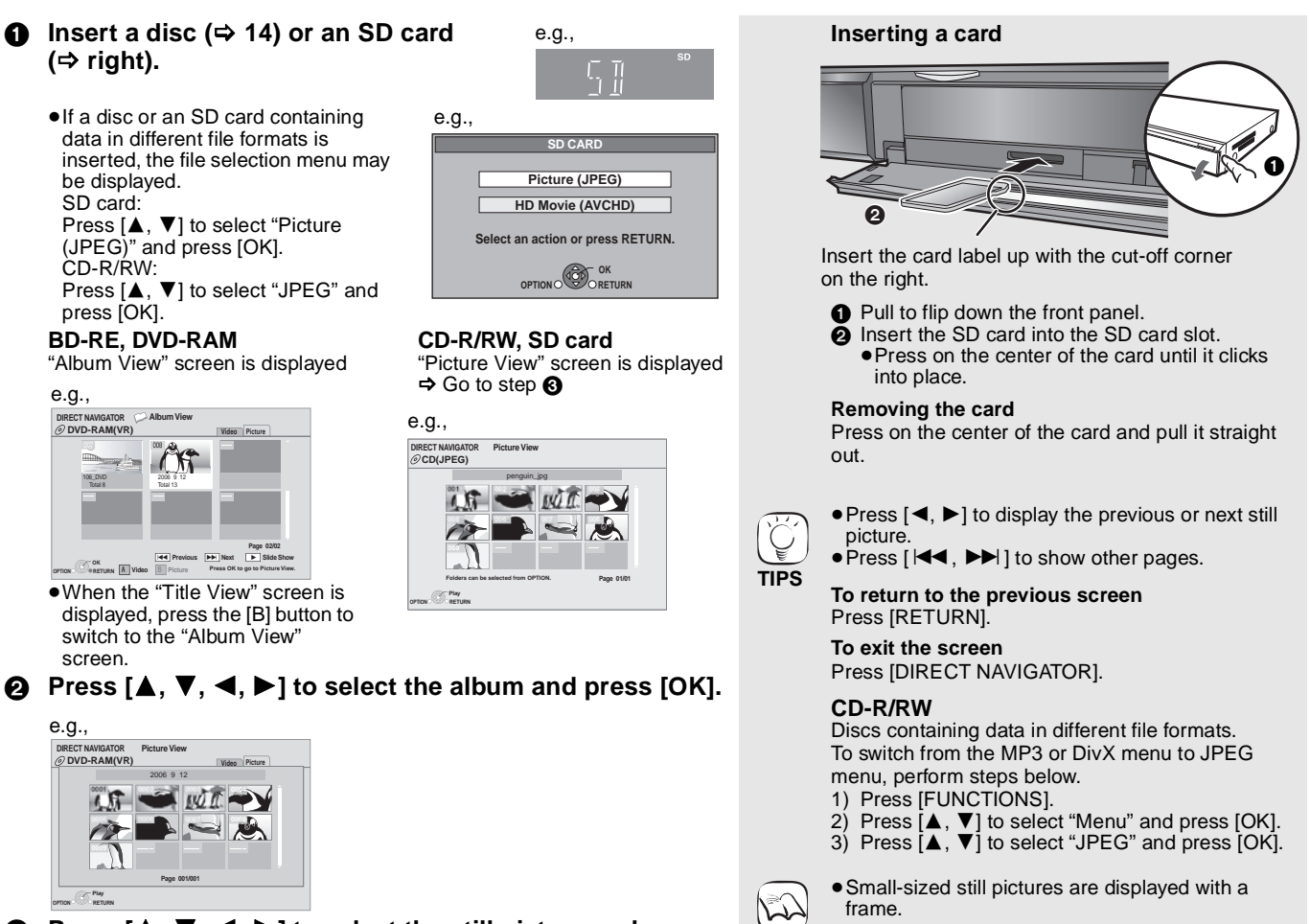

Press [▲, ▼, ◀, ►] to select the still picture and press [OK].

NOTE

#### Start Slideshow

You can display still pictures one by one at a constant interval.

#### **BD-RE, DVD-RAM**

- (1) While the "Album View" screen is displayed
- Press  $[\blacktriangle, \nabla, \triangleleft, \blacktriangleright]$  to select the album and press [OPTION]. ② Press [▲, ▼] to select "Start Slide Show" and press [OK].
- You can also start slideshow by pressing [▶] (PLAY) after

### selecting the album.

- CD-R/RW, SD card (1) While the "Picture View" screen is displayed Press [OPTION].
- ② Press [▲, ▼] to select "Start Slide Show" and press [OK].

### To stop slideshow

Press [I].

#### Slideshow with music

#### SD card only

If a music CD is inserted in the disc tray while playing slideshows, the music CD starts playing automatically as background music.

- You cannot search or skip on a music CD.
- When the slideshow stops, playback of the music CD also stops. • MP3 : This function will not operate.

#### Slideshow settings

- In step (2) in "Start Slideshow" above,
- Press [▲, ▼] to select "Slide Show Setting" and press [OK].
- ② To change the display interval
- Press [◀, ▼] to select "Display interval" and press [◀, ▶] to select the interval ("Long", "Normal" or "Short"). • When a still picture with large number of pixels is played, the
- display interval may become longer. Even if the setting is changed, the display interval may not become shorter. To repeat slideshow

Press [▲, ▼] to select "Repeat Play" and press [◄, ▶] to select "On" or "Off".

③ Press [▲, ▼, ◄, ▶] to select "Set" and press [OK].

#### Rotate

- While playing (except for slideshows) Press [OPTION].
- ② Press [▲, ▼] to select "Rotate RIGHT" or "Rotate LEFT" and press [OK].
- The rotation information will be stored until the unit is turned off or the media is removed.

#### Zoom out

- This function is only available for small-sized still pictures. (1) While playing (except for slideshows) Press [OPTION].
- ② Press [▲, ▼] to select "Zoom out" and press [OK].
- To cancel "Zoom out", press [▲, ▼] to select "Zoom in" in step ② and press [OK].
- The zoom-out information will not be stored.

#### To select the still pictures in another folder

#### **BD-RE, DVD-RAM**

To switch to another higher folder (Only if there is a multiple number of higher folders recognizable)

- (1) While the "Album View" screen is displayed Press [OPTION].
- ② Press [▲, ▼] to select "Select Folder" and press [OK].

|           | Select Folder         |           |
|-----------|-----------------------|-----------|
| Change th | ne Album folder to be | accessed. |
| •         | \DCIM                 | •         |
|           | Proce [OK] to cot     |           |

③ Press [◀, ▶] to select the higher folder and press [OK].

#### CD-R/RW

- ① While the "Picture View" screen is displayed
- Press [OPTION].
- ② Press [▲, ▼] to select "Folder" and press [OK].
   ③ Press [▲, ▼] to select a folder and press [OK].
- The "Picture View" screen for the folder appears.

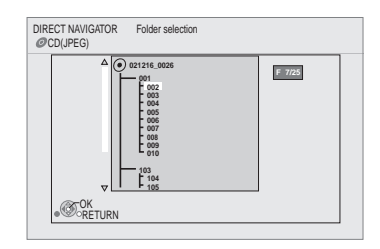

#### To show the picture properties

While playing Press [STATUS] twice.

### e.g. JPEG on DVD-RAM

Shooting date

| Folder - picture No. | 102 - 0001 |
|----------------------|------------|
| Date 11.12.2007      | Total 3/9  |

To exit, press [STATUS].

19

# Playing DivX videos

You can play DVD-R, DVD-R DL and CD-R/CD-RW discs which contain DivX video contents that have been recorded on a personal computer. ●Because DivX format can use many different codecs, there is no guarantee that all DivX files will play. (⇔ 22, "About MP3/JPEG/ DivX files")

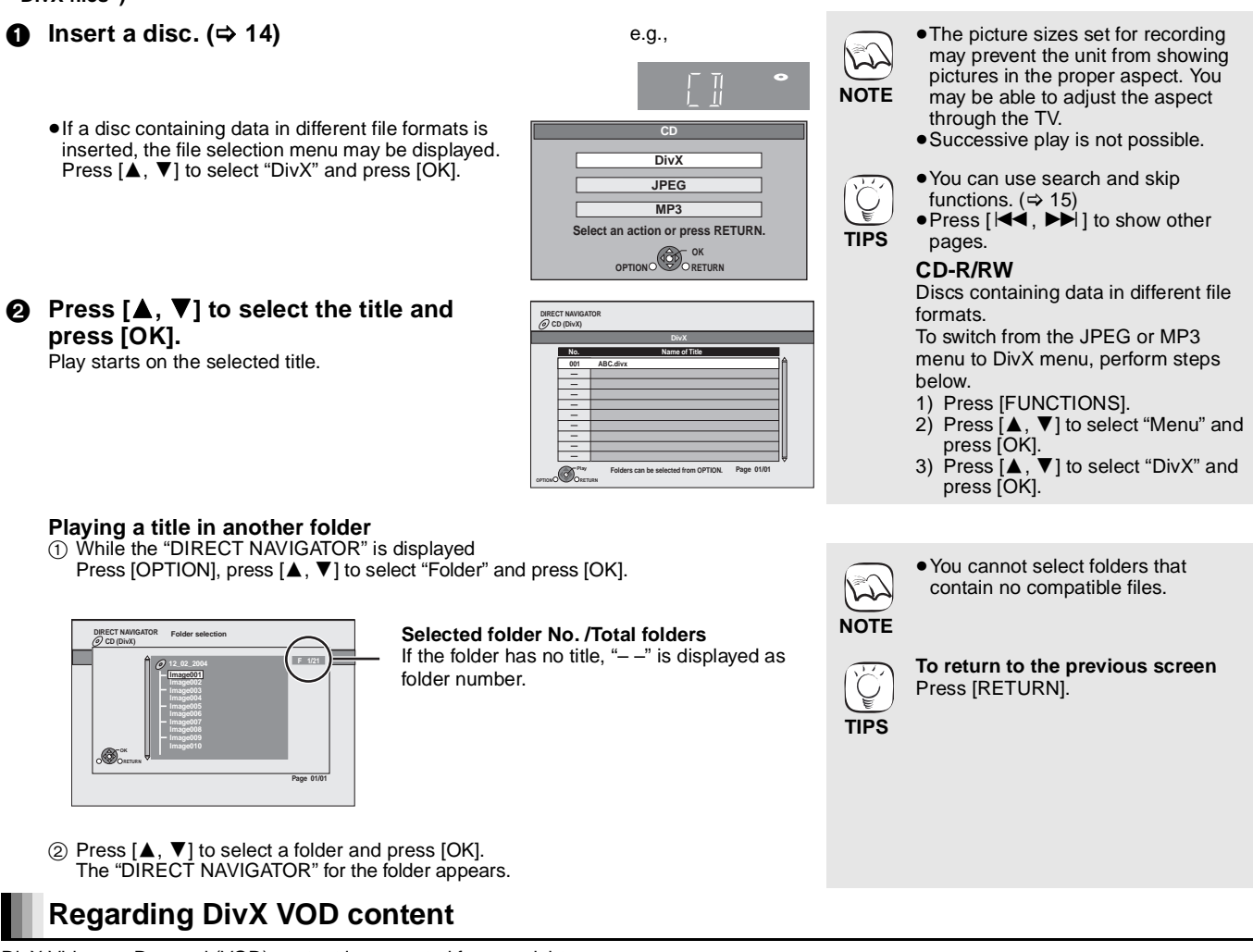

DivX Video-on-Demand (VOD) content is encrypted for copyright protection. In order to play DivX VOD content on this unit, you first need to register the unit.

Follow the on line instructions for purchasing DivX VOD content to enter the unit's registration code and register the unit. For more information about DivX VOD, visit www.divx.com/vod

#### Display the unit's registration code.

(⇒ 29, "DivX Registration" in "General")

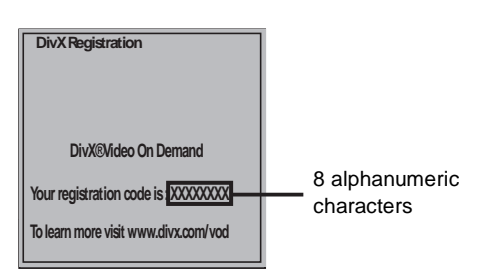

### Displaying subtitles text ( $\Rightarrow$ 24, Subtitle)

You can display subtitles text onto the DivX video disc on this unit. This function has no relation to the subtitles specified in DivX standard specifications and has no clear standard. Depending on the methods used to create the file, the following functions may not work.

 DivX video files that do not display "Text" do not contain subtitles text.

Subtitles text cannot be displayed.

- After playing DivX VOD content for the first time, another registration code is then displayed in "DivX Registration". Do not use this registration code to purchase DivX VOD content. If you use this code to purchase DivX VOD content, and then play the content on this unit, you will no longer be able to play any content that you purchased using the previous code.
- If you purchase DivX VOD content using a registration code different from this unit's code, you will not be able to play this content. ("Authorisation Error." is displayed.)

Regarding DivX content that can only be played a set number of times Some DivX VOD content can only be played a set number of times. When you play this content, the remaining number of plays is displayed. You cannot play this content when the number of remaining plays is zero. ("Rental Expired." is displayed.)

When playing this content

- The number of remaining plays is reduced by one if
- you press [O BD].
- you press [ - you press [DIRECT NAVIGATOR].
- -you press [44] or  $[44, \rightarrow)$  etc. and arrive at another content or the
- start of the content being played. you press [BD/SD] to change the drive.
- Resume functions do not work.

#### Subtitles text language settings

If the subtitles text are not displayed correctly, try changing the language settings. After playing back a DivX video file containing subtitles text 1 While stopped

- Press [SETUP].

- Press [▲, ▼] to select "Disc" and press [OK].
  Press [▲, ▼] to select "DivX Subtitle Text" and press [OK].
  Press [▲, ▼] to select "Latin 1", "Latin 2", or "Cyrillic" then press [OK].

To exit the screen Press [SETUP].

### Playing music

You can play generally available music CD or MP3 files recorded onto a CD-R/RW.

#### Insert a disc. (⇒ 14)

 If a disc containing data in different file formats is inserted, the file selection menu may be displayed. Press [▲, ▼] to select "MP3" and press [OK].

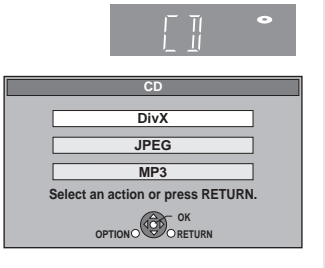

Press  $[\blacktriangle, \nabla]$  to select the track and press [OK]. 0 Play starts on the selected track.

|                                         | e.g              | ). CD          |                                  |      |
|-----------------------------------------|------------------|----------------|----------------------------------|------|
|                                         | DIRECT NAVIGATOR | R Music li     | st 0.09<br>Track1                | 4.30 |
|                                         |                  | 🥝 5 Tra        | cks / Total Play Time 20min54sec |      |
| " indicator the track currently playing |                  | No             | Track Name Play Time             |      |
| Indicates the track currently playing.  | - ( >            | 01 Tra         | ck1 4min30sec                    |      |
|                                         |                  | 02 Tra         | ck2 3min41sec                    |      |
|                                         |                  | 03 Tra         | ck3 4min30sec                    |      |
|                                         |                  | 04 Ira         | ck4 3min11sec                    |      |
|                                         |                  | 05 112         | CK5 5min 2sec                    |      |
|                                         |                  |                |                                  |      |
|                                         |                  |                |                                  |      |
|                                         |                  |                |                                  |      |
|                                         |                  |                |                                  |      |
|                                         |                  | Play<br>RETURN |                                  |      |

#### MP3 Playing a track in another folder

- While the "Music list" is displayed
- Press [OPTION], press [▲, ▼] to select "Select Folder" and press [OK].

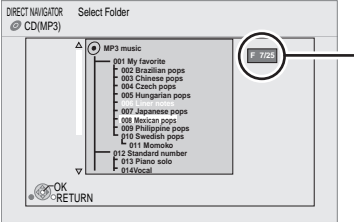

Selected folder No. /Total folders If the folder has no track, "--" is displayed as folder number.

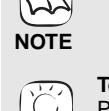

TIPS

5

NOTE

 You cannot select folders that contain no compatible tracks.

To return to the previous screen Press [RETURN].

Sound may be discontinued for

If the operation mentioned left is

output from the receiver. It is

the television is turned off.

several seconds when the power to

executed while audio is output from

the television, the sound may not be

recommended to set the receiver beforehand so that audio will be

② Press [▲, ▼] to select a folder and press [OK]. The "Music list" for the folder appears.

#### Playing music continuously even after turning off power to the television

When the unit is connected to a Panasonic TV (VIERA) that supports HDAVI Control 2 or HDAVI Control 3 and a receiver supports VIERA Link, the unit is turned off if the power to the television is turned off, since "Power off link" (⇒ 23) operates. The following operations make it possible to keep the power of the unit ON and to play

- music continuously.
- While playing music Press [OPTION].
- ② Press [▲, ▼] to select "TV Power" and press [OK].

### Showing FUNCTIONS menu

Some functions of this unit can be operated from the FUNCTIONS menu.

#### Press [FUNCTIONS]. a

- Items to be displayed may vary with the media.
- Press  $[\blacktriangle, \nabla]$  to select the item and press [OK]. ๏

Top Menu ● Menu Playback SD CARD BD/DVD/CD

- To Others
- Switches to the SD drive. Switches to the disc drive. "Playlists": You can play playlists created on DVD-VR. Press  $[\blacktriangle, \forall, \triangleleft, \blacktriangleright]$  to select the playlist and press [OK]. "Setup" (⇔ 26) "Card Management" (⇒ 16)

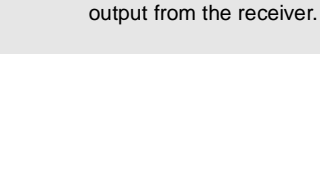

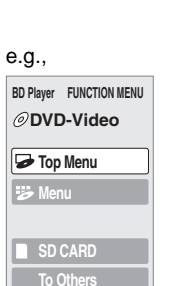

**ENGLISH** 

 Press [▲, ▼] to select "Menu" and press [OK].
 Press [▲, ▼] to select "MP3" and press [OK].

• Discs containing data in different file

To switch from the JPEG or DivX

menu to MP3 menu, perform steps

formats.

below.

1

TIPS

- You can use search and skip
- functions. (⇔ 15) When the "Screen Saver Function" is set to "On" (⇒ 27), the screen switches to Screen Saver mode if there is no operation for 10 minutes after starting playback. (Playback continues.)

# About MP3/JPEG/DivX files

| File format        | MP3                                                                                                    | JPEG                                                                                                    |
|--------------------|----------------------------------------------------------------------------------------------------|----------------------------------------------------------------------------------------------------|
| Playable media     | CD-R/RW <sup>*1</sup>                                                                                                    | CD-R/RW <sup>*1</sup> , DVD-RAM <sup>*2</sup> , BD-RE <sup>*3</sup> , SD card                                     |
| Extension          | Files must have the extension ".mp3" or ".MP3".                                                                                                    | Files must have the extension ".jpg" or ".JPG".                                                                   |
| Picture resolution | _                                                                                                    | between $34 \times 34$ and $5120 \times 3840$ pixels<br>(sub sampling is 4:2:2 or 4:2:0)                          |
| Compression rate   | 32 kbps to 320 kbps                                                                                                    | —                                                                                                    |
| Sampling rate      | 44.1 kHz/48 kHz                                                                                                    | —                                                                                                    |
| Reference          | <ul> <li>ID3 tags: version 1, 2.2, 2.3, 2.4</li> <li>ID3 is a tag embedded in MP3 track to provide information about the track.</li> <li>This unit supports the versions listed above but only titles and the names of artists can be displayed.</li> <li>If there is a large amount of still picture data etc. within a MP3 file, play may not be possible.</li> </ul> | JPEG conforming DCF*4 is supported.<br>Thawing Time: approx. 2 sec. (7M pixels)<br>• MOTION JPEG is not supported |

| File format        | DivX                                                                                                    | Subtitles text file of DivX                                                                                                    |
|--------------------|----------------------------------------------------------------------------------------------------|----------------------------------------------------------------------------------------------------|
| Playable media     | CD-R/RW <sup>*1</sup> , DVD-R <sup>*5</sup> , DVD-R DL <sup>*5</sup>                                                                                                    | CD-R/RW <sup>*1</sup> , DVD-R <sup>*5</sup> , DVD-R DL <sup>*5</sup>                                                                                                    |
| File format        | -                                                                                                    | MicroDVD, SubRip, or TMPlayer                                                                                                    |
| Extension          | Files must have the extension ".DIVX", ".divx", ".AVI" or ".avi".                                                                                                    | Files must have the extension ".SRT", ".srt", ".SUB", ".sub",<br>".TXT", or ".txt"                                                                                                    |
| Picture resolution | between 32×32 and 720×576 pixels                                                                                                    | -                                                                                                    |
| Reference          | <ul> <li>Plays all versions of DivX video (including DivX 6) with standard playback of DivX media files. Certified to the DivX Home Theater Profile. Video <ul> <li>Number of stream: Up to 1</li> <li>Codec: DIV3, DIV4, DIVX, DV50, DIV6</li> <li>FPS (Frame Per Second): Up to 30 fps</li> </ul> </li> <li>Audio <ul> <li>Number of stream: Up to 8</li> <li>Format: MP3, MPEG, AC3</li> <li>Multi channel: AC3 is possible. MPEG multi is 2 ch conversion.</li> </ul> </li> <li>GMC (Global Motion Compensation) is not supported.</li> </ul> | <ul> <li>The DivX video file and subtitles text file are inside the same folder, and the file names are the same except for the file extensions.</li> <li>If there are more than one subtitles text files inside the same folder, they are displayed in the following order of priority: ".srt", ".sub", ".txt".</li> <li>In the following situations, the subtitles cannot be displayed as recorded. Furthermore, depending on the methods used to create the file or the state of the recording, only parts of the subtitles may be displayed, or the subtitles may not be displayed at all.</li> <li>When special text or characters are included in the subtitles text.</li> <li>When the file size is larger than 256 KB.</li> <li>When characters with specified styling are included in the subtitle data.</li> <li>Codes that specify the character style within files are displayed as subtitle characters.</li> <li>When data with a different format exists within the subtitle data.</li> <li>If the file name of the DivX video file is not displayed as "_"), the subtitles text may not be displayed correctly.</li> <li>Depending on the disc, the subtitles text cannot be displayed as "_"), the subtitles text may not be displayed correctly.</li> </ul> |

• English alphabet and Arabic numerals are displayed correctly. Other characters may not be displayed correctly.

•The display order on this unit may differ from how the order is displayed on a computer.

• Depending on how you create the media (writing software), files and folders may not play in the order you numbered them.

• This unit is not compatible with packet-write format.

• Depending on the recording conditions, the media may not play.

• Operation may take time to complete when there are many files and/or folders and some files may not display or be playable.

- \*1 ISO9660 level 1 or 2 (except for extended formats), Joliet This unit is compatible with multi-session.
- This unit is not compatible with packet writing.
- \*2 Discs must conform to UDF 2.0.
- \*3 Discs must conform to UDF 2.5.
- \*4 Design rule for Camera File system: unified standard established by Japan Electronics and Information Technology Industries Association (JEITA).
- \*5 Discs must conform to UDF bridge (UDF 1.02/ISO9660). This unit is not compatible with multi-session. The default session only is played.

#### Structure of MP3, still pictures (JPEG) and DivX folders

You can play MP3, still pictures (JPEG) and DivX with this unit by making folders on disc as shown (⇔ right).

• Folder structure created on a DVD-RAM, BD-RE or an SD card is not displayed. **MP3 files and folders in CD-R/RW** 

Prefix with 3-digit numbers in the order you want to play them.

#### Still pictures (JPEG) in CD-R/RW

Files inside a folder are displayed in the order they were updated or taken.

When the highest level folders are "DCIM" folders, they are displayed first on the tree.

e.g. Root P0000001.jpg 002 Folder P0000003.jpg P0000003.jpg P0000005.jpg 003 Folder P0000006.jpg P0000006.jpg P00000006.jpg

### Linked operations with the TV

(VIERA Link "HDAVI Control™")

### What is VIERA Link "HDAVI Control"?

VIERA Link "HDAVI Control" is a convenient function that offers linked operations of this unit, and a Panasonic TV (VIERA) or receiver under "HDAVI Control".

#### You can use this function by connecting the equipment with an HDMI cable. See the operating instructions for connected equipment for operational details.

- VIERA Link "HDAVI Control", based on the control functions provided by HDMI which is an industry standard known as HDMI CEC (Consumer Electronics Control), is a unique function that we have developed and added. As such, its operation with other manufacturers' equipment that supports HDMI CEC cannot be guaranteed.
- This unit supports "HDAVI Control 3" function. "HDAVI Control 3" is the newest standard (current as of April, 2008) for Panasonic's HDAVI Control compatible equipment. This standard is compatible with Panasonic's conventional HDAVI equipment.
- Please refer to individual manuals for other manufacturers' equipment supporting VIERA Link function.

#### What you can do with "HDAVI Control"

#### Automatic input switching

When the following operations are performed, the television will automatically switch the input channel and display the corresponding action.

- -When play starts on the unit
- -When an action that uses the display screen is performed (e.g., Direct Navigator screen)
- **BD-V DVD-V** When playback stops, the TV will automatically return to TV tuner mode.

#### **Power on link**

When the television is off and the following operations are performed, the television will automatically turn on and display the corresponding action.

- -When play starts on the unit
- -When an action that uses the display screen is performed (e.g., Direct Navigator screen)

#### Easy control only with VIERA remote control

If you connect this unit to a TV that has "HDAVI Control 2" or "HDAVI Control 3" function with an HDMI cable, you can operate this unit using the following buttons on the TV remote control.

[▲, ▼, ◀, ▶], [OK], [RETURN], [EXIT], [OPTION] and colored buttons ([EXIT]: Exit the screen)

Use the remote control for this unit to operate any other buttons (numbered buttons, etc.) that are not listed above. • Refer to the TV operating instructions for operating TV.

#### Using the FUNCTIONS menu to operate this unit

By using the TV remote control, you can play media using the FUNCTIONS menu

- Press the button for VIERA Link on the remote control.
- Select the player. ๏ • The FUNCTIONS menu is displayed.

ØDVD-Video 🥪 Top Menu SD CARD To Othe 

BD Player FUNCTION MENU

e.g.,

#### Preparation

- 1) Connect this unit to your TV or receiver with an HDMI cable (⇔ 6–7)
- Set "VIERA Link" to "On" (⇒ 28). (The default setting is "On".) 2)
- Set the "HDAVI Control" operations on the connected equipment 3)

(e.g., TV). • When using HDMI2 terminal of VIERA as "HDAVI Control", set the input channel to HDMI2 on VIERA.

4) Turn on all "HDAVI Control" compatible equipment and select this unit's input channel on the connected TV so that the "HDAVI Control" function works properly.

Also when the connection or settings are changed, repeat this procedure.

#### Power off link

All connected equipment compatible with "HDAVI Control", including this unit, automatically turns off when you switch the television off.

 This unit automatically turns off even during playback or any other operation.

#### Playing music continuously even after turning off power to the television ( $\Rightarrow$ 21)

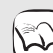

- When [▶] (PLAY) is pressed on this unit for "Automatic
- input switching" or "Power on link", the playback image is
- not immediately displayed on the screen and it may not be NOTE possible to watch the contents from where playback started.

In this case, press [I ] or [ ] to go back to where playback started.

e.g.,

**Control Panel** 

Screen Aspect

Top Menu

Pop-up Menu

OPTION

#### Using the OPTION menu to operate this unit

#### By using the TV remote control, you can play discs using the "Control Panel" and display the Top Menu (for BD-Video and DVD-Video) or Pop-up Menu (for BD-Video).

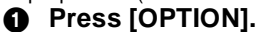

This can also be displayed by using the VIERA menu screen.

Note You cannot use the OPTION menu while the Top Menu for BD-Video or DVD-Video is displayed.

#### Select an item, then press [OK].

| Control Panel             | Control Panel is displayed.<br>Follow the indications on the |
|---------------------------|--------------------------------------------------------------|
|                           | screen.                                                      |
| Screen Aspect             | (⇔ 15)                                                       |
| Top Menu BD-V AVCHD DVD-V | Top menu is displayed.                                       |
| Menu DVD-V                | Menu is displayed.                                           |
| Pop-up Menu BD-V AVCHD    | Pop-up menu is displayed.                                    |
| Rotate RIGHT JPEG         | Rotate the still picture.                                    |
| Rotate LEFT JPEG          |                                                              |
| Zoom in JPEG              | Enlarge or reduce the still                                  |
| Zoom out JPEG             | picture.                                                     |

When you want to leave the TV on and set only this unit to standby mode Press [U BD] on this unit's remote control and set to standby mode.

When not using "HDAVI Control" Set "VIERA Link" in the Setup menu to "Off". (⇒ 28)

23

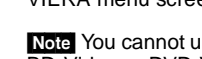

# Changing settings with the on-screen menu

On-screen menu operations

| <ol> <li>Press [DISPLAY].</li> <li>Press [▲, ▼] to select<br/>the menu and press<br/>[▶].</li> </ol> | e.g., BD-Video           Disc         Signal Type           Play         Subtitle         Off         PIP         1ENG           Picture         Subtitle Style         Angle         Image: Compare the style         Image: Compare the style | NOTE •Depending on the condition of the unit (playing, stopped, etc.) and disc contents, there may be some items that you cannot select or change. |
|----------------------------------------------------------------------------------------------------|----------------------------------------------------------------------------------------------------|----------------------------------------------------------------------------------------------------|
| O Press [▲, ▼] to select the item and press [▶].                                                     | Menus Items Settings                                                                                                    | • Some items can be changed by pressing [OK].                                                                                                    |
| Press [▲, ▼] to select the setting.                                                                  |                                                                                                    | TIPS To exit the on-screen menu<br>Press [DISPLAY].                                                                                                |

#### What you can change with the on-screen menu

| Menus | Items          | Settings and details                                                                                                    |  |  |  |  |
|-------|----------------|----------------------------------------------------------------------------------------------------|--|--|--|--|
| Disc  | Signal Type    | BD-V                                                                                                    |  |  |  |  |
|       |                | Primary Video                                                                                                    |  |  |  |  |
|       |                | Soundtrack: Select the type of audio or language. (I below, Video recording method)                                                                                                    |  |  |  |  |
|       |                | Secondary Video                                                                                                    |  |  |  |  |
|       |                | Video: Select on/off of images.<br>The video recording method appears. (⇔ below. Video recording method)                                                                                                    |  |  |  |  |
|       |                | Soundtrack: Select on/off of audio and the language. (⇔ below, Language, Audio attribute)                                                                                                    |  |  |  |  |
|       | Video          | AVCHD                                                                                                    |  |  |  |  |
|       |                | The video recording method appears. (⇔ below, Video recording method)                                                                                                    |  |  |  |  |
|       | Soundtrack     | AVCHD DVD-V                                                                                                    |  |  |  |  |
|       |                | Select the type of audio or language. (⇔ below, Language, Audio attribute)                                                                                                    |  |  |  |  |
|       |                |                                                                                                    |  |  |  |  |
|       |                | l he audio attributes appear. (⇔ below, Audio attribute)                                                                                                    |  |  |  |  |
|       |                | Divx<br>Select the coundtrook number                                                                                                    |  |  |  |  |
|       |                | <ul> <li>Soundtrack numbers are displayed even when there is only one audio type.</li> </ul>                                                                                                    |  |  |  |  |
|       | Subtitle       | BD-V AVCHD DVD-V                                                                                                    |  |  |  |  |
|       |                | Turn the subtitle on/off and select the language. ( $\Rightarrow$ below, Language)                                                                                                    |  |  |  |  |
|       |                | DVD-VR (Only discs that contain subtitle on/off information)                                                                                                    |  |  |  |  |
|       |                | Turn the subtitle on/off.                                                                                                    |  |  |  |  |
|       |                | VF         nudio attributes appear. (⇔ below, Audio attribute)         et the soundtrack number.         indtrack numbers are displayed even when there is only one audio type.         AVCHD DVD-V         the subtitle on/off and select the language. (⇔ below, Language)         VFI (Only discs that contain subtitle on/off information)         the subtitle on/off.         the subtitle on/off and select the subtitle number.         title numbers are displayed even if there are not multiple subtitles.         t         t |  |  |  |  |
|       |                | <ul> <li>Subtitle numbers are displayed even if there are not multiple subtitles.</li> </ul>                                                                                                    |  |  |  |  |
|       | Subtitle Style | BD-V                                                                                                    |  |  |  |  |
|       |                | Select the subtitle style.                                                                                                    |  |  |  |  |
|       | Audio channel  | DVD-VR DivX<br>(⇔ 15, Changing audio during play)                                                                                                    |  |  |  |  |
|       | Angle          | BD-V DVD-V                                                                                                    |  |  |  |  |
|       |                | Select the number of the angle.                                                                                                    |  |  |  |  |

Some items may be changed only on the disc specific menu. ( $\Rightarrow$  14)

| Language             |                                                                                                    |                                                        |                 |                                             | Audio attribute |                    |                |
|----------------------|----------------------------------------------------------------------------------------------------|--------------------------------------------------------|-----------------|---------------------------------------------|-----------------|--------------------|----------------|
| ENG:<br>FRA:<br>DEU: | English DAN: Danish THA: Thai<br>French POR: Portuguese POL: Polish<br>German RUS: Russian CES: Czech<br>Italian JPN: Japanese SLK: Slovak | LPCM/DDDigital/DDDigital+/<br>DDTrueHD/DTS/DTS-HD/MPEG | Signal type     |                                             |                 |                    |                |
| ESP:                 | Spanish                                                                                                    | CHI:                                                   | Chinese         | HUN: Hungarian<br>FIN: Finnish<br>*: Others | ch (channel)    | Number of channels |                |
| NLD:<br>SVE:         | Dutch<br>Swedish                                                                                                    | KOR:<br>MAL:                                           | Korean<br>Malay |                                             | k (kHz)         | Sampling frequency |                |
| NOR:                 | Norwegian                                                                                                    | VIE:                                                   | Vietnamese      |                                             |                 | b (bit)            | Number of bits |

| Video recording method |                                                                                                    |  |  |  |
|------------------------|----------------------------------------------------------------------------------------------------|--|--|--|
| MPEG-2                 | This is a standard for compressing and decompressing color motion pictures efficiently. This compression method is used for DVDs, etc.    |  |  |  |
| MPEG-4 AVC<br>VC-1     | These are standards for compressing and decompressing color motion pictures more efficiently than MPEG-2 and used for Blu-ray Discs, etc. |  |  |  |

| Menus   | Items            |                                                                                                    | Settings and details                                                                                                    |
|---------|------------------|----------------------------------------------------------------------------------------------------|----------------------------------------------------------------------------------------------------|
| Play    | Repeat Play      | (Only when the Selects the item                                                                                   | elapsed time is being displayed on the unit's display.) which you want to repeat. The items displayed differ depending on the type of disc.                                                                                                    |
|         |                  | <ul> <li>All tracks</li> <li>Chapter</li> <li>Playlists</li> <li>Title</li> <li>One track</li> <li>Off</li> </ul> | All tracks<br>Chapter<br>Playlist<br>Title<br>Track                                                                                                    |
|         |                  | Select "Off" to                                                                                                   | cancel.                                                                                                    |
|         | Random           | CD MP3<br>While playing,<br>Random playb                                                                          | press $[\blacktriangle, \nabla]$ to select "On".<br>ack starts from the next track.                                                                                                    |
|         |                  | ●On                                                                                                    | •Off                                                                                                    |
| Picture | Mode             | BD-V AVCHD                                                                                                    | DVD-VR DVD-V DivX                                                                                                    |
|         |                  | <ul> <li>Normal:</li> <li>Soft:</li> <li>Fine:</li> <li>Cinema:</li> </ul>                                        | Default setting<br>Soft picture with fewer video artifacts<br>Details are sharper<br>Mellows movies, enhances detail in dark scenes.                                                                                                    |
|         |                  | ● Oser:<br>① Press [▶<br>② Select th                                                                              | <ul> <li>For the select "Picture Adjustment" and press [OK].</li> <li>The item using [▲, ▼] and adjust it with [◄, ▶].</li> </ul>                                                                                                    |
|         |                  | Contrast:<br>Brightness:                                                                                          | Increases the contrast between light and dark parts of the picture $(-7 \text{ to } +7)$ .<br>Brightens the picture (0 to +15).                                                                                                    |
|         |                  | Sharpness:<br>Colour:<br>Gamma:<br>3D NR:                                                                         | Adjusts the sharpness of the edges of the horizontal lines ( $-6$ to $+6$ ).<br>Adjusts the shade of the picture's color ( $-7$ to $+7$ ).<br>Adjusts the brightness of dark portions of the screen (0 to $+5$ ).<br>Reduces the rough noise in the background to give a greater<br>feeling of depth (0 to $+4$ ).<br>When "24p Output" is set to "On", this function may not operate. |
|         |                  | Integrated N                                                                                                    | <ul> <li>IR: Smooths block noise and reduces the smudging that appears around contrasting sections of the picture (0 to +3).</li> </ul>                                                                                                    |
|         | Progressive      | Select the met<br>(⇔ 36, Film an                                                                                  | nod of conversion for progressive output to suit the type of material being played d video).                                                                                                    |
|         |                  | <ul><li>Auto:</li><li>Video:</li></ul>                                                                            | Automatically detects the film and video content, and appropriately converts it. Select when using "Auto" and the content is distorted.                                                                                                    |
|         | 24p DVD-V        | [Only when you<br>●On                                                                                             | u have selected "On" in "24p Output" (⇔ 28)]<br>●Off                                                                                                    |
| Sound   | Sound Effects*   | Re-master (⇔<br>•Re-master 1<br>•Re-master 2<br>•Re-master 3<br>•Off                                              | 15)                                                                                                    |
|         |                  | V. Surround<br>BD-V AVCHD                                                                                         | DVD-VR DVD-V DivX (2 channels or more only)                                                                                                    |
|         |                  | Enjoy a surrou<br>– Turn V. Surro<br>– Do not use in<br>– V. Surround c                                           | nd-like effect if you are using two front speakers only.<br>und off if it causes distortion.<br>combination with surround effects on other equipment.<br>does not work for bilingual recordings.                                                                                                    |
|         |                  | ●V. Surround 1<br>●V. Surround 2<br>●Off                                                                          | 2                                                                                                    |
|         | Dialog Enhancer* | BD-V AVCHD<br>The volume of<br>●On                                                                                | <b>DVD-VR DVD-V</b> (3 channels or more only, including a center channel)<br>the center channel is raised to make dialog easier to hear.<br>•Off                                                                                                    |

\* This function is effective for audio from the HDMI terminal or the DIGITAL AUDIO OUT terminal only when "Digital Audio Output" is set to "PCM". (However, in this case, audio is output as 2ch from the DIGITAL AUDIO OUT terminal.)

# Changing the unit's settings

| Change the unit's setting                                                                                                    | gs if necessary. The settings remain intact eve                                                                                                    | en if you switch the unit to standby.                                                                                                    |
|----------------------------------------------------------------------------------------------------|----------------------------------------------------------------------------------------------------|----------------------------------------------------------------------------------------------------|
| Setup menu                                                                                                    | operations                                                                                                    |                                                                                                    |
| <ol> <li>While stopped<br/>Press [SETUP</li> <li>Press [▲, ▼] ↑<br/>and press [OK</li> <li>Press [▲, ▼] ↑<br/>and press [OK<br/>If there are any oth<br/>steps.</li> <li>Press [▲, ▼, →<br/>option and press</li> </ol> | ].<br>to select the menu<br>[].<br>to select the item<br>[].<br>to select the item<br>[].<br>er items, repeat these<br>◀, ▶] to select the<br>ess [OK].<br>Setup<br>Disc<br>Picture<br>Sound<br>Display<br>TV / Device Conne<br>Network Settings<br>General                                                                                                    | etion       • There may be differences in operation methods. If this happens, follow the on-screen instructions for the operation.         etion       • To return to the previous screen Press [RETURN].         TIPS       To exit the screen Press [SETUP].                                                                                                    |
| Summary of                                                                                                    | f settings                                                                                                    |                                                                                                    |
| Inderlined items are the                                                                                                    | e factory presets.                                                                                                    |                                                                                                    |
| "Disc"                                                                                                    |                                                                                                    |                                                                                                    |
| DVD-Video Ratings<br>Set a ratings level to<br>limit DVD-Video play.<br>BD-Video Ratings<br>Set an age limit of<br>BD-Video play.                                                                                       | Follow the on-screen instructions. Enter a 4-digit password with the numbered buttons when the password screen is shown. It will b the common password for both "DVD-Video Ratings" and "BD-Video Ratings".<br>• Do not forget your password.                                                                                                    | •8 No Limit:       All DVD-Video can be played.         •1 to 7:       Prohibits play of DVD-Video with corresponding ratings recorded on them.         •0 Lock All:       Prohibits play of all DVD-Video.         •Unlock Player       •Change Password         •Change Level       •Temporary Unlock         •0 to 254 year(s):       Prohibits play of BD-Video with corresponding ratings recorded on them.         •Unlock Player       •Change Password         •O to 254 year(s):       Prohibits play of BD-Video with corresponding ratings recorded on them.         •Unlock Player       •Change Password         •Unlock Player       •Change Password         •Unlock Player       •Change Password |
| Soundtrack<br>Preference                                                                                                    | Choose the language for audio, subtitle and disc menus.<br>ED-V DVD-V                                                                                                    |                                                                                                    |
| Subtitle<br>Preference                                                                                                    | <ul> <li>Some discs start in a certain language despite any changes you make here.</li> <li>When the selected language is not availabl on the disc, the default language is played. There are discs where you can only switch the language from the menu screen. (⇒ 14</li> <li>Enter a code (⇒ 38) with the numbered buttons when you select "Other ****".</li> </ul> | <ul> <li>Automatic:<br/>If the language selected for "Soundtrack Preference" is not available,<br/>subtitles of that language will automatically appear if available on<br/>that disc.</li> <li>English •German •French<br/>•Italian •Spanish •Dutch</li> </ul>                                                                                                    |
| Menu Preference                                                                                                    |                                                                                                    | ●English<br>●Italian<br>●Other ****<br>●Other *                                                                                                    |
| BD-Live Internet<br>Access BDAV (⇔ 16)                                                                                                    | You can restrict Internet access when BD-Liv functions are used.                                                                                                    | <ul> <li>Permit: Internet access is permitted for all BD-Live contents.</li> <li>Limit: Internet access is permitted only for BD-Live contents which have content owner certificates. Internet access and AACS Online functions (⇒ 16) are prohibited for all BD-Live contents without a certificate. Internet access is prohibited for all BD-Live contents.</li> <li>Prohibit: Internet access is prohibited for all BD-Live contents.</li> </ul>                                                                                                    |
| "Dicturo"                                                                                                    |                                                                                                    |                                                                                                    |
| Still Mode ED-V AVCH<br>Select the type of pictu<br>(⇔ 36, Frames and field                                                                                                    | D DVD-V<br>re shown when you pause playback<br>ds).                                                                                                    | <ul> <li>Automatic</li> <li>Field: Select if jittering occurs when "Automatic" is selected. (The picture is coarser.)</li> <li>Frame: Select if small text or fine patterns cannot be seen clearly when "Automatic" is selected. (The picture is clearer and finer.)</li> </ul>                                                                                                    |
| Seamless Play DVD-vi<br>Select the play mode b<br>deleted titles.                                                                                                    | R<br>etween playlist chapter segments and partially                                                                                                    | <ul> <li>On: The chapters in playlists are played seamlessly. This does not work while searching or when there are several audio types included on the playlist. Additionally, the positioning of chapter segments may change slightly.</li> <li>Off: The points where chapters in playlists change are played accurately, but the picture may freeze for a moment.</li> </ul>                                                                                                    |
| NTSC Contents Outpu<br>Select PAL60 or NTSC                                                                                                    | ut<br>output when playing NTSC discs.                                                                                                    | <ul> <li>NTSC: NTSC discs are played as NTSC.</li> <li>PAL60: Select if picture is not displayed correctly when "NTSC" is selected.</li> </ul>                                                                                                    |

| "Sound" |
|---------|
|---------|

| oouna                                                                                                    |                                                                                                    |                                                                                                    |                                                                                                    |                                                                                                    |                                                                   |
|----------------------------------------------------------------------------------------------------|----------------------------------------------------------------------------------------------------|----------------------------------------------------------------------------------------------------|----------------------------------------------------------------------------------------------------|----------------------------------------------------------------------------------------------------|-------------------------------------------------------------------|
| Dynamic Range Compression BD-V AVCHD DVD-V DivX<br>(Dolby Digital, Dolby Digital Plus and Dolby TrueHD only)<br>Change the dynamic range (⇔ 36) for late night viewing.                                                                                                    |                                                                                                    |                                                                                                    | •<br>Effective on                                                                                                    | <u>Off</u><br>ly when Dolby TrueHD is played                                                            |                                                                   |
| Digital Audio Output                                                                                                    | ( · · · · · · · · · · · · · · · · · · ·                                                                 |                                                                                                    |                                                                                                    |                                                                                                    |                                                                   |
| <ul> <li>Press [OK] to show the for</li> </ul>                                                                                                    | llowing settings.                                                                                       |                                                                                                    |                                                                                                    |                                                                                                    |                                                                   |
| <ul> <li>Priority setting</li> <li>Select priority items for "Digital Audio Output".</li> </ul>                                                                                                    |                                                                                                    |                                                                                                    | <u>dary Audio</u> :<br>deo Seconda<br>o "PCM".<br>Quality:<br>I Audio Outpu                                                                                                    | ry Audio" is set to "On", and "Dio<br>t" is set to "Bitstream", and "'BD                                | gital Audio Output" is<br>-Video Secondary                        |
|                                                                                                    |                                                                                                    |                                                                                                    | <ul> <li>Audio" is fixed to "Off".</li> <li>If the connected equipment can only decode Dolby Digital or DTS, Dolby Digital Plus, Dolby TrueHD, and DTS-HD will be output as Dolby Digital or DTS.</li> <li>If the connected equipment can only decode one of either Dolby Digital or DTS, please select "User" and set desire audio formats that cannot be decoded.</li> <li>User:</li> </ul> |                                                                                                    |                                                                   |
|                                                                                                    |                                                                                                    | Items i                                                                                                    | n "Digital Aud                                                                                                    | lio Output" can be set individuall                                                                      | y. (⇔ 17)                                                         |
| Dolby D/Dolby D +/<br>Dolby TrueHD<br>DTS/DTS-HD                                                                                                    | Select whether Dolby Digital, Dolby<br>Digital Plus, Dolby TrueHD, DTS<br>Digital Surround, DTS-HD High | <ul> <li>Bitstrea</li> <li>Select</li> <li>respect</li> </ul>                                                                          | am:<br>"Bitstream" w<br>tive audio for                                                                                                    | when the connected equipment of mat.                                                                    | an decode the                                                     |
| DTS/DTS-HD<br>Bigital Sufformation of DTS-HD Mas<br>Audio is output in "Bitstream" or<br>"PCM" format.                                                                                                    |                                                                                                    | - Conn<br>HDM<br>Plus,<br>Audic                                                                                                    | ect equipmer<br>I Cable in ord<br>Dolby TrueH<br>o.                                                                                                    | nt supporting HDMI Ver. 1.3 and<br>ler to output high bit rate audio s<br>D, DTS-HD High Resolution Aud | use a High Speed<br>such as Dolby Digital<br>dio or DTS-HD Master |
|                                                                                                    | Not making the proper settings may                                                                      | • <u>PCM:</u>                                                                                                    |                                                                                                    |                                                                                                    |                                                                   |
| result in noise.                                                                                                    |                                                                                                    |                                                                                                    | Select "PCM" when the connected equipment cannot decode the<br>respective audio format                                                                                                    |                                                                                                    |                                                                   |
| <ul> <li>If the unit is connected with the HDMI<br/>AV OUT terminal, the specifications of<br/>the connected equipment take<br/>preference over this unit and audio<br/>selected in these items may not be<br/>output (e.g., when a television is<br/>connected, the HDMI audio output of<br/>this unit is limited to down-mixed 2ch.)</li> </ul> |                                                                                                    | <ul> <li>When the unit is connected with the DIGITAL AUDIO OUT terminal,<br/>these audio formats are down-mixed to PCM 2ch.</li> </ul> |                                                                                                    |                                                                                                    |                                                                   |
|                                                                                                    |                                                                                                    | Refer to<br>not they                                                                                                    | the operating<br>can decode e                                                                                                    | instructions for connected devic<br>each of the audio formats.                                          | es to verify whether or                                           |
| MPEG Audio                                                                                                    | -                                                                                                    | <ul> <li>Bitstream</li> </ul>                                                                                                    | am: V                                                                                                    | /hen connected to equipment wi                                                                          | ith a built-in MPEG                                               |
|                                                                                                    |                                                                                                    | • DOM                                                                                                    | d                                                                                                    | ecoder.                                                                                                 |                                                                   |
|                                                                                                    |                                                                                                    |                                                                                                    |                                                                                                    | Vhen connected to equipment wi<br>ecoder.                                                               | ithout a built-in MPEG                                            |
| Turn on/off the clicking so                                                                                                    | und on the manu and audie with                                                                          | ● <u>On</u> .                                                                                                    | The primary                                                                                                    | a frequency is converted to 48 l                                                                        | $^{\circ}$ mixed and output.                                      |
| secondary video in picture                                                                                                    | e-in-picture mode. (⇔ 16)                                                                               | ●Off:                                                                                                    | The clicking output.                                                                                                    | sound on the menu and second                                                                            | dary audio are not                                                |
| PCM Down Conversion                                                                                                    |                                                                                                    | ●On:                                                                                                    | Signals are                                                                                                    | converted to 48 kHz. (Choose w                                                                          | when the connected                                                |
| Select how to output audio                                                                                                    | with a sampling frequency of 96 kHz.                                                                    |                                                                                                    | equipment o                                                                                                    | cannot process signals with sam                                                                         | pling frequency of                                                |
| <ul> <li>Signals are converted to 4</li> </ul>                                                                                                    | 48 kHz despite the settings across in                                                                   | • 0 "                                                                                                    | 96 kHz.)                                                                                                    |                                                                                                    |                                                                   |
| the following cases:                                                                                                    |                                                                                                    | ● <u>Off</u> :                                                                                                    | Signals are                                                                                                    | Output as 96 kHz. (Choose whe                                                                           | n the connected                                                   |
| - when the signals have a                                                                                                    | a sampling frequency of over 96 KHZ                                                                     |                                                                                                    | 96 kHz )                                                                                                    | can process signals with samplin                                                                        | ig frequency of                                                   |
| - when the disc has copy                                                                                                    | protection<br>dary Audio" is set to "On"                                                                |                                                                                                    | 50 KH2.)                                                                                                    |                                                                                                    |                                                                   |
|                                                                                                    |                                                                                                    | • Stores                                                                                                    |                                                                                                    | When connected to equipment                                                                             | that does not support                                             |
| Switch the downmix system                                                                                                    | for plaving back multi-channel                                                                          |                                                                                                    | •                                                                                                    | the virtual surround function.                                                                          | that upes not support                                             |
| surround sound.                                                                                                    |                                                                                                    | <ul> <li>Surrou</li> </ul>                                                                                                    | nd encoded:                                                                                                    | When connected to equipment                                                                             | that supports the                                                 |
| <ul> <li>When "Digital Audio Outp</li> </ul>                                                                                                    | ut" is set to "Bitstream". there are no                                                                 |                                                                                                    |                                                                                                    | virtual surround function (Dolby                                                                        | / Pro Logic, DTS                                                  |
| downmix effects for the ou                                                                                                    | utputted audio.                                                                                         |                                                                                                    |                                                                                                    | Neo: 6, etc.)                                                                                           |                                                                   |
| <ul> <li>The audio will be outputte</li> </ul>                                                                                                    | d in "Stereo" in the following cases.                                                                   |                                                                                                    |                                                                                                    |                                                                                                    |                                                                   |
| -AVCHD playback                                                                                                    |                                                                                                    |                                                                                                    |                                                                                                    |                                                                                                    |                                                                   |
| <ul> <li>BD-V: Playback of clicki<br/>secondary video in pictu</li> </ul>                                                                                                    | ng sound on the menu and audio with<br>re-in-picture mode                                               |                                                                                                    |                                                                                                    |                                                                                                    |                                                                   |
| "Display"                                                                                                    |                                                                                                    |                                                                                                    |                                                                                                    |                                                                                                    |                                                                   |

| Display                                                                                                    |                                                                                                    |                                                                                                    |                                                                                                    |
|----------------------------------------------------------------------------------------------------|----------------------------------------------------------------------------------------------------|----------------------------------------------------------------------------------------------------|----------------------------------------------------------------------------------------------------|
| On-Screen Messages                                                                                                    | <ul> <li>Automatic</li> </ul>                                                                                                    | ●Off                                                                                                    |                                                                                                    |
| Choose whether to show status messages automatically.                                                                                                    |                                                                                                    |                                                                                                    |                                                                                                    |
| On-screen Language                                                                                                    | <ul> <li>English</li> </ul>                                                                                                    | <ul> <li>Français</li> </ul>                                                                                                    | ●Español                                                                                                    |
| Choose the language for these menus and on-screen messages.                                                                                                    | Deutsch                                                                                                    | ●Italiano                                                                                                    | ●Nederlands                                                                                                    |
| Screen Saver Function                                                                                                    | ● <u>On</u> :                                                                                                    |                                                                                                    |                                                                                                    |
| This is to prevent burn-in on the screen.                                                                                                    | If there is no o                                                                                                    | peration for 10                                                                                                    | ) minutes or more, the displayed screen                                                                                                    |
| <ul> <li>When this is set to "On", the masked-off area on the screen<br/>becomes gray.</li> <li>[Only when connecting with an HDMI cable or a component<br/>video cable and "HDMI Video Format" (⇔ 28) is set to any other<br/>mode than "576p/480p", or "Component Resolution" (⇔ 28) is<br/>set to "720p" or "1080i"]</li> </ul> | <ul> <li>When the I display retuined of the display retuined of the displa</li></ul> | Direct Navigato<br>Direct Navigato<br>urns to the scre-<br>br MP3 is playe<br>yback continue<br>bictures are shi<br>ct Navigator sc | automatically.<br>or or FUNCTIONS menu is displayed, the<br>een saver mode.<br>ed, the display returns to the screen saver<br>es.)<br>own (except for slideshows), the display returns<br>reen. |
| FL Display                                                                                                    | <ul> <li>Bright</li> </ul>                                                                                                    |                                                                                                    |                                                                                                    |
| Changes the brightness of the unit's display.                                                                                                    | • Dim:<br>• Automatic:                                                                                                    | The disp<br>The disp<br>except p                                                                                                    | olay is dimmed.<br>olay is dimmed during playback and bright<br>olayback.                                                                                                    |
| SD Card LED Control                                                                                                    | ● <u>On</u>                                                                                                    | ●Off                                                                                                    |                                                                                                    |
| Set the lighting method for the lamp on the SD card slot.                                                                                                    | <ul> <li>SD inserted:</li> </ul>                                                                                                    | When th<br>lamp is l                                                                                                    | is unit is turned on and SD card is inserted, the ighted.                                                                                                    |
| Software Licence                                                                                                    | Information ab                                                                                                    | out the softwa                                                                                                    | re used by this unit is displayed.                                                                                                    |
|                                                                                                    |                                                                                                    |                                                                                                    |                                                                                                    |

ENGLISH

| "TV/Device Connection"                                                                                              |                             |                            |                                         |                                                                                                   |
|----------------------------------------------------------------------------------------------------|-----------------------------|----------------------------|-----------------------------------------|---------------------------------------------------------------------------------------------------|
| TV Aspect<br>Set to match the type of television connected                                                          | When co                     | onnected                   | to a 4:3 aspect te                      | levision:<br>I for a widescreen is played as Pan & Scan                                           |
|                                                                                                    | - <del>-</del> a            |                            | (unless prohibi                         | ted by the producer of the disc). When playing to is output as "4.3 Letterbox"                    |
|                                                                                                    | •4:3 Let                    | terbox:                    | Video recordeo                          | for a widescreen is played in the letterbox                                                       |
|                                                                                                    | When co                     | onnected                   | to a 16:9 widescr                       | een television:                                                                                   |
|                                                                                                    | • <u>16:9</u> :             |                            | Video recordeo<br>ratio image in t      | d for 4:3 aspect screen is displayed as a 4:3 he center of the screen.                            |
|                                                                                                    | ●16:9 fu                    | II:                        | Video recordeo                          | d for 4:3 aspect screen is displayed as a                                                         |
| HDMI Connection                                                                                                    |                             |                            | nonzontany str                          | etched To.9 Image.                                                                                |
| Press [OK] to show the following settings.                                                                          | • On·                       | anone                      | are output from th                      | a HDMI terminal in the resolution set in "HDM                                                     |
| Select "On" when video is output from HDMI AV OUT                                                                   | • <u>011</u> .              | Video Fo                   | ormat". Video fror                      | n COMPONENT VIDEO OUT terminal is output                                                          |
| terminal.                                                                                                    | ● Off                       | as "576i<br>Images         | /480i".<br>are output in the            | resolution set in "Component Resolution".                                                         |
| HDMI Video Format                                                                                                   | <ul> <li>Autom</li> </ul>   | atic:                      | Automatically s                         | selects the output resolution best suited to the                                                  |
| indicated on the screen as "*". When any item without                                                               | • 576p/4                    | -80p                       | •720p                                   |                                                                                                   |
| "*" is selected, the images may be distorted.                                                                       | ●1080i<br>When              | the unit is                | ●1080p<br>connected to an               | amplifier/receiver that does not support the                                                      |
|                                                                                                    | resolut                     | ion set or<br>MI cable     | n the unit, the vide                    | eo cannot be output properly. In this case, use                                                   |
|                                                                                                    | amplifi                     | er/receive                 | er using a cable of                     | ther than HDMI.                                                                                   |
|                                                                                                    | – To enjo<br>unit dir       | by high de<br>rectly to 10 | efinition video up-<br>080p compatible  | converted to 1080p, you need to connect the<br>HDTV (High Definition Television). If this unit is |
|                                                                                                    | connec                      | cted to an                 | HDTV through o                          | ther equipment, it must also be 1080p                                                             |
| 24p Output BD-V DVD-V                                                                                               | ●On:                        | Images                     | in 24p are output                       | in 24p as they are.                                                                               |
| When this unit is connected to a TV supporting 1080/24p                                                             |                             | Howeve                     | r,<br>video is being out                | out at 24 frames images from any other                                                            |
| 1/24 second intervals – the same interval originally shot                                                           |                             | termin                     | al than the HDMI                        | terminal may not be output properly.                                                              |
| with the film camera.<br>• When playing DVD-Video set to "On" and then set "24n"                                    |                             | - BD-V :<br>60p.           | when images oth                         | er than 24p are played, images are output at                                                      |
| in "Picture" (⇔ 25) to "On"                                                                                         | ● <u>Off</u>                |                            |                                         |                                                                                                   |
| HDMI Output Range<br>Effective when connected to a device that only supports                                        | ● <u>Standa</u><br>●Enhan   | ard:<br>ced:               | The video is ou<br>When the black       | utput as it is.<br>< and white contrast of a video is low, the signa                              |
| RGB output.                                                                                                    |                             |                            | is enhanced to                          | reproduce clear video.                                                                            |
| HDMI Audio Output<br>This setting selects whether or not to output audio from                                       | ● <u>On</u> :<br>●Off:      | When th                    | ne TV is connecte                       | d to this unit using an HDMI cable, and this unit                                                 |
| HDMI.                                                                                                    |                             | is also c                  | onnected to other                       | devices, such as an amplifier/receiver using ar                                                   |
| VIERA Link                                                                                                    | ● <u>On</u> :               | optical u                  |                                         |                                                                                                   |
| Set to use "HDAVI Control" function when connected with<br>an HDMI cable to a device that supports "HDAVI Control". | ●Off:                       | Select w                   | vhen you do not v                       | vant to use "HDAVI Control".                                                                      |
| Component Resolution                                                                                                | • <u>576i/48</u>            | <u>30i</u>                 | 576p/480p                               |                                                                                                   |
| component video terminal.                                                                                           | ●720p<br>480i, 48           | •<br>0p: When              | playing NTSC di                         | scs                                                                                               |
|                                                                                                    | 576i, 57                    | 6p: When                   | playing PAL disc                        | S                                                                                                 |
|                                                                                                    | Even if y                   | ou select                  | "720p" or "1080i"                       | , the video output resolution is restricted to                                                    |
|                                                                                                    | "576p/48<br>of 50 fie       | 30p" wher<br>Id per sec    | n DVD-Video disc<br>cond are output fro | s, DIVX and BD-Video discs recorded at a rate om the COMPONENT VIDEO OUT terminals.               |
| Que el en                                                                                                    | - 14 10 0                   |                            | <u> </u>                                |                                                                                                   |
| You can set the unit to output the best possible sound for                                                          | ● <u>Multi-C</u><br>●2-Char | <u>hannel:</u><br>nnel:    | When using 3<br>When using tw           | or more speakers. (⇔ 29)<br>o speakers.                                                           |
| your speakers.                                                                                                    |                             |                            | 2ch down-mix                            | audio are output from Front L and Front R.                                                        |
| Change the setting to match the equipment you are                                                                   | ●NTSC:<br>● <u>PAL</u> :    |                            | Select when co                          | onnecting to a NISC television.                                                                   |
| connecting with.                                                                                                    |                             |                            |                                         |                                                                                                   |
| •When NTSC contents are played, they are outputted in the                                                           |                             |                            |                                         |                                                                                                   |
| signal format specified in the "NTSC Contents Output", irrespective of the settings here.                           |                             |                            |                                         |                                                                                                   |
| "Notwork Sottings"                                                                                                  |                             |                            |                                         |                                                                                                   |
| IP Address / DNS Settings (⇒ 12)                                                                                    |                             |                            |                                         |                                                                                                   |
| <ul> <li>Press [OK] to show the following settings.</li> </ul>                                                      |                             |                            |                                         |                                                                                                   |
| Connection Test                                                                                                    |                             |                            |                                         |                                                                                                   |
| IP Address                                                                                                    |                             | <u></u>                    |                                         | . — — —                                                                                           |
| Subnet Mask                                                                                                    |                             |                            |                                         |                                                                                                   |
| Gateway Address                                                                                                    |                             | <u> </u>                   |                                         | .———                                                                                              |
| Primary DNS                                                                                                    |                             | <u>— — —</u>               |                                         | . — — —                                                                                           |
| Secondary DNS                                                                                                    |                             |                            |                                         | .———                                                                                              |
| Connection Speed Auto-Config                                                                                        | •                           | <u>On</u><br>10BASE I      | ●Off<br>Half Dupley                     | •10BASE Full Dupley                                                                               |
| This is enabled only when "Connection Speed Auto-Config                                                             | j" is 🔹                     | 100BASE                    | Half Duplex                             | •100BASE Full Duplex                                                                              |
| turned "Off".                                                                                                    |                             |                            |                                         |                                                                                                   |
| •Press [OK] to show the following settings.                                                                         |                             |                            |                                         |                                                                                                   |
| Initialize                                                                                                    |                             | / <b>T</b> L               | 1                                       | <u>\</u>                                                                                          |
| Proxy Address Proxy Port Number                                                                                     |                             | (The initia)               | al setting is blank.                    | )                                                                                                 |

| "General"                                                      |                           |             |                                |                                |   |
|----------------------------------------------------------------|---------------------------|-------------|--------------------------------|--------------------------------|---|
| Remote Control (⇔ 33)                                          | <ul> <li>Set C</li> </ul> | ode 1       | <ul> <li>Set Code 2</li> </ul> | <ul> <li>Set Code 3</li> </ul> |   |
| Easy Setting                                                   | • Yes                     | • <u>No</u> |                                |                                |   |
| You can execute basic settings (On-screen Language, TV         |                           |             |                                |                                |   |
| Aspect).                                                       |                           |             |                                |                                |   |
| Default Settings                                               | • Yes                     | ● <u>No</u> |                                |                                |   |
| This returns all values in the Setup menu and the on-screen    |                           |             |                                |                                |   |
| menu, except for "Remote Control", "On-screen Language",       |                           |             |                                |                                |   |
| "IP Address / DNS Settings", "Proxy Server Settings",          |                           |             |                                |                                |   |
| "DVD-Video Ratings" and "BD-Video Ratings" to the default      |                           |             |                                |                                |   |
| settings.                                                      |                           |             |                                |                                |   |
| DivX Registration (⇔ 20)                                       |                           |             |                                |                                | ¥ |
| You need this registration code to purchase and play DivX V    | 'ideo-on-                 | Demano      | d (VOD) conten                 | t.                             | T |
| Firmware Update (⇔ 9)                                          |                           |             |                                |                                |   |
| <ul> <li>Press [OK] to show the following settings.</li> </ul> |                           |             |                                |                                |   |
| Automatic Update                                               | ● <u>On</u>               |             | ●Off                           |                                |   |
| When this equipment remains connected to the Internet,         |                           |             |                                |                                |   |
| it will check for the latest firmware version when it is       |                           |             |                                |                                |   |
| turned on and you can update it if necessary.                  |                           |             |                                |                                |   |
| Update Now                                                     | You car                   | n update    | e the firmware n               | nanually.                      |   |

#### Changing the speaker setting to suit your speakers

When connecting to an amplifier/receiver to enjoy multi-channel surround sound, use the following settings on this unit if they cannot be set on the amplifier/receiver.

#### The settings are not effective when outputting bitstream signals.

Preparation

Set "Speaker" to "Multi-Channel". (⇒ 28)

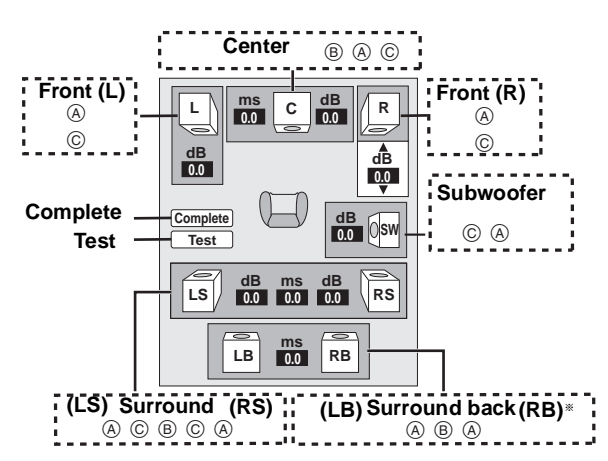

Surround back channel is enabled only when the unit is connected to an amplifier/receiver supporting HDMI 7.1 channel audio. BD-V: If the original audio is 5.1ch DTS-HD or DTS, the remapping function is activated to divide it to 7.1ch.

Speaker presence and size (A)

Press [▲, ▼, ◄, ►] to select the speaker icon (④) and press [OK]. Press [▲, ▼] to select the setting and press [OK].

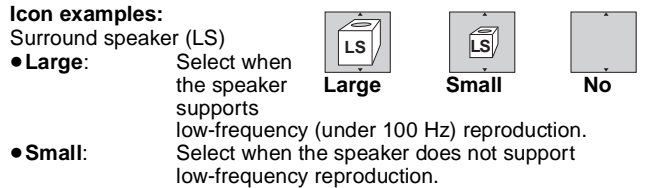

In order to make an ideal listening environment, settings of speaker sizes may be automatically adjusted.

For example, if the subwoofer is set to "No", the front speakers will automatically be set to "Large". (In this case, we recommend connecting a speaker that can reproduce bass below 100 Hz.)

#### Delay time (B)

For optimum listening with 7.1/5.1-channel sound, all the speakers, except for the subwoofer, should be the same distance from the seating position.

If you have to place the center, surround and surround back speakers closer to the seating position, adjust the delay time to make up for the difference.

If either distance (D) or (F) is less than (E), find the difference in the relevant table and change to the recommended setting.

1 Press  $[\blacktriangle, \nabla, \triangleleft, \blacktriangleright]$  to select the delay time box (B) and press [OK].

Press [▲, ▼] to select the setting and press [OK].

5.1ch speaker 7.1ch speaker connection connection Approximate room dimensions ڸ : Actual speaker R position 0sw : Ideal speaker Osw LSO 0RS position DEF LS LB RS Primary listening distance

Circle of constant primary listening distance

D Center speaker

F) Surround/Surround back

| Difference     | Setting | speakers       |         |
|----------------|---------|----------------|---------|
| Approx. 34 cm  | 1.0 ms  | Difference     | Setting |
| Approx. 68 cm  | 2.0 ms  | Approx. 170 cm | 5.0 ms  |
| Approx. 102 cm | 3.0 ms  | Approx. 340 cm | 10.0 ms |
| Approx. 136 cm | 4.0 ms  | Approx. 510 cm | 15.0 ms |
| Approx. 170 cm | 5.0 ms  |                |         |

#### Channel balance (<sup>(C)</sup>)

This does not work when connected with the HDMI terminal and

- "HDMI Audio Output" (⇒ 28) is set to "On".
- Select "Test" and press [OK].
- A test signal is output.

Front (L)-Front (R)− →Surround (RS) →Center-

Surround (LS) - Surround Back (LB)\* -— Surround Back (RB)\*

\*Test signal is output only when the unit is connected using HDMI AV OUT terminal.

- While listening to the test signal, press [▲, ▼] to adjust the volume of each speaker
  - Front speakers: 0.0 to -6.0 dB

Center and surround speakers: 0.0 to -12.0 dB

You cannot adjust the volume of surround back speakers.

O Press [OK].

The test signal stops.

• No signal is output for the subwoofer. To adjust its volume, play something, then return to this screen to adjust to suit your taste.

Press [OK].

### **Frequently asked questions**

#### Setup

| Setup                                                                                                    |                                                                                                    | Page   |
|----------------------------------------------------------------------------------------------------|----------------------------------------------------------------------------------------------------|--------|
| What do I need to play multi channel<br>surround sound?                                                                         | • Connect the appropriate amplifier/receiver to the HDMI terminal, the DIGITAL AUDIO OUT terminal (OPTICAL, COAXIAL), or the 5.1ch AUDIO OUT terminal on this unit.                                                                                                    | 7,8    |
| How do I set this unit to play 7.1ch surround sound?                                                                            | <ul> <li>After connecting this unit to an amplifier/receiver supporting HDMI Ver. 1.3 and compatible with Dolby Digital Plus, Dolby TrueHD, DTS-HD and 7.1ch LPCM using a High Speed HDMI cable, set the items in the Setup menu as follows.</li> <li>"Priority setting": "Audio Quality"</li> <li>"Speaker": "Multi-Channel"</li> </ul> | 27, 28 |
| Can headphones and speakers be<br>directly connected to this unit?                                                              | <ul> <li>You cannot directly connect them to this unit. Connect through the amplifier/receiver,<br/>etc.</li> </ul>                                                                                                    | 7,8    |
| My television has S VIDEO IN<br>terminal, COMPONENT VIDEO IN<br>terminals and HDMI IN terminal.<br>Which should I connect with? | <ul> <li>The different levels of picture quality input are listed below in order from highest to<br/>lowest.</li> <li>HDMI IN→COMPONENT VIDEO IN→S VIDEO IN→VIDEO IN. However, it will take<br/>longer for the picture output to start up when this unit is connected with the HDMI IN<br/>terminal.</li> </ul>                          |        |

#### Disc

| Can I play BD-Video and DVD-Video bought in another country?              | <ul> <li>You cannot play:         <ul> <li>BD-Video discs that do not include your region code.</li> <li>DVD-Video discs that do not include your region number or "ALL".</li> </ul> </li> <li>Refer to the cover of these operating instructions for more information about your region code and number.</li> <li>Refer to the disc's jacket for more information.</li> </ul> | Cover |
|---------------------------------------------------------------------------|----------------------------------------------------------------------------------------------------|-------|
| Can BD-Video/DVD-Video that does not have a region code/number be played? | <ul> <li>The region management information for BD-Video/DVD-Video indicates that the disc<br/>conforms to industry standards. You cannot play discs that do not conform to industry<br/>standards or do not have a region code or number.</li> </ul>                                                                                                    | —     |
| Please tell me about disc compatibility with this unit.                   | <ul> <li>Refer to "Disc and card information" and "About MP3/JPEG/DivX files".</li> <li>You cannot write to a disc with this unit.</li> </ul>                                                                                                    | 4, 22 |

| SD card                                                                        |                                                                                                    |            |
|--------------------------------------------------------------------------------|----------------------------------------------------------------------------------------------------|------------|
| What kinds of operations are<br>available on the SD card slot on this<br>unit? | <ul> <li>The following operations are available.</li> <li>Playback JPEG data recorded with a digital camera etc.</li> <li>Playback AVCHD motion pictures recorded with Panasonic High Definition Video Camera</li> <li>If a BD-Video disc supporting BD-Live or BONUSVIEW is used, it is possible to copy secondary video, etc. from the Internet or disc to the card and play it back together with the images on the disc, etc.</li> </ul>                                                                                                    | <br><br>16 |
| What kinds of cards can be used?                                               | <ul> <li>SD Memory Cards (from 8 MB to 2 GB), SDHC Memory Cards (from 4 GB to 32 GB), miniSD Cards*, and microSD Cards* can be used.</li> <li>* A miniSD Card and a microSD Card must be used in the adaptor included with the memory card.</li> <li>Please confirm the latest information on the following website.</li> <li>http://panasonic.co.jp/pavc/global/cs</li> <li>(This site is in English only.)</li> <li>EDV To play the virtual package, it is recommended that you use a card that supports SD Speed Class Rating Class 2 and has 1 GB or more free space.</li> </ul> | 5          |

# **Troubleshooting guide**

Before requesting service, make the following checks. If you are in doubt about some of the check points, or if the solutions indicated in the chart do not solve the problem, consult your dealer for instructions.

#### The following do not indicate a problem with this unit:

Regular disc rotating sounds.
Image disturbance during search.

#### To reset this unit

| To reset this unit                                                                       |                                                                                                    | Page |
|------------------------------------------------------------------------------------------|----------------------------------------------------------------------------------------------------|------|
| To restore the unit if it freezes<br>due to one of the safety<br>devices being activated | ●Press and hold [心/I] on the main unit for 3 seconds. (The settings remain unchanged.)                                                                                                    | —    |
| To return all settings other than<br>some settings to the factory<br>preset              | <ul> <li>Select "Yes" in "Default Settings" in the Setup menu.<br/>This returns all values in the Setup menu and the on-screen menu, except for "Remote<br/>Control", "On-screen Language", "IP Address / DNS Settings", "Proxy Server Settings",<br/>"DVD-Video Ratings" and "BD-Video Ratings" to the default settings.</li> </ul> | 29   |
| To return to the factory preset<br>(No setting)                                          | <ul> <li>Reset the unit as follows:</li> <li>Press [Ů/I] on the unit to turn off the unit.</li> <li>Press and hold [▶▶I/▶▶], [▲ OPEN/CLOSE] and [■] on the unit at the same time for more than 5 seconds until "HELLO" is displayed on the unit.</li> <li>The power is turned on and then turned off automatically.</li> </ul>       | _    |

#### Do wer

| Power                                                                                                 |                                                                                                    | Page                   |
|----------------------------------------------------------------------------------------------------|----------------------------------------------------------------------------------------------------|------------------------|
| No power.                                                                                             | •Insert the AC mains lead securely into a household mains socket.                                                                                                    | 8                      |
| The unit switches to standby mode.                                                                    | •One of the unit's safety devices is activated. Press $[\oplus/I]$ on the main unit to turn the unit on.                                                                                                    | _                      |
| Operation                                                                                             |                                                                                                    |                        |
| Cannot operate the television or receiver.                                                            | <ul> <li>Change the manufacturer code. Some televisions or receiver cannot be operated even if you change the code.</li> <li>It may be necessary to set the manufacturer code again after changing the batteries.</li> </ul>                                                                                                    | 11<br>11               |
| The remote control doesn't work properly.                                                             | <ul> <li>The remote control and main unit are using different codes.<br/>Change the code on the remote control.<br/>Press and hold [OK] and the indicated number button at the<br/>same time for more than 5 seconds.</li> <li>The batteries are depleted. Replace them with new ones.</li> <li>You are not pointing the remote control at the main unit's remote control signal sensor during<br/>operation.</li> </ul>                                                                                                    | 33<br>5<br>5           |
|                                                                                                    | <ul> <li>Colored glass may obstruct the signal reception/transmission.</li> <li>Don't place the signal sensor in direct sunlight or in areas that may be subject to sunlight exposure.</li> <li>It may be necessary to set the code on the remote control again after changing the batteries.</li> </ul>                                                                                                    | <br>11, 33             |
| The unit is on but cannot be operated.                                                                | <ul> <li>Confirm the correct drive is selected.</li> <li>Some operations may be prohibited by the disc.</li> <li>The unit is hot ("U59" appears on the display). Wait for "U59" to disappear.</li> <li>One of the unit's safety devices may have been activated.</li> <li>Reset the unit as follows: <ol> <li>Press [0/I] on the main unit to switch the unit to standby.</li> <li>If the unit doesn't switch to standby, press and hold [0/I] on the main unit for about 3 seconds. The unit is forcibly switched to standby.</li> <li>Alternatively, disconnect the AC mains lead, wait one minute, then reconnect it.</li> <li>Press [0/I] on the main unit to switch it on. If the unit still cannot be operated, consult the dealer.</li> </ol> </li> <li>Condensation has formed: Wait 1 to 2 hours for it to evaporate.</li> </ul> | 14<br>                 |
| Play fails to start even when<br>[▶] (PLAY) is pressed.<br>Play starts but then stops<br>immediately. | <ul> <li>Insert the disc correctly with the label facing up.</li> <li>The disc is dirty.</li> <li>You tried to play a blank disc or unplayable disc on this unit.</li> <li>Divx If playing DivX VOD content, refer to the homepage where you purchased it.</li> </ul>                                                                                                    | 14<br>35<br>4, 5<br>20 |
| Cannot eject disc.                                                                                    | •The unit may have a problem. While the unit is off, press and hold [11] and [>>/>>] on the main unit at the same time for about 5 seconds. Remove the disc and consult the dealer.                                                                                                    | —                      |
| Startup is slow.                                                                                      | • Startup takes time in the following situations.                                                                                                    | _                      |
| When the unit is turned on, audio and video output takes a long time.                                 | <ul> <li>Immediately after a power failure or the AC mains lead is connected.</li> <li>When the unit is connected with an HDMI cable.</li> <li>DivX This is normal on DivX video.</li> </ul>                                                                                                    | _                      |
| It takes time before play starts.                                                                     |                                                                                                    |                        |
| Cannot set "On" in "24p<br>Output".                                                                   | <ul> <li>Only when the unit is connected to the HDMI terminal of a TV supporting 24p you can select "On". In<br/>some cases where the unit is connected to a TV via an amplifier/receiver through the HDMI terminals,<br/>you may not be able to select "On". In this case, connect the unit to a TV through the HDMI terminal and<br/>connect it to the amplifier/receiver through any terminal other than HDMI.</li> </ul>                                                                                                    | 28                     |

| Displays                                                        |                                                                                                    |    |
|-----------------------------------------------------------------|----------------------------------------------------------------------------------------------------|----|
| The display is dim.                                             | <ul> <li>Change "FL Display" in the Setup menu.</li> </ul>                                                                                                    | 27 |
| The elapsed time displayed is actually less than the play time. | • The displayed play time is converted from the number of frames at 29.97 frames (equal to 0.999 seconds) to one second. There will be a slight difference between the time displayed and the actual elapsed time (e.g., actual one-hour elapsed time may display as approximately 59 minutes 56 seconds). |    |

#### TV screen and video

| The images from this unit do<br>not appear on the television.<br>Picture is distorted. | <ul> <li>Make sure that the television is connected to the VIDEO OUT terminal, S VIDEO OUT terminal, COMPONENT VIDEO OUT terminals or HDMI AV OUT terminal on this unit.</li> <li>Make sure that the television's input setting (e.g., AV 1) is correct.</li> <li>An incorrect resolution is selected in "Component Resolution", when the television is connected to COMPONENT VIDEO OUT terminals. While stopped, press and hold [] and [▶] (PLAY) on the main unit at the same time for more than 5 seconds to cancel this setting. Set the item again.</li> <li>If "24p Output" is set to "On" when the unit is connected to a TV through any terminal other than HDMI, images may not display properly. In this case, set "24p Output" to "Off".</li> <li>The unit and television are using different video systems. While stopped, keep pressing [] and [▲ OPEN/CLOSE] on the main unit for 5 or more seconds. The system switches from PAL to NTSC or vice versa.</li> <li>The system used on the disc doesn't match your television.</li> <li>PAL discs cannot be correctly viewed on an NTSC television.</li> <li>This unit can convert NTSC signals to PAL60 for viewing on a PAL television ("NTSC Contents Output" in the "Picture").</li> <li>DIVX Images may not be output due to how files were created.</li> </ul> | 6, 7<br><br>28<br><br>28<br><br>26<br> |
|----------------------------------------------------------------------------------------|----------------------------------------------------------------------------------------------------|----------------------------------------|
| Picture stops.                                                                         | • DivX Picture may stop if the DivX files are greater than 2 GB.                                                                                                    | _                                      |
| The screen changes automatically.                                                      | •When the "Screen Saver Function" in the Setup menu is set to "On", the display may return to the screen saver mode automatically if there is no operation for 10 minutes or more.                                                                                                    | 27                                     |
| Video is not output in high definition.                                                | <ul> <li>High definition video cannot be output through the VIDEO OUT or S VIDEO OUT terminals.</li> <li>Confirm that the "HDMI Video Mode", "HDMI Video Format", and "Component Resolution" in the Setup menu are set properly.</li> <li>The video output resolution is restricted to "576p/480p" when DVD-Video discs, DivX and BD-Video discs recorded at a rate of 50 field per second are output from the COMPONENT VIDEO OUT terminals.</li> </ul>                                                                                                    | <br>28<br>                             |
| Status messages do not appear.                                                         | <ul> <li>Select "Automatic" in "On-Screen Messages" in the Setup menu.</li> </ul>                                                                                                    | 27                                     |

| TV screen and video (conti                                                                                           | nued)                                                                                                    | Page       |
|----------------------------------------------------------------------------------------------------|----------------------------------------------------------------------------------------------------|------------|
| The 4:3 aspect ratio picture<br>expands left and right.<br>Screen size is wrong.                                     | <ul> <li>Use the television to change the aspect. Refer to your television's operating instructions.</li> <li>When using a component video cable, set "Progressive" to "Picture". If the situation is not restored after that, set "TV Aspect" to "4:3 Pan &amp; Scan".</li> </ul> | <br>25, 28 |
| There is a lot of after-image when playing video.                                                                    | <ul> <li>Turn "3D NR" or "Integrated NR" off if it is on.</li> </ul>                                                                                                    | 25         |
| There is no apparent change in<br>picture quality when adjusted<br>with the "Picture" menu in the<br>on-screen menu. | •The effect is less perceivable with some types of video.                                                                                                    | -          |
| The masked-off area is masked in gray.                                                                               | <ul> <li>If the "Screen Saver Function" in the Setup menu is set to "Off", the masked-off area is<br/>displayed in black.</li> </ul>                                                                                                    | 27         |
| Sound                                                                                                    |                                                                                                    |            |

| No sound.                                                                 | • Check the connections and the "Digital Audio Output" settings. Check the input mode on the amplifier/receiver if you have connected one                                                                                                    | 6–7, 27                            |
|---------------------------------------------------------------------------|----------------------------------------------------------------------------------------------------|------------------------------------|
| Low volume.<br>Distorted sound.<br>Cannot hear the desired audio<br>type. | <ul> <li>Press [AUDIO] to select the audio.</li> <li>Turn off "V. Surround" in the following cases. <ul> <li>When using discs that do not have surround sound effects such as Karaoke discs.</li> <li>When playing bilingual broadcast programs.</li> </ul> </li> <li>Match the speaker settings with the connected equipment. Change multi channel speaker settings by selecting "Multi-Channel" in "Speaker".</li> <li>The sound effects (Re-master, V. Surround, etc.) will not work when the bitstream signal is output from the HDMI AV OUT terminal or the DIGITAL AUDIO OUT terminal.</li> <li>When "BD-Video Secondary Audio" is set to "Off", Dolby Digital Plus, Dolby TrueHD and DTS-HD are output from the DIGITAL AUDIO OUT terminal as Dolby Digital or DTS Digital Surround bitstream.</li> <li>Divx Audio may not be output depending on how files were created.</li> </ul> | 15<br>25<br>28<br>—<br>17, 27<br>— |
| Cannot switch audio.                                                      | <ul> <li>There are discs for which audio cannot be changed because of how the disc was created.</li> <li>When connecting an amplifier/receiver using a coaxial cable, optical digital audio cable or an HDMI cable, you cannot switch the audio if "Digital Audio Output" is set to "Bitstream". Set "Digital Audio Output" to "PCM" or connect using audio cables.</li> </ul>                                                                                                    | 7, 8, 27                           |

HDMI connections

| The images from this unit do<br>not appear on the television.<br>Picture is distorted.<br>Jittering occurs.             | <ul> <li>Press [■] and [▶] (PLAY) simultaneously on the unit for more than 5 seconds to shift to more compatible mode with HDMI equipment. However, Dolby Digital Plus, Dolby TrueHD, and DTS-HD audio are not output in bitstream. To output the bitstream, select "Default Settings" to restore the factory presets and make proper settings.</li> <li>To output video from a device connected with an HDMI cable, set "HDMI Video Mode" to "On" in the Setup menu.</li> <li>Picture may not be seen when more than 4 devices are connected with HDMI cables. Reduce the number of connected devices.</li> <li>When "24p Output" is set to "On", HDMI authentication takes place where 24p images switch to other images, and a black screen is displayed.</li> <li>When "24p Output" to "Off".</li> </ul> | 29<br>28<br><br>28<br>28<br>28 |
|----------------------------------------------------------------------------------------------------|----------------------------------------------------------------------------------------------------|--------------------------------|
| The 4:3 aspect ratio picture<br>expands left and right.<br>Screen size is wrong.                                        | ● Change "TV Aspect" type to "16:9".                                                                                                    | 28                             |
| When playing DVD-Video using<br>progressive output, one part of<br>the picture momentarily<br>appears to be doubled up. | <ul> <li>When you use the HDMI AV OUT terminal for video output, follow the steps below for setting.</li> <li>Connect this unit to the TV with any cable except the HDMI cable.</li> <li>When you connect with the Component Video cable, set "HDMI Video Mode" to "Off" and "Component Resolution" to "576i/480i" in the Setup menu.</li> </ul>                                                                                                    | 28                             |
| No sound.<br>Low volume.<br>Distorted sound                                                                             | <ul> <li>Audio may not be heard when more than 4 devices are connected with HDMI cables.<br/>Reduce the number of connected devices.</li> <li>The sound effects will not work when the bitstream signal is output from the HDMI AV OUT</li> </ul>                                                                                                    | _                              |
| Cannot hear the desired audio type.                                                                                     | terminal or the DIGITAL AUDIO OUT terminal.<br>•To output audio from a device connected with an HDMI cable, set "HDMI Audio Output" to<br>"On" in the Setup menu.                                                                                                    | 28                             |
|                                                                                                    | <ul> <li>If the sound is distorted when the unit is connected to an amplifier/receiver with an HDMI cable, adjust the settings in "Speaker" in the Setup menu to match the connection.</li> </ul>                                                                                                    | 28                             |
|                                                                                                    | with an HDMI cable.<br>• When "BD-Video Secondary Audio" is set to "On" Dolby Digital Plus, Dolby TrueHD, and                                                                                                    | - 27                           |
|                                                                                                    | DTS-HD are converted to 48 kHz Dolby Digital and output. LPCM 7.1 channel audio is converted to 5.1 channel audio. In this case, set the "BD-Video Secondary Audio" to "Off".                                                                                                    |                                |

| Card                                                             |                                                                                                    | Page                            |
|------------------------------------------------------------------|----------------------------------------------------------------------------------------------------|---------------------------------|
| The capacity of the SD card decreased.                           | <ul> <li>When a BD-Video that supports the virtual package is used, and an SD card is in the slot,<br/>data may be written to the SD card. Erase the data by using "BD-Video Data Erase", format<br/>the card or use a new card.</li> </ul>                                                                                                    | 16                              |
| MPEG-2 motion pictures and music on an SD card cannot be played. | <ul> <li>Data that can be played from an SD card are AVCHD and JPEG data.</li> </ul>                                                                                                    | 5                               |
| The contents of the card<br>cannot be read.                      | <ul> <li>The card is not compatible or the contents on the card may be damaged.</li> <li>Turn off and then turn on the unit again.</li> </ul>                                                                                                    | 5                               |
| Network                                                          |                                                                                                    |                                 |
| I can't connect to the network.                                  | <ul> <li>Has the LAN cable come unplugged? Check that the LAN cable is properly connected.</li> <li>Have you plugged in a modular cable for use with a telephone into the LAN terminal on this unit? Connect with a straight LAN cable.</li> <li>Is the power for the modem or broadband router turned on? Turn the power on for each device.</li> <li>Is there a mistake in the network settings? Follow any instructions you may have received from your ISP (Internet Service Provider) and make changes to the settings.</li> <li>Are the broadband router settings correct? Read the operating instructions for the broadband router.</li> <li>Is the broadband router and/or modem correctly connected? Check the operating instructions for each device and connect accordingly.</li> <li>Check the "Network Settings" and "BD-Live Internet Access" settings.</li> </ul> | 9<br>9<br>—<br>—<br>—<br>26, 28 |
| While using my PC, I cannot<br>connect to the network.           | <ul> <li>Does your Internet Service Provider (ISP) or service contract prevent multiple terminals<br/>connecting at the same time? Check the content of your contract.</li> </ul>                                                                                                    | —                               |

#### Other difficulties with playback

| Audio and video momentarily pause.                       | <ul> <li>This occurs between playlist chapters or scenes (AVCHD).</li> <li>When playing a title recorded on both layers, the unit automatically switches between layers and plays the title in the same way as a normal program. However, video and audio may momentarily cut out when the unit is switching layers.</li> </ul>                                                                               | _                  |
|----------------------------------------------------------|----------------------------------------------------------------------------------------------------|--------------------|
| BD-Video or DVD-Video is not<br>played.                  | <ul> <li>Ensure the disc is for the correct BD-Video region code or DVD-Video region number, and is not defective.</li> <li>You have set a ratings level to limit BD-Video or DVD-Video play. Change this setting.</li> <li>Some BD-Video can only be output with HDMI.</li> </ul>                                                                                                    | Cover<br>26<br>—   |
| Picture-in-picture is not played with BD-Video.          | Confirm whether the disc supports picture-in-picture.                                                                                                    | —                  |
| The virtual package is not played with BD-Video.         | <ul> <li>Confirm whether the disc supports the virtual package.</li> <li>The inserted SD card does not have sufficient available capacity.</li> <li>The SD card is write-protected.</li> <li>Sub contents copied to an SD card are provided by the disc producer as a part of the BD-Video content. Even if you record images and audio onto an SD card, it cannot be played as a virtual package.</li> </ul> | 16<br>—<br>5<br>16 |
| Alternative soundtrack and subtitles cannot be selected. | <ul> <li>The languages are not recorded on the disc.</li> <li>You may not be able to use the on-screen menu to change the soundtrack and subtitles on some discs. Use the disc's menus to make changes.</li> </ul>                                                                                                    | —<br>14            |
| No subtitles.                                            | <ul> <li>Subtitles are not recorded on the disc.</li> <li>Turn the subtitles on. Set "Subtitle" on the on-screen menu to "On".</li> </ul>                                                                                                    | <br>24             |
| Angle cannot be changed.                                 | •Angles can only be changed during scenes where different angles are recorded.                                                                                                    | —                  |
| The resume play function does not work.                  | <ul> <li>Memorized positions are canceled when         <ul> <li>pressing [I] several times.</li> <li>opening the disc tray.</li> </ul> </li> <li>The resume play function may not work depending on the disc.</li> </ul>                                                                                                    | _                  |
|                                                          | BD-VI: On BD-Video discs including BD-J, the resume play function does not work.                                                                                                    |                    |

#### When other Panasonic products respond to this remote control

Change the remote control code on the main unit and the remote control (the two must match) if you place other Panasonic products close together.

- Press [SETUP].
- Press [▲, ▼] to select "General" and press [OK].
- 3 Press [▲, ▼] to select "Remote Control" and
- press [OK]. ④ Press [▲, ▼] to select the code (1, 2, or 3) and press [OK].
- **5** To change the code on the remote control While pressing [OK], press and hold the numbered button ([1], [2] or [3]) for more than 5 seconds.
- O Press [OK].

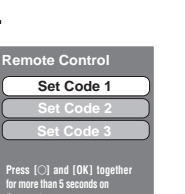

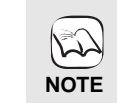

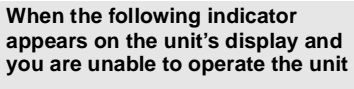

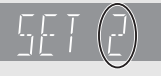

The unit's remote control code Press and hold [OK] and the indicated number button at the same time for more than 5 seconds.

ENGLISH

**Messages** The following messages or service numbers appear on the television or unit's display when something unusual is detected during startup and use. ۴h tolovici

| On the television                                                                                               |                                                                                                    | Page       |
|----------------------------------------------------------------------------------------------------|----------------------------------------------------------------------------------------------------|------------|
| Authorisation Error.<br>This unit is not authorised to<br>play this title.                                      | • You are trying to play the DivX VOD content that was purchased with a different registration code. You cannot play the content on this unit.                                                                                                    | 20         |
| Cannot play.                                                                                                    | • You inserted an incompatible disc.                                                                                                    | 4, 5       |
| Cannot play on this unit.                                                                                       | <ul> <li>You tried to play a non-compatible image.</li> <li>Confirm "SD" on the unit's display is not blinking and re-insert the card.</li> </ul>                                                                                                    | 5, 22<br>— |
| No disc is inserted.                                                                                            | •The disc may be upside down.                                                                                                    | —          |
| Rental Expired.                                                                                                 | <ul> <li>The DivX VOD content has zero remaining plays. You cannot play it.</li> </ul>                                                                                                    | 20         |
| $\bigotimes$ This operation is currently disabled.                                                              | •The operation is prohibited by the unit or disc.                                                                                                    | —          |
| Cannot connect.<br>Please check the connection of<br>the LAN cable.                                             | •When a hub is used but its Link lamp does not light up, check the cable connection, LAN terminal connection, cable itself (a cross cable may be used by mistake), etc.                                                                                                    | 9          |
| IP address is not set.                                                                                          | •The "IP Address" in "IP Address / DNS Settings" is "". Set the "IP Address",<br>"Subnet Mask", and "Gateway Address". (Select the automatic address acquisition if<br>necessary.)                                                                                                    | 12         |
| Cannot obtain IP address.<br>Please check the connection or<br>setting of the router.                           | <ul> <li>If you use a hub, then check the connection between the hub and the router.</li> <li>Use the UPLINK port of the hub to connect to a router.</li> <li>Check whether or not the hub's Link lamp lights up. If it does not light up, then check the cable connection, LAN terminal connection, cable itself (a cross cable may be used by mistake), etc.</li> <li>If the above conditions are OK, then the router may not operate in DHCP mode. Check the router settings and operation. You may reset the router to restore it to normal.</li> </ul> | 9<br>9     |
| This IP address is already in use.<br>Please check the setting.                                                 | •This unit's IP address is used by another device. Check the IP addresses of this unit, personal computers, and routers, etc. If necessary, reconfigure them to avoid IP addresses from being duplicated.                                                                                                    | _          |
| Connection test could not be<br>conducted.<br>IP address was not set                                            | • Turn the unit off. Remove the power cord and reconnect it and try again. If the same symptom persists, then consult your dealer.                                                                                                    | -          |
| correctly.                                                                                                    |                                                                                                    |            |
| Connection Test was<br>unsuccessful. No reply from<br>Gateway. Please check the<br>connection or setting of the | <ul> <li>If you use a hub, then check the connection between the hub and the router.</li> <li>Use the UPLINK port of the hub to connect to a router.</li> <li>If the hub's Link lamp does not light up, then check the cable connection, LAN terminal connection, cable itself (a cross cable may be used by mistake), etc.</li> </ul>                                                                                                    | 9          |
| router.                                                                                                    | • Check the "IP Address", "Subnet Mask", and "Gateway Address" in the "IP Address / DNS                                                                                                    | 12         |
|                                                                                                    | <ul> <li>If the MAC address information is required, then press [SETUP] to display the "Network<br/>Settings" menu.</li> </ul>                                                                                                    | 12         |
| Network connection was<br>rejected.<br>Please confirm Setup "BD-Live<br>Internet Access".                       | •When you set "BD-Live Internet Access" to "Limit" and play BD-Live contents which do not have a content owner certificate, the Internet access of the content is not allowed. If you allow the content to connect to Internet, set "BD-Live Internet Access" to "Permit".                                                                                                    | 26         |

#### On the unit's display

| F99                                   | •The unit fails to operate properly. Press [ $0/I$ ] on the main unit to switch the unit to standby for 3 seconds. Now press [ $0/I$ ] on the main unit again to turn the unit on.                                                                                                    | —    |
|---------------------------------------|----------------------------------------------------------------------------------------------------|------|
| HDMI ONLY                             | <ul> <li>Some BD-Video discs can only be output with HDMI.</li> </ul>                                                                                                    | _    |
| No PLAY                               | <ul> <li>There is a viewing restriction on a BD-Video or DVD-Video.</li> </ul>                                                                                                    | 26   |
| No READ                               | <ul> <li>The disc is dirty or badly scratched. The unit cannot play.</li> </ul>                                                                                                    | —    |
| PLEASE WAIT                           | <ul> <li>Displayed when the unit is started and turned off. This is not a malfunction.</li> <li>The unit is carrying out its recovery process. You cannot operate the unit while "PLEASE WAIT" is displayed.</li> </ul>                                                               |      |
| SET □<br>(" □ " stands for a number.) | The remote control and main unit are using different codes. Change the code on the remote control.     Press and hold [OK] and the indicated number button at the same                                                                                                    | 33   |
|                                       | time for more than 5 seconds.                                                                                                    |      |
| UNFORMAT                              | <ul> <li>You inserted an unformatted DVD-RAM, DVD-RW, +RW, an unused +R, +R DL or<br/>DVD-RW (DVD-Video format).</li> </ul>                                                                                                    | —    |
| UNSUPPORT                             | <ul> <li>You have inserted a disc the unit cannot play.</li> </ul>                                                                                                    | 4, 5 |
| U59                                   | <ul> <li>The unit is hot.<br/>The unit switches to standby for safety reasons. Wait for about 30 minutes until the<br/>message disappears.<br/>Select a position with good ventilation when installing the unit. Do not block the cooling fan<br/>on the rear of the unit.</li> </ul> | _    |
| U72<br>U73                            | <ul> <li>The HDMI connection acts unusually.</li> <li>The connected equipment is not HDMI compatible.</li> <li>Please use HDMI cables that have the HDMI logo (as shown on the cover).</li> <li>The HDMI cable is damaged.</li> </ul>                                                 |      |

#### On the unit's display (continued)

|            | ·                                                                                                    | -     |
|------------|----------------------------------------------------------------------------------------------------|-------|
| HDD or FDD | • There is something unusual. (The service number displayed after H and F depends on the unit's condition.)        | _     |
|            | • Check the unit using the troubleshooting guide. If the service number does not disappear, do the following.      | 30–33 |
|            | <ol> <li>Disconnect the plug from the household mains socket wait a few seconds, then<br/>reconnect it.</li> </ol> |       |
|            | 2 Press $[0/I]$ to turn the power on. (The unit may be fixed.)                                                     |       |
|            | the dealer. Inform the dealer of the service number when requesting service.                                       |       |
| START      | •The system is being restarted during the firmware update. Please do not turn off power.                           | 9     |
|            | •The firmware is being updated.                                                                                    | 9     |
| FINISH     | •The firmware update is complete.                                                                                  | 9     |
|            |                                                                                                    |       |

Page

# Disc and card handling

#### Clean discs

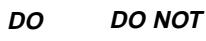

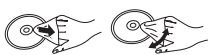

Wipe with a damp cloth and then wipe dry.

#### Disc and card handling precautions

- Handle discs by the edges to avoid inadvertent scratches or fingerprints on the disc.
- Do not attach labels or stickers to discs (This may cause disc warping, rendering it unusable).
- Do not write on the label side with a ball-point pen or other writing instrument.
- Do not use record cleaning sprays, benzine, thinner, static electricity prevention liquids or any other solvent.
- Do not use scratch-proof protectors or covers.
- Clean any dust, water, or foreign matter from the terminals on the rear side of the card.
- Do not use the following discs:
- Discs with exposed adhesive from removed stickers or labels (rented discs etc).
- -Discs that are badly warped or cracked.
- Irregularly shaped discs, such as heart shapes.

### Maintenance

#### Clean this unit with a soft, dry cloth

- Never use alcohol, paint thinner or benzine to clean this unit.
  Before using chemically treated cloth, carefully read the instructions that came with the cloth.
- Observe the following points to ensure continued listening and viewing pleasure.

Dust and dirt may adhere to the unit's lens over time, making it impossible to play discs.

Use the lens cleaner (not included) about once every year, depending on frequency of use and the operating environment. Carefully read the lens cleaner's instructions before use.

#### Lens cleaner: RP-CL720E

- •This lens cleaner is not for sale in Germany and may not be for sale depending on the region.
- This lens cleaner is sold as specific for DIGA, but can be used without problem on this unit as well.

### To dispose or transfer this unit

This unit may record information of your operating procedures. If you discard this unit either by disposal or transfer, then follow the procedures to return all the settings to the factory presets to delete the recorded information. (⇔ 30, "To return to the factory preset") • When BD-Video is played back, the operation history may be

• When BD-Video is played back, the operation history may be recorded in the memory of this unit. The recorded contents differ depending on the disc.

### Glossary

#### AVCHD

AVCHD is a new format (standard) for high definition video cameras that can be used to record and play high-resolution HD images.

#### BD-J

Some BD-Video discs contain Java applications, and these applications are called BD-J. You can enjoy various interactive features in addition to playing normal video.

#### **BD-Live**

This is a BD-Video (BD-ROM version 2 Profile 2) that supports the new functions such as Internet connection, etc. in addition to the BONUSVIEW function.

#### Bitstream

This is the digital form of multi-channel audio data (e.g., 5.1 channel) before it is decoded into its various channels.

**BONUSVIEW (Final Standard Profile)** This is a BD-Video (BD-ROM version 2 Profile 1 version 1.1) that supports the new functions such as Picture-in-picture, Secondary Audio, and Virtual Package, etc.

#### DivX

DivX is a popular media technology created by DivX, Inc. DivX media files contain highly compressed video with high visual quality that maintains a relatively small file size.

#### **DNS Server**

A server which acts like a telephone directory and translates Internet domain names into IP addresses.

#### **Dolby Digital**

This is a method of coding digital signals developed by Dolby Laboratories. Apart from stereo (2-channel) audio, these signals can also be multi-channel audio.

#### **Dolby Digital Plus**

Multi-channel audio and higher audio quality is made possible using Dolby Digital Plus. BD-Video supports up to 7.1 channel output.

**Dolby TrueHD** Dolby TrueHD is a very high quality audio format that reproduces the studio master audio. BD-Video supports up to 7.1 channel output.

#### Down-mixing

This is the process of remixing the multi-channel audio found on some discs into fewer channels.

#### **DTS (Digital Theater Systems)**

This surround system is used in many movie theaters. There is good separation between the channels, so realistic sound effects are possible.

#### DTS-HD

DTS-HD is a high-quality, sophisticated audio format used in movie theaters. Previous DTS Digital Surround-compatible equipment can play DTS-HD as DTS Digital Surround audio. BD-Video supports up to 7.1 channel output.

#### Dynamic range

Dynamic range is the difference between the lowest level of sound that can be heard above the noise of the equipment and the highest level of sound before distortion occurs.

Dynamic range compression means reducing the gap between the loudest and softest sounds. This means you can listen at low volumes but still hear dialog clearly.

#### Film and video

DVD-Video are recorded using either film or video. This unit can determine which type has been used, then uses the most suitable method of progressive output. Film: Recorded at 25 frames per second (PAL discs) or 24

- frames per second (NTSC discs). (NTSC discs recorded at 30 frames per second as well.) Generally appropriate for motion picture films.
- Recorded at 25 frames/50 fields per second. (PAL discs) or 30 frames/60 fields per second (NTSC discs). Generally appropriate for TV drama programs or Video: animation.

#### Frames and fields

Frames refer to the single images that constitute the video you see on your television. Each frame consists of two fields.

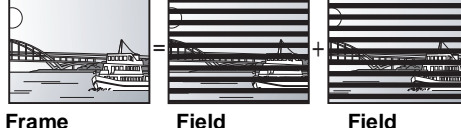

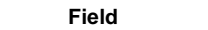

- A frame still shows two fields, so there may be some blurring, but picture quality is generally better.
- A field still shows less picture information so it may be rougher, but there is no blurring.

#### Gateway

IP address of the electronic device providing Internet access. Usually called a router IP address. (e.g., 192.168.0.1)

#### HDMI (High-Definition Multimedia Interface)

HDMI is a digital interface for consumer electronic products. Unlike conventional connections, it transmits uncompressed digital video and audio signals on a single cable.

#### Hub

Used for connecting more than one device to the network.

#### IP address

A set of numbers which distinguish each device on the network when, for example, connected to the Internet. When using a PC in a LAN to access a PC or device that is not included in the LAN, the IP address is called the local IP address. (e.g., 192.168.0.10)

JPEG (Joint Photographic Experts Group) This is a system used for compressing/decoding color still pictures. If you select JPEG as the storage system on digital cameras, etc., the data will be compressed to 1/10–1/100 of its original size. The benefit of JPEG is less deterioration in picture quality considering the degree of compression.

LAN (Local Area Network) A group of linked devices in a company, school or home. Indicates the boundaries of a particular network.

#### Local storage

This storage area is used as a destination for sub contents for playing virtual packages on BD-Video.

#### LPCM (Linear PCM)

These are a kind of PCM format. These are uncompressed digital signals, similar to those found on CDs.

#### MP3 (MPEG Audio Layer 3)

An audio compression method that compresses audio to approximately one tenth of its size without any significant loss of audio quality.

#### Pan&Scan/Letterbox

In general, DVD-Video are produced with the intention that they be viewed on a widescreen television (16:9 aspect ratio), so images often don't fit regular (4:3 aspect ratio) televisions. Two styles of picture, "Pan & Scan" and "Letterbox", deal with this problem.

Pan&Scan: The sides are cut off so the picture fills the screen.

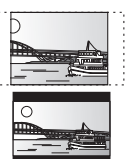

Letterbox: Black bands appear at the top and bottom of the picture so the picture itself appears in an aspect ratio of 16:9.

#### PCM (Pulse Code Modulation)

This is one format for converting analog audio into digital audio, enabling you to enjoy digital audio with no hassle.

#### Picture-in-picture

This is a new function of BD-Video that plays the primary video and secondary video simultaneously. For instance, the function is capable of playing the original movie as the primary video while playing video commentary from the film director on a small screen as a secondary video.
#### Progressive/Interlace

The PAL video signal standard has 625 (or 576) interlaced (i) scan lines, whereas progressive scanning, called 625p (or 576p), uses twice the number of scan lines. For the NTSC standard, these are called 525i (or 480i) and 525p (or 480p) respectively.

Using progressive output, you can enjoy the high-resolution video recorded on media such as DVD-Video. Your television must be compatible to enjoy progressive video. Panasonic televisions with 625 (576)/501 · 50p, 525 (480)/601 · 60p

input terminals are progressive compatible.

#### Router

Distinguishes the IP address assigned to each device, such as the PC, and relays the flow of data within the network.

#### Sampling frequency

Sampling is the process of converting the heights of sound wave (analog signal) samples taken at set periods into digits (digital encoding). Sampling frequency is the number of samples taken per second, so larger numbers mean more faithful reproduction of the original sound.

#### Subnet mask

Enables efficient network use. A set of numbers which identify which part of the IP address allocated to every device connected to the router is the network portion.

Virtual package Some BD-Video discs copy data to other media (local storage) and then play the secondary video, secondary audio, and subtitles (sub contents) simultaneously.

These functions are called virtual packages. Sub contents are automatically recorded to other media from the Internet or disc prior to playing the virtual package. The playback methods vary depending on discs.

#### 1080i (1125i)

In one high definition image, 1080 (1125) alternating scan lines pass to create an interlaced image. Because 1080i (1125i) more than doubles current television broadcasts of 480i, the detail is much clearer and creates a more realistic and rich image.

1080p (1125p) In one high definition image, 1080 (1125) scan lines pass at the same time to create a progressive image. Since progressive video does not alternate scan lines like interlace, there is a minimal amount of screen flicker.

#### 24p

This is a progressive image recorded at a rate of 24 frames per second.

#### 720p (750p)

In one high definition image, 720 (750) scan lines pass at the same time to create a progressive image. Since progressive video does not alternate scan lines like interlace, there is a minimal amount of screen flicker.

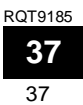

## Specifications

Signal system: PAL/NTSC Operating temperature range: +5 to +35 °C Operating humidity range: Playable disc: 10 to 80 % RH (no condensation) BD-Video **BD-ROM: Version 2** Version 3 (Single Layer, Dual Layer), JPEG\*6 BD-RF: BD-R Version 2 (Single Layer, Dual Layer) DVD-RAM:DVD Video Recording format, AVCHD format\*8, JPEG\*4 DVD-R/DVD-R DL: DVD-Video format\*1, DVD Video Recording format, AVCHD format\*1,8, DivX\* DVD-RW: DVD-Video format\*1, DVD Video Recording format, AVCHD format\*1,8 +R/+RW/+R DL: Video\*1, AVCHD format\*1, 8 DVD-VIDEO: DVD-Video format CD-Audio:CD-DA CD-R/CD-RW:CD-DA, JPEG\*5, MP3, DivX\*7 SD card: SD Memory Card\*2 formatted FAT12, FAT16, FAT32\*3: JPEG\*4, AVCHD format\*8 Video output: Output level: 1.0 Vp-p (75 Ω) Pin jack (1 system) Output connector: S-video output: 1.0 Vp-p (75 Ω) Y output level: C output level: 0.286 Vp-p (75 Ω) at Burst Output connector: S terminal (1 system) (1080i/720p/480p/480i: 60 Hz) Component video output: (1080i/720p/576p/576i: 50 Hz) Y output level: 1.0 Vp-p (75 Ω) P<sub>B</sub> output level: 0.7 Vp-p (75 Ω) PR output level: 0.7 Vp-p (75 Ω) Pin jack (Y: green, PB: blue, PR: red) Output connector: (1 system) Audio output: 2 Vrms (1 kHz, 0 dB) Output level: Output connector: Pin jack Number of connectors: 2 channel: 1 system 5.1 channel discrete output: 1 system Audio performance: Frequency response: • DVD (linear audio): 4 Hz to 22 kHz (48 kHz sampling) 4 Hz to 44 kHz (96 kHz sampling) • CD-Audio: 4 Hz to 20 kHz S/N ratio: 115 dB Dynamic range: 100 dB

Total harmonic distortion: 0.003 % Digital audio output: Optical digital output: Optical terminal Coaxial digital output: Pin jack HDMI AV output Output format: 1080p/1080i/720p/576p/480p Output connector: Type A (19 pin) HDMI<sup>™</sup> (Deep color, High Bit rate Audio) This unit supports "HDAVI Control 3" function. SD card slot: 1 system Output connector: Ethernet: 10BASE-T/100BASE-TX: 1 system Optical pick-up: System with 2 lenses 782 nm (CDs)/662 nm (DVDs)/405 nm (BDs) Wave length: LASER Specification Class 1 LASER Product: 782 nm (CDs)/662 nm (DVDs)/405 nm (BDs) Wave length: Laser power: No hazardous radiation is emitted with the safety protection NORSK 782 nm (CD)/662 nm (DVD)/405 nm (BD) Bølgelengde: Laserstyrke: Ingen farlig stråling sendes ut Power supply: AC 230 to 240 V, 50 Hz Power consumption: Approx. 27 W Power consumption in standby mode: less than 1 W Dimensions (W×D×H) Excluding the projecting parts: 430 mm×313 mm×59 mm Including the projecting parts: 430 mm×320 mm×59 mm Mass: Approx. 3.3 kg Note Specifications are subject to change without notice.

- \*1 Finalizing is necessary. \*2 Includes SDHC card Includes miniSD Cards (need a miniSD Adaptor) Includes microSD Cards (need a microSD Adaptor) \*3 Does not support long file name
- \*4 The total combined maximum number of recognizable picture contents and folders: 3000 picture contents and 300 folders.
- \*5 The total combined maximum number of recognizable picture contents and folders: 999 picture contents and 99 folders.
- \*6 The total combined maximum number of recognizable picture contents and folders: 9999 picture contents and 300 folders.
- \*7 The total combined maximum number of recognizable file contents and folders: 200 file contents and 300 folders. \*8 AVCHD format V1.0
- Useable capacity will be less. (SD Card)

#### Language code list Enter the code with the numbered buttons.

| Abkhazian:      | 6566 | Catalan:     | 6765 | Gujarati:         | 7185 | Lingala:        | 7678 | Rhaeto-Romano   | ce:  | Tamil:      | 8465 |
|-----------------|------|--------------|------|-------------------|------|-----------------|------|-----------------|------|-------------|------|
| Afar:           | 6565 | Chinese:     | 9072 | Hausa:            | 7265 | Lithuanian:     | 7684 |                 | 8277 | Tatar:      | 8484 |
| Afrikaans:      | 6570 | Corsican:    | 6779 | Hebrew:           | 7387 | Macedonian:     | 7775 | Romanian:       | 8279 | Telugu:     | 8469 |
| Albanian:       | 8381 | Croatian:    | 7282 | Hindi:            | 7273 | Malagasy:       | 7771 | Russian:        | 8285 | Thai:       | 8472 |
| Amharic:        | 6577 | Czech:       | 6783 | Hungarian:        | 7285 | Malay:          | 7783 | Samoan:         | 8377 | Tibetan:    | 6679 |
| Arabic:         | 6582 | Danish:      | 6865 | Icelandic:        | 7383 | Malayalam:      | 7776 | Sanskrit:       | 8365 | Tigrinya:   | 8473 |
| Armenian:       | 7289 | Dutch:       | 7876 | Indonesian:       | 7378 | Maltese:        | 7784 | Scots Gaelic:   | 7168 | Tonga:      | 8479 |
| Assamese:       | 6583 | English:     | 6978 | Interlingua:      | 7365 | Maori:          | 7773 | Serbian:        | 8382 | Turkish:    | 8482 |
| Aymara:         | 6589 | Esperanto:   | 6979 | Irish:            | 7165 | Marathi:        | 7782 | Serbo-Croatian: | 8372 | Turkmen:    | 8475 |
| Azerbaijani:    | 6590 | Estonian:    | 6984 | Italian:          | 7384 | Moldavian:      | 7779 | Shona:          | 8378 | Twi:        | 8487 |
| Bashkir:        | 6665 | Faroese:     | 7079 | Japanese:         | 7465 | Mongolian:      | 7778 | Sindhi:         | 8368 | Ukrainian:  | 8575 |
| Basque:         | 6985 | Fiji:        | 7074 | Javanese:         | 7487 | Nauru:          | 7865 | Singhalese:     | 8373 | Urdu:       | 8582 |
| Bengali; Bangla | :    | Finnish:     | 7073 | Kannada:          | 7578 | Nepali:         | 7869 | Slovak:         | 8375 | Uzbek:      | 8590 |
|                 | 6678 | French:      | 7082 | Kashmiri:         | 7583 | Norwegian:      | 7879 | Slovenian:      | 8376 | Vietnamese: | 8673 |
| Bhutani:        | 6890 | Frisian:     | 7089 | Kazakh:           | 7575 | Oriya:          | 7982 | Somali:         | 8379 | Volapük:    | 8679 |
| Bihari:         | 6672 | Galician:    | 7176 | Kirghiz:          | 7589 | Pashto, Pushto: | 8083 | Spanish:        | 6983 | Welsh:      | 6789 |
| Breton:         | 6682 | Georgian:    | 7565 | Korean:           | 7579 | Persian:        | 7065 | Sundanese:      | 8385 | Wolof:      | 8779 |
| Bulgarian:      | 6671 | German:      | 6869 | Kurdish:          | 7585 | Polish:         | 8076 | Swahili:        | 8387 | Xhosa:      | 8872 |
| Burmese:        | 7789 | Greek:       | 6976 | Laotian:          | 7679 | Portuguese:     | 8084 | Swedish:        | 8386 | Yiddish:    | 7473 |
| Byelorussian:   | 6669 | Greenlandic: | 7576 | Latin:            | 7665 | Punjabi:        | 8065 | Tagalog:        | 8476 | Yoruba:     | 8979 |
| Cambodian:      | 7577 | Guarani:     | 7178 | Latvian, Lettish: | 7686 | Quechua:        | 8185 | Tajik:          | 8471 | Zulu:       | 9085 |
|                 |      | 1            |      | I.                |      | 1               |      | I.              |      | I           |      |

#### Information for Users on Collection and Disposal of Old Equipment and used Batteries

These symbols on the products, packaging, and/or accompanying documents mean that used electrical and electronic products and batteries should not be mixed with general household waste.

For proper treatment, recovery and recycling of old products and used batteries, please take them to applicable collection points, in accordance with your national legislation and the Directives 2002/96/EC and 2006/66/EC.

By disposing of these products and batteries correctly, you will help to save valuable resources and prevent any potential negative effects on human health and the environment which could otherwise arise from inappropriate waste handling. For more information about collection and recycling of old products and batteries, please contact your local municipality, your waste disposal service or the point of sale where you purchased the items.

Penalties may be applicable for incorrect disposal of this waste, in accordance with national legislation.

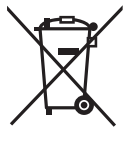

Cd

#### For business users in the European Union

If you wish to discard electrical and electronic equipment, please contact your dealer or supplier for further information.

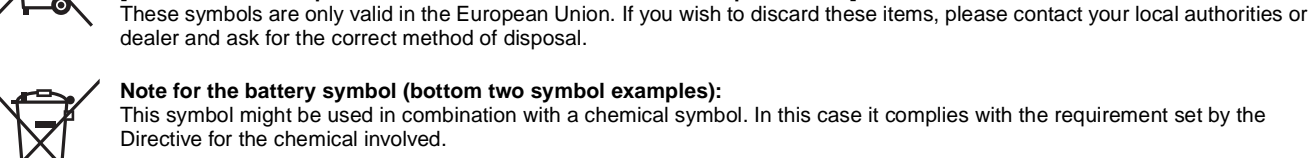

#### Note for the battery symbol (bottom two symbol examples):

[Information on Disposal in other Countries outside the European Union]

This symbol might be used in combination with a chemical symbol. In this case it complies with the requirement set by the Directive for the chemical involved.

Java and all Java-based trademarks and logos are trademarks or registered trademarks of Sun Microsystems, Inc. in the United States and other countries.

Manufactured under license from Dolby Laboratories. Dolby and the double-D symbol are trademarks of Dolby Laboratories.

"DTS" is a registered trademark of DTS, Inc. and "DTS-HD Master Audio | Essential" is a trademark of DTS, Inc

U.S. Patent Nos. 6,836,549; 6,381,747; 7,050,698; 6,516,132; and 5,583,936.

This product incorporates copyright protection technology that is protected by U.S. patents and other intellectual property rights. Use of this copyright protection technology must be authorized by Macrovision, and is intended for home and other limited viewing uses only unless otherwise authorized by Macrovision. Reverse engineering or disassembly is prohibited.

HDMI, the HDMI logo and High-Definition Multimedia Interface are trademarks or registered trademarks of HDMI Licensing LLC.

This product is licensed under the AVC patent portfolio license and VC-1 patent portfolio license for the personal and non-commercial use of a consumer to (i) encode video in compliance with the AVC Standard and VC-1 Standard ("AVC/VC-1 Video") and/or (ii) decode AVC/VC-1 Video that was encoded by a consumer engaged in a personal and non-commercial activity and/or was obtained from a video provider licensed to provide AVC/VC-1 Video. No license is granted or shall be implied for any other use. Additional information may be obtained from MPEG LA, LLC. See http://www.mpegla.com.

HDAVI Control<sup>™</sup> is a trademark of Matsushita Electric Industrial Co., Ltd.

"AVCHD" and the "AVCHD" logo are trademarks of Matsushita Electric Industrial Co., Ltd. and Sony Corporation.

SDHC Logo is a trademark.

Portions of this product are protected under copyright law and are provided under license by ARIS/SOLANA/4C.

Official DivX<sup>®</sup> Certified product.

Plays all versions of DivX<sup>®</sup> video (including DivX<sup>®</sup>6) with standard playback of DivX<sup>®</sup> media files. DivX, DivX Certified, and associated logos are trademarks of DivX, Inc. and are used under license.

"Blu-ray Disc" is trademark

"BD-LIVE" logo is trademark of Blu-ray Disc Association.

BONUSVIEW" is trademark of Blu-ray Disc Association.

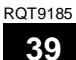

## Kära kund

Tack för inköpet av denna produkt. Läs igenom bruksanvisningen noga för att uppnå bästa resultat och maximal säkerhet.

Läs denna bruksanvisning helt innan du ansluter, använder eller justerar denna produkt. Spara bruksanvisningen för framtida referens.

#### VARNING!

OM APPARATEN ANVÄNDS PÅ ANNAT SÄTT ÄN I DENNA BRUKSANVISNING SPECIFICERATS, KAN ANVÄNDAREN UTSÄTTAS FÖR OSYNLIG LASERSTRÅLNING, SOM ÖVERSKRIDER GRÄNSEN FÖR LASERKLASS 1.

#### VARNING:

FÖR ATT REDUCERA RISKEN FÖR BRAND, ELEKTRISK STÖT ELLER PRODUKTSKADA:

- UTSÄTT INTE DEN HÄR APPARATEN FÖR REGN, FUKT, DROPPAR ELLER SKVÄTT OCH SE ÄVEN TILL ATT INGÅ OBJEKT FYLLDA MED VÄTSKA, SÅSOM VASER, PLACERAS PÅ APPARATEN.
- ANVÄND ENDAST REKOMMENDERADE TILLBEHÖR. • DEMONTERA INTE INNESLUTNINGEN (ELLER BAKSIDAN).
- DET FINNS INGA DELAR I APPARATEN SOM KAN REPARERAS AV ANVÄNDAREN. LÅT UTBILDAD SERVICEPERSONAL UTFÖRA SERVICE OCH **REPARATIONER.**

### VARNINGAR

Explosionsrisk förekommer om batteriet inte sätts i korrekt. Ersätt endast med samma eller likvärdig sort som rekommenderas av tillverkaren. Kassera använda batterier enligt tillverkarens anvisningar.

## Säkerhetsföreskrifter

## Placering

Placera enheten på en jämn yta som inte utsätts för direkt solljus, höga temperaturer, hög luftfuktighet eller kraftiga vibrationer. Dessa omständigheter kan skada höljet och andra komponenter, och därmed förkorta enhetens bruksliv. Placera inga tunga föremål på enheten.

## Spänningskrav

Använd inte strömkällor med högspänning. Det kan leda till överbelastning av enheten och orsaka en eldsvåda. Använd inte likspänningskällor. Kontrollera noggrant spänningskällan om enheten används på ett fartyg eller någon annan plats där likspänning används.

### Skydd av nätsladden

Kontrollera att nätsladden är korrekt ansluten och inte har några skador. Dålig anslutning och skador på ledningstråden kan orsaka eldsvådor och elektriska stötar. Dra inte i sladden, böj den inte och

placera inga tunga föremål på den. Fatta ett ordentligt tag om kontakten när sladden ska dras ur. Om du drar i själva sladden kan det orsaka en elektrisk stöt. Hantera heller inte kontakten med våta händer, det kan nämligen också orsaka en elektrisk stöt.

#### VARNING!

•FÖR ATT APPARATEN SKA FÅ GOD VENTILATION, INSTALLERA ELLER PLACERA DEN INTE I EN BOKHYLLA, ETT INBYGGT SKÅP ELLER I ANDRA BEGRÄNSADE UTRYMMEN. FÖR ATT FÖREBYGGA RISK FÖR ELSTÖTAR OCH BRAND PÅ GRUND AV ÖVERHETTNING, KONTROLLERA ATT GARDINER ELLER ANDRA FÖREMÅL INTE FÖRHINDRAR APPARATENS VENTILERING. •SE TILL ATT ENHETENS VENTILATIONSÖPPNINGAR INTE ÄR FÖRTÄPPTA AV TIDNINGAR, BORDSDUKAR, GARDINER ELLER LIKNANDE FÖREMÅL. •STÄLL INGA FÖREMÅL MED ÖPPEN LÅGA, SÅ SOM ETT TÄNT STEARINLJUS, OVANPÅ ENHETEN. •GÖR DIG AV MED BATTERIER PÅ ETT MILJÖVÄNLIGT SÄTT. Det kan inträffa att den här produkten under användningen tar emot radiostörningar, orsakade av mobiltelefoner. Öka avståndet mellan produkten och mobiltelefonen om störningarna är uppenbara. Uttaget ska vara installerat i närheten av utrustningen och det ska vara lättåtkomligt.

Nätkabelns kontakt ska förbli i användbart skick. För att helt och hållet koppla bort den här apparaten från spänningsnätet ska nätkabelns kontakt kopplas bort från nätuttaget.

DENNA ENHET ÄR AVSEDD FÖR ANVÄNDNING PÅ PLATSER MED MODERAT KLIMAT.

### Främmande föremål

Låt inga metallföremål komma in i enheten, det kan orsaka elektriska stötar och funktionsstörningar.

Låt det inte komma in vätskor i enheten, det kan också orsaka elektriska stötar och funktionsstörningar. Dra genast ut nätkontakten ur vägguttaget om detta skulle inträffa, och kontakta din återförsäljare.

Spreja inte insektsmedel på eller i enheten. De innehåller lättantändliga gaser som kan antändas om de kommer in i enheten.

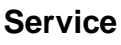

Försök inte reparera enheten på egen hand. Dra ut nätkontakten ur vägguttaget om ljudet avbryts, indikatorerna inte tänds, rök avges eller något annat problem som inte tas upp i den här

bruksanvisningen skulle uppstå, och kontakta din återförsäljare eller ett auktoriserat servicecenter. Om enheten repareras, tas isär eller byggs om av en okvalificerad person kan det leda till elektriska stötar eller skador på enheten.

Koppla bort enheten från strömkällan om den inte ska användas under en längre tidsperiod, för att därigenom förlänga dess bruksliv.

# Innehållsförteckning

## Komma igång

| Säkerhetsföreskrifter             | 2  |
|-----------------------------------|----|
| Tillbehör                         | 3  |
| Skiv- och kortinformation         | 4  |
| Att använda fjärrkontrollen       | 5  |
| Anslutning                        | 6  |
| Uppgradering av fast programvara  | 9  |
| Referensguide för fjärrkontrollen | 10 |
| Enkel inställning                 | 11 |
| Ställa in TV och mottagare        | 11 |
| Nätverksinställningar             | 12 |
|                                   |    |

## Uppspelning

| Grundläggande uppspelning (Spela upp      |    |
|-------------------------------------------|----|
| videoinnehåll)                            | 14 |
| Uppleva BD-LIVE eller                     |    |
| BONUSVIEW i BD-Video                      | 16 |
| Upplev High Bit Rate-ljud och -video med  |    |
| BD-Video                                  | 17 |
| Uppspelning av kapitel                    | 18 |
| Spela upp stillbilder                     | 18 |
| Spela upp DivX-video                      | 20 |
| Spela upp musik                           | 21 |
| Visa FUNCTIONS-menyn                      | 21 |
| Angående MP3/JPEG/DivX-fil                | 22 |
| Funktioner kopplade till TV:n (VIERA Link |    |
| "HDAVI Control™")                         | 23 |

## Inställningar

| Ändra inställningar med skärmmenyn | 24 |
|------------------------------------|----|
| Ändra enhetens inställningar       | 26 |

### Referens

| Vanliga frågor                     | 30   |
|------------------------------------|------|
| Felsökningsguide                   | 30   |
| Meddelanden                        | . 34 |
| Skiv- och korthantering            | . 35 |
| Underhåll                          | . 35 |
| Att slänga eller överlämna enheten | . 35 |
| Ordlista                           | . 36 |
| Specifikationer                    | . 38 |
| Register                           | . 78 |

# Tillbehör

Var god kontrollera och identifiera de medföljande tillbehören. Använd de nummer som anges inom parentes vid beställning av utbytesdelar. (Produktnummer korrekta för april 2008. Dessa kan komma att ändras.)

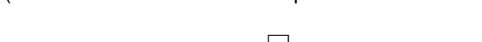

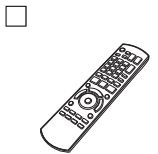

1 Fjärrkontroll (N2QAYB000185)

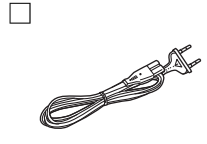

2 Nätsladd

För Kontinentaleuropa

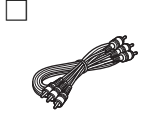

1 Audio/Video-kabel

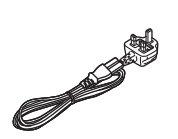

För Storbritannien och Republiken Irland

 Används endast tillsammans med denna enhet. Använd inte med någon annan utrustning.
 Använd inte heller sladdar till någon annan utrustning ihop med denna enhet.

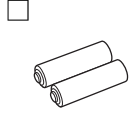

2 Batterier för fjärrkontrollen

## **Skiv- och kortinformation**

## Förinspelade skivor

Denna tabell visar de olika typer av förinspelade skivor som du kan använda och inkluderar även standardlogotyper som ska finnas på skivorna och/eller förpackningen.

| Typ av media/<br>Logotyp             | Egenskaper                                                                                                    | Visas med | Typ av media/<br>Logotyp | Egenskaper                                                                                                    | Visas med |
|--------------------------------------|----------------------------------------------------------------------------------------------------|-----------|--------------------------|----------------------------------------------------------------------------------------------------|-----------|
| BD-Video<br>Blu-ray Disc<br>BD-Video | Högdefinitions- (HD)<br>filmer och musikskivor<br>• Skivor med stöd för<br>BD-Live (BD-ROM version<br>2 profile 2) som ger<br>åtkomst till interaktiva<br>funktioner, utöver<br>BONUSVIEW-funktionen,<br>när enheten är ansluten till<br>Internet. | BD-V      |                          | Film- och musikskivor av<br>hög kvalitet                                                                                                    | DVD-V     |
|                                      | • Skivor med stöd för<br>BONUSVIEW<br>(BD-ROM version 2<br>Profile 1 version 1.1/<br>Final Standard Profile)<br>med vilken man kan<br>använda Virtual<br>Packages-funktionen<br>och<br>Bild-i-bild-funktionen.                                     |           |                          | CD-skivor (Compact<br>Disc) som innehåller<br>musik och film.<br>• Användning och<br>ljudkvalitet av CD-skivor<br>som inte överensstämmer<br>med<br>CD-DA-specifikationerna<br>(CD-skivor med<br>kopieringskontroll osv.)<br>kan inte garanteras. | CD        |

#### Inspelningsbara skivor

Denna tabell visar de olika typerna av skivor som spelats in med DVD-inspelare, DVD-videokameror, datorer osv. som du kan använda.

Stänga Denna symbol anger att du måste stänga skivan med DVD-inspelaren osv. innan suppspelning. För mer detaljer om hur du stänger en skiva, se utrustningens användarinstruktioner.

| Typ av media/<br>Logotyp | Format                                                                      | Visas med       |
|--------------------------|-----------------------------------------------------------------------------|-----------------|
| BD-RE                    | • Version 3 av<br>inspelningsformatet<br>BD-RE                              | BD-V            |
| Blu-ray Disc             | ●JPEG-format                                                                | JPEG            |
| BD-R                     | <ul> <li>Version 2 av<br/>inspelningsformatet<br/>BD-R</li> </ul>           | BD-V            |
| Blu-rayDisc              |                                                                             |                 |
| DVD-RAM                  | Version 1.1 av<br>inspelningsformatet     DVD Video                         | DVD-VR          |
| R A M<br>RAM4.7          | JPEG-format     AVCHD-format                                                | JPEG<br>AVCHD   |
| DVD-R/RW<br>Stänga       | DVD-Video format     Version 1.1 av     inspelningsformatet     DVD-Video   | DVD-V<br>DVD-VR |
| R4.7                     | <ul> <li>AVCHD-format</li> <li>DivX-format (DVD-RW<br/>stöds ej)</li> </ul> | AVCHD<br>DivX   |
| RW                       |                                                                             |                 |

| Typ av media/<br>Logotyp | Format                           | Visas med |
|--------------------------|----------------------------------|-----------|
| DVD-R DL                 | DVD-Video format                 | DVD-V     |
| Stänga                   | inspelningsformatet              | DVD-VR    |
|                          | DVD-Video<br>●AVCHD-format       | AVCHD     |
| DVD                      | •DivX-format                     | DivX      |
| R                        |                                  |           |
| R DL                     |                                  |           |
| +R/+RW/                  | •+VR (+R/+RW                     | DVD-V     |
| +R DL                    | Format                           |           |
| Stänga                   | <ul> <li>AVCHD-format</li> </ul> | AVCHD     |
| CD-R/RW                  | CD-DA-format     MP2 format      | CD        |
| Stänga                   | •JPEG-format                     | JPEG      |
|                          | <ul> <li>DivX-format</li> </ul>  | DivX      |

 Det kanske inte alltid går att spela upp alla de ovannämnda skivorna på grund av skivtypen, inspelningens skick, inspelningsmetoden och hur filerna skapades.

 När en skiva som är inspelad i AVCHD-format spelas upp kan videon pausa i skarvar under några sekunderunder, på grund av radering eller redigering. SD-kort

Denna tabell visar de olika typerna av kort som spelats in med Panasonic High Definition-videokameror, datorer osv. som du kan använda.

| Typ av media                                                                         | Format:                      | Visas med     |
|--------------------------------------------------------------------------------------|------------------------------|---------------|
| SD-minneskort*<br>(från 8 MB till 2 GB)<br>SDHC-minneskort<br>(från 4 GB till 32 GB) | JPEG-format     AVCHD-format | JPEG<br>AVCHD |

- \* Inklusive miniSD-kort och microSD-kort
- När man använder SD-kort på mellan 4 och 32 GB kan man endast använda SD-kort som bär SDHC-loggan.
- Denna enhet är kompatibel med SD-minneskort som uppfyller SD-kortsspecifikationerna FAT12- och FAT16-format, samt SDHC-minneskort i FAT32-format.
- I denna bruksanvisning kallas de kort som visas i tabellen (⇔ ovan) för SD-kort.

### Angående BD-Video

- Ign Definition-videokameror, datorer osv. som du kan anvand 
   miniSD-kort och microSD-kort måste användas med den
- medföljande adaptern.
  Användbart minnesutrymme är något mindre än kortets kapacitet.
- Om SD-kortet har formatterats på en PC kanske du inte kan använda det på denna enhet.
- Vi rekommenderar dig att använda ett Panasonic SD-kort.
- Förvara minneskortet utom räckhåll för barn för att undvika sväljning.
- När ett kort som är inspelat i AVCHD-format spelas upp kan videon pausa i skarvar under några sekunderunder, på grund av radering eller redigering.
- Skjut skrivskyddet till läget "LOCK" för att skydda innehållet från oavsiktlig radering.
- ●Du kan använda BD-Live-funktioner (⇒ 16) som t.ex. nätverksanslutning. Funktionerna varierar beroende på skivan.
   ●Gällande high bit rate audio för BD-Video, som t.ex. Dolby Digital Plus, Dolby TrueHD, DTS-HD High Resolution Audio och DTS-HD

#### Master Audio (⇔ 17)

Denna enhet kan sända ut ljud med hög bithastighet som tagits upp i BD-Video till din högtalare/mottagare i bitströmsformat. Dessutom kan du uppleva BD-Video högkvalitetsljud genom att avkoda ljudet med hög bithastighet med denna enhet, även om din förstärkare/mottagare inte kan avkoda ljud med hög bithastighet.

### Skivor som inte går att spela upp

#### BD-RE med kassett

- •2,6 GB och 5,2 GB DVD-RAM
- 3,95 GB och 4,7 GB DVD-R för programmering
- DVD-RAM-skivor som inte kan tas bort från sina kassetter
- Version 1.0 av DVD-RW
- +R 8 cm, DVD-ROM, CD-ROM, CDV, SACD, Foto-CD, MV-skiva och PD

## Att använda fjärrkontrollen

#### Batterier

För in batteriet så att polerna (+ och -) matchar de för fjärrkontrollen.

För att stänga locket ska du föra in det från – (minus) sidan.

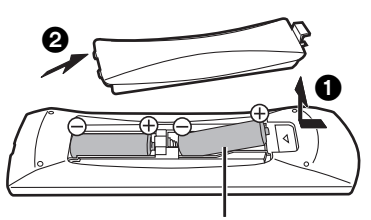

#### R6/LR6, AA

- Använd inte laddningsbara batteri.
- Blanda inte gamla och nya batterier.
  Använd inte olika typer av batterier samtidigt.
- Värm inte dem och utsätt dem inte för eld.
- Lämna inte batteriena i en bild med dörrar och fönster stängda
- som utsätts för direkt solljus under en längre tid.
- Ta inte isär dem och orsaka inte kortslutning i dem
- Försök inte ladda alkaliska batterier eller mangan-batterier.
- Använd inte batterier där höljet skalats av.

Felahantering av batterierna kan led till läckage av elektrolytiska ämnen vilket kan skada de komponenter vätskan kommer i kontakt med orsaka brand.

Avlägsna batterierna om fjärrkontrollen inte ska användas under en längre tid. Förvara på en sval mörk plats.

DVD-Audio

Användning

- Video-CD och SVCD
  WMA-skivor
- VIVIA-SKI
   HD DVD
- Övriga skivor som inte uttryckligen stöds
  - Fjärrkontrollens signalsensor

Om du inte kan styra enheten eller annan utrustning med hjälp av fjärrkontrollen efter du bytt ut batterierna ska du återigen ange koderna. ( $\Rightarrow$  11, 33).

<u></u>\

# Anslutning

• Placera inte enheten på förstärkare eller utrustning som kan bli varm. Hettan kan skada enheten.

- Anslut inte via videobandspelaren. På grund av upphovsrättskydd kanske inte bilden visas korrekt.
- Stäng av all utrustning innan anslutning och läs tillhörande användarinstruktioner.

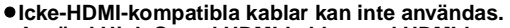

- Använd High Speed HDMI-kablar med HDMI-logo (som visas på omslaget). Du rekommenderas att använda Panasonics HDMI-kabel. Artikelnummer för rekommenderat tillbehör:
- RP-CDHG10 (1,0 m), RP-CDHG15 (1,5 m), RP-CDHG20 (2,0 m), RP-CDHG30 (3,0 m), RP-CDHG50 (5,0 m), osv.
- När du sänder ut 1080p-signal, var god använd HDMI-kablar som är 5,0 meter eller kortare.

### Anslutning till en TV

### Anslutning till HDMI AV OUT-uttag

Du kan uppleva digital bild och digitalt ljud med hög kvalitet.

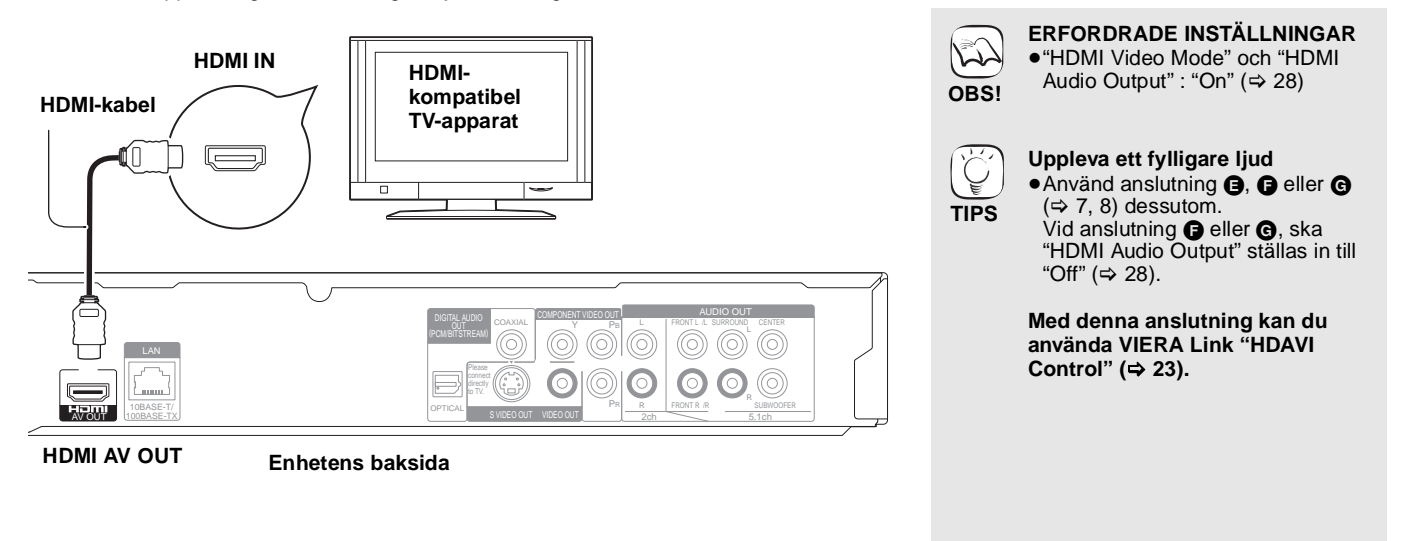

### Anslutning till COMPONENT VIDEO OUT-uttag

Du kan uppleva high definition-bilder genom att ansluta till komponentvideouttag som stöder 720p (750p) och 1080i (1125i) signaler.

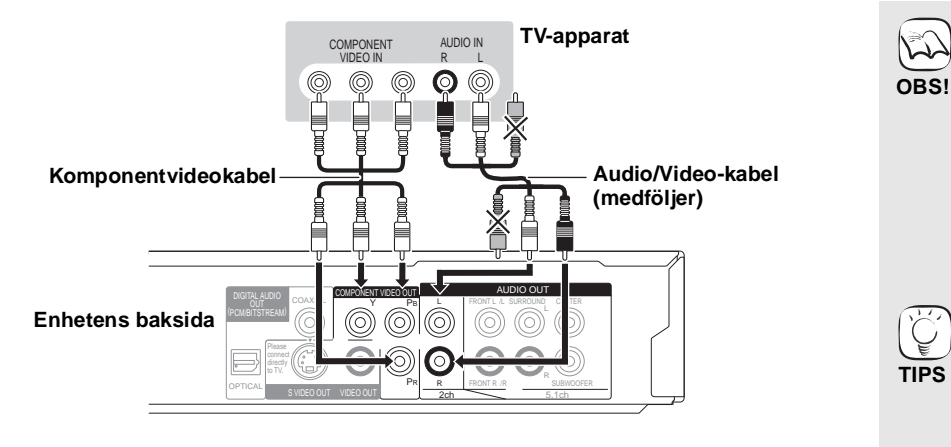

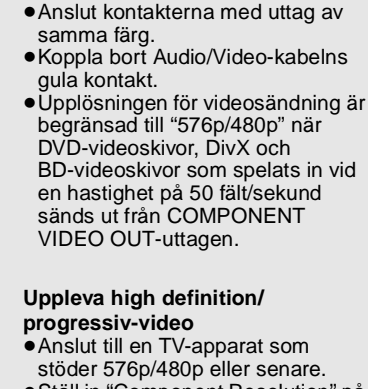

- Ställ in "Component Resolution" på "576p/480p", "720p" eller "1080i".
   (⇔ 28)
- Ställ in "HDMI Video Mode" på "Off". (⇒ 28) I annat fall avges video som 576i/ 480i.

## Anslutning till S VIDEO OUT-uttag

Uttaget S VIDEO OUT ger en mer levande bild än VIDEO OUT.

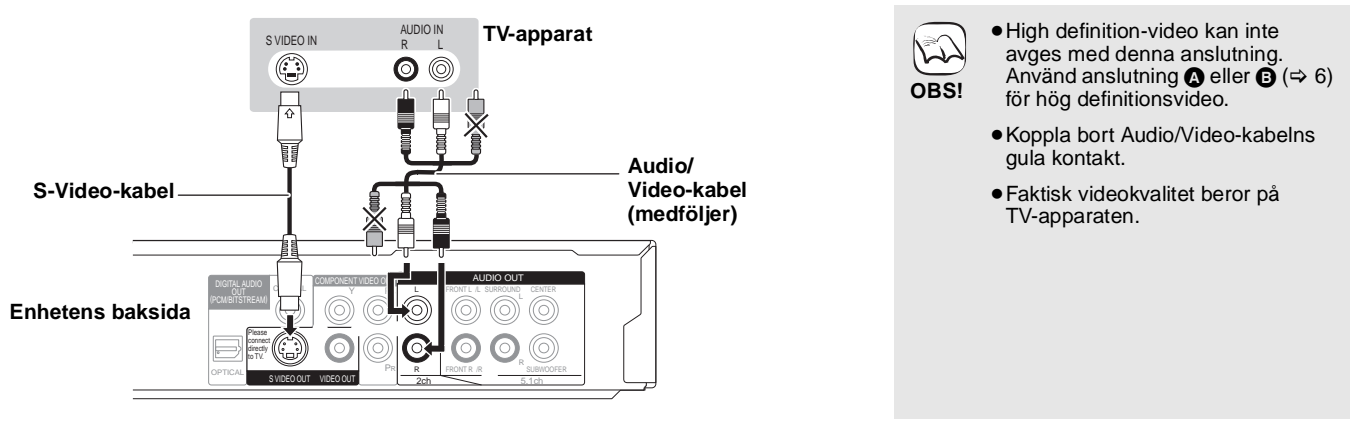

## Anslutning till VIDEO OUT-uttag

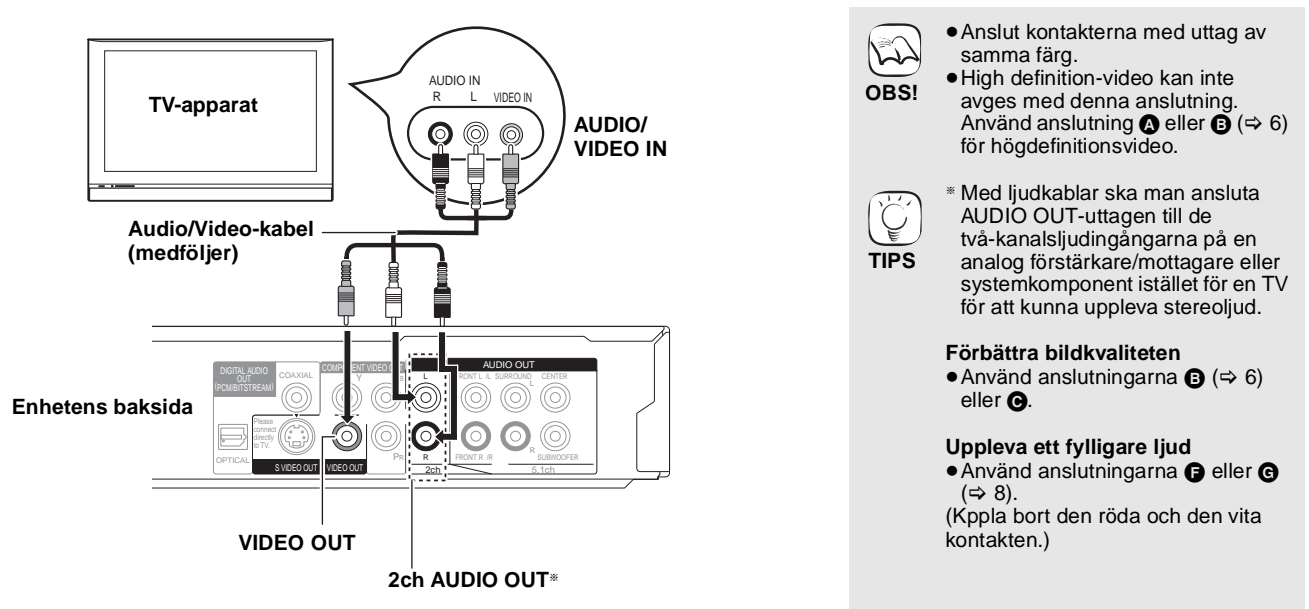

## Anslutning till en förstärkare/mottagare

### Anslutning till HDMI AV OUT-uttag

När du anslutit till en kompatibel förstärkare/mottagare kan du uppleva surroundljud som spelats in med Dolby Digital Plus, Dolby TrueHD eller DTS-HD.

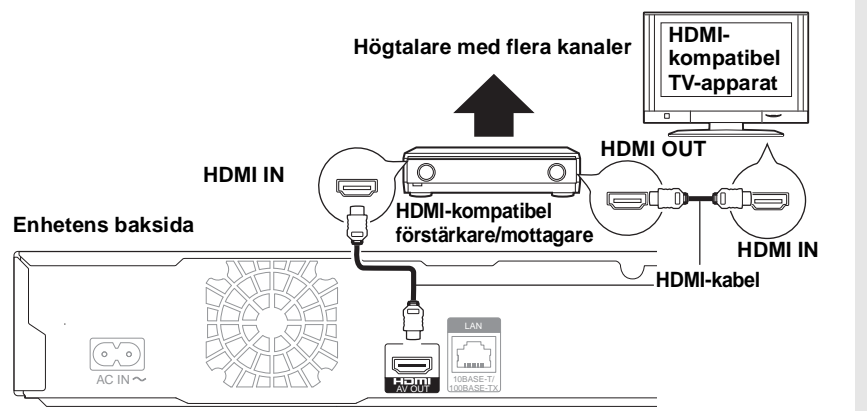

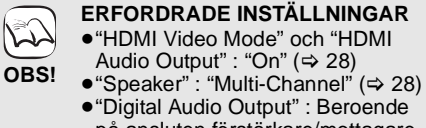

på ansluten förstärkare/mottagare (⇔ 27)

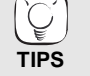

Med denna anslutning kan du använda VIERA Link "HDAVI Control" (⇔ 23).

45

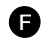

### Anslutning till 5.1ch AUDIO OUT-uttag

När enheten är ansluten till en kompatibel förstärkare/mottagare med 5.1ch AUDIO OUT-uttaget kan du lyssna på surroundljud.

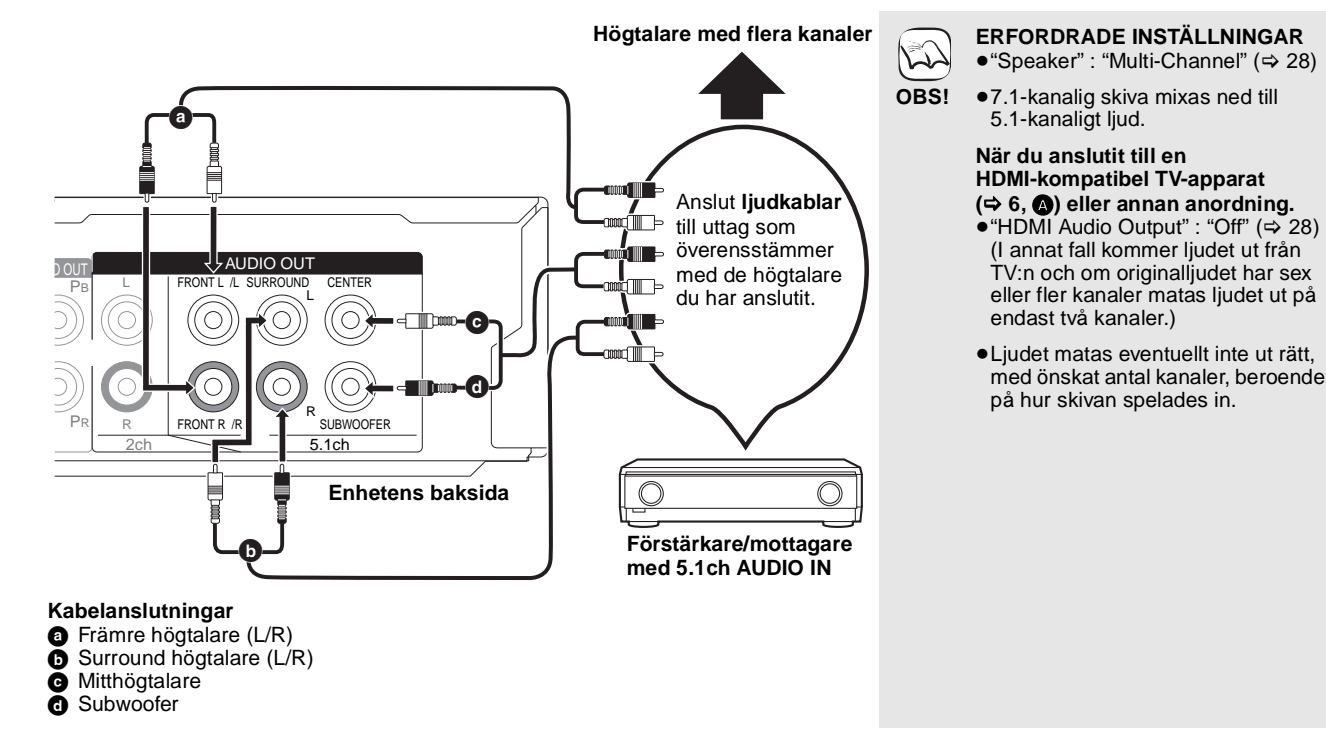

### G Anslutning till DIGITAL AUDIO OUT-uttag

Du kan lyssna på surroundljud när enheten är ansluten till en förstärkare/mottagare genom COAXIAL eller OPTICAL-uttag.

#### Med COAXIAL

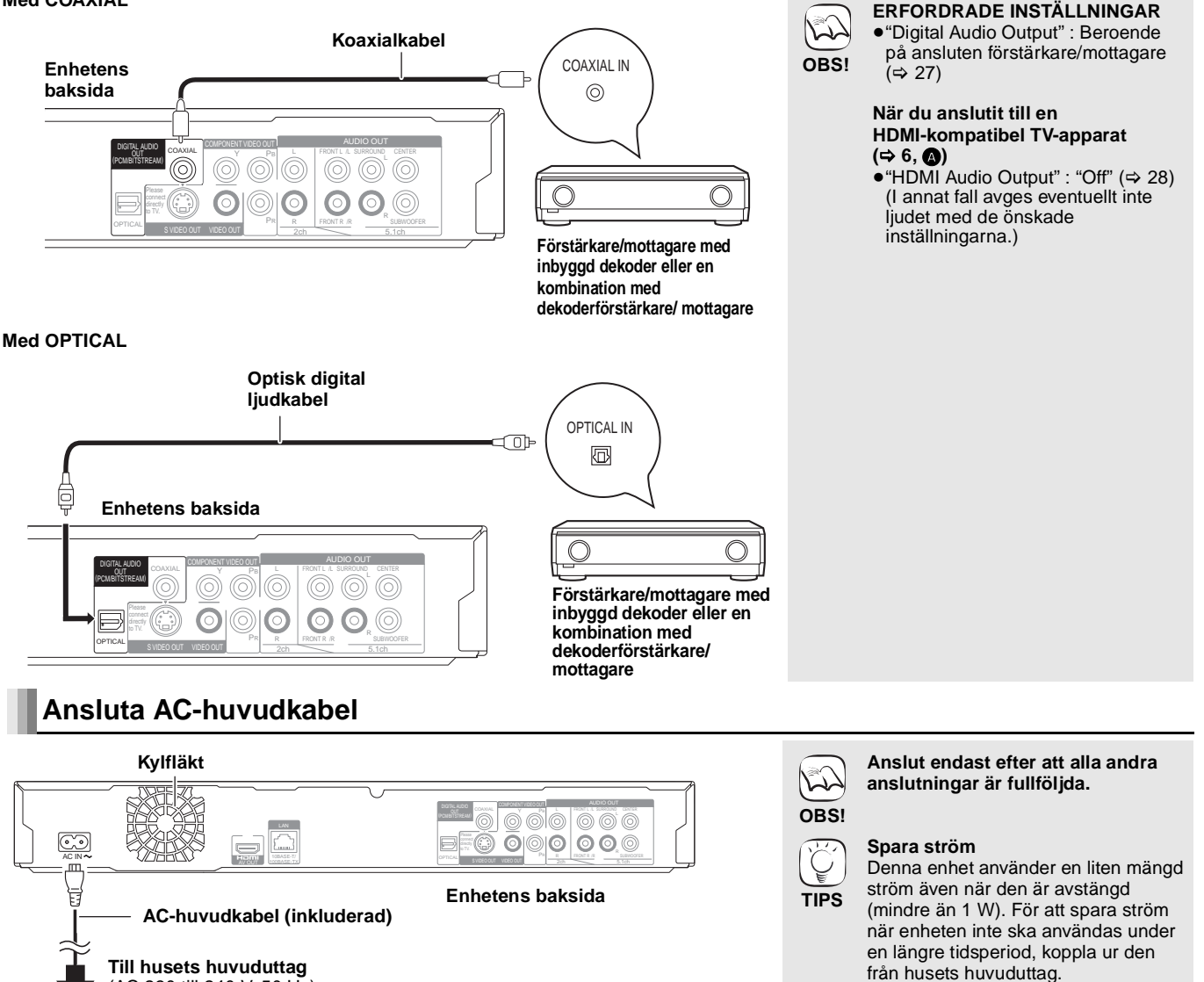

(AC 230 till 240 V, 50 Hz)

### Med LAN

Genom att ansluta enheten till bredbands-Internet kan du använda skivor som erbjuder funktionen BD-Live. (⇒ 16) Denna anslutning gör det också möjligt att automatiskt söka efter senaste firmware-versionen. (⇒ nedan)

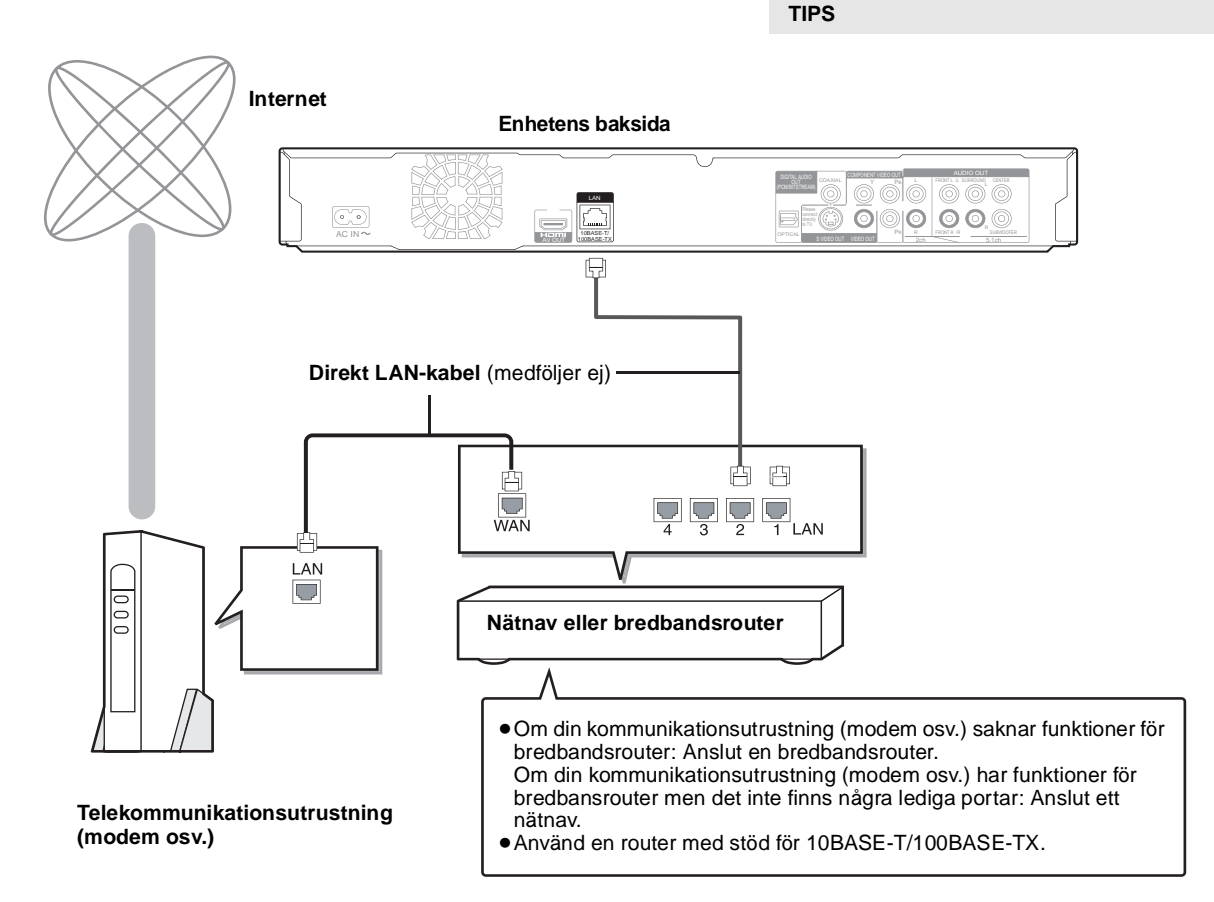

## Uppgradering av fast programvara

När enheten förblir ansluten till Internet kommer den automatiskt att söka efter senaste firmware-versionen då den sätts på.

När senaste firmware-versionen finns tillgänglig visas följande skärm. Välj "Yes" eller "No".

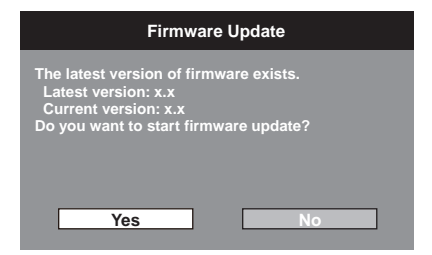

- Följ anvisningarna på skärmen om du väljer "Yes".
- •Om du väljer "No" uppgraderar du programvaran manuellt vid ett senare tillfälle. (⇒ höger)

Efter att senaste firmware-versionen laddats ner kommer systemet startas om och firmware uppdateras.

När systemet startas om försvinner skärmbilden och "START" visas på enhetens display.

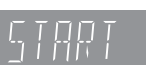

När programvaran uppgraderats och systemet återstartats anger följande skärmbild att uppgraderingen slutförts.

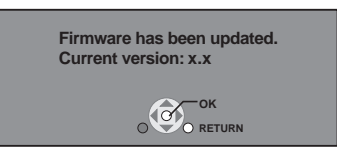

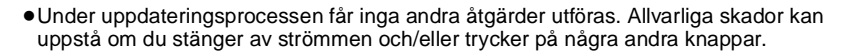

12 OBS!

J2

OBS!

• Uppdateringen kommer att ta flera minuter. Det kan ta längre tid eller Internet kanske inte ansluts beroende på anslutningsmiljön. Bredbandsanslutning krävs.

Om nedladdningen på enheten misslyckas

Utför nödvändiga inställningar efter att du

Att koppla in en kabel som inte är av typen

Använd endast övertäckta LAN-kablar vid

LAN i LAN-uttaget kan skada enheten.

anslutit till Internet. (⇒ 12)

anslutning till kringutrustning.

- TIPS
- eller om enheten inte är ansluten till Internet kan man ladda ner den senaste fasta programvaran från följande webbsida och bränna den på en CD-R-skiva och därefter göra en uppgradering. http://panasonic.net/support/
- När denna enhet är ansluten till internet kan kommunikationskostnader uppstå.
- Om du inte vill söka efter den senaste versionen av fast programvara när enheten är igång ställer du in "Automatic Update" till "Off". (⇔ 29) Uppgradera den fasta programvaran

## manuellt

Om firmware-uppdatering inte utförs när enheten sätts igång visas ett meddelande när FUNCTIONS-menyn visas.

Please update firmware from Setup.

Du kan manuellt uppdatera firmware.

- Tryck [SETUP]. Tryck på [▲, ▼] för att välja "General" och 2) tryck [OK].
- Tryck på [▲, ▼] för att välja "Firmware 3) Update" och tryck [OK]. Tryck på [▲, ▼] för att välja "Update Now"
- 4) och tryck [OK]
- 5) Tryck på [◀, ▶] för att välja "Yes" och trýck på [OK].

9 47

## Referensguide för fjärrkontrollen

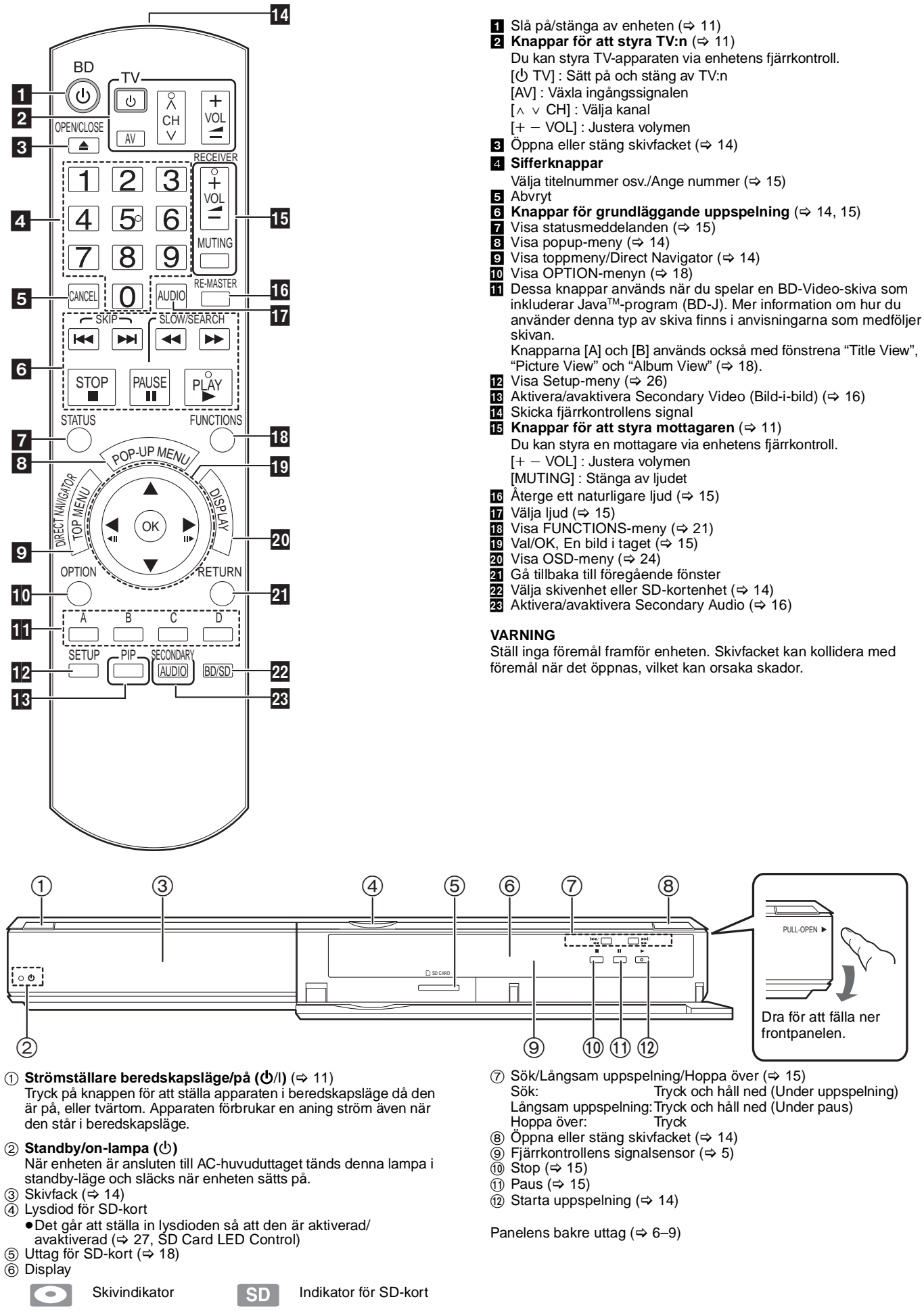

Indikatorn blinkar när enheten läser data från en skiva eller ett kort. eller när den skriver data till ett kort.

# Enkel inställning

Efter att du anslutit din nya spelare och tryckt på standby/on-knappen, kommer en skärm för grundläggande inställningar att visas.

🖪 ОК)

#### Förberedelse

### Slå på TV-apparaten och välj lämplig videoingång på TV-apparaten.

- Tryck på [也 BD]. 0 Setup-fönstret visas. •Om denna enhet är ansluten till en Panasonic TV (VIERA)
- som stöder HDAVI Control 2 eller HDAVI Control 3 via en HDMI-kabel, samlas TV:ns inställningsinformation "On-screen Language" och "TV Aspect" från TV:n. **2** Följ anvisningarna på skärmen och gör
- inställningarna med [▲, ▼] och [OK]. "On-screen Language" och "TV Aspect" ställs in. (⇒ 27, 28)

## Ställa in TV och mottagare

Du kan styra TV:n eller mottagaren genom att använda enhetens fjärrkontroll.

Rikta fjärrkontrollen mot TV:n eller mottagaren.

W-ko

För TV-apparater a Ange den 2-siffriga koden med sifferknapparna medan du trycker på [也 TV]. För mottagare

Ange den 2-siffriga koden med sifferknapparna medan du trycker på [MUTING]. t.ex. 01: [0] ⇒ [1]

Kontrollera genom att sätta på TV:n eller justera mottagarens ค volym.

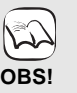

- Om märket på din TV eller mottagare har fler än en angiven kod, välj den som medger korrekt utförande.
- Om märket på din TV eller mottagare inte finns angiven eller om deras kod inte gör att du kan styra din TV eller mottagare, är denna fjärrkontroll inte kompatibel med dem. Använd deras fjärrkontroll.
- Tryck på [MUTING] igen när ljudet är avstängt.

| marke      |                | I V-KOU |
|------------|----------------|---------|
| Panasonic  | 01/02/03/04    |         |
| AIWA       | 35             |         |
| AKAI       | 27/30          |         |
| BEJING     | 33             |         |
| BEKO       | 05/71/72/73/74 |         |
| BENQ       | 58/59          |         |
| BP         | 09             |         |
| BRANDT     | 10/15          |         |
| BUSH       | 05             |         |
| CENTREX    | 66             |         |
| CHANGHONG  | 69             |         |
| CURTIS     | 05             |         |
| DAEWOO     | 64/65          |         |
| DESMET     | 05             |         |
| DUAL       | 05             |         |
| ELEMIS     | 05             |         |
| FERGUSON   | 10/34          |         |
| FINLUX     | 61             |         |
| FISHER     | 21             |         |
| FUJITSU    | 53             |         |
| FUNAI      | 63/67          |         |
| GOLDSTAR   | 05/50/51       |         |
| GOODMANS   | 05             |         |
| GRADIENTE  | 36             |         |
| GRUNDIG    | 09             |         |
| HIKONA     | 52             |         |
| HITACHI    | 05/22/23/40/41 |         |
| INNO HIT   | 05             |         |
| IRRADIO    | 30             |         |
| ITT        | 25             |         |
| JNGXING    | 49             |         |
| JVC        | 17/30/39/70    |         |
| KDS        | 52             |         |
| KOLIN      | 45             |         |
| KONKA      | 62             |         |
| LG         | 05/50/51       |         |
| LOEWE      | 07/46          |         |
| MAG        | 52             |         |
| METZ       | 05/28          |         |
| MITSUBISHI | 05/19/20/47    |         |

| Märke        | TV-kod            |
|--------------|-------------------|
| MIVAR        | 24                |
| NEC          | 36                |
| NOBLEX       | 33                |
| NOKIA        | 25/26/27/60/61    |
| NORDMENDE    | 10                |
| OLEVIA       | 45                |
| ONWA         | 30/39/70          |
| ORION        | 05                |
| PEONY        | 49/69             |
| PHILCO       | 41/48/64          |
| PHILIPS      | 05/06/46          |
| PHONOLA      | 05                |
| PIONEER      | 37/38             |
| PROVIEW      | 52                |
| PYE          | 05                |
| RADIOLA      | 05                |
| SABA         | 10                |
| SALORA       | 26                |
| SAMSUNG      | 32/42/43/65/68    |
| SANSUI       | 05                |
| SANYO        | 21/54/55/56       |
| SCHNEIDER    | 05/29/30          |
| SEG          | 05/69/75/76/77/78 |
| SELECO       | 05/25             |
| SHARP        | 18                |
| SIEMENS      | 09                |
| SINUDYNE     | 05                |
| SONY         | 08                |
| TCL          | 31/33/66/67/69    |
| FELEFUNKEN   | 10/11/12/13/14    |
| TEVION       | 52                |
| FEX ONDA     | 52                |
| THOMSON      | 10/15/44          |
| TOSHIBA      | 16/57             |
| NHITE        | 05                |
| WESTINGHOUSE | 00                |
| YAMAHA       | 18/41             |
|              |                   |

| Märke            | Mottagarkod          |
|------------------|----------------------|
| Panasonic        | 01/02/03             |
| TECHNICS         | 35                   |
| ADCOM            | 62                   |
| AIWA             | 04/05/06/48/49       |
| ALPINE           | 63                   |
| ARCAM            | 57/58                |
| BOSE             | 07                   |
| DENON            | 08/09/10/11/50/51/52 |
| HARMAN           | 12                   |
| KARDON           | 12                   |
| JVC              | 13/14                |
| KENWOOD          | 15/16/17             |
| KLH              | 18                   |
| LG               | 19                   |
| LUXMAN           | 59                   |
| MARANTZ          | 20/21                |
| MCINTOSH         | 54                   |
| NAD              | 22/55                |
| NAKAMICHI        | 60/61                |
| ONKYO            | 23                   |
| OUTLAW<br>PREAMP | 56                   |
| PHILIPS          | 24/44                |
| PIONEER          | 25/26/27/28          |
| SAMSUNG          | 45/46/47             |
| SONY             | 29/30/31             |
| TEAC             | 32/33/34             |
| THOMSON          | 43/53                |
| YAMAHA           | 36/37/38/39/40/41/42 |

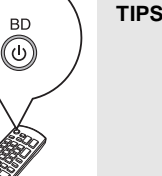

ĬĆ

- Du kan när som helst göra dessa inställningar genom att välja "Easy Setting" i Setup-menyn. (⇒ 29)
- Du kan även ändra dessa
  - inställningar separat. (⇒ 27, 28)

SVENSKA

49

# Nätverksinställningar

Dessa inställningar används vid anslutning till Internet.

 Anslutning till Internet kan ta tid eller så kanske Internet inte ansluts beroende på anslutningsmiljön. (⇒ 28) Bredbandsanslutning krävs.

#### Förberedelse

Anslut till nätverket. (⇒ 9)

#### Testa anslutningen

Man ska alltid testa anslutningen när en LAN-kabel ansluts eller när nya "IP Address / DNS Settings" har gjorts.

- Tryck [SETUP].
- Pryck på [▲, ♥] för att välja "Network Settings" och tryck [OK].
- O Tryck på [▲, ▼] för att välja "IP Address / DNS Settings" och tryck [OK].
- Tryck på [▲, ▼] för att välja "Connection Test" och tryck [OK].

| IP Address / DNS Settings    |     |
|------------------------------|-----|
| Connection Test              |     |
| IP Address Auto-Assignment   | On  |
| IP Address                   |     |
| Subnet Mask                  |     |
| Gateway Address              |     |
| DNS-IP Auto-Assignment       | On  |
| Primary DNS                  | ,,, |
| Secondary DNS                |     |
| Connection Speed Auto-Config | On  |
| Connection Speed Setting     |     |
| RETURN                       |     |

"Testing...": Testerna är under utförande.

"Pass": Anslutningen är fullföljd.

"Fail": Kontrollera anslutningen och inställningarna.

 Tips
 Om anslutningstestet inte fungerar kanske du måste ändra din routers MAC-adressinställningar. MAC-adressen visas genom att du trycker på [SETUP] och väljer "Network Settings".

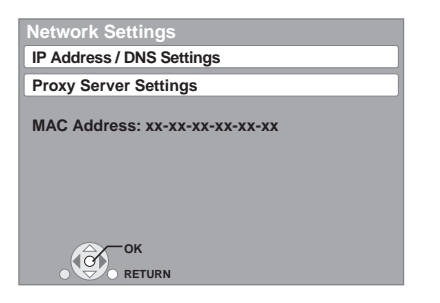

#### Ställ in IP-adressen

I de flesta fall kan man använda standardinställningarna utan att göra några ändringar.

Ställ endast in IP-adressen när routern inte har några DHCP-serverfunktioner eller när routerns DHCP-serverfunktion är inaktiverad.

När du genomfört steg **①**–❸ (⇔ ovan)

- ④ Tryck [▲, ▼] för att välja "IP Address Auto-Assignment" och tryck [◄, ▶] för välja "Off".
- Tryck [▲, ▼] för att välja "IP Address", "Subnet Mask" eller "Gateway Address" och tryck [OK].
- Ange siffror med hjälp av sifferknapparna och tryck [OK].
  - När du kontrollerat specifikationerna för din bredbandsrouter ska du ange alla nummer.
     Om du inte vet vilket numret är kan du kontrollera numret för annan utrustning som t.ex. en PC som är ansluten med en LAN-kabel. Ange ett annat nummer än det för de andra enheterna för "IP Address" och samma nummer för andra.
  - •Om du anger fel nummer trycker du [CANCEL].

#### Anmärkning

• Man kan ange siffror mellan 0 och 255.

#### Ställa in DNS-IP

I de flesta fall kan man använda standardinställningarna utan att göra några ändringar.

När du ställer in tilldelad DNS-server från din internetleverantör ska du utföra följande inställningar.

- När du genomfört steg **①**–③ (⇔ vänster)
- ④ Tryck [▲, ▼] för att välja "DNS-IP Auto-Assignment" och tryck [◄, ▶] för att välja "Off".
- Tryck [▲, ▼] för att välja "Primary DNS" eller "Secondary DNS" och tryck [OK].
- Ange siffror med hjälp av sifferknapparna och tryck [OK].
  - Följ intruktionerna från din internetleverantör och för in siffrorna.

Om du inte vet vilket numret är kan du kontrollera numren på annan utrustning som t.ex. PC:s som är anslutna via LAN-kablar och ange samma nummer här.

Om du anger fel nummer trycker du [CANCEL].

| Primary DNS                                                                                                    |
|----------------------------------------------------------------------------------------------------|
| Please input <b>Primary DNS</b> and press [OK].<br>You can delete a character below with<br>[CANCEL] and clear settings<br>by pressing [OK] without input. |
| 192 . 1                                                                                                    |
| 0 - 9 Number                                                                                                    |

#### Anmärkning

• Man kan ange siffror mellan 0 och 255.

#### Ställ in anslutningshastighet

Om anslutningstestet resulterar i "Fail" efter IP- och DNS-IP-adresserna tilldelats ska du göra följande inställningar. När du genomfört steg **1**-**3** (⇔ vänster)

- Tryck [▲, ▼] för att välja "Connection Speed Auto-Config" och tryck [◄, ▶] för att välja "Off".
- Setting" och tryck [◄, ►] för att välja "Connection Speed Setting" och tryck [◄, ►] för att välja en anslutningshastighet.
- Välj en anslutningshastighet som fungerar med det anslutna nätverkets miljö.
- När inställningarna ändras kan det hända att
- nätverksanslutningen inaktiveras, beroende på anordningen.

#### Ställa in proxyservern

I de flesta fall kan standardinställningar användas utan att utföra några ändringar.

Var god använd dessa inställningar när du intruerats så av din Internetleverantör.

- Tryck [SETUP].
- Pryck på [▲, ▼] för att välja "Network Settings" och tryck [OK].
- O Tryck på [▲, ▼] för att välja "Proxy Server Settings" och tryck [OK].

| Proxy Server Settings |   |
|-----------------------|---|
| Initialize            | e |
| Proxy Address         |   |
| Proxy Port Number     | 0 |
|                       |   |
|                       |   |
|                       |   |
|                       |   |
| С ОК                  |   |
|                       |   |

Tryck på [▲, ▼] för att välja "Proxy Address" och tryck [OK].

• Skärmen för inmatning av text visas.

Textfält: visar den text du skrivit in

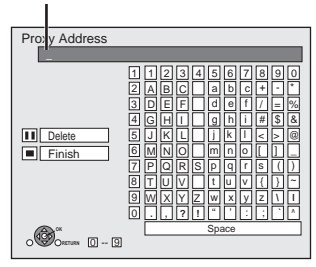

S Tryck [▲, ♥, ◄, ►] för att välja ett tecken och tryck [OK].

- Upprepa för att ange andra tecken. ● Tryck [**II**] för att radera.
- Tryck [■] när du fullföljt inmatningen.
- Tryck på [▲, ▼] för att välja "Proxy Port
- Number" och tryck [OK].
- Ange siffror med hjälp av sifferknapparna och tryck [OK].

| Proxy Port Number                                                                                                    |
|----------------------------------------------------------------------------------------------------|
| Input HTTP Proxy server port number<br>and press [OK]. You can delete a character<br>below with [CANCEL]. The number will be set<br>to "0" if [OK] is pressed before any input. |
| 0                                                                                                    |
| 0 - 9 Number                                                                                                    |

O Tryck [◀, ▶] för att välja "Yes" och tryck [OK].

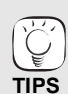

• De portar som anges kan vara blockerade och kan därför inte användas, beroende på nätverket. För att återställa standardinställningarna

När du genomfört steg 

Tryck på [▲, ▼] för att välja "Initialize" och tryck på [OK].

2) Tryck på [◀, ►] för att välja "Yes" och tryck på [OK].

Använd sifferknapparna för att skriva in tecken t.ex., för att skriva in bokstaven "F"

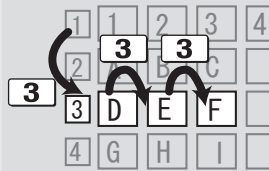

- 1) Tryck [3] för att hoppa till 3:e raden.
- Tryck på [3] två gånger för att markera "F".

3) Tryck [OK].

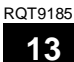

## Grundläggande uppspelning (Spela upp videoinnehåll)

I denna bruksanvisning beskrivs anvisningarna för användning generellt med fjärrkontrollen.

Förberedelse

Slå på TV-apparaten och välj lämplig videoingång på TV-apparaten.

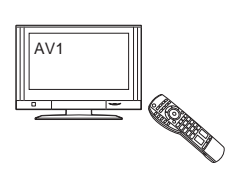

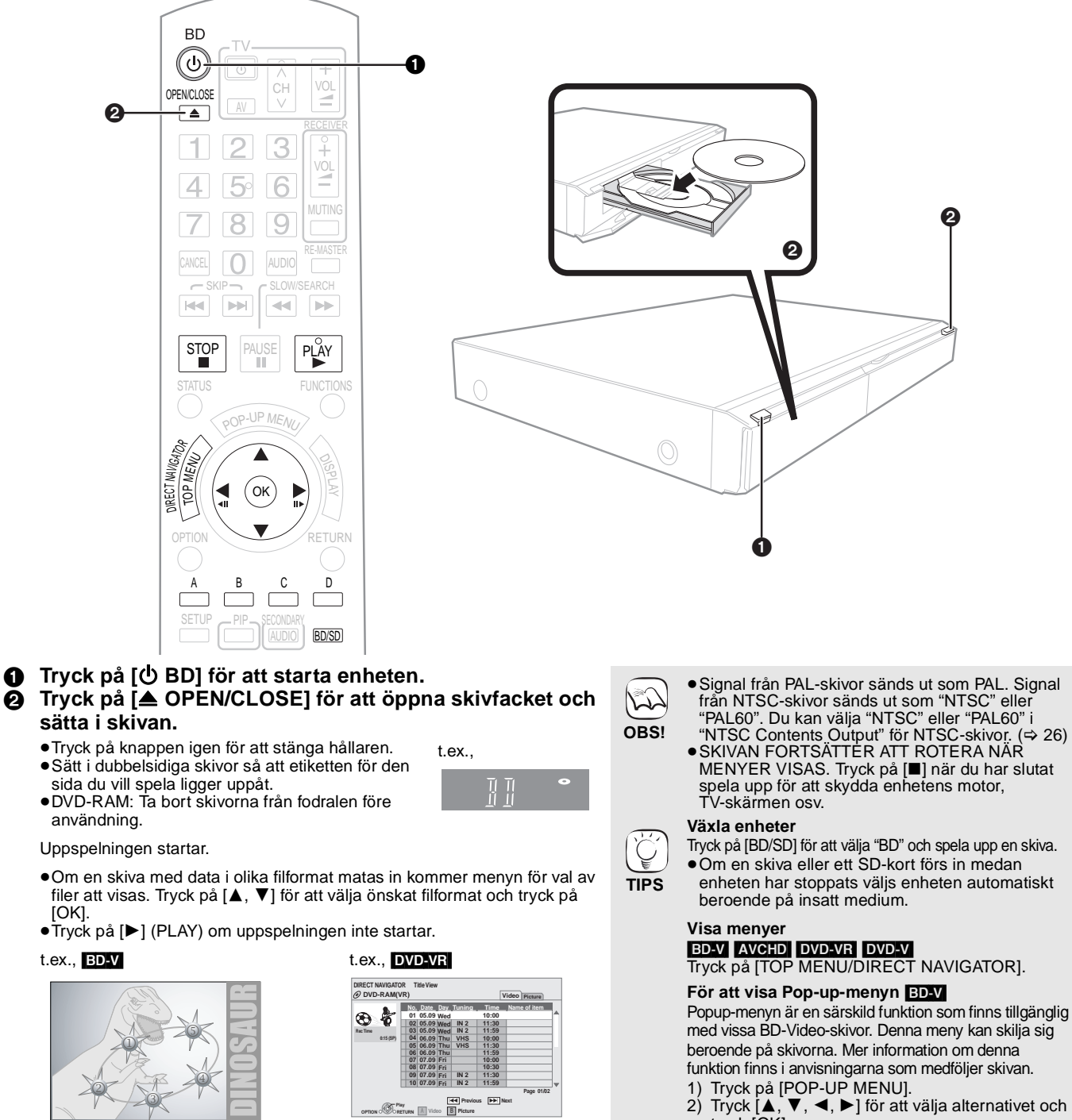

 Om fönstret visas, tryck på [▲, ▼, ◄, ►] för att välja post och tryck på [OK].

 Om fönstret där du uppmanas att använda färgknapparna visas, fortsätter du med att använda färgknapparna på fjärrkontrollen.

- tryck [OK]. • Popup-menyn visas också när du trycker på [OPTION] och väljer "Pop-up Menu".
- Tryck på [POP-UP MENU] för att lämna skärmen.
  Skivornas tillverkare kan kontrollera hur skivorna
- spelas. Därför har du inte alltid möjlighet att styra uppspelningen enligt beskrivningen häri. Läs noggrant skivans instruktioner.
- När du spelar upp en uppsättning av två eller flera BD-Video skivor, kan det hända att menyn fortsätter att visas även om du har tagit ut skivan.
- Det kan ta tid att avläsa BD-videoskivor som innehåller BD-J (⇒ 36).

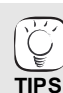

• Du kan spela upp data i AVCHD-format som finns inspelade på ett SD-kort.

52

### Andra funktioner under uppspelning (Dessa funktioner fungerar inte på alla skivor.)

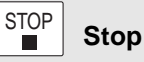

Positionen där stoppet gjordes sparas.

#### Återuppta uppspelningen

- Tryck på [▶] (PLAY) för att fortsätta spela upp från denna position. Positionen på skivan rensas om facket öppnas eller om du trycker på [■] flera gånger för att visa "STOP" på enhetens display.
   ■D-V: På BD-videoskivor som innehåller BD-J (⇔ 36),
- fungerar inte funktionen för att fortsätta uppspelning.
- CD MP3 DivX: Positionen rensas om enheten stängs av.

PAUSE Paus 

Tryck på [II] igen eller [▶] (PLAY) för att återta uppspelningen.

#### SLOW/SEARCH

#### Sök/Långsam uppspelning

Hastigheten ökar upp till 5 steg.

• Tryck på [▶] (PLAY)-knappen för att återgå till normal uppspelningshastighet. För vissa skivor ändras inte hastigheten.

- Sökning (Search) Tryck på [◀◀] eller [▶▶] under uppspelningen. Tryck på och håll ner [ᡰ◀◀/◀◀] eller [▶▶] /▶▶] på huvudenheten.
- BD-V AVCHD DVD-VR DVD-V
- Ljud återges under sökning framåt på första nivån.
- DivX : Ljud hörs inte på alla söknivåer.
- CD MP3: Hastigheten är fast inställd på ett steg.
- Långsam uppspelning
- Tryck på [◀◀] eller [▶▶] under paus.
- Tryck på och håll ner [I◀◀/◀◀] eller [▷▷I /▷▷] på huvudenheten.
- BD-V AVCHD: Endast i riktning framåt [►►].
- DVD-VR: Om det fortsätter i ca. 5 minuter pausas uppspelningen i slow-motion automatiskt.

#### - SKIP-

### Hoppa över

Gå till den titel, det kapitel eller det spår som du vill spela upp. Varje nedtryckning motsvarar antalet steg att hoppa över.

• DivX : Endast [ ] bakåt.

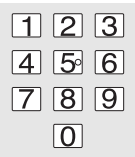

Starta från ett valt alternativ

Uppspelning startar från den valda titeln, eller kapitlet.

BD-V AVCHD 5: [0] ⇒ [0] ⇒ [5] t.ex., 15: [0] ⇒ [1] ⇒ [5] DVD-V t.ex.,

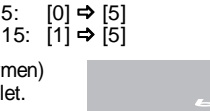

 I stoppat läge (bilden till höger visas på skärmen) anges titeln. Under uppspelning anges kapitlet.

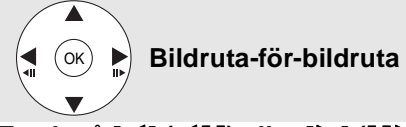

#### Tryck på $[\blacktriangleleft]$ ( $\triangleleft II$ ) eller $[\triangleright]$ ( $II \triangleright$ ) under paus. Varje nedtryckning visar nästa bildruta.

- Håll knappen nedtryckt för att visa bildrutor i följd framåt eller bakåt.
- Tryck på [▶] (PLAY)-knappen för att återgå till normal uppspelningshastighet.
- BD-V AVCHD: Endast i riktning framåt [▶] (II▶).

#### Bildkvot

När svarta kanter visas högst upp, längst ned, till vänster och till höger på skärmen kan du förstora bilden för att fylla skärmen. (1) Tryck på [OPTION].

| _   |          | -                 | -         |       |          |            |             |            |
|-----|----------|-------------------|-----------|-------|----------|------------|-------------|------------|
| 2   | Tryck på | i [▲, ▼           | ] för att | välja | "Screen  | Aspect'    | " och tryck | : på [OK]. |
| 3   | Tryck på | à [◀, ►           | ] för att | välja | "Side cu | t" eller " | 'Zoom".     |            |
| N I | 1        | March and a first |           |       |          |            |             |            |

- Normal: Normal signal
- De svarta kanterna på höger och vänster sida av 16:9-bilden försvinner Side cut: och bilden förstoras. Observera att höger och vänster sida av bilden kapas när den svarta kanten inte visas.
- De svarta kanterna på högst upp och längst ned av 4:3-bilden försvinner Zoom: och bilden förstoras. Observera att den översta och nedersta sidan av bilden kapas när den svarta kanten inte visas.
- När "TV Aspect" (⇒ 28) är inställd på "4:3 Pan & Scan" eller "4:3 Letterbox", avaktiveras "Zoom"-effekten.

#### STATUS Statusmeddelanden

Statusmeddelanden ger dig information om vad som spelas för närvarande. Varje gång du trycker på [STATUS] ändras den information som visas.

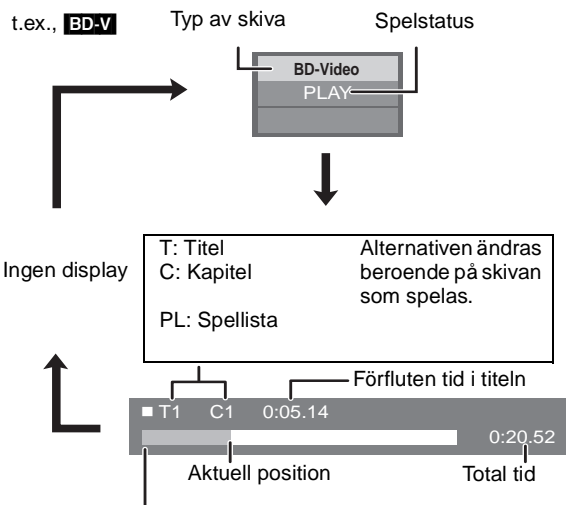

Detta visas eventuellt inte beroende på typen av skiva eller uppspelningsstatusen.

#### AUDIO Ändra ljud under uppspelning BD-V AVCHD DVD-V

t.ex., DVD-V

1 ENG DI Digital 3/2.1ch Soundtrack

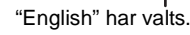

Du ändrar nummer för ljudkanalen varje gång du trycker på knappen. Detta gör det möjligt att till exempel ändra språk för ljudspåret (⇒ 24, Soundtrack) osv.

#### DVD-VR DivX

AudioLR→AudioL→Audio R

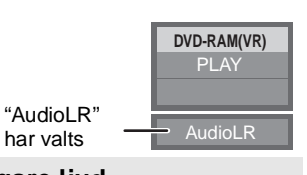

Aterge ett naturligare ljud RE-MASTER (Skivor inspelade vid 48 kHz eller mindre)

Denna funktion ger dig ett naturligare ljud genom att lägga till högre frekvenssignaler som inte finns inspelade på spåret.

## Tryck på [RE-MASTER] för att välja "Re-master

1", "Re-master 2" eller "Re-master 3". Väli önskat alternativ.

| •           |                                                         |                                       |
|-------------|---------------------------------------------------------|---------------------------------------|
| Inställning | <b>Vid uppspelning av<br/>LPCM-ljud</b><br>Typ av musik | <b>Övriga ljudtyper</b><br>Effektnivå |
| Re-master 1 | Högt tempo (t.ex., pop och rock)                        | Lätt                                  |
| Re-master 2 | Olika tempon (t.ex., jazz)                              | Medium                                |
| Re-master 3 | Lågt tempo (t.ex., klassisk<br>musik)                   | Stark                                 |
| Off         | Av                                                      | Av                                    |

 Denna funktion gäller för ljud från HDMI-uttaget eller DIGITAL AUDIO OUT-uttaget endast när "Digital Audio Output" är inställt på "PCM". (Ljudet kommer dock ut som 2-kanaligt ljud från DIGITAL AUDIO OUT-uttaget)

## Uppleva BD-LIVE eller BONUSVIEW i **BD-Video**

Med denna enhet kan du köra funktioner som bild-i-bild, sekundärt ljud och Virtual packages m.fl., med BD-Video med stöd för BONUSVIEW (BD-ROM version 2 Profile 1 version 1.1/ Final Standard Profile). Utöver BONUSVIEW-funktionen kan du med BD-Video med stöd för BD-Live (BD-ROM version 2 Profile 2) och nätverksförlängning använda ännu fler funktioner som t.ex. onlinespel genom att ansluta enheten till Internet. • Dessa skivor kanske inte finns till salu i alla regioner.

## Spela upp sekundär bild (bild-i-bild) och sekundärt ljud

Sekundär bild kan spelas upp från en skiva som är kompatibel med bild-i-bild-funktionen.

Mer information om uppspelningsmetoden finns i anvisningarna som medföljer skivan.

#### Aktivera/Avaktivera sekundär bild Tryck på [PIP].

Sekundär bild spelas upp.

- "PiP ON" visas.
- Tryck på knappen för att välja ON och OFF.

#### Aktivera/avaktivera ljudet med den sekundära bilden Tryck på [SECONDARY AUDIO].

Den sekundära bildens ljud spelas upp.

- "Secondary Audio ON" visas.
- Tryck på knappen för att välja ON och OFF.

## Virtual package

För en skiva som är kompatibel med virtual package (=> 37), kopieras data till annat media (⇔ 36, Local storage) från Internet eller skiva för att andra funktioner ska kunna användas medan datan spelas upp.

För denna enhet kopieras data till ett SD-kort.

Kopierings- och uppspelningsmetoden samt kortets tillgängliga kapacitet kan variera beroende på skivan. För detaljer, läs skivans instruktioner.

För att använda ovanstående funktioner rekommenderas du formattera kortet på denna enhet.

Formattera kortet med följande procedurer. BD-Video-data och sekundär bild som finns inspelad på kortet kan även raderas genom följande procedurer.

### Formattera SD-kort/Radera data

- 1) Sätt i ett SD-kort (⇒ 18).
- 2) Tryck på [FUNCTIONS].
  3) Tryck på [▲, ▼] för att välja "To Others" och tryck [OK].
  4) Tryck på [▲, ▼] för att välja "Card Management" och tryck på [OK].
- Tryck på [▲, ▼] för att välja "BD-Video Data Erase" eller "Format SD Card" och tryck på [OK].
- Tryck på [◀, ▶] för att välja "Yes" och tryck på 6) [OK].
- 7) Tryck på [◀, ▶] för att välja "Start" och tryck på IOK1.

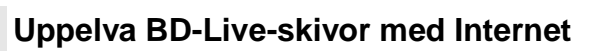

#### Förberedelse

Anslut till nätverket. (⇒ 9)

Denna enhet har stöd för BD-Live, en ny BD-Video-funktion som ger dig möjlighet att använda följande interaktiva funktioner när du är ansluten till Internet. (De användbara funktionerna och funktionsmetod kan variera beroende på skivan. För detaljer, se skivans instruktioner.)

- Tilläggsinnehåll såsom film'trailers, undertexter och BD-J (⇒ 36), osv. kan laddas ner till SD-kort (⇒ 36, Local storage) för att spelas upp.
- Särskild videodata, osv. kan spelas upp under tiden den laddas ner till ett
- SD-kort.

#### AACS Online

När skivor som stöder BD-Live spelas upp kan spelarens eller skivans ID skickas till leverantören av innehållet via Internet.

- Tjänster och funktioner som tillhandahålls varierar beroende på skivan. • Du kan få andra liknande filmer presenterade för dig om du spelar in din
- uppspelningshistoria på servern genom att använda dessa ID.
- Sperresultat kan sparas.

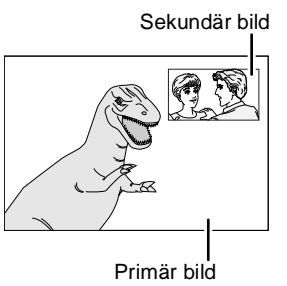

- Skivor kanske inte alltid spelas upp i enlighet med enhetens inställningar, eftersom vissa
- uppspelningsformat prioriteras på vissa skivor. OBS! Endast den primära bilden visas under sökning/ långsam uppspelning eller under uppspelning bildruta för bildruta.
  - När "BD-Video Secondary Audio" i "Digital Audio Output" är inställd till "Off", kommer sekundärt ljud inte att spelas upp ens om [SECONDARY AUDIO] trycks in. Kontrollera att "BD-Video Secondary Audio" är ställd till "On" (⇒ 27).
  - •När sekundär video stängs av spelas inte sekundärt ljud upp.

- Om SD-kortet tas bort från denna enhet när data som kopierats med virtual package-funktionen används, stoppas skivans uppspelning.
- Bilder och ljud kan frysas tillfälligt under uppspelningen.
- Data kan inte kopieras i följande fall. Kortet är skyddat.
- Den tillgängliga kapaciteten på kortet är för liten.
- Radera onödiga data eller använd ett nytt kort. • Formattera kortet igen med denna enhet om funktionen inte fungerar ordentligt, även om data kopierats. (Då kommer alla data att raderas).
- •Om ett SD-kort med filer i olika format används kommer inte bilderna och ljudet att spelas upp ordentligt. Du rekommenderas använda ett SD-kort utan data eller ett SD-kort som formatterats på denna enhet.
- Det är omöjligt att återställa data efter att ha formatterat kortet eller raderat data. När ett kort har formatterats raderas alla data, även de som spelats in på PC och även om dessa data var skyddade med en annan utrustning.

Bekräfta om kortet ska formatteras

- Enheten måste vara ansluten till Internet och inställd (⇒ 12) för att kunna använda BD-Live funktioner. "BD-Live Internet Access" kan behöva ändras för vissa skivor(⇒ 26).
- Internetanslutningen kan ta tid eller så kanske inte Internet ansluts beroende på
- anslutnigsmiljö. Bredbandsanslutning krävs. •Enheten ansluter till Internet när man kör BD-Live-funktioner vilket skapar kommunikationsbelastning.
- Särskild videodata osv. kan spelas upp medan den laddas ned till ett SD-kort med hjälp av en av BD-Live funktionerna. Uppspelningen kan pausas beroende på kommunikationsmiljön. Vissa funktioner kan avaktiveras för att förhindra hopp till avsnitt som inte laddats ner osv.

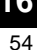

RQT9185 16

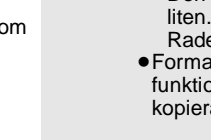

L2

OBS!

B

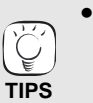

No. of Files 6 Free space 300 MB

BD-Video Data Erase

Format SD Card

Format this SD Card.

SD CARD

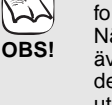

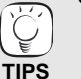

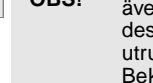

a

OBS!

## Upplev High Bit Rate-Ijud och -video med **BD-Video** BD-V

## Om High Bit Rate-Ijud

Denna enhet har stöd för high bit rate-ljud (Dolby Digital Plus, Dolby TrueHD, DTS-HD High Resolution Audio och DTS-HD Master Audio) som upptagits i BD-Video.

#### För att kunna uppleva dessa ljudformat, anslut enheten till din förstärkare/mottagare som stöder HDMI Ver. 1.3 med hjälp av en High Speed HDMI-kabel (⇔ 6) och ställ in "Priority setting" (⇔ 27) till "Audio Quality"

Det finns dock en del begränsningar.

- Klickljudet på menyn och ljud med sekundär video i läge bild-i-bilden (=> 16) kan inte matas ut.
- Ljudformat som inte avkodats av ansluten förstärkare/mottagare kan inte sändas ut korrekt.
   Om du önskar sända ut ljudet korrekt ska du ställa in "Priority setting" till "Secondary Audio" eller "User".

#### Skillnader i ljudutmatning efter inställning

Typen av ljud som matas ut kan ändras beroende på menyns inställningar.

Ställ in "Digital Audio Output" (⇒ 27) i enlighet med ditt favortiljud enligt följande tabell.

#### För att uppleva sekundärt liud

|           |          | of all applota conta                         | naarrijaa                                       |                                                 |                                 |                        |
|-----------|----------|----------------------------------------------|-------------------------------------------------|-------------------------------------------------|---------------------------------|------------------------|
|           |          | Originalljud                                 | Dolby Digital Plus                              | Dolby TrueHD                                    | DTS-HD High<br>Resolution Audio | DTS-HD Master<br>Audio |
| Secondary |          |                                              | $\downarrow$                                    | $\downarrow$                                    | $\downarrow$                    | $\downarrow$           |
| Audio     |          | Ljudformaten<br>kommer ut som:               |                                                 | PC                                              | M                               |                        |
|           | •'<br>•! | "BD-Video Secondar<br>Data för 6 kanaler ell | ry Audio" är inställd ti<br>ler mer kommer sänd | ill "On", och "Digital<br>das ut i 5.1-kanaler. | Audio Output" är fas            | tställd till "PCM".    |

|               | För att uppleva high<br>Välj detta läge om din           | bit rate-ljud<br>förstärkare/mottagar                | e är utrustad med o                            | lessa avkodare.                            |                             |
|---------------|----------------------------------------------------------|------------------------------------------------------|------------------------------------------------|--------------------------------------------|-----------------------------|
|               | Originalljud                                             | Dolby Digital Plus                                   | Dolby TrueHD                                   | DTS-HD High<br>Resolution Audio            | DTS-HD Master<br>Audio      |
|               |                                                          | $\downarrow$                                         | $\downarrow$                                   | <u> </u>                                   | $\downarrow$                |
| Audio Quality | Ljudformaten<br>kommer ut som:                           | Dolby Digital Plus                                   | Dolby TrueHD                                   | DTS-HD High<br>Resolution Audio            | DTS-HD Master<br>Audio      |
|               | ●"Digital Audio Outpu<br>"Off".<br>Klickljudet i menyn c | t" är inställd till "Bitst<br>och ljudet för sekundå | ream", och "BD-Vid<br>àr video i bild-i-bild-l | eo Secondary Audio'<br>äget kan inte matas | ' är fastställd till<br>ut. |

#### För att ställa in high bit rate-ljud och sekundärt ljud separat

|      | "BD-Video Secono  | dary Audio": "On" | "BD-Video Secono             | dary Audio": "Off"           |
|------|-------------------|-------------------|------------------------------|------------------------------|
| User | PCM               | Bitstream         | РСМ                          | Bitstream                    |
|      | Max 5.1-kanal PCM | Dolby Digital     | Max 7.1-kanal orginal<br>PCM | Det ursprungliga<br>formatet |

#### Anmärkning

Uppleva 7.1-kanal LPCM

Anslut denna enhet till din förstärkare/mottagare med hjälp av en HDMI-kabel och välj "Audio Quality" eller "User" och ställ sedan in "BD-Video Secondary Audio" till "Off".

#### När enheten är ansluten via DIGITAL AUDIO OUT-uttaget finns det begränsningar för high bit rate-ljud.

|                                                                       |                         | Bitstream                           |                                      |  |
|-----------------------------------------------------------------------|-------------------------|-------------------------------------|--------------------------------------|--|
| Originalljud                                                          | РСМ                     | "BD-Video Secondary Audio":<br>"On" | "BD-Video Secondary Audio":<br>"Off" |  |
| Dolby Digital Plus/Dolby TrueHD<br>(7.1 kanaler)                      | Nedmixad 2-kanalers PCM | Dolby Digital                       | Dolby Digital                        |  |
| DTS-HD High Resolution Audio/<br>DTS-HD Master Audio (7.1<br>kanaler) | Nedmixad 2-kanalers PCM | Dolby Digital                       | DTS Digital Surround                 |  |
| 7.1-kanalers LPCM                                                     | Nedmixad 2-kanalers PCM | Nedmixad 2-kanalers PCM             | Nedmixad 2-kanalers PCM              |  |

• När "Secondary Audio" har valts, sänds ljud ut i de format som visas inom fetstilade ramar.

När "Audio Quality" har valts, sänds ljud ut i de format som visas i det skuggade området.

## Om 24p-utmatning

Mycket BD-video filminnehåll spelas in i 24 bilder/sekunden i enlighet med filmmaterialet. Hur som helst sänds de normalt ut med 60 bilder/ sekund i enlighet med displayformatet.

Dessa sänds ut i 24p som originalet. Därför kan högkvalitetsvideo avnjutas, med förbättrad klarhet, ökat perspektiv osv.

ANSLUTNINGAR SOM KRÄVS

INSTÄLLNINGAR SOM KRÄVS ● "24p Output": "On" (⇒ 28)

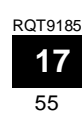

## Uppspelning av kapitel

- Sätt i en skiva (⇒ 14).
- När "Title View"-fönstret visas Tryck på [▲, ▼] för att välja titel och tryck på [OPTION].

| Properties - | För att visa titelns egenskaper<br>— (inspelningsdatum osv.) |
|--------------|--------------------------------------------------------------|
| Chapter View | —För att välja kapitel                                       |
| To picture   | — Spela upp stillbilder (⇔ nedan)                            |

Tryck på [▲, ▼] för att välja "Chapter View" och tryck på [OK].
 Tryck på [◄, ▶] för att välja kapitel och tryck på [OK].

## Spela upp stillbilder 🔤

Du kan spela upp stillbilder som spelats in på BD-RE, DVD-RAM, CD-R/RW och SD-kort.

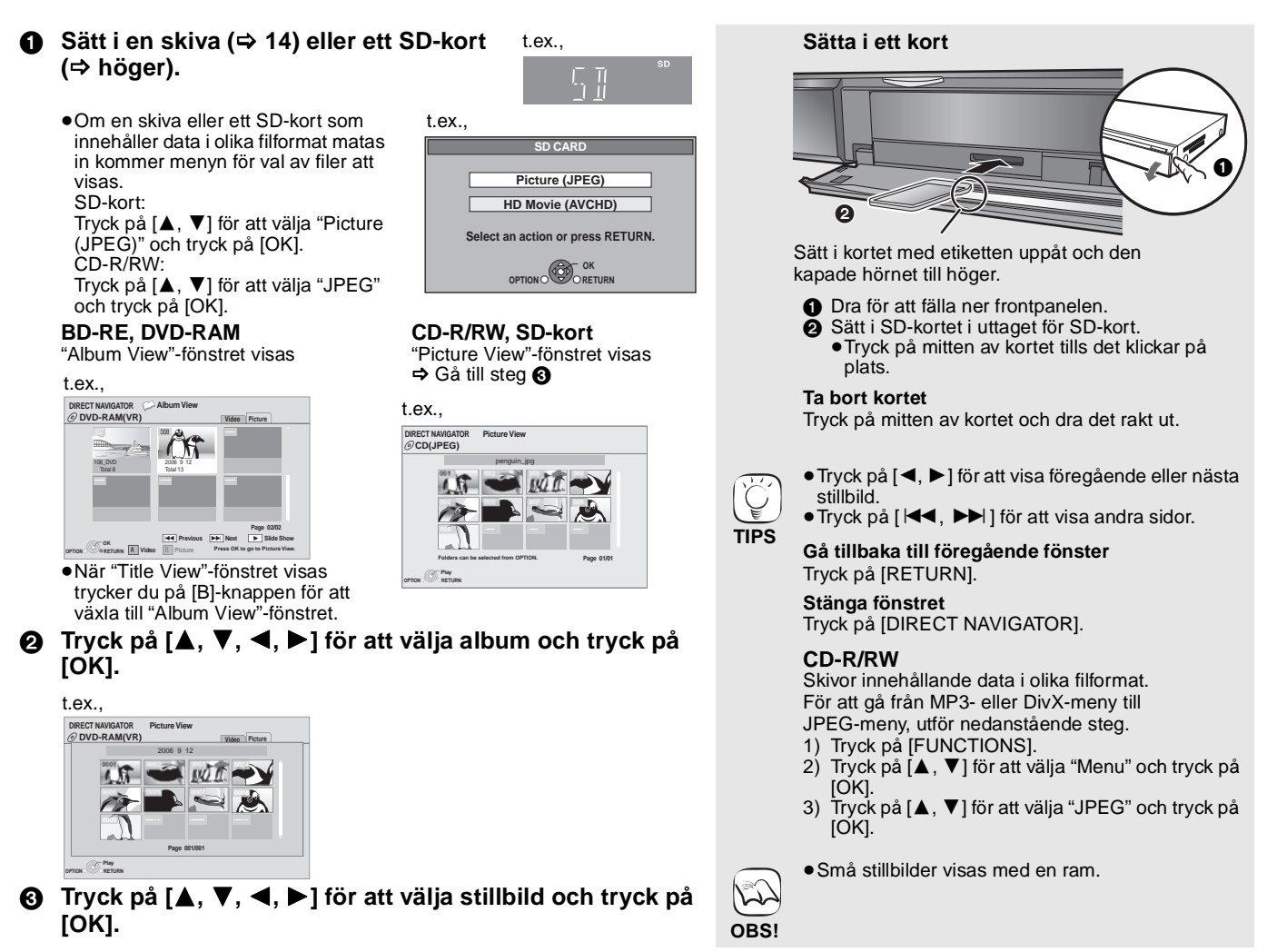

#### Start bildspel

Du kan visa stillbilder en efter en med jämna intervall.

#### **BD-RE, DVD-RAM**

- (1) När "Album View"-fönstret visas Tryck på [▲, ▼, ◀, ▶] för att välja album och tryck på [OPTION].
- ② Tryck på [▲, ▼] för att välja "Start Slide Show" och tryck på IOK1.
- Du kan även starta ett bildspel genom att trycka på [▶] (PLAY) efter att du valt albumet.

#### CD-R/RW, SD-kort

- 1 När "Picture View"-fönstret visas Tryck på [OPTION].
- ② Tryck på [▲, ▼] för att välja "Start Slide Show" och tryck på IOK1

#### För att avsluta bildspelet

Tryck på [■].

#### **Bildspel med musik**

#### Endast SD-kort

Om en musik-CD matas in i skivfacket under bildspelet startar uppspelningen av musik-CD:n automatiskt som bakgrundsmusik.

- Du kan inte söka eller hoppa över en musik-CD.
- När bildspelet stoppas kommer även uppspelningen av
- musik-CD:n också att stoppas. MP3: Denna funktion fungerar inte.

#### Inställning bildspel

I steg 2 i "Start bildspel" ovan,

- Tryck på [▲, ▼] för att välja "Slide Show Setting" och tryck på [OK]
- ② Ändra visningsintervallet Tryck på [▲, ▼] för att välja "Display interval" och tryck på [◀, ▶] för att välja intervall ("Long", "Normal" eller "Short").
  - När en stillbild med ett stort antal pixlar visas kan visningsintervallet bli längre. Även om inställningen ändras kan visningsintervallet bli kortare.

För att upprepa bildspelet Tryck på [▲, ▼] för att välja "Repeat Play" och tryck på [◄, ►]

för att välja "On" eller "Off".

③ Tryck på [▲, ▼, ◄, ►] för att välja "Set" och tryck på [OK].

#### Rotera

- 1 Under uppspelning (med undantag från bildspel)
- Tryck på [OPTION]. Tryck på [▲, ▼] för att välja "Rotate RIGHT" eller "Rotate LEFT" och tryck på [OK]. 2
- Rotationsinformationen lagras tills enheten stängs av eller media tas bort.

#### Zooma ut

- Denna funktion är även tillgänglig för små stillbilder.
- ① Under uppspelning (med undantag från bildspel) Tryck på [OPTION]
- ② Tryck på [▲, ▼] för att välja "Zoom out" och tryck på [OK].
- För att avbryta "Zoom out", tryck på [▲, ▼] för att välja "Zoom in" i steg 2 och tryck på [OK].
- Förstoringsinformationen lagras inte.

#### Välja stillbilderna i en annan mapp

#### **BD-RE, DVD-RAM**

Välja en annan högre mapp

- (Endast om det finns flera högre mappar som kan användas)
- 1 När "Album View"-fönstret visas Tryck på [OPTION].
- ② Tryck på [▲, ▼] för att välja "Select Folder" och tryck på [OK].

|       | Select Folder               |          |
|-------|-----------------------------|----------|
| Chang | je the Album folder to be a | ccessed. |
|       |                             |          |
| •     | \DCIM                       | <b>F</b> |

③ Tryck på [◀, ▶] för att välja album och tryck på [OK].

#### CD-R/RW

- 1 När "Picture View" -fönstret visas
- Tryck på [OPTION].
- ② Tryck på [▲, ▼] för att välja "Folder" och tryck på [OK].
   ③ Tryck på [▲, ▼] för att välja en mapp och tryck på [OK]. Fönstret "Picture View" för mappar visas.

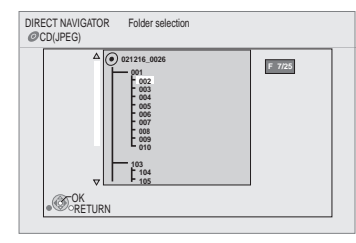

SVENSKA

### Visa bildegenskaperna

Under uppspelning Tryck två gånger på [STATUS].

t.ex. JPEG på DVD-RAM-skivor

Inspelningsdatum

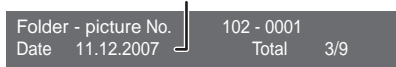

För att avsluta, tryck på [STATUS].

## Spela upp DivX-video 📼

Du kan spela upp DVD-R, DVD-R DL och CD-R/CD-RW-skivor som innehåller DivX-videoinnehåll som spelats in på en PC. ●Eftersom DivX-format kan använda många olika kodekar finns det ingen garanti för att alla DivX-filer går att spela upp. (⇔ 22, "Angående MP3/JPEG/DivX-fil")

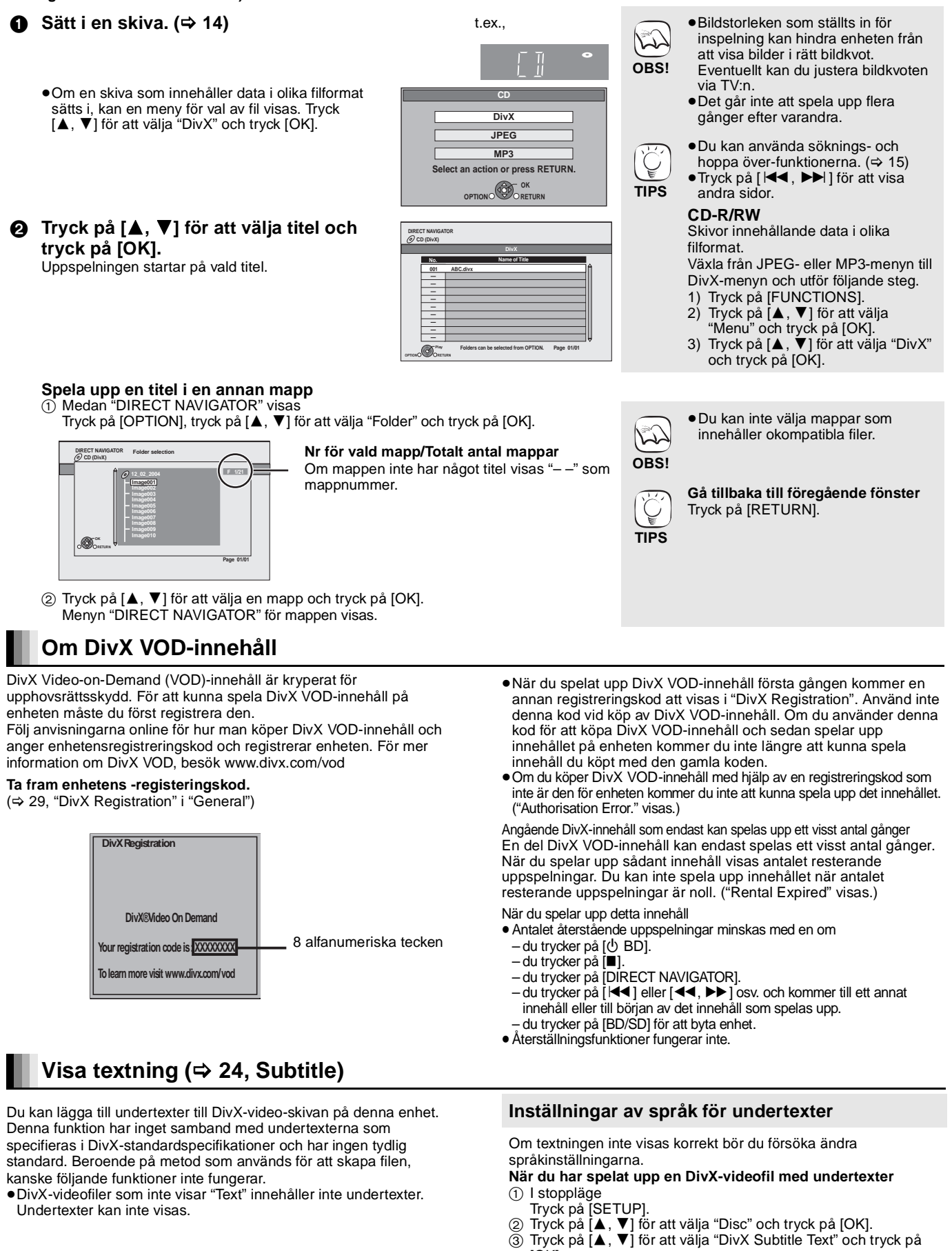

- [OK].
- (4) Tryck på [▲, ▼] för att välja "Latin 1", "Latin 2" eller "Cyrillic" och tryck på [OK].

Stänga fönstret

Tryck på [SETUP]

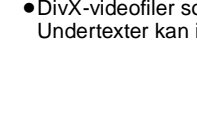

58

### Spela upp musik CD MP3

Du kan spela vanliga musik-CD- eller MP3-filer som finns inspelade på en CD-R/RW-skiva.

### Sätt i en skiva. (⇔ 14)

•Om en skiva med data i olika filformat matas in kommer menyn för val av filer att visas. Tryck på [▲, ▼] för att välja "MP3" och tryck på [OK].

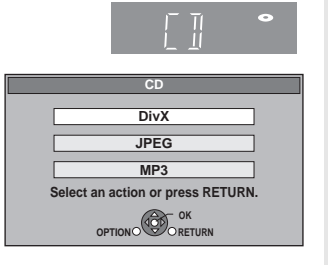

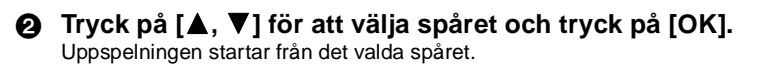

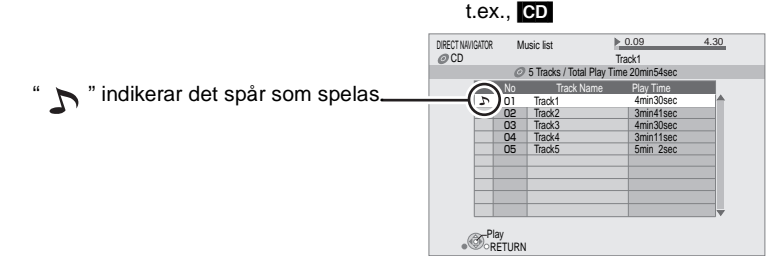

### MP3 Spela upp ett spår i en annan mapp

1 När "Music list" visas

Spela upp musik kontinuerligt även efter att TV-apparaten stängts av

HDAVI Control 3 och en mottagare med stöd för VIERA Link stängs enheten av om

strömmen till TV:n stängs av, eftersom "Länkad avstängning" (⇒ 23) är aktiv.

② Trýck på [▲, ▼] för att välja "TV Power" och tryck på [OK].

Visa FUNCTIONS-menyn

Växlar till SD-enheten. Växlar till skivenheten.

"Card Management" (🗢 16)

"Playlists":

"Setup" (⇒ 26)

Med följande åtgärder kan du ha enheten PÅ och spela upp musik kontinuerligt.

När enheten är ansluten till en Panasonic-TV (VIERA) med stöd för HDAVI Control 2 eller

|   | CU(WFS)      CU(WFS)      CU(WFS) | Nr för vald m<br>mappar<br>Om mappen i<br>"– –" som ma |
|---|----------------------------------------------------------------------------------------------------|--------------------------------------------------------|
| 2 | Tryck på [▲, ▼] för att välja en map                                                                                                    | p och tryck på [OK].                                   |

"Music list" för mappen visas.

(1) Under uppspelning av musik

Trvck på [FUNCTIONS].

Top Menu

•SD CARD •BD/DVD/CD

To Others

 Menu Playback

a

Tryck på [OPTION].

Nr för vald mapp/Totalt antal mappar

Om mappen inte har något spår visas -" som mappnummer.

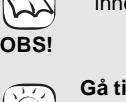

TIPS

• Du kan inte välja mappar som innehåller okompatibla spår.

Skivor som innehåller data i andra

För att byta från JPEG- eller

DivX-meny till MP3-meny, utför

nedanstående steg. 1 Tryck på [FUNCTIONS]. 2 Tryck på [▲, ▼] för att välja

"Menu" och tryck på [OK]. Tryck på [▲, ▼] för att välja

"Screen Saver Function" är

ingen åtgärd sker inom 10 minuter

"MP3" och tryck på [OK].

• Du kan använda söknings- och hoppa över-funktionerna. (⇒ 15)

inställd på "On" (⇒ 27), växlar skärmen till skärmsläckaren om

efter uppspelningens start.

(Uppspelningen fortsätter.)

filformat.

3

När

TIPS

Gå tillbaka till föregående fönster Tryck på [RETURN].

そ

t.ex..

- Ljudet kan avbrytas några sekunder
- då TV-apparaten stängs av. • Om den nämnda åtgärden utförs OBS! medan ljud sänds ut från tv:n, kanske inte ljudet sänds ut från mottagaren. Du rekommenderas att ställa in mottagaren på förhand så att ljud sänds ut från mottagaren.
- Vissa funktioner på denna enhet kan styras från FUNCTIONS-menyn. • De alternativ som visas varierar beroende på media. Ø Tryck på [▲, ▼] för att välja alternativ och tryck på [OK].

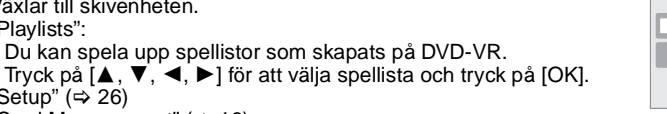

BD Player FUNCTION MENU @DVD-Video 🥏 Top Menu 🚟 Mai SD CARD 

# Angående MP3/JPEG/DivX-fil

| Filformat                                               | MP3                                                                                                    | JPEG                                                                                       |  |  |
|---------------------------------------------------------|----------------------------------------------------------------------------------------------------|--------------------------------------------------------------------------------------------|--|--|
| Spelbara media                                          | CD-R/RW*1                                                                                                    | CD-R/RW*1, DVD-RAM*2, BD-RE*3, SD-kort                                                     |  |  |
| Filnamn Filerna måste ha filnamnet ".mp3" eller ".MP3". |                                                                                                    | Filerna måste ha filnamnet ".jpg" eller ".JPG".                                            |  |  |
| Bildupplösning —                                        |                                                                                                    | mellan 34×34 och 5120×3840 pixlar<br>(undersampling är 4:2:2 eller 4:2:0)                  |  |  |
| Kompressionsgrad                                        | 32 kbps till 320 kbps                                                                                                    | —                                                                                          |  |  |
| Samplingshastighet                                      | 44,1 kHz/48 kHz                                                                                                    | _                                                                                          |  |  |
| Referens                                                | <ul> <li>ID3-tags: version 1, 2.2, 2.3, 2.4</li> <li>ID3 är en informationssträng på ett MP3-spår, som innehåller information om detta spår.</li> <li>Denna enhet har stöd för de ovannämnda versionerna men endast titlarna och artisternas namn går att visa.</li> <li>Om det finns ett stor mängd stillbildsdata osv. på en MP3-fil kanske inte uppspelningen fungerar.</li> </ul> | JPEG conforming DCF*₄ stöds.<br>Starttid: ca. 2 sek. (7M pixlar)<br>● MOTION JPEG stöds ej |  |  |

| Filformat                                                                    | DivX                                                                                                    | Textningsfiler för DivX                                                                                                    |  |  |
|------------------------------------------------------------------------------|----------------------------------------------------------------------------------------------------|----------------------------------------------------------------------------------------------------|--|--|
| Spelbara media                                                               | CD-R/RW <sup>*1</sup> , DVD-R <sup>*5</sup> , DVD-R DL <sup>*5</sup>                                                                                                    | CD-R/RW <sup>*1</sup> , DVD-R <sup>*5</sup> , DVD-R DL <sup>*5</sup>                                                                                                    |  |  |
| Filformat                                                                    | —                                                                                                    | MicroDVD, SubRip, eller TMPlayer                                                                                                    |  |  |
| Filnamn Filerna måste ha filnamnet ".DIVX", ".divx", ".AVI" eller<br>".avi". |                                                                                                    | Filerna måste ha filnamnet ".SRT", ".srt", ".SUB", ".sub",<br>".TXT", eller ".txt"                                                                                                    |  |  |
| Bildupplösning                                                               | mellan 32×32 och 720×576 pixlar                                                                                                    | _                                                                                                    |  |  |
| Referens                                                                     | <ul> <li>Spelar upp alla versioner av DivX-video (inklusive<br/>DivX 6) med standarduppspelning av<br/>DivX-mediafiler.</li> <li>Certifierad till DivX Home Theater Profile.</li> <li>Video <ul> <li>Antal strömmar: Upp till 1</li> <li>Codec: DIV3, DIV4, DIVX, DV50, DIV6</li> <li>FPS (Bilder per sekund): Upp till 30 b/s</li> </ul> </li> <li>Ljud <ul> <li>Antal strömmar: Upp till 8</li> <li>Format: MP3, MPEG, AC3</li> <li>Flera kanaler: AC3 är möjligt. MPEG multi är en 2-kanalig konvertering.</li> </ul> </li> <li>GMC (Global Motion Compensation) stöds inte.</li> </ul> | <ul> <li>DivX-videofilen och textningsfilerna finns i samma mapp, och filnamnen är likadana förutom filextensionen.</li> <li>Om det finns mer än en textningsfil i samma mapp visas de i följande prioritetsordning: ".srt", ".sub", ".txt".</li> <li>I följande situationer kan den inspelade textningen inte visas. Beroende på de metoder som använts för att skapa filen eller inspelningens skick, visas endast delar av textningen eller ingen alls.</li> <li>När speciell text eller speciella tecken finns med i textningen.</li> <li>När foltsorleken är större än 256 KB.</li> <li>När bokstäver av särskilt snitt finns i undertextdatan.</li> <li>Koder som specificerar teckenstilen i filer visas som textningstecken.</li> <li>När data med ett annat format finns med i textningen data.</li> <li>Om DivX-videofilens filnamn inte visas ordentligt i menyfönstret (filnamnet visas som "_") visas inte textningen ordentligt.</li> </ul> |  |  |

• Det engelska alfabetet och arabiska siffror visar korrekt. Andra tecken kanske inte visas ordentligt.

• Visningsordningen på denna enhet skiljer sig från ordningen på datorn.

•Beroende på hur du skapar dina media (skrivmjukvaran) spelas filerna och mapparna kanske inte upp i den ordning du numrerat dem.

• Enheten är inte kompatibel med paketformat.

Beroende på inspelningsförhållandena kanske inte mediet spelas upp.

• Åtgärden kan ta tid att slutföras när det finns många filer och/eller mappar och vissa filer kanske inte visas eller kanske inte är spelbara.

- \*1 ISO9660 nivå 1 eller 2 (med undantag för utökade format), Joliet Denna enhet är kompatibel med multi-session.
- Enheten är inte kompatibel med paketformat.
- \*2 Skivorna måste överensstämma med UDF 2.0.
- \*3 Skivorna måste överensstämma med UDF 2.5.

\*4 Design rule for Camera File system: unifierad standard som fastställts av Japan Electronics and Information Technology Industries Association (JEITA).

\*5 Skivor måste överensstämma med UDF bridge (UDF 1.02/ISO9660). Denna enhet är inte kompatibel med multisession. Endast standard-session spelas upp.

#### Struktur för MP3-, stillbilds- (JPEG) och DivX-mappar

Du kan spela upp MP3, stillbilder (JPEG) och DivX med denna enhet genom att skapa mappar på skiva som visas (⇔ höger).

•Mappstruktur skapad på en DVD-RAM, BD-RE eller ett SD-kort visas inte.

#### MP3-filer och mappar i CD-R/RW

Prefix med 3-teckensnummer i den följd du vill spela upp dem.

#### Stillbilder (JPEG) i CD-R/RW

Filer inuti en mapp visas i den ordningsföljd de uppdaterades eller togs. När mappar på högsta nivå är "DCIM"-mappar, visas de först på trädstrukturen.

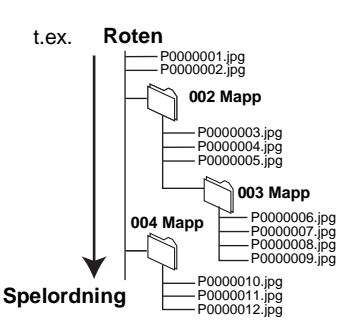

## Funktioner kopplade till TV:n

(VIERA Link "HDAVI Control™")

## Vad är VIERA Link "HDAVI Control"?

VIERA Link "HDAVI Control" är en användbar funktion som erbjuder länkade funktioner på denna enhet, och en Panasonic TV (VIERA) eller mottagare under "HDAVI Control" Du kan använda denna funktion genom att ansluta utrustningen

med HDMI-kabel. Se bruksanvisningen för all ansluten utrustning för mer detaljer.

- •VIERA Link "HDAVI Control", som grundar sig på kontrollfunktionerna som förses av HDMI, vilket är en industristandard känd som HDMI CEC (Consumer Electronics Control), är en unik funktion som vi har utvecklat och lagt till. Som sådan, kan dess funktion med andra tillverkares utrustning som
- stöder HDMI CEC inte garanteras. Denna enhet stödjer "HDAVI Control 3"-funktionen. "HDAVI Control 3" är den senaste standarden (aktuell för april, 2008) för Panasonics HDAVI Control-kompatibla utrustning. Denna standard är kompatibel med Panasonics traditionella HDAVI-utrustning.
- Läs de enskilda bruksanvisningarna av andra tillverkares utrustning med stöd för VIERA Link-funktionen.

## Vad du kan göra med "HDAVI Control"

#### Automatisk växling av ingång

- När följande funktioner har utförts växlar TV-apparaten automatiskt ingångskanalen och visar motsvarande åtgärd.
- När uppspelning startar på enheten
- -När du utför en åtgärd som använder fönstret
- (t.ex, fönstret Direct Navigator)
- BD-V DVD-V När uppspelning stannar kommer TV:n automatiskt att återgå till TV-läge.

#### Länkat påslag

När TV-apparaten är avstängd och följande funktioner har utförts, slås TV-apparaten på automatiskt och visar motsvarande åtgärden.

- När uppspelning startar på enheten
- När du utför en åtgärd som använder fönstret (t.ex. fönstret Direct Navigator)

## Lätt kontroll endast med VIERA-fjärrkontroll

Om du ansluter denna enhet till en TV som har "HDAVI Control 2" or "HDAVI Control 3"-funktion med en HDMI-kabel, kan du styra denna apparat genom att använda följande knappar på TV-apparatens fjärrkontroll.

[▲, ▼, ◀, ▶], [OK], [RETURN], [EXIT], [OPTION] och färgade knappar ([EXIT]: Stäng skärmbilden)

Använd fjärrkontrollen för denna apparat för att styra andra knappar (sifferknappar osv.) som inte är upptagna ovan.

• Se TV:ns bruksanvisning för att styra den.

#### Använd menyn FUNCTIONS för att styra denna enhet

Med TV:ns fjärrkontroll, kan du spela media genom att använda FUNCTIONS-menyn.

Tryck på knappen för VIERA O Link på TV:ns fjärrkontroll. Välj spelare. ค

FUNCTIONS-menyn visas.

| BD | Player FUNCTION MENU |
|----|----------------------|
| 6  | DVD-Video            |
|    | Top Menu             |
| 2  | → Menu               |
|    |                      |
| E  | SD CARD              |
|    | To Others            |
|    |                      |

t.ex.,

#### Förberedelse

- 1) Anslut enheten till din TV eller mottagare med en HDMI-kabel (⇒ 6–7). Ställ in "VIERA Link" till "On" (⇒ 28).
- 2) (Standardinställningen är "On".)
- Ställ in "HDAVI Control"-funktionerna på den anslutna 3) utrustningen (till exempel TV) Vid användning av HDMI2-uttag för VIERA som "HDAVI Control", ska ingångskanalen ställas in på HDMI2 på
- VIERA 4) Sätt på all "HDAVI Control"-kompatibel utrustning och välj denna enhets ingångskanal på den anslutna TV:n så att funktionen "HDAVI Control" fungerar tillförlitligt. Upprepa denna procedur när anslutningen eller inställningarna ändras.

#### Länkad avstängning

All ansluten utrustning som är kompatibel med "HDAVI Control" inklusive den här enheten stängs automatisk av när du stänger av TV-apparaten.

• Den här enheten stängs automatiskt av även under uppspelning eller annan användning

Spela upp musik kontinuerligt även efter att TV-apparaten stängts av (⇔ 21)

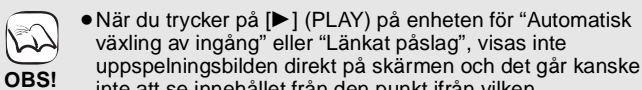

inte att se innehållet från den punkt ifrån vilken

uppspelningen startades. Tryck då på [I◀◀] eller [◀◀] för att gå tillbaka till den punkt från vilken uppspelningen startades.

t.ex.

**Control Panel** 

Screen Aspect

**Top Menu** 

Pop-up Menu

OPTION

-OK

#### Använd OPTION-menyn för att styra enheten

Med TV:ns fjärrkontroll, kan du spela skivor genom att använda "Control Panel" och visa Top-menyn (för BD-Video och DVD-Video) eller Popup-menyn (för BD-Video).

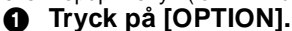

Detta kan också visas genom att använda menyfönstret VIERA.

Anmärkning Du kan inte använda OPTION-menyn medan toppmenyn för BD-Video eller DVD-Video visas

Väl ett alternativ och tryck sedan på [OK]. 0

| Control Panel             | Control Panel visas. Följ<br>instruktionerna som visas på<br>skärmen. |  |
|---------------------------|-----------------------------------------------------------------------|--|
| Screen Aspect             | (⇔ 15)                                                                |  |
| Top Menu BD-V AVCHD DVD-V | Top-menyn visas.                                                      |  |
| Menu DVD-V                | Menyn visas.                                                          |  |
| Pop-up Menu BD-V AVCHD    | Pop-up-menyn visas.                                                   |  |
| Rotate RIGHT JPEG         | Rotera stillbilden.                                                   |  |
| Rotate LEFT JPEG          |                                                                       |  |
| Zoom in JPEG              | Förstora eller förminska                                              |  |
| Zoom out JPEG             | stillbilden.                                                          |  |

När du vill lämna TV-apparaten påslagen och endast sätta denna enhet i beredskapsläge Tryck [ BD] på enhetens fjärrkontroll och ställ in till standby-läge.

När "HDAVI Control" inte används Ställ in "VIERA Link" på "Off" i Setup-menyn. (⇒ 28)

# Ändra inställningar med skärmmenyn

### Skärmmenyns funktioner

- Tryck på [DISPLAY].
- ② Tryck på [▲, ▼] för att välja meny och tryck på [▶].
- S Tryck på [▲, ▼] för att välja alternativ och tryck på [▶].
- ④ Tryck på [▲, ▼] för att välja inställningen.

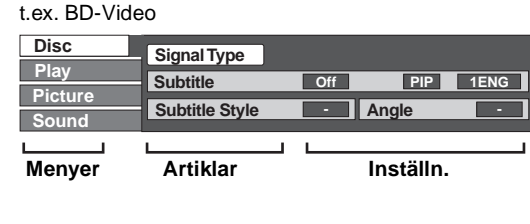

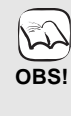

Ű

TIPS

 Beroende på i vilket läge enheten är i (uppspelning, stoppad osv.) och skivinnehållet kan det finnas vissa alternativ som du inte kan välja eller ändra.

• Vissa alternativ kan ändras genom att du trycker på [OK].

För att lämna skärmmenyn Tryck på [DISPLAY].

### Det du kan ändra med skärmmenyn

| Menyer               | Artiklar                    | Inställningar och detaljer                                                                                                    |  |  |  |  |  |  |
|----------------------|-----------------------------|----------------------------------------------------------------------------------------------------|--|--|--|--|--|--|
| Disc                 | Signal Type                 | BD-V                                                                                                    |  |  |  |  |  |  |
|                      |                             | ●Primary Video                                                                                                    |  |  |  |  |  |  |
|                      |                             | Picture: Metod för videoinspelning visas. (⇔ nedan, Bildinspelningsmetod)<br>Soundtrack: Välj ljud eller språk. (⇔ nedan, Språk, Ljudegenskaper) |  |  |  |  |  |  |
|                      |                             | Secondary Video                                                                                                    |  |  |  |  |  |  |
|                      |                             | Picture: Välj on/off bilder.                                                                                                    |  |  |  |  |  |  |
|                      |                             | Soundtrack: Välj on/off ljud och språk. (⇔ nedan, Språk, Ljudegenskaper)                                                                         |  |  |  |  |  |  |
|                      | Video                       | AVCHD                                                                                                    |  |  |  |  |  |  |
|                      |                             | <br>Bildinspelningsmetoden visas. (⇔ nedan, Bildinspelningsmetod)                                                                                |  |  |  |  |  |  |
|                      | Soundtrack                  | AVCHD DVD-V                                                                                                    |  |  |  |  |  |  |
|                      |                             | Välj typ av ljud eller språk. (⇔ nedan, Språk, Ljudegenskaper)                                                                                   |  |  |  |  |  |  |
|                      |                             | DVD-VR                                                                                                    |  |  |  |  |  |  |
|                      |                             | <br>Ljudegenskaperna visas. (⇔ nedan, Ljudegenskaper)                                                                                            |  |  |  |  |  |  |
|                      |                             | DivX                                                                                                    |  |  |  |  |  |  |
|                      |                             | Välj nummer för ljudspår.<br>●Nummer för ljudspår visas även när det endast finns en typ av ljud.                                                |  |  |  |  |  |  |
|                      |                             |                                                                                                    |  |  |  |  |  |  |
|                      | Subtitle                    | BD-V AVCHD DVD-V                                                                                                    |  |  |  |  |  |  |
|                      |                             | Slå på/av textningen och välj språket. (⇔ nedan, Språk)                                                                                          |  |  |  |  |  |  |
|                      |                             | DVD-VR (Endast skivor där textningen kan sättas på eller stängas av)                                                                             |  |  |  |  |  |  |
|                      |                             | Sätt på eller stäng av textningen.                                                                                                    |  |  |  |  |  |  |
|                      |                             | DivX<br>Sätt undertext på ep/off och väli nummer för undertext                                                                                   |  |  |  |  |  |  |
|                      |                             | Sätt undertext på on/off och välj nummer för undertext.<br>•Nummer för undertext visas även om det inte finns flera undertexter.                 |  |  |  |  |  |  |
|                      | <u> </u>                    |                                                                                                    |  |  |  |  |  |  |
|                      | Subtitle Style              |                                                                                                    |  |  |  |  |  |  |
|                      |                             |                                                                                                    |  |  |  |  |  |  |
|                      | Audio channel               | DVD-VR DivX<br>(⇔ 15, Åndra ljud under uppspelning)                                                                                              |  |  |  |  |  |  |
|                      | Angle                       | BD-V DVD-V                                                                                                    |  |  |  |  |  |  |
|                      |                             | Välj nummer för vinkeln.                                                                                                    |  |  |  |  |  |  |
| Vissa alternativ kar | n bara ändras i skivans spe | ecifika menv. (⇒ 14)                                                                                                    |  |  |  |  |  |  |

| Språk                |                                            |                      |                                 |                                                   |                                 | Ljudegenskaper                                         |               |                   |
|----------------------|--------------------------------------------|----------------------|---------------------------------|---------------------------------------------------|---------------------------------|--------------------------------------------------------|---------------|-------------------|
| ENG:<br>FRA:<br>DEU: | Engelska<br>Franska<br>Tyska<br>Italianska | DAN:<br>POR:<br>RUS: | Danska<br>Portugisiska<br>Ryska | THA: Thailändska<br>POL: Polska<br>CES: Tjeckiska |                                 | LPCM/DDDigital/DDDigital+/<br>DDTrueHD/DTS/DTS-HD/MPEG | Typ av signal |                   |
| ESP:                 | Spanska                                    | CHI:                 | Kinesiska                       | HUN:                                              | I: Ungerska<br>Finska<br>Övriga |                                                        | ch (kanal)    | Antal kanaler     |
| NLD:<br>SVE:         | Nederländska<br>Svenska                    | KOR:<br>MAL:         | Koreanska<br>Malajiska          | FIN:<br>*:                                        |                                 |                                                        | k (kHz)       | Samplingsfrekvens |
| NOR:                 | Norska                                     | VIE:                 | Vietnamesiska                   |                                                   |                                 | -                                                      | b (bit)       | Antal bits        |

| Bildinspelningsmetod |                                                                                                    |  |  |  |
|----------------------|----------------------------------------------------------------------------------------------------|--|--|--|
| MPEG-2               | Detta är en standard för att komprimera och avkomprimera rörelsebilder i färg på ett effektivt sätt. Denna komprimeringsmetod används för DVD-skivor osv. |  |  |  |
| MPEG-4 AVC<br>VC-1   | Detta är standarder för att komprimera och avkomprimera rörelsebilder i färg på ett mer effektivt sätt än med MPEG-2 och används för Blu-ray-skivor osv.  |  |  |  |

| Menyer  | Artiklar         | Inställningar och detaljer                                                                                            |                                                                                                    |  |  |  |  |
|---------|------------------|----------------------------------------------------------------------------------------------------|----------------------------------------------------------------------------------------------------|--|--|--|--|
| Play    | Repeat Play      | (Endast om för<br>Väljer det alterna                                                                                  | (Endast om förfluten tid visas på displayen.)<br>Väljer det alternativ som du vill upprepa. Vilka alternativ som visas skilier sig beroende på typen av skiva.                                                                                                    |  |  |  |  |
|         |                  | <ul> <li>All tracks</li> <li>Chapter</li> <li>Playlists</li> <li>Title</li> <li>One track</li> <li>Off</li> </ul>     | Alla spår<br>Kapitel<br>Spellista<br>Titel<br>Spår                                                                                                    |  |  |  |  |
|         |                  | Välj "Off" för atl                                                                                                    | t avbryta.                                                                                                    |  |  |  |  |
|         | Random           | CD MP3<br>Tryck på [▲, ▼] för att välja "On" under uppspelningen.<br>Slumpmässig uppspelning startar från nästa spår. |                                                                                                    |  |  |  |  |
|         |                  | ●On                                                                                                    | ●Off                                                                                                    |  |  |  |  |
| Picture | Mode             | BD-V AVCHD                                                                                                    | DVD-VR DVD-V DivX                                                                                                    |  |  |  |  |
|         |                  | Välj bildkvalitet                                                                                                    | släge under uppspelning.                                                                                                    |  |  |  |  |
|         |                  | <ul> <li>Normal:</li> <li>Soft:</li> <li>Fine:</li> <li>Cinema:</li> <li>User:</li> </ul>                             | Standardinställning<br>Mjuk bild med färre videoartefakter<br>Skarpare detaljer<br>Dämpar filmer, förbättrar detaljer i mörka scener.<br>Du kan göra vitterligare justeringar. (c) nedan)                                                                                                    |  |  |  |  |
|         |                  | ① Tryck på<br>② Välj alter                                                                                            | <ul> <li>Oser. Du kan gora ytteringare justeringar. (→ fredari)</li> <li>① Tryck på [▶] för att välja "Picture Adjustment" och tryck på [OK].</li> <li>② Välj alternativ med [▲, ▼] och justera det med [◄, ▶].</li> </ul>                                                                                                    |  |  |  |  |
|         |                  | Contrast:                                                                                                    | Ökar kontrasten mellan ljusa och mörka delar av bilden $(-7 \text{ till} +7)$ .                                                                                                    |  |  |  |  |
|         |                  | Brightness:<br>Sharpness:<br>Colour:<br>Gamma:<br>3D NR:<br>Integrated N                                              | Ger Ijusare bild (0 till +15).<br>Justerar skärpan av kanter och horisontella linjer (-6 till +6).<br>Justerar skuggorna av bildens färg (-7 till +7).<br>Justerar ljusstyrkan i de mörka delarna av bilden (0 till +5).<br>Reducerar det grova ljudet i bakgrunden för att ge en bättre<br>djupkänsla (0 till +4).<br>När "24p Output" är inställd på "On", kanske inte denna funktion<br>fungerar. (⇔ 28)<br>NR: Minskar bruset och de suddiga skuggorna runt kontrastdelarna i |  |  |  |  |
|         | Progressive      | Välj konverteringsmetod för progressiv utsignal för att anpassa den till det material so<br>(⇔ 36, Film och video).   |                                                                                                    |  |  |  |  |
|         |                  | ●Auto:<br>●Video:                                                                                                    | Upptäcker automatiskt film och videoinnehåll och utför lämplig konvertering.<br>Välj detta när "Auto" används och innehållet är förvrängt.                                                                                                    |  |  |  |  |
|         | 24p DVD-V        | [Endast när du har valt "On" i "24p Output" (⇒ 28)]<br>●On ●Off                                                       |                                                                                                    |  |  |  |  |
| Sound   | Sound Effects*   | Re-master (⇔                                                                                                    | 15)                                                                                                    |  |  |  |  |
|         |                  | <ul> <li>Re-master 1</li> <li>Re-master 2</li> <li>Re-master 3</li> <li>Off</li> </ul>                                |                                                                                                    |  |  |  |  |
|         |                  | V. Surround<br>BD-V AVCHD DVD-VR DVD-V DivX (endast 2 eller fler kanaler)                                             |                                                                                                    |  |  |  |  |
|         |                  | Upplev en surr<br>– Stäng av V. S<br>– Använd den i<br>– V. Surround f                                                | oundliknande effekt om du använder endast två fronthögtalare.<br>Surround om det orsakar förvridning.<br>nte samtidigt som surroundeffekter på andra utrustningar.<br>ungerar inte för tvåspråkiga inspelningar.                                                                                                    |  |  |  |  |
|         |                  | <ul> <li>V. Surround 1</li> <li>V. Surround 2</li> <li>Off</li> </ul>                                                 | 2                                                                                                    |  |  |  |  |
|         | Dialog Enhancer* | BD-V AVCHD<br>Volymen på ce<br>●On                                                                                    | DVD-VR DVD-V (endast 3 kanaler eller mer, inklusive en centerkanal)<br>nterkanalen höjs för att dialogen ska vara lättare att höra.<br>•Off                                                                                                    |  |  |  |  |

\* Denna funktion gäller för ljud från HDMI-uttaget eller DIGITAL AUDIO OUT-uttaget endast när "Digital Audio Output" är inställt på "PCM". (Ljudet kommer dock ut som 2-kanaligt ljud från DIGITAL AUDIO OUT-uttaget.)

# Ändra enhetens inställningar Ändra enhetens inställningar vid behov. Inställningarna sparas även om du växlar till beredskapsläge.

| Använda Se                                                                                                    | etup-menyn                                                                                                    |                                                                                                    |  |  |
|----------------------------------------------------------------------------------------------------|----------------------------------------------------------------------------------------------------|----------------------------------------------------------------------------------------------------|--|--|
| <ol> <li>I stoppläge<br/>Tryck på [SET</li> <li>Tryck på [▲, \<br/>och tryck på [▲, \<br/>och tryck på [▲, \<br/>alternativ och<br/>Om det finns fler a<br/>steg.</li> <li>Tryck på [▲, \<br/>alternativ och</li> </ol> | UP].<br>▼] för att välja meny<br>OK].<br>▼] för att välja<br>tryck på [OK].<br>Iternativ, upprepa dessa<br>▼, ◀, ▶] för att välja<br>tryck på [OK].<br>TV / Device Connecti<br>Network Settings<br>General<br>• General<br>• General                      | • Det kan finnas skillnader i<br>tillvägagångssätt. Om detta sker<br>följer du anvisningarna på skärmen<br>för funktionen.<br>Gå tillbaka till föregående fönster<br>Tryck på [RETURN].<br>TIPS Stänga fönstret<br>Tryck på [SETUP].                                                                                                    |  |  |
| De understrukna värder                                                                                                    | na är fabriksinställningarna.                                                                                                    |                                                                                                    |  |  |
| "Disc"                                                                                                    | Ĵ                                                                                                    |                                                                                                    |  |  |
| DVD-Video Ratings<br>Ställ in en<br>klassificeringsnivå för<br>DVD-Video-uppspelning.                                                                                                    | Följ instruktionerna på skärmen. Ange ett<br>fyrsiffrigt lösenord med sifferknapparna när<br>lösenordsfönstret visas på skärmen. Det blir<br>det gemensamma lösenordet för "DVD-Video                                                                     | •8 No Limit:       Alla DVD-Video kan spelas upp.         •1 till 7:       Förhindrar uppspelningen av DVD-Video med motsvarande klassificeringsnivå.         •0 Lock All:       Förhindrar all uppspelning av DVD-Video.         •Unlock Player       •Change Password         •Change Level       •Temporary Unlock                                                                                     |  |  |
| BD-Video Ratings<br>Ställ in en<br>åldersgräns för<br>uppspelning av<br>BD-Video.                                                                                                    | Ratings" och "BD-Video Ratings".<br>• Glöm inte ditt lösenord.                                                                                                    | No Limit: Alla BD-Video kan spelas upp.     0 till 254 year(s): Förhindrar uppspelningen av BD-Video med motsvarande klassificeringsnivå.     Unlock Player     Change Password     Temporary Unlock                                                                                                    |  |  |
| Soundtrack<br>Preference                                                                                                    | Välj språk för ljud, textning och skivmenyer.<br><b>BD-V DVD-V</b><br>• Vissa skivor startar på ett visst språk trots                                                                                                    | ● <u>English</u> ●German ●French<br>●Italian ●Spanish ●Dutch<br>●Original: Originalspråket för respektive skiva väljs.<br>●Other ****                                                                                                    |  |  |
| Subtitle<br>Preference                                                                                                    | <ul> <li>När det valda språket inte finns tillgängligt på skivan används standardspråket. Det finns skivor där du endast kan ändra språket via menyskärmen. (⇔ 14)</li> <li>Ange en kod (⇔ 38) med sifferknapparna när du väljer "Other ****".</li> </ul> | Automatic:<br>Om det språk som har valts för "Soundtrack Preference" inte finns<br>tillgängligt kommer textningen på det språket automatiskt att visas<br>förutsatt att det finns på skivan.<br>English •German •French<br>Italian •Spanish •Dutch<br>•Other ****                                                                                                    |  |  |
| Menu Preference                                                                                                    | -                                                                                                    | ● <u>English</u> ●German ●French<br>●Italian ●Spanish ●Dutch<br>●Other ****                                                                                                    |  |  |
| BD-Live Internet<br>Access ED (⇔ 16)                                                                                                    | Du kan begränsa Internetåtkomst när<br>BD-Live-funktioner används.                                                                                                    | <ul> <li>Permit:         <ul> <li>Limit:</li> <li>Limit:</li> <li>Internetåtkomst tillåts för allt BD-Live-innehåll.<br/>Internetåtkomst tillåts endast för BD-Live-innehåll.<br/>som har certifikat för äganderätt för innehåll.<br/>Internetåtkomst och AACS Online-funktioner<br/>(⇔ 16) är förbjudna för allt BD-Live-innehåll som<br/>inte har certifikat.</li> </ul> </li> <li>Prohibit:</li> </ul> |  |  |
|                                                                                                    |                                                                                                    | BD-Live-innehåll.                                                                                                    |  |  |
| "Picture"<br>Still Mode BD-V AVCH<br>Välj den typ av bild son<br>(⇔ 36, Bildrutor och fä                                                                                                    | DVD-V<br>n ska visas när du pausar uppspelningen<br>t).                                                                                                    | <ul> <li><u>Automatic</u></li> <li>Field: Välj detta om bilden innehåller jitter när "Automatic" är valt.<br/>(Bilden är grövre.)</li> <li>Frame: Välj detta om liten text eller fina mönster inte syns tydligt när<br/>"Automatic" är valt. (Bilden är tydligare och bättre.)</li> </ul>                                                                                                    |  |  |
| Seamless Play DVD-v<br>Välj hur övergångarna<br>titlar som delvis tagits l                                                                                                    | R<br>mellan kapitel i spellistan spelas upp och hur<br>port spelas upp.                                                                                                    | <ul> <li><u>On</u>: Kapitlen i spelningslistorna spelas upp utan avbrott. Detta fungerar inte vid sökning eller när flera ljudtyper än inkluderade i spelningslistan. Dessutom kan placering av kapiteldelar ändras något.</li> <li>Off: Punkterna där kapitel i spellistorna ändras spelas på rätt sätt men bilden kan frysa en kort stund.</li> </ul>                                                   |  |  |
| NTSC Contents Outp<br>Välj PAL60- eller NTSC                                                                                                    | ut<br>C-utsignal vid uppspelning av NTSC-skivor.                                                                                                    | <ul> <li><u>NTSC</u>: NTSC-skivor spelas som NTSC.</li> <li>PAL60: Välj detta om bilden inte visas ordentligt när "NTSC" är valt.</li> </ul>                                                                                                    |  |  |

| "Sound"                                                                                                    |                         |                                                                                                    |                                                                                                    |                                                                                                    |  |  |
|----------------------------------------------------------------------------------------------------|-------------------------|----------------------------------------------------------------------------------------------------|----------------------------------------------------------------------------------------------------|----------------------------------------------------------------------------------------------------|--|--|
| Dynamic Range Compression BD-V AVCHD DVD-V DivX<br>(endast Dolby Digital, Dolby Digital Plus och Dolby TrueHD)<br>Ändra det dynamiska området (⇔ 36) för TV-tittande sent på<br>kvällen.                                                                                                    |                         |                                                                                                    | ●<br>Fungerar er                                                                                                    | <u>Off</u><br>Idast när Dolby TrueHD spelas upp.                                                                                                    |  |  |
| Digital Audio Output<br>● Tryck på [OK] för att visa                                                                                                    | följande inställningar. |                                                                                                    |                                                                                                    |                                                                                                    |  |  |
| <ul> <li>Tryck på [OK] för att visa följande inställningar.</li> <li>Priority setting <ul> <li>Välj prioritetsalternativ för "Digital Audio Output".</li> </ul> </li> </ul>                                                                                                    |                         |                                                                                                    | <ul> <li>Secondary Audio:<br/>"BD-Video Secondary Audio" är ställd till "On", är "Digital Audio Output" är<br/>fastställd till "PCM".</li> <li>Audio Quality:<br/>"Digital Audio Output" är ställd till "Bitstream", och "BD-Video Secondary<br/>Audio" är fastställd till "Off".</li> <li>Om den anslutna utrustningen endast kan avkoda Dolby Digital eller DTS, Dolby<br/>Digital Plus, kommer Dolby TrueHD, och DTS-HD att sändas ut som Dolby Digital<br/>eller DTS.</li> <li>Om den anslutna utrustningen endast kan avkoda en av antingen Dolby Digital<br/>eller DTS, var god välj "User" och ställ in de önskade ljudformat som inte kan<br/>avkodas.</li> </ul> |                                                                                                    |  |  |
| Dolby D/Dolby D +/Dolby<br>TrueHD       Välj om Dolby Digital, Dolby Digital<br>Plus, Dolby TrueHD, DTS Digital         DTS/DTS-HD       Surround, DTS-HD High Resolution<br>Audio eller DTS-HD Master Audio<br>ska sändas ut i "Bitstream" eller<br>"PCM"-format.         Annärkning       • Om du väljer fel inställningar kan<br>det orsaka brus.         • Om enheten är ansluten med HDMI AV<br>OUT-uttaget överväger specifikationer<br>för den anslutna utrustningen över<br>denna enhet och ljud som valts i dessa<br>poster kanske inte sänds ut (. ex. när<br>en TV är ansluten begränsas<br>HDMI-ljudsändning från denna enhet till<br>nedmixad 2-kanals)         MPEG Audio       ED-Video Secondary Audio ED-V<br>Aktivera/avaktivera klickljudet i menyn och ljudet med sekundär |                         | <ul> <li>Bitstream: Välj "Bitstream" när den anslutna utrustningen kan avkoda respektive ljudformat.         <ul> <li>Anslut utrustning som stöder HDMI Ver. 1.3 och använd en High Speed HDMI-kabel för att kunna sända ljud med hög bithastighet såsom Dolby Digital Plus, Dolby TrueHD, DTS-HD High Resolution Audio eller DTS-HD Master Audio.</li> <li>PCM:</li> <li>Välj "PCM" när den anslutna utrustningen inte kan avkoda respektive ljudformat.</li> <li>När enheten är ansluten till DIGITAL AUDIO OUT-uttaget mixas dessa ljudformat ner till 2-kanalers PCM.</li> </ul> </li> <li>Se bruksanvisningen för ansluten utrustning för att kontrollera om den kan avkoda de olika ljudformaten eller inte.</li> </ul> |                                                                                                    |                                                                                                    |  |  |
|                                                                                                    |                         | • <u>On</u> :                                                                                                    | N<br>Det primära<br>ut. Sampling                                                                                                    | IPEG.<br>Ijudet och den sekundära bilden mixas och kommer<br>gsfrekvensen konverteras till 48 kHz.                                                                                              |  |  |
| bild i bild-i-bild-läget. (⇒                                                                                                    | 16)                     | •Off:                                                                                                    | Klickljudet i                                                                                                    | menyn och det sekundära ljudet kommer inte ut.                                                                                                    |  |  |
| <ul> <li>PCM Down Conversion</li> <li>Välj hur ljudet ska komma ut med en samplingsfrekvens på<br/>96 kHz.</li> <li>Signalerna konverteras till 48 kHz oavsett inställningarna i<br/>följande fall: <ul> <li>när signalerna har en samplingsfrekvens över 96 kHz</li> <li>när skivan har kopieringsskydd</li> <li>när "BD-Video Secondary Audio" är inställd på "On"</li> </ul> </li> </ul>                                                                                                    |                         |                                                                                                    | Signalerna konverteras till 48 kHz. (Valj detta alternativ nar de<br>anslutna utrustningen inte kan bearbeta signaler med en<br>samplingsfrekvens på 96 kHz.)<br>Signalerna kommer ut som 96 kHz. (Välj detta alternativ när o<br>anslutna utrustningen kan bearbeta signaler med en<br>samplingsfrekvens på 96 kHz.)                                                                                                    |                                                                                                    |  |  |
| <ul> <li>Downmix</li> <li>Ändra system för nedmixning när du spelar upp flerkanaligt<br/>surroundljud.</li> <li>När "Digital Audio Output" är ställd till "Bitstream", finns det inga<br/>nedmixnings-effekter för ljudet som sänds ut.</li> <li>Ljudet kommer att matas ut som "Stereo" i följande fall.</li> <li>AVCHD-uppspelning</li> <li>EDV Spelar upp klickljudet i menyn och ljud med sekundär<br/>bild i bild-i-bild-läget</li> </ul>                                                                                                    |                         |                                                                                                    | :<br>nd encoded:                                                                                                    | Vid anslutning till utrustning som inte stöder virtual<br>surround-funktionen.<br>Vid anslutning till utrustning som stöder virtual<br>surround-funktion (Dolby Pro Logic, DTS Neo: 6,<br>osv.) |  |  |
| "Display"                                                                                                    |                         |                                                                                                    |                                                                                                    |                                                                                                    |  |  |

| <b>On-Screen Messages</b><br>Välj om statusmeddelanden ska visas automatiskt.                                                                                                    | ● <u>Automatic</u>                                                                                                    | ●Off                                                                                                    |                                                                                                    |
|----------------------------------------------------------------------------------------------------|----------------------------------------------------------------------------------------------------|----------------------------------------------------------------------------------------------------|----------------------------------------------------------------------------------------------------|
| On-screen Language                                                                                                    | ● <u>English</u>                                                                                                    | <ul> <li>Français</li> </ul>                                                                                                    | ●Español                                                                                                    |
| Välj önskat språk för dessa menyer och skärmmeddelanden.                                                                                                    | <ul> <li>Deutsch</li> </ul>                                                                                                    | ●Italiano                                                                                                    | ●Nederlands                                                                                                    |
| <ul> <li>Screen Saver Function</li> <li>Denna funktion förhindrar inbränning på skärmen.</li> <li>När den är inställd på "On", blir det avmaskerade området på skärmen grått.</li> <li>[Endast vid anslutning med en HDMI-kabel eller en komponentvideokabel och när "HDMI Video Format" (⇔ 28) är inställd till ett annat läge än "576p/480p", eller "Component Resolution" (⇔ 28) är inställd till "720p" eller "1080i"]</li> </ul> | ● <u>On</u> :<br>Om ingen akti<br>till andra läger<br>– När Direct<br>till skärmsl<br>– När CD ell<br>(Uppspelni<br>– När stillbilc<br>Direct Nav<br>●Off | ivitet sker på 1<br>n.<br>Navigator- elle<br>äckarläget.<br>er MP3 spelas<br>ingen fortsätte<br>der visas (med<br>igator-fönstret. | 0 minuter eller mer växlar skärmen automatiskt<br>er FUNCTIONS-menyn visas återgår skärmen<br>upp återgår skärmen till skärmsläckarläget.<br>r.)<br>undantag från bildspel) återgår skärmen till |
| <b>FL Display</b><br>Ändrar ljusstyrkan på enhetens display.                                                                                                    | ● <u>Bright</u><br>●Dim:<br>●Auto:                                                                                                    | Displaye<br>Skärme<br>uppspel                                                                                                    | en dämpas.<br>n är dämpad under uppspelning och klar när<br>ning inte pågår.                                                                                                    |
| SD Card LED Control<br>Ställ in belysningsmetoden för lamapn i SD-kortets uttag.                                                                                                    | ● <u>On</u><br>●SD inserted:                                                                                                    | ●Off<br>När enh<br>lampan.                                                                                                    | eten sätts igång och ett SD-kort sätts i tänds                                                                                                    |
| Software Licence                                                                                                    | Information vi                                                                                                    | sas om den mj                                                                                                    | jukvara som används i denna enhet                                                                                                    |
|                                                                                                    |                                                                                                    |                                                                                                    |                                                                                                    |

| "TV/Device Connection"                                                                                                    |                                                                                                    |                                                                                                    |                                                                                                    |                                                                                                    |
|----------------------------------------------------------------------------------------------------|----------------------------------------------------------------------------------------------------|----------------------------------------------------------------------------------------------------|----------------------------------------------------------------------------------------------------|----------------------------------------------------------------------------------------------------|
| <b>TV Aspect</b><br>Välj en inställning som passar den anslutna TV:n.                                                                                                    | Vid ansl<br>●4:3 Pa                                                                                                    | utning till e<br>n & Scan:<br>ttorbox:                                                                  | n TV med 4:3-for<br>Video inspelad i<br>(såvida detta int<br>uppspelning av                                                                                                    | mat:<br>för bredbild spelas upp som Pan & Scan<br>te blockerats av skivans tillverkare). Vid<br>BD-Video avges video som "4:3 Letterbox".<br>för on brodbilds TV viscos i letterbox format                                                                                                    |
|                                                                                                    | ●4:3 Lei<br>Vid ansl<br>● <u>16:9</u> :                                                                                                   | utning till e                                                                                           | n 16:9 bredbilds-<br>Video som spel<br>formatet 4:3 i m                                                                                                    | TV:<br>ats in med förhållandet 4:3 visas som en bild i<br>itten på skärmen.                                                                                                    |
|                                                                                                    | ●16:9 fu                                                                                                    | .II:                                                                                                    | Video som spela<br>horisontellt utsti                                                                                                    | ats in med forhållandet 4:3 visas som en<br>räckt 16:9-bild.                                                                                                    |
| HDMI Connection                                                                                                    |                                                                                                    |                                                                                                    |                                                                                                    |                                                                                                    |
| HDMI Video Mode                                                                                                    | ● <u>On</u> :                                                                                                    | Bilder kor                                                                                              | mmer ut från HDI                                                                                                    | MI-uttaget i den upplösning som ställts in i                                                                                                    |
| Välj "On" när bilden kommer ut från HDMI AV<br>OUT-uttaget.                                                                                                    | ● Off                                                                                                    | "HDMI Vi<br>kommer u<br>Bilder kor<br>Resolutio                                                         | deo Format". Bilc<br>ut som "576i/480i<br>mmer ut i den upj<br>m".                                                                                                    | I från COMPONENT VIDEO OUT-uttaget<br>".<br>plösning som ställts in i "Component                                                                                                    |
| HDMI Video Format                                                                                                    | • Autom                                                                                                    | atic:                                                                                                   | Väljer automatis                                                                                                    | skt upplösning som lämpar sig bäst för den                                                                                                    |
| De alternativ som stöds av de anslutna enheterna<br>indikeras på skärmen med "*". Om ett alternativ utan "*"<br>har valts kommer bilderna att vara förvrängda.                                                                                                    | <ul> <li>576p/4</li> <li>1080i</li> <li>När en<br/>upplös<br/>fall ska<br/>ansluta</li> <li>För att<br/>ansluta</li> <li>Om en</li> </ul> | 80p<br>heten är ar<br>ning som s<br>du använd<br>a enheten t<br>uppleva hö<br>a enheten o<br>heten ansl | anslutna TV-apı<br>•720p<br>•1080p<br>nsluten till en förs<br>tällts in på enhet<br>da HDMI-kabeln f<br>ill förstärkare/mo<br>ög- definitions vic<br>direkt till 1080p-kk<br>uts till en HDTV n | baraten (1080p, 1080i, 720p eller 576p/480p).<br>stärkare/mottagare som inte stöder den<br>en kan videon inte sändas ut korrekt. I sådant<br>för att ansluta enheten till TV:n och sedan<br>ttagare med en annan kabel än HDMI-kabeln.<br>leo som uppkonverterats till 1080p, måste du<br>ompatibel HDTV (High Definition Television).<br>ned annan utrustning, måste denna också vara |
|                                                                                                    | 1080p-<br>● On:                                                                                                    | kompatibe                                                                                               | l.<br>4n kommer ut sor                                                                                                    | m 24n som de är                                                                                                    |
| När enheten är ansluten till en TV med stöd för 1080/24p via en HDMI-kabel visar denna enhet varje bildruta med 1/24 sekundsintervaller – samma intervall som ursprungligen användes vid filmningen.                                                                                                    | •0"                                                                                                    | Men<br>–när bilde<br>än HDM<br>– BD-V : n                                                               | en kommer i 24 b<br>1l-uttaget visas o<br>iär andra bilder ä                                                                                                    | ildrutor kanske inte bilderna från andra uttag<br>rdentligt.<br>n 24p visas kommer bilderna ut som 60p.                                                                                                    |
| <ul> <li>När du spelar DVD-Video ställer du in "On" och sedan<br/>"24p" i "Picture" (⇒ 25) till "On"</li> </ul>                                                                                                    | • <u>011</u>                                                                                                    |                                                                                                    |                                                                                                    |                                                                                                    |
| HDMI Output Range<br>Gäller vid anslutning till en apparat som endast stöder<br>RGB-utsignaler.                                                                                                    | ● <u>Standa</u><br>●Enhan                                                                                                    | ard:<br>ced:                                                                                            | Videon sänds u<br>När den svartvit<br>signalen i syfte                                                                                                    | t som den är.<br>ta kontrasten för en video är svag förstärks<br>att återge en skarp bild.                                                                                                    |
| HDMI Audio Output<br>Med denna inställning väljer du om ljudet ska avges från<br>HDMI eller inte.                                                                                                    | ● <u>On</u> :<br>●Off:                                                                                                    | Om TV-aj<br>enheten o<br>mottagar                                                                       | pparaten är anslu<br>också är ansluter<br>e, med en optisk                                                                                                    | uten till enheten med en HDMI-kabel och om<br>n till en annan apparat, såsom en förstärkare/<br>digital ljudkabel eller en koaxialkabel.                                                                                                    |
| VIERA Link<br>Ställ in användning av funktionen "HDAVI Control" vid<br>anslutning med en HDMI-kabel till en enhet som stöder<br>"HDAVI Control".                                                                                                    | ● <u>On</u> :<br>●Off:                                                                                                    | Välj detta                                                                                              | alternativ när du                                                                                                    | inte vill använda "HDAVI Control".                                                                                                    |
| Component Resolution<br>Detta alternativ ställer in utsignalernas bildupplösning med<br>komponentvideo-uttaget.                                                                                                    | ● <u>576i/48</u><br>●720p<br>480i, 48<br>576i, 57                                                                                         | <u>30i</u> ●5<br>●1<br>0p: När du<br>6p: När du                                                         | 76p/480p<br>080i<br>spelar upp NTS(<br>spelar upp PAL-s                                                                                                    | C-skivor<br>skivor                                                                                                    |
| Sneaker                                                                                                    | Även om<br>till "576p<br>en hasti                                                                                                    | ı du väljer '<br>//480p" när<br>ghet på 50<br>`hannel:                                                  | 720p" eller "1080<br>DVD-videoskivor<br>fält/sekund sänd                                                                                                    | )i", begränsas upplösningen för videosändning<br>r, DivX och BD-videoskivor som spelats in vid<br>s ut från COMPONENT VIDEO OUT-uttagen.<br>av 3 eller fler bördelare. (⇔ 29)                                                                                                    |
| Du kan ställa in enheten för att få ut det bästa möjliga ljudet<br>för dina högtalare.                                                                                                    | •2-Char                                                                                                    | nnel:                                                                                                   | Vid användning<br>2-kanaligt nedm                                                                                                    | av två högtalare.<br>ixat ljud kommer ut från Front L och Front R.                                                                                                    |
| <ul> <li>Välj en inställning som passar den anslutna utrustningen.</li> <li>Om bilden som visas inte är jämn ändrar du inställningen.</li> <li>När NTSC-innehåll spelas upp, sänds de ut i det<br/>signalformat som specifieras i "NTSC Contents Output",<br/>oberoende av inställningarna här.</li> </ul> | ●NTSC:<br>● <u>PAL</u> :                                                                                                    |                                                                                                    | valj detta altern<br>Välj detta altern<br>multisystem-TV.                                                                                                    | ativ vid anslutning till en NTSC-TV.<br>ativ vid anslutning till en PAL- eller                                                                                                    |
| "Network Settings"                                                                                                    |                                                                                                    |                                                                                                    |                                                                                                    |                                                                                                    |
| IP Address / DNS Settings (⇒ 12)<br>●Tryck på [OK] för att visa följande inställningar.                                                                                                    |                                                                                                    |                                                                                                    |                                                                                                    |                                                                                                    |
| Connection Test                                                                                                    |                                                                                                    |                                                                                                    | ●∩#                                                                                                    |                                                                                                    |
| IP Address Auto-Assignment                                                                                                    |                                                                                                    | <u> </u>                                                                                                | •0ii                                                                                                    |                                                                                                    |
| Subnet Mask                                                                                                    |                                                                                                    |                                                                                                    | · — — . — — — .                                                                                                    |                                                                                                    |
| Gateway Address                                                                                                    |                                                                                                    |                                                                                                    |                                                                                                    |                                                                                                    |
| DNS-IP Auto-Assignment                                                                                                    | •                                                                                                    | <u>On</u>                                                                                               | ●Off                                                                                                    |                                                                                                    |
| Primary DNS                                                                                                    |                                                                                                    |                                                                                                    |                                                                                                    |                                                                                                    |
| Secondary DNS                                                                                                    |                                                                                                    | <u></u> _                                                                                               |                                                                                                    |                                                                                                    |
| Connection Speed Auto-Config                                                                                                    | •                                                                                                    | <u>On</u>                                                                                               | ●Off                                                                                                    |                                                                                                    |
| Connection Speed Setting<br>Detta alternativ aktiveras endast när "Connection Speed<br>Auto-Config" ställs in till "Off".                                                                                                    | •                                                                                                    | 10BASE H                                                                                                | air Duplex<br>Half Duplex                                                                                                    | 10BASE Full Duplex     100BASE Full Duplex                                                                                                    |
| Proxy Server Settings (⇔ 13)<br>●Tryck på [OK] för att visa följande inställningar.                                                                                                    |                                                                                                    |                                                                                                    |                                                                                                    |                                                                                                    |
|                                                                                                    |                                                                                                    |                                                                                                    | unaliaa inställnin                                                                                                    | gen tom )                                                                                                    |
| Proxy Port Number                                                                                                    |                                                                                                    | (Den urspr                                                                                              | ungliga inställnin                                                                                                    | gen är "0".)                                                                                                    |

| "General"                                                                                                    |                           |             |                                |                        |
|----------------------------------------------------------------------------------------------------|---------------------------|-------------|--------------------------------|------------------------|
| Remote Control (⇔ 33)                                                                                                    | <ul> <li>Set C</li> </ul> | ode 1       | <ul> <li>Set Code 2</li> </ul> | ●Set Code 3            |
| <b>Easy Setting</b><br>Du kan verkställa grundinställningarna (On-screen<br>Language, TV Aspect).                                                                                                    | ● Yes                     | • <u>No</u> |                                |                        |
| Default Settings<br>Detta återställer alla värden i Setup-menyn och<br>skärmmenyn, förutom "Remote Control", "On-screen<br>Language", "IP Address / DNS Settings", "Proxy Server<br>Settings", "DVD-Video Ratings" och "BD-Video Ratings", till<br>standardinställningarna. | • Yes                     | • <u>No</u> |                                |                        |
| DivX Registration (⇔ 20)<br>Du behöver denna registreringskod för att köpa DivX Video-                                                                                                    | on-Dema                   | and (VO     | D)-innehåll.                   |                        |
| Firmware Update (⇔ 9)<br>●Tryck på [OK] för att visa följande inställningar.                                                                                                    |                           |             |                                |                        |
| Automatic Update<br>Så länge enheten är ansluten till Internet och igång kommer den<br>automatiskt att söka efter den senaste versionen av fast<br>programvara och du kan uppgradera den vid behov.                                                                         | ● <u>On</u>               |             | ●Off                           |                        |
| Update Now                                                                                                    | Du kan                    | uppgra      | dera den fasta p               | programvaran manuellt. |

## Ändra högtalarinställningen för att anpassa den till dina högtalare

När du ansluter till en förstärkare/mottagare för att få flerkanals-surroundljud, använd följande inställningar på denna enhet om de inte kan ställas in på förstärkaren/mottagaren.

#### Inställningarna fungerar inte när man sänder bitströmsignaler.

Förberedelse

Ställ in "Speaker" till "Multi-Channel". (⇒ 28)

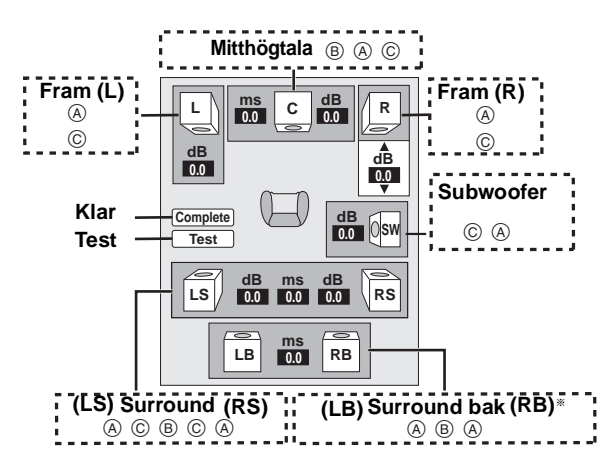

- \* Den bakre surround-kanalen aktiveras endast när enheten är ansluten till en förstärkare/mottagare med stöd för HDMI 7.1 kanalers ljud.
- **BD-V**: Om originalljudet är 5.1-kanaligt DTS-HD eller DTS, är omfördelningsfunktionen aktiverad för att dela det till 7.1-kanaligt. **Högtalarnärvaro och storlek (**(A))
- ① Tryck på [▲, ▼, ◄, ►] för att välja högtalarsymbolen (֎) och tryck [OK].
- ② Tryck [▲, ▼] för att välja inställningen och tryck [OK].

#### Exempel på symboler:

Surround högtalare (LS) • Large: Välj detta alternativ när Small No

högtalaren har stöd för uppspelning vid låg frekvens (under 100

Hz). Välj när högtalaren saknar stöd för uppspelning vid

LS

Large

låg frekvens. r att skapa en ideal omgivning att lysspa i kan inställning av

För att skapa en ideal omgivning att lyssna i kan inställning av högtalarstorlek automatiskt justeras.

T.ex om subwoofern är ställd till "No", kommer högtalarna på framsidan automatiskt att ställas in till "Large". (I detta fall rekommenderar vi att du ansluter högtalare som kan spela upp bas under 100 Hz.)

#### Fördröjning (B)

• Small:

För optimalt lyssnande med 7.1/5.1-kanaligt ljud ska alla högtalare förutom subwoofer ha samma avstånd från platsen där du sitter.

Om du måste placera center- surround- och bakre surround-högtalarna närmare platsen där du sitter, justerar du fördröjningen så att det kompenserar skillnaden. Om endera avståndet () eller (F) är mindre än (E), tar du fram skillnaden i motsvarande tabell och ändrar de rekommenderade inställningarna.

- Tryck på [▲, ▼, ◄, ►] för att välja fördröjningsrutan (B) och tryck på [OK].
- 2 Tryck på [▲, ▼] för att välja inställningen och tryck på [OK].

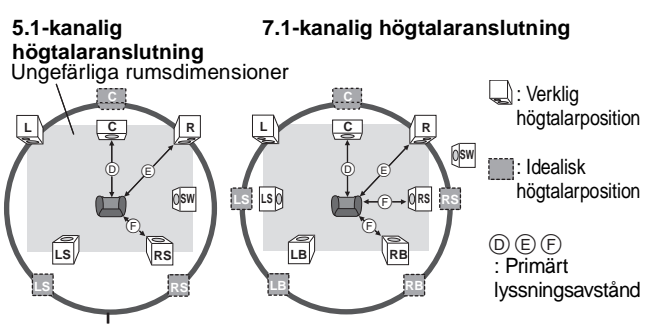

Cirkel med konstant primärt lyssningsavstånd

| D Centerhögtalare |             | F Surround/Bakre |             |
|-------------------|-------------|------------------|-------------|
| Skillnad          | Inställning | Surround-hogtala | ire         |
| Ca 34 cm          | 1,0 ms      | Skillnad         | Inställning |
| Ca 68 cm          | 2,0 ms      | Ca 170 cm        | 5,0 ms      |
| Ca 102 cm         | 3,0 ms      | Ca 340 cm        | 10,0 ms     |
| Ca 136 cm         | 4,0 ms      | Ca 510 cm        | 15,0 ms     |
| Ca 170 cm         | 5,0 ms      |                  | •           |

#### Kanalbalans (©)

Detta fungerar inte vid anslutning till HDMI-uttag och när "HDMI Audio Output" (⇔ 28) är inställd på "On".

Välj "Test" och tryck på [OK].

En testsignal avges.

Fram (L)  $\longrightarrow$  Center  $\longrightarrow$  Fram (R)  $\longrightarrow$  Surround (RS)

- Surround (LS) Bakre Surround (LB)\* Bakre Surround (RB)\* \*Testsignalen avges endast när enheten är ansluten genom HDMI
- AV OUT-uttaget.
  Ø Medan du hör testsignalen ttrycker du på [▲, ▼] för att ställa in volymen för varje högtalare.
  - Framhögtalare: 0,0 till –6,0 dB
  - Centerhögtalare och surround-högtalare: 0,0 till -12,0 dB
- Du kan inte justera volymen på de bakre surround-högtalarna.
   Tryck på [OK].

Testsignalen stoppas.

 Ingen signal sänds ut för subwoofern. För att justera dess volym, spela upp något och gå sedan tillbaka till denna skärm för att justera till läge som passar dig.

4 Tryck på [OK].

# Vanliga frågor

#### Installation

#### Anslut lämplig förstärkare/mottagare till HDMI-uttaget, DIGITAL AUDIO OUT-uttaget (OPTICAL, COAXIAL) eller 5.1ch AUDIO OUT-uttaget på denna enhet. Vad behöver jag för att spela 7,8 flerkanaligt surroundljud? 27, 28 Hur ställer jag in denna enhet för att • Efter att du anslutit denna enhet till en förstärkare/mottagare som stöder HDMI Ver. 1.3 och som är kompatibel med Dolby Digital Plus, Dolby TrueHD, DTS-HD och 7.1 kanals LPCM med hjälp av en High Speed HDMI-kabel, ska du ställa in posterna i spela upp 7.1-kanaligt surroundljud? Setup-menyn enligt följande. - "Priority setting": "Audio Quality "Multi-Channel" -"Speaker": Kan hörlurar och högtalare anslutas • Det går inte att ansluta dem direkt till enheten. Anslut dem genom förstärkaren/ 7,8 mottagaren osv. direkt till enheten? De olika nivåerna av bildkvalitet listas nedan i ordning från den högsta till den lägsta. HDMI IN→COMPONENT VIDEO IN→S VIDEO IN→VIDEO IN. Det tar dock längre tid Min TV-apparat har S VIDEO IN-, COMPONENT VIDEO IN- och HDMI för bildens utsignal att starta när enheten är ansluten med HDMI IN-uttaget. IN-uttag. Till vilket uttag ska jag ansluta?

Sida

#### Skiva

| Kan jag spela BD-Video, DVD-Video, som köpts i ett annat land?              | <ul> <li>Du kan inte spela upp:         <ul> <li>BD-Video-skivor som inte inkluderar din regionskod.</li> <li>DVD-Video-skivor som inte inkulderar ditt regionnummer eller "ALL".</li> <li>Se omslaget till denna bruksanvisning för mer information om kod och nummer för din region.</li> <li>Se skivomslaget för mer information.</li> </ul> </li> </ul> | Omslag |
|-----------------------------------------------------------------------------|----------------------------------------------------------------------------------------------------|--------|
| Går det att spela BD-Video/<br>DVD-Video som saknar regionskod/<br>-nummer? | <ul> <li>Information om regionhantering för BD-Video/DVD-Video visar att skivan följer<br/>industristandarder. Det går inte att spela skivor som inte följer industristandarder eller<br/>som inte har en regionskod eller ett regionsnummer.</li> </ul>                                                                                                    | -      |
| Informera mig om skivkompatibilitet för denna enhet.                        | <ul> <li>Se "Skiv- och kortinformation" och "Angående MP3/JPEG/DivX-fil".</li> <li>Det går inte att skriva till en skiva med denna enhet.</li> </ul>                                                                                                    | 4, 22  |

#### SD-kort

| Vilka funktioner finns tillgängliga via<br>enhetens SD-kortuttag? | <ul> <li>Följande funktioner finns tillgängliga.</li> <li>Uppspelning av JPEG-data som spelats in med en digitalkamera osv.</li> <li>Uppspelning av rörliga AVCHD-bilder som spelats in med Panasonic High<br/>Definition-videokamera</li> <li>Om en BD-videoskiva som stöder BD-Live eller BONUSVIEW används, kan man<br/>kopiera sekundär video osv. från Internet eller skiva till kortet och spela upp tillsammans<br/>med bilderna på skivan osv.</li> </ul>                                                                                                    | <br><br>16 |
|-------------------------------------------------------------------|----------------------------------------------------------------------------------------------------|------------|
| Vilka kort kan användas?                                          | <ul> <li>SD-minneskort (från 8 MB till 2 GB), SDHC-minneskort (från 4 GB till 32 GB), miniSD-kort*, och microSD-kort* kan användas.</li> <li>* A miniSD-kort och ett microSD-kort måste användas i adaptern som levereras med minneskortet.</li> <li>Kontrollera den senaste informationen på följande webbsida.</li> <li>http://panasonic.co.jp/pavc/global/cs</li> <li>(Endast på engelska.)</li> <li>EDV För att spela upp virtual package rekommenderas du använda ett kort med stöd för SD Speed Class Rating Class 2 och med 1 GB eller mer ledigt utrymme.</li> </ul> | 5          |

## Felsökningsguide

Utför följande kontroller innan du efterfrågar service. Om du är tveksam angående någon av kontrollpunkterna eller om lösningarna som anvisas i tabellen inte löser problemet, kontakta din återförsäljare för instruktioner.

#### Följande indikerar inte något problem med enheten:

•Ljud som normalt hörs när skivan snurrar.

Bildstörningar under sökning.

| För att återställa denna enl                                                                               | net                                                                                                    | Sida |
|----------------------------------------------------------------------------------------------------|----------------------------------------------------------------------------------------------------|------|
| För att återställa enheten om<br>den har stannat på grund av att<br>säkerhetsanordningar har<br>aktiverats | <ul> <li>Tryck på och håll ner [ウ/I] i 3 sekunder på huvudenheten. (Inställningarna förblir<br/>oförändrade.)</li> </ul>                                                                                                    | _    |
| För att återställa alla<br>inställningar till<br>fabriksinställningarna förutom<br>vissa inställningar     | <ul> <li>Välj "Yes" i "Default Settings" Setup-menyn.<br/>Detta återställer alla värden i Setup-menyn och skärmmenyn, förutom "Remote Control",<br/>"On-screen Language", "IP Address / DNS Settings", "Proxy Server Settings", "DVD-Video<br/>Ratings" och "BD-Video Ratings", till standardinställningarna.</li> </ul> | 29   |
| För att återgå till<br>fabriksinställningar<br>(Ingen inställning)                                         | <ul> <li>Återställ enheten som följande:</li> <li>1 Tryck på [()/I] för att stänga av enheten.</li> <li>2 Tryck och håll intryckt [▶►] /▶►], [▲ OPEN/CLOSE] och [■] samtidigt på enheten i mer<br/>än 5 sekunder tills "HELLO" visas på displayen.</li> <li>3 Strömmen slås på och stängs av automatiskt.</li> </ul>     | _    |

| Ström                                                                                                    |                                                                                                    | Sida                        |
|----------------------------------------------------------------------------------------------------|----------------------------------------------------------------------------------------------------|-----------------------------|
| Ingen ström.                                                                                                    | <ul> <li>Sätt i nätkabeln ordentligt i ett vägguttag i hushållet.</li> </ul>                                                                                                    | 8                           |
| Enheten växlar till<br>beredskapsläge.                                                                             | •En av enhetens säkerhetsanordningar är aktiverad. Tryck på [ひ/I] på huvudenheten för att starta enheten.                                                                                                    | -                           |
| Styrning                                                                                                    |                                                                                                    |                             |
| Kan inte styra TV:n eller                                                                                          | •Ändra tillverkarens kod. Vissa TV-apparater eller mottagare kan inte användas även om du                                                                                                    | 11                          |
| mottagaren.                                                                                                    | ändrar koden.<br>●Du kan behöva ställa in tillverkarkoden igen efter att ha bytt batterierna.                                                                                                    | 11                          |
| Fjarrkontrollen fungerar inte<br>som den ska.                                                                      | <ul> <li>Fjärrkontrollen och huvudenheten använder olika koder.<br/>Ändra koden på fjärrkontrollen.<br/>Tryck och håll ned [OK] och den indikerade sifferknappen<br/>samtidigt i mer än 5 sekunder.</li> <li>Batterierna är uttjänta. Ersätt dem med nya.</li> <li>Du har inte riktat fjärrkontrollen mot huvudenhetens fjärrkontrollsensor när du försökte styra<br/>enheten.</li> <li>Färgat glas kan hindra signalmottagningen/-överföringen.</li> <li>Placera inte signalsensorn i direkt solljus eller på platser som utsätts för solljus.</li> <li>Du kan behöva ställa in koden igen på fjärrkontrollen efter att ha bytt batterierna.</li> </ul>                                                                                                    | 33<br>5<br>5<br>—<br>11, 33 |
| Enheten är igång men kan inte<br>styras.                                                                           | <ul> <li>Kontrollera att rätt enhet har valts.</li> <li>Vissa funktioner kan förhindras av skivan.</li> <li>Enheten är varm ("U59" visas på displayen). Vänta tills "U59" försvinner.</li> <li>En av enhetens säkerhetsanordningar är aktiverad.<br/>Återställ enheten som följande:</li> <li>1 Tryck på [U/I] på huvudenheten för att växla enheten till beredskapsläge.<br/>Om enheten inte går in i beredskapsläge, trycker du på och håller ned [U/I] på<br/>huvudenheten i cirka 3 sekunder. Enheten tvingas in i beredskapsläge.<br/>Alternativt kan du koppla ur AC-huvuduttaget, vänta en minut och sedan koppla i det igen.</li> <li>2 Tryck på [U/I] på huvudenheten för att starta enheten. Om enheten fortfarande inte kan<br/>styras, kontaktar du återförsäljaren.</li> <li>Kondens har bildats: Vänta i en till två timmar så att det hinner avdunsta.</li> </ul> | 14<br>                      |
| Uppspelningen startar inte<br>även när du trycker [▶] (PLAY).<br>Uppspelningen börjar men<br>avbryts sedan genast. | <ul> <li>Sätt i skivan rätt med etikettsidan uppåt.</li> <li>Skivan är smutsig.</li> <li>Du försökte spela upp en tom skiva eller en skiva som inte kan spelas på denna enhet.</li> <li>Divx Om du spelar upp DivX VOD-innehåll, se hemsidan där du köpte det.</li> </ul>                                                                                                    | 14<br>35<br>4, 5<br>20      |
| Det går inte att mata ut skivan.                                                                                   | <ul> <li>Det kan vara något problem med enheten. Medan enheten är avstängd trycker du och håller<br/>ned [II] och [▶▶] /▶▶] samtidigt på huvudenheten i cirka 5 sekunder. Ta bort skivan och<br/>kontakta återförsäljaren.</li> </ul>                                                                                                    | —                           |
| Uppstarten är långsam.                                                                                             | Uppstart tar tid vid följande situationer.      Dirakt atter att strämerkratt eller om AC huvuduttaget är englutet                                                                                                    | —                           |
| När enheten sätts igång tar det lång<br>tid innan ljud och video sänds ut.                                         | <ul> <li>– Direkt ener ett stronnavbrott ener om AC-nuvdudttaget är anslutet.</li> <li>– När enheten är ansluten med en HDMI-kabel.</li> <li>• DivX Detta är normalt på DivX-video.</li> </ul>                                                                                                    | _                           |
| Det tar en stund innan<br>uppspelning startar.                                                                     |                                                                                                    |                             |
| Det går inte att ställa in "On" i<br>"24p Output".                                                                 | <ul> <li>Endast när enheten är ansluten till HDMI-uttaget på en TV som stöder 24p kan du välja "On". I vissa fall<br/>då enheten är ansluten till en TV via en förstärkare/mottagare genom HDMI-uttagen kanske du inte kan<br/>välja "On". I sådant fall ska du ansluta enheten till en TV genom HDMI-uttaget och ansluta den till<br/>förstärkaren/mottagaren genom ett annat uttag än HDMI.</li> </ul>                                                                                                    | 28                          |
| Display                                                                                                    |                                                                                                    |                             |
| Displayen är dämpad.                                                                                               | ●Ändra "FL Display" i Setup-menyn.                                                                                                    | 27                          |
| Angiven förfluten tid är i<br>verkligheten kortare än<br>uppspelningstiden.                                        | <ul> <li>Den angivna uppspelningstiden är omräknad från antal bilder vid 29,97 bilder (lika med 0,999<br/>sekunder) till en sekund. Det kommer att finnas en viss skillnad mellan den angivna tiden och den<br/>verkliga förflutna tiden (d.v.s. en förfluten verklig timme kan visas som ca. 59 minuter 56 sekunder).</li> </ul>                                                                                                    | _                           |
| TV-skärm och video                                                                                                 |                                                                                                    |                             |
| Bilderna från denna enhet<br>visas inte på TV-apparaten.                                                           | <ul> <li>Kontrollera att TV-apparaten är ansluten till VIDEO OUT-uttaget, S VIDEO OUT-uttaget,<br/>COMPONENT VIDEO OUT-uttagen eller, HDMI AV OUT-uttaget på denna enhet.</li> <li>Försäkra dig om att TV:ns ingångsinställning (d.v.s. AV 1) är korrekt.</li> </ul>                                                                                                    | 6,7                         |
| Bilden är förvrängd.                                                                                               | • En felaktig upplosning har valts i "Component Resolution" nar 1V:n varit ansluten till COMPONENT VIDEO OUT-uttagen. I stoppläge trycker du in och håller nere [■] och [▶] (PLAY) på huvudenheten samtidigt i mer än 5 sekunder för att avbryta denna inställning. Ställ in alternativet igen.                                                                                                    | 28                          |
|                                                                                                    | förutom HDMI kanske inte bilder visas korrekt. I sådant fall ska du ställa in "24p Output" till "Off".                                                                                                    | 20                          |
|                                                                                                    | <ul> <li>Enheten och TV:n använder olika videosystem. När den är stoppad, fortsätt att trycka på [■] och [▲ OPEN/CLOSE] i huvudmenyn i 5 sekunder eller mer. Systemet ändrar från PAL till NTSC eller vice versa.</li> <li>Systemet som används på skivan matchar inte din TV.</li> <li>PAL-skivor kan inte visas korrekt på en NTSC -TV.</li> <li>Denna enhet kan konvertera NTSC signaler till PAL60 för uppspelning på en PAL TV ("NTSC Contents Output" i "Picture").</li> </ul>                                                                                                    | <br>26                      |
| Bilden stenner                                                                                                    |                                                                                                    |                             |
| Bilden stannar.                                                                                                    | Bliden kan stanna upp om DivX-filerna ar storre an 2 GB.     Alär "Screen Saver Function" i monun Sotup är inställd på "Op" kan akärmen återså till                                                                                                    | - 27                        |
| Skarmen anuras automatiskt.                                                                                        | skärmsläckarläget automatiskt om det inte sker någon aktivitet i 10 minuter eller mer.                                                                                                    | 21                          |
| upplösning.                                                                                                    | <ul> <li>Figit deminition-video kan inte avges via VIDEO OU - eller S VIDEO OU - uttagen.</li> <li>Kontrollera att "HDMI Video Mode", "HDMI Video Format", och "Component Resolution" i<br/>menyn Setup är korrekt inställda.</li> <li>Upplösning för videoutmatning begränsas till "576p/480p" när DVD-Video, DviX och BD-videoskivor<br/>som spelats in vid en hastighet på 50 fält/sekund sänds ut från COMPONENT VIDEO OUT-uttagen.</li> </ul>                                                                                                    | <br>28<br>                  |

•Välj "Automatic" i "On-Screen Messages" i Setup-menyn.

Statusmeddelande visas inte.

SVENSKA

27

| TV-skärm och video (forts.)                                                                                      | )                                                                                                    | Sida                                        |
|----------------------------------------------------------------------------------------------------|----------------------------------------------------------------------------------------------------|---------------------------------------------|
| Bildformatet 4:3 dras ut till<br>vänster och höger.<br>Skärmstorleken är fel.                                    | <ul> <li>Använd TV-apparaten för att ändra bildformatet. Se TV-apparatens bruksanvisning.</li> <li>När du använder en komponentvideokabel, ställ in "Progressive" till "Picture". Om läget inte<br/>återställs efter det, ställ in "TV Aspect" till "4:3 Pan &amp; Scan".</li> </ul>                                                                                                    | <br>25, 28                                  |
| Det förekommer mycket<br>efterbild när video spelas.                                                             | • Stäng av "3D NR" eller "Integrated NR" om de är aktiverade.                                                                                                    | 25                                          |
| Ingen synbar ändring av<br>bildkvaliteten när justeringar<br>gjorts med "Picture"-menyn i<br>skärmmenyn.         | <ul> <li>Effekten är mindre märkbar med vissa typer av video.</li> </ul>                                                                                                    | -                                           |
| Det avmaskerade området är<br>maskerat i grått.                                                                  | <ul> <li>Om "Screen Saver Function" i Setup-menyn är inställd på "Off", visas det avmaskerade<br/>området i svart.</li> </ul>                                                                                                    | 27                                          |
| Ljud                                                                                                    |                                                                                                    |                                             |
| Inget ljud.<br>Låg volym.<br>Förvrängt ljud.<br>Önskad ljudtyp återges inte.                                     | <ul> <li>Kontrollera anslutningarna och "Digital Audio Output"-inställningarna. Kontrollera ingångsläget på förstärkaren/mottagaren om en sådan är ansluten.</li> <li>Tryck på [AUDIO] för att välja ljud.</li> <li>Stäng av "V. Surround" i följande fall. <ul> <li>När du spelar skivor som saknar surroundljudeffekter såsom karaokeskivor.</li> <li>När du spelar skivor som saknar surroundljudeffekter såsom karaokeskivor.</li> </ul> </li> <li>När du tittar på program som sänds på två språk.</li> <li>Matcha högtalarens inställningar med den anslutna utrustningen. Ändra de flerkanaliga högtalarinställningarna genom att välja "Multi-Channel" i "Speaker".</li> <li>Ljudeffekterna (Re-master, V. Surround, osv.) kommer inte att fungera när bitstream-signalen avges från HDMI AV OUT-uttaget eller DIGITAL AUDIO OUT-uttaget.</li> <li>När "BD-Video Secondary Audio" är inställd till "Off" kommer Dolby Digital Plus, Dolby TrueHD och DTS-HD ut från DIGITAL AUDIO OUT-utgången som Dolby Digital eller DTS Digital Surround bitstream.</li> </ul> | 6-7, 27<br>15<br>25<br>28<br><br>17, 27<br> |
| Det går inte att växla ljudet.                                                                                   | <ul> <li>Det finns skivor vars ljud inte kan ändras beroende på hur skivan skapats.</li> <li>När du ansluter en förstärkare/mottagare med hjälp av koaxialkabel, optisk digital ljudkabel<br/>eller HDMI-kabel kan du inte växla ljudet om "Digital Audio Output" är inställd på "Bitstream".<br/>Ställ in "Digital Audio Output" på "PCM" eller anslut med hjälp av ljudkablar.</li> </ul>                                                                                                    | 7, 8, 27                                    |
| HDMI-anslutningar                                                                                                |                                                                                                    |                                             |
| Bilderna från denna enhet<br>visas inte på TV-apparaten.<br>Bilden är förvrängd.<br>Skakning uppstår.            | <ul> <li>Tryck på [■] och [▶] (PLAY) samtidigt på enheten längre än 5 sekunder för att ändra till mer kompatibelt läge med HDMI-utrustning. Dock sänds inte Dolby Digital Plus, Dolby TrueHD, och DTS-HD-ljud ut i bitström. För att sända ut bitström, välj "Default Settings" för att återställa fabriksinställningarna och utför korrekta inställningar.</li> <li>För att sända video från en anordning ansluten med HDMI-kabel, ställ "HDMI Video Mode" till "On" i Setup-menyn.</li> <li>Bilden visas eventuellt inte om fler än 4 enheter är anslutna med HDMI-kablar. Minska antalet anslutna enheter.</li> <li>När "24p Output" är inställd på "On", sker HDMI-autentisering där 24p-bilder växlar till andra bilder, och ett svart fönster visas.</li> <li>När "24p Output" är ställd till "On", kan skakningar uppstå när DVD-Video spelas upp. I sådant fall ska du ställa "24p Output" till "Off".</li> </ul>                                                                                                    | 29<br>28<br>—<br>28<br>28<br>28             |
| Bildformatet 4:3 dras ut till<br>vänster och höger.                                                              | Andra "TV Aspect"-typen till "16:9".                                                                                                    | 28                                          |
| Skärmstorleken är fel.                                                                                           |                                                                                                    | - 20                                        |
| nar du speiar DVD-Video méd<br>progressiva utsignaler, verkar<br>en del av bilden tillfälligt vara<br>dubblerad. | <ul> <li>I var du valjer HDIVI AV OUT-uttaget som videoutgang foljer du stegen nedan for<br/>inställningen.</li> <li>1 Anslut den här enheten till TV-apparaten med valfri kabel utom HDMI-kabeln.</li> <li>2 Ställ in "HDMI Video Mode" på "Off" och "Component Resolution" på "576i/480i" i<br/>Setup-menyn vid anslutning med komponentvideo-kabeln.</li> </ul>                                                                                                    | 28                                          |
| Inget ljud.<br>Låg volym.<br>Förvrängt ljud.<br>Önskad ljudtyp återges inte.                                     | <ul> <li>Ljudet hörs eventuellt inte om fler än 4 enheter är anslutna med HDMI-kablar.<br/>Minska antalet anslutna enheter.</li> <li>Ljudeffekterna kommer inte att fungera när bitstream-signalen avges från HDMI AV<br/>OUT-uttaget eller DIGITAL AUDIO OUT-uttaget.</li> <li>För att avge ljud från en enhet som anslutits med en HDMI-kabel ställer du in "HDMI Audio<br/>Output" på "On" i Setup-menyn.</li> <li>Om ljudet förvrängs när enheten är ansluten till en förstärkare/mottagare med en HDMI-kabel<br/>justerar du inställningen i "Speaker" i Setup-menyn så den passar för anslutningen.</li> <li>Beroende på den anslutna utrustningen kan ljudet förvrängas om denna enhet är ansluten</li> </ul>                                                                                                    | <br>28<br>28<br>                            |
|                                                                                                    | med en HDMI-kabel.<br>•När "BD-Video Secondary Audio" är inställd på "On", konverteras Dolby Digital Plus, Dolby<br>TrueHD, och DTS-HD till 48 kHz Dolby Digital och avges. LPCM 7.1-kanaligt ljud konverteras<br>till 5.1-kanaligt ljud. Ställ då in "BD-Video Secondary Audio" på "Off".                                                                                                    | 27                                          |

| Kort                                                                      |                                                                                                    | Sida                            |
|---------------------------------------------------------------------------|----------------------------------------------------------------------------------------------------|---------------------------------|
| SD-kortets kapacitet har minskat.                                         | <ul> <li>När en BD-Video med stöd för virtual package används och ett SD-kort finns isatt i<br/>kortuttaget kan data skrivas till SD-kortet. Radera data med "BD-Video Data Erase",<br/>formattera kortet eller använd ett nytt kort.</li> </ul>                                                                                                    | 16                              |
| Rörliga MPEG-2-bilder och<br>musik på ett SD-kort kan inte<br>spelas upp. | <ul> <li>De data som kan spelas upp från ett SD-kort är AVCHD- och JPEG-data.</li> </ul>                                                                                                    | 5                               |
| Kortets innehåll går inte att<br>avläsa.                                  | <ul> <li>Kortet är inte kompatibelt eller innehållet på kortet är kanske skadat.</li> <li>Stäng av och sätt på enheten igen.</li> </ul>                                                                                                    | 5                               |
| Nätverk                                                                   |                                                                                                    |                                 |
| Jag kan inte ansluta till<br>nätverket.                                   | <ul> <li>Har LAN-kabeln kopplats ur? Kontrollera att LAN-kabeln sitter i ordentligt.</li> <li>Har du kopplat in en modularkabel för telefonanvändning i LAN-uttaget på enheten? Anslut med en direkt LAN-kabel.</li> <li>Är strömmen till modemet eller bredbansroutern tillkopplad? Sätt på strömmen för respektive utrustning.</li> <li>Finns det ett fel i nätverksinställningarna? Följ de anvisningar du eventuellt fått från din internetleverantör (Internet Service Provider) och ändra inställningarna.</li> <li>Är inställningarna för bredbandsroutern korrekta? Läs anvisningarna för bredbandsroutern.</li> <li>Har bredbandsroutern/modemet anslutits korrekt? Kontrollera anvisningarna för all utrustning och anslut i enlighet med dessa.</li> <li>Kontrollera inställningarna för "Network Settings" och "BD-Live Internet Access".</li> </ul> | 9<br>9<br>—<br>—<br>—<br>26, 28 |
| Jag kan inte ansluta till<br>nätverket medan jag använder<br>min PC.      | <ul> <li>Hindrar din internetleverantör (ISP) eller ditt servicekontrakt dig från att ansluta flera<br/>utgångar samtidigt? Kolla vad som står i ditt kontrakt.</li> </ul>                                                                                                    | _                               |

### Andra problem vid uppspelning

| Ljud och video pausar tillfälligt.                           | <ul> <li>Detta inträffar mellan kapitel eller scener i spellistan (AVCHD).</li> <li>Vid uppspelning av en titel som finns inspelad på dubbel lager växlar enheten automatiskt<br/>mellan lagren och spelar upp titeln på samma sätt som ett vanligt program. Bilden och ljudet<br/>kan dock avbrytas tillfälligt under tiden enheten växlar lager.</li> </ul>                                                      | Ξ                         |
|--------------------------------------------------------------|----------------------------------------------------------------------------------------------------|---------------------------|
| BD-Video eller DVD-Video spelas inte upp.                    | <ul> <li>Kontrollera att skivan har rätt BD-Video-regionskod eller DVD-Video-regionsnummer och att<br/>den inte är skadad.</li> <li>Du har ställt in en klassificeringsnivå för att begränsa uppspelning av BD-Video eller<br/>DVD-Video Årdra denna inställning.</li> </ul>                                                                                                    | Omslag<br>26              |
|                                                              | •Vissa BD-Video fungerar endast med HDMI.                                                                                                    | _                         |
| Bild-i-bild fungerar inte med BD-Video.                      | <ul> <li>Kontrollera om skivan har stöd för bild-i-bild funktionen.</li> </ul>                                                                                                    | —                         |
| Virtual package spelas inte upp<br>med BD-Video.             | <ul> <li>Kontrollera om skivan har stöd för virtual package.</li> <li>Det insatta SD-kortet har inte tillräckligt med ledigt utrymme.</li> <li>SD-kortet är skrivskyddat.</li> <li>Underinnehåll som kopieras till ett SD-kort tillhandahålls av skivans tillverkare som en del av BD-Videoinnehållet. Även om du spelar in bilder och ljud på ett SD-kort kan det inte spelas upp som virtual package.</li> </ul> | 16<br><u>-</u><br>5<br>16 |
| Det går inte att välja alternativa<br>ljudspår och textning. | <ul> <li>Språken finns inte inspelade på skivan.</li> <li>Du kan eventuellt inte använda skärmmenyn för att ändra ljudspåret och textningen på vissa skivor. Använd skivans menyer för att göra ändringar.</li> </ul>                                                                                                    | <br>14                    |
| Ingen textning.                                              | <ul> <li>Textningen finns inte inspelad på skivan.</li> <li>Aktivera textningen. Ställ in "Subtitle" på skärmmenyn på "On".</li> </ul>                                                                                                    | 24                        |
| Vinkeln kan inte ändras.                                     | <ul> <li>Vinklar kan bara ändras i scener som har olika kameravinklar inspelade.</li> </ul>                                                                                                    | —                         |
| Funktionen för att fortsätta<br>spela upp fungerar inte.     | <ul> <li>Lagrade positioner tas bort om du         <ul> <li>trycker flera gånger på [■]</li> <li>öppnar skivfacket.</li> </ul> </li> <li>Fundrigen for att fortrötte spele upp fungerar kapske inte bereende på skiven.</li> </ul>                                                                                                    | —                         |
|                                                              | <ul> <li>BDAV: På BD-videoskivor som innehåller BD-J, fungerar inte funktionen för att fortsätta<br/>uppspelning.</li> </ul>                                                                                                    | _                         |

#### När andra Panasonic-produkter reagerar till denna fjärrkontroll

Ändra fjärrkontrollens kod på huvudenheten och fjärrkontrollen (båda måste överensstämma) om du placerar andra Panasonic-produkter i närheten.

- Tryck på [SETUP]. 0
- Tryck på [▲, ▼] för att välja "General" och tryck på [OK]. 0
- Tryck på [▲, ▼] för att välja "Remote Control" 0 och tryck på [OK].
- ④ Tryck på [▲, ▼] för att välja koden (1, 2 eller 3) och tryck på [OK].
- **G** Ändra koden på fjärrkontrollen. Tryck på [OK] samtidigt som du håller sifferknappen ([1], [2] eller [3]) nedtryckt i mer än 5 sekunder.
- Tryck på [OK].

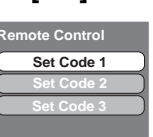

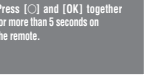

När följande indikator visas på

enhetens display och du inte kan använda enheten

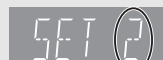

(LD)

OBS!

Enhetens fjärrkontrollskod

Tryck och håll ned [OK] och den indikerade sifferknappen samtidigt i mer än 5 sekunder.

## Meddelanden

Följande meddelanden eller servicenummer visas på TV-skärmen eller enhetens display när något ovanligt upptäcks vid uppstart och användning.

### På TV-skärmon

| På TV-skärmen                                                                                                    |                                                                                                    | Sida   |
|----------------------------------------------------------------------------------------------------|----------------------------------------------------------------------------------------------------|--------|
| Authorisation Error.<br>This unit is not authorised to<br>play this title.                                                | <ul> <li>Du försöker spela DivX VOD-innehåll som köpts med en annan registreringskod. Det går<br/>inte att spela upp innehållet på denna enhet.</li> </ul>                                                                                                    | 20     |
| Cannot play.                                                                                                    | ●Du har satt i en ej kompatibel skiva.                                                                                                    | 4, 5   |
| Cannot play on this unit.                                                                                                 | <ul> <li>Du har försökt visa en bild som inte är kompatibel.</li> <li>Kontrollera att "SD" på enhetens display inte blinkar och sätt i kortet igen.</li> </ul>                                                                                                    | 5, 22  |
| No disc is inserted.                                                                                                    | ●Skivan kan vara felvänd.                                                                                                    | —      |
| Rental Expired.                                                                                                    | <ul> <li>DivX VOD-innehåll har noll återstående spelningar. Du kan inte spela upp det.</li> </ul>                                                                                                    | 20     |
| S This operation is currently disabled.                                                                                   | <ul> <li>Funktionen är förhindrad av enheten eller skivan.</li> </ul>                                                                                                    | —      |
| Cannot connect.<br>Please check the connection of the LAN cable.                                                          | <ul> <li>Om man använder ett nätnav och länklampan inte tänds ska man kontrollera<br/>kabelanslutningen, LAN-uttagets anslutning, själva kabeln (en korskabel kanske används<br/>av misstag), osv.</li> </ul>                                                                                                    | 9      |
| IP address is not set.                                                                                                    | <ul> <li>"IP Address" i "IP Address / DNS Settings" är "". Ställ in "IP Address", "Subnet<br/>Mask" och "Gateway Address". (Välj automatisk hämtning av adressen vid behov.)</li> </ul>                                                                                                    | 12     |
| Cannot obtain IP address.<br>Please check the connection or<br>setting of the router.                                     | <ul> <li>Om du använder ett nätnav ska du kontrollera anslutningen mellan navet och routern.         <ul> <li>Använd nätnavets UPLINK-port för att ansluta till en router.</li> <li>Kolla om nätnavets länklampa tänds. Om den inte tänds ska du kontrollera kabelanslutningen, LAN-uttagets anslutning, själva kabeln (en korskabel kanske används av misstag), osv.</li> </ul> </li> <li>Om det som nämndes ovan stämmer kan det vara så att routern inte kan arbeta i DHCP-läge. Kontrollera routerns inställningar och drift. Du kan ställa om routern för att</li> </ul> | 9<br>9 |
| This IP address is already in use.<br>Please check the setting.                                                           | <ul> <li>Enhetens IP-adress används av annan utrustning. Kontrollera IP-adresserna för denna<br/>enhet, PC:s, routers osv. Konfigurera om dem vid behov för att undvika att IP-adresser<br/>kopieras.</li> </ul>                                                                                                    |        |
| Connection test could not be<br>conducted.<br>IP address was not set<br>correctly.                                        | <ul> <li>Stäng av enheten. Dra ut strömkabeln, återanslut sedan den och försök igen. Om felet<br/>kvarstår ska du kontakta din återförsäljare.</li> </ul>                                                                                                    | _      |
| Connection Test was<br>unsuccessful. No reply from<br>Gateway. Please check the<br>connection or setting of the<br>router | <ul> <li>Om du använder ett nätnav ska du kontrollera anslutningen mellan navet och routern.</li> <li>Använd nätnavets UPLINK-port för att ansluta till en router.</li> <li>Om nätnavets länklampa inte tänds ska du kontrollera kabelanslutningen, LAN-uttagets anslutning, själva kabeln (en korskabel kanske används av misstag), osv.</li> <li>Kontrollera "IP Address", "Subnet Mask" och "Gateway Address" i "IP Address / DNS</li> </ul>                                                                                                    | 9      |
|                                                                                                    | Settings".<br>• Om information för MAC-adress krävs trycker du på [SETUP] för att visa "Network<br>Settings"-menyn.                                                                                                    | 12     |
| Network connection was<br>rejected.<br>Please confirm Setup "BD-Live<br>Internet Access".                                 | <ul> <li>När du ställer in "BD-Live Internet Access" till "Limit" och spelar upp BD-Live innehåll som<br/>inte har certifikat för äganderätt, tillåts inte Internetåtkomst för innehållet. Om du tillåter<br/>innehållet att ansluta till Internet, ska du ställa in "BD-Live Internet Access" till "Permit".</li> </ul>                                                                                                    | 26     |

### På enhetens display

| F99                                       | <ul> <li>Enheten fungerar inte på rätt sätt. Tryck på [ひ/I] på huvudenheten för att ställa enheten i<br/>beredskapsläge i 3 sekunder. Tryck nu på [ひ/I] på huvudenheten igen för att starta<br/>enheten.</li> </ul>                                                               | _    |
|-------------------------------------------|----------------------------------------------------------------------------------------------------|------|
| HDMI ONLY                                 | <ul> <li>Vissa BD-Video-skivor fungerar endast med HDMI.</li> </ul>                                                                                                    | —    |
| No PLAY                                   | <ul> <li>Det finns begränsningar för BD-Video- eller DVD-Video-tittande.</li> </ul>                                                                                                    | 26   |
| No READ                                   | <ul> <li>Skivan är smutsig eller repad. Enheten kan inte spela upp den.</li> </ul>                                                                                                    | -    |
| PLEASE WAIT                               | <ul> <li>Visas när enheten startas och stängs av. Det är inget tekniskt fel.</li> <li>Enheten utför sin återställningsprocess. Du kan inte använda enheten medan "PLEASE WAIT" visas.</li> </ul>                                                                                  |      |
| SET □<br>(" □ " representerar en siffra.) | •Fjärrkontrollen och huvudenheten använder olika koder. Ändra koden på fjärrkontrollen.<br>Tryck och håll ned [OK] och den indikerade sifferknappen samtidigt i<br>mer än 5 sekunder.                                                                                             | 33   |
| UNFORMAT                                  | <ul> <li>Du har satt i en oformaterad DVD-RAM, DVD-RW, +RW, en oanvänd +R, +R DL eller<br/>DVD-RW (DVD-videoformat).</li> </ul>                                                                                                    | —    |
| UNSUPPORT                                 | <ul> <li>Du har satt i en skiva som enheten inte kan spela.</li> </ul>                                                                                                    | 4, 5 |
| U59                                       | <ul> <li>Enheten är varm.</li> <li>Enheten går in i beredskapsläge av säkerhetsskäl. Vänta i cirka 30 minuter tills<br/>meddelandet försvinner.</li> <li>Välj en plats med god ventilation vid placering av enheten. Blockera inte kylfläkten på<br/>enhetens baksida.</li> </ul> | _    |
| U72<br>U73                                | <ul> <li>HDMI-anslutningen fungerar avvikande.</li> <li>Den anslutna utrustningen är inte HDMI-kompatibel.</li> <li>Använd HDMI-kablar som har HDMI-logotypen (som visas på förpackningen).</li> <li>HDMI-kabeln är skadad.</li> </ul>                                            | -    |
| •                                                                                                    |                                                                                                    |
|----------------------------------------------------------------------------------------------------|----------------------------------------------------------------------------------------------------|
| <ul> <li>Det är något som inte stämmer. (Vilket servicenummer som visas efter H och F beror på<br/>vad som är fel med enheten.)</li> </ul>                   | —                                                                                                    |
| <ul> <li>Kontrollera enheten med hjälp av felsökningsguiden. Om servicenumret inte försvinner gör<br/>du som föliande.</li> </ul>                            | 30–33                                                                                                    |
| 1 Koppla ur kontakten från husets huvuduttag och vänta ett par sekundet, och koppla sedan in den igen.                                                       |                                                                                                    |
| 2 Tryck på [仂/I] för att starta enheten. (Enheten kan eventuellt fungera igen.)<br>Om servicenumret inte försvinner även om du gör du som ovan, kontaktar du |                                                                                                    |
| återförsäljaren för service. Uppge servicenumret när du kontaktar återförsäljaren om service.                                                                |                                                                                                    |
| <ul> <li>Systemet startas om vid uppgradering av fast programvara. Stäng ej av strömmen.</li> </ul>                                                          | 9                                                                                                    |
| <ul> <li>Den fasta programvaran uppgraderas.</li> </ul>                                                                                                    | 9                                                                                                    |
| <ul> <li>Uppgraderingen av fast programvara har slutförts.</li> </ul>                                                                                        | 9                                                                                                    |
|                                                                                                    | <ul> <li>Det är något som inte stämmer. (Vilket servicenummer som visas efter H och F beror på vad som är fel med enheten.)</li> <li>Kontrollera enheten med hjälp av felsökningsguiden. Om servicenumret inte försvinner gör du som följande.</li> <li>Koppla ur kontakten från husets huvuduttag och vänta ett par sekundet, och koppla sedan in den igen.</li> <li>Tryck på [\U0175] (U1)] för att starta enheten. (Enheten kan eventuellt fungera igen.)</li> <li>Om servicenumret inte försvinner även om du gör du som ovan, kontaktar du återförsäljaren för service. Uppge servicenumret när du kontaktar återförsäljaren om service.</li> <li>Systemet startas om vid uppgradering av fast programvara. Stäng ej av strömmen.</li> <li>Den fasta programvaran uppgraderas.</li> <li>Uppgraderingen av fast programvara har slutförts.</li> </ul> |

# Skiv- och korthantering

#### Rengör skivorna

RÄTT FEL

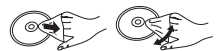

Torka av dem med en fuktig trasa och torka sedan med en torr trasa.

#### Försiktighetsåtgärder vid skiv- och korthantering

- Håll skivorna i kanterna för att undvika repor eller fingermärken på skivorna.
- Fäst inga etiketter eller klistermärken på skivorna (Detta kan skada skivorna och göra dem oanvändbara).
- Skriv inte på etikettsidan med en kulspetspenna eller ett annat skrivinstrument.
- Använd inga rengöringsmedel för skivor i form av sprej, bensin, tinner, andra antistatiska medel eller andra lösningsmedel.
- Använd inga repskydd.
- Rengör damm, vatten och främmande föremål från uttagen på baksidan av kortet.
- Använd inte följande skivor:
- Skivor med klister från klistermärken eller etiketter som har tagits bort (hyrskivor osv.).
- Skivor som är skadade eller spruckna.
- Skivor med ojämn form, såsom hjärtformade skivor.

### Underhåll

#### Rengör enheten med en mjuk och torr trasa.

- Använd aldrig sprit, lösningsmedel för färg eller bensin för att rengöra denna enhet.
- Innan du använder en kemiskt behandlad trasa, läs noggrant intruktionerna som medföljde trasan.

### Uppmärksamma följande punkter för att garantera fortsatt nöjsamt lyssning och visning.

Damm och smuts kan med tiden fastna på enhetens lins och göra det omöjligt att spela upp skivor.

Använd linsrengöringen (medföljer ej) cirka en gång om året, beroende på hur ofta du använder produkten samt i vilken miljö du använder den. Läs linsrengöringens instruktioner noggrant innan du använder den.

#### Linsrengörare: RP-CL720E

- •Linsrengöraren finns inte till salu i Tyskland och kanske inte finns till salu beroende på region.
- •Linsrengöringen säljs specifikt för DIGA, men kan utan problem användas även på denna enhet.

### Att slänga eller överlämna enheten

Det kan hända att enheten lagrar information om din användning. Om du gör dig av med enheten genom att slänga den eller överlämna den ska du följa anvisningarna för att återställa alla inställningar till fabriksinställningar för att radera lagrad information. (⇔ 30, "För att återgå till fabriksinställningar")

• När BD-Video spelas upp kan det hända att användarhistorik lagras i enhetens minne. Lagrat innehåll varierar beroende på skiva.

Sida

## Ordlista

#### AVCHD

AVCHD är ett nytt format (standard) för högupplösande videokameror som kan användas för inspelning och uppspelning av högupplösande HD-bilder.

#### BD-J

En del BD-Video-skivor innehåller Java-program och dessa program kallas för BD-J. Du kan använda olika interaktiva funktioner förutom att spela normal video.

#### **BD-Live**

Detta är en BD-Video (BD-ROM version 2 Profil 2) som stöder de nya funktionerna som Internetanslutning osv. utöver BONUSVIEW-funktionen.

#### Bitstream

Detta är den digitala formen av flerkanals ljuddata (t ex, 5.1-kanaler) innan den har avkodats till dess olika kanaler.

#### BONUSVIEW (Final Standard Profile)

Detta är en BD-Video (BD-ROM version 2 Profile 1 version 1.1) med stöd för nya funktioner som Bild-i-bild, Sekundärt ljud och Virtual Package osv.

#### DivX

DivX är en populär mediateknologi skapad av DivX, Inc. DivX mediafiler innehåller högkomprimerad video med hög visuell kvalitet som bibehåller relativt liten filstorlek.

#### **DNS-server**

En server som fungerar som en telefonkatalog och som översätter domännamn till IP-adresser.

#### **Dolby Digital**

Detta är en metod för att koda digitala signaler som utvecklats av Dolby Laboratories. Förutom stereoljud (2 kanaler), kan dessa signaler även vara flerkanalsljud.

#### **Dolby Digital Plus**

Flerkanalsljud och högre ljudkvalitet är möjligt med Dolby Digital Plus. BD-Video stöder upp till 7.1 kanalutgång.

#### **Dolby TrueHD**

Dolby TrueHD är ett mycket högt kvalitetljudsformat som kopierar studiomasterljud. BD-Video stöder upp till 7.1 kanalutgång.

#### Nedmixning

Detta är processen att nedmixa flerkanalsljud, som finns på vissa skivor, till färre kanaler.

#### **DTS (Digital Theater Systems)**

Detta surroundsystem används i många biografer. Det finns bra kanalseparation, så att realistiska ljudeffekter kan erhållas.

#### DTS-HD

DTS-HD är ett avancerat ljudformat med hög kvalitet som används i biografer. Tidigare utrustning kompatibel med DTS Digital Surround kan spela DTS-HD som DTS Digital Surround -ljud. BD-Video stöder upp till 7.1-kanalig utgång.

#### Dynamiskt område

Dynamiskt område är skillnaden mellan den lägsta ljudnivån som kan höras över utrustningens brusnivå och den högsta ljudnivån innan förvrängning inträffar.

Komprimering av dynamiskt område innebär att man minskar gapet mellen det högsta och lägsta ljuden. Detta innebär att man kan lyssna med låg ljudvolym men fortfarande höra dialogen tydligt.

#### Film och video

DVD-Video spelas in antingen med film eller video. Denna enhet kan avgöra vilken typ som har använts och använder därefter den lämpligaste metoden för progressiv utmatning.

- Film: Inspelad med 25 bilder i sekunden (PAL-skivor) eller 24 bilder i sekunden (NTSC-skivor). (NTSC-skivor inspelade med 30 bilder i sekunden också.) Gäller i allmänhet för filmer.
- Video: Inspelad vid 25 bilder/50 fält i sekunden. (PAL-skivor) eller 30 bilder/60 fält i sekunden (NTSC-skivor). Gäller oftast för TV-dramaprogram eller animeringar.

#### Bildrutor och fält

Med bilder menas de enskilda bilder som bildar videon du ser på din TV. Varje bild består av två fält.

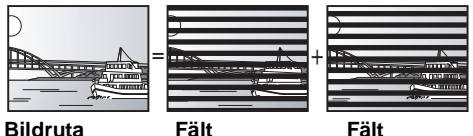

En bildruta innehåller två fält, så det kan bli lite suddigt, men bildkvaliteten är allmänt bättre.

• Ett fält visar mindre bildinformation så den kan vara grövre, men den är inte suddig.

#### Nätverksnod

IP-adress för den elektroniska utrustningen som ger åtkomst till Internet.

Kallas oftast routerns IP-adress. (t.ex. 192.168.0.1)

#### HDMI (High-Definition Multimedia Interface)

HDMI är ett digitalt gränssnitt för elektriska konsumtionsvaror. Till skillnad från konventionella anslutningar sänder den okomprimerada digitala video- och ljudsignaler i en enda kabel.

#### Nätnav

Används för att ansluta mer än en anordning till nätverket.

#### IP-adress

En rad siffror som skiljer de olika anordningarna i nätverket åt vid exempelvis anslutning till Internet. När man använder en PC i ett lokalt nätverk för åtkomst till en PC eller en enhet som inte ingår i det lokala nätverket kallas IP-adressen lokal IP-adress. (t.ex. 192.168.0.10)

#### JPEG (Joint Photographic Experts Group)

Detta är ett system för att komprimera/avkoda stillbilder i färg. Om du väljer JPEG som lagringssystem på digitalkameror osv. komprimeras data till 1/10–1/100 av dess ursprungliga storlek. Fördelen med JPEG är en mindre försämrad bildkvalitet i samband med komprimeringsfrekvensen.

#### LAN (Lokalt nätverk)

En rad sammankopplade enheter på ett företag, i en skola eller i ett hem.

Anger gränserna för ett visst nätverk.

#### Local storage

Detta lagringsområde används som destination för underinnehåll vid uppspelning av virtual package på BD-video.

#### LPCM (Linear PCM)

Är en typ av PCM-format. Dessa är okomprimerade digitala signaler liknande de som finns på CD-skivor.

#### MP3 (MPEG Audio Layer 3)

En ljudkomprimeringsmetod som komprimerar ljud till ca en tiondedel av dess storlek utan märkbar förlust av ljudkvaliteten.

#### Pan&Scan/Letterbox

DVD-Video produceras vanligtvis för visning på bredbilds-TV (16:9-format), därmed passar bilderna ofta inte på vanliga TV-apparater (med 4:3-format). Det finns två typer av bild "Pan & Scan" och "Letterbox", för att åtgärda detta problem.

Pan&Scan:Sidorna klipps av så att bilden fyller hela skärmen.

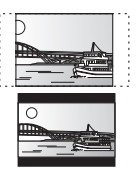

Letterbox: Svarta områden visas ovanför och under bilden så att bilden visas med formatet 16:9.

#### PCM (Pulse Code Modulation)

Detta är ett format för att konvertera analogt ljud till digitalt ljud så att du kan njuta av digitalt ljud utan problem.

#### Bild-i-bild

Detta är en ny funktion för BD-Video som spelar upp den primära bilden och den sekundära bilden samtidigt. Denna funktion kan til lexempel spela upp orgiginalfilmen som primär bild samtidigt som regissörens kommentar spelas upp i ett litet fönster som sekundär bild.

#### Progressive/Sammanflätade

Standard för PAL-videosignal har 625 (eller 576) sammanflätade (i) scanlinjer, medan progressiv scanning, kallad 625p (eller 576p), använder dubbelt så många scanlinjer. För NTSC-standard, kallas dessa 525i (eller 480i) och 525p (eller 480p).

När du använder progressiv utmatning kan du uppleva video med hög upplösning som spelats in på media såsom DVD-Video. Din TV måste vara kompatibel för att du ska kunna uppleva progressiv video.

Panasonic-TV-apparater med 625 (576)/50i · 50p, 525 (480)/60i · 60p ingångsuttag är progressivt kompatibla.

#### Router

Känner igen IP-adressen för varje enhet, som t.ex. PC:n, och vidarebefordrar dataflödet inom nätverket.

#### Samplingsfrekvens

Sampling är processen att omvandla prov på ljudvågens amplitud (analog signal), som tas med bestämda intervall, till siffervärden (digital kodning). Samplingsfrekvensen är antalet prov som tas per sekund, vilket innebär att höga värden innebär trognare återskapande av originalljudet.

#### Subnet mask

Tilåter effektiv användning av nätverket. En uppsättning nummer som anger vilken del av IP-adressen som tilldelats enheterna anslutna till routern som hör till nätverket.

#### Virtual package

Vissa BD-Video-skivor kopierar data till andra media (lokal lagring) och spelar sedan upp den sekundära bilden, det sekundära ljudet och textningen (underinnehåll) samtidigt.

Dessa funktioner kallas för virtual package.

Underinnehåll spelas automatiskt in till annat media från Internet eller skiva innan virtual package spelas upp. Uppspelningsmetod varierar beronde på skivorna.

#### 1080i (1125i)

I en high definition-bild passerar 1080 (1125) skanningslinjer för att skapa en sammanflätad bild. Eftersom 1080i (1125i) mer än dubblar aktuella TV-sändningar med 480i, är detaljer mycket tydligare och skapar en mera realistisk och detaljrik bild.

#### 1080p (1125p)

I en high definition-bild passerar 1080 (1125) skanningslinjer samtidigt för att skapa en progressiv bild. Eftersom progressiv video inte ändrar skanningslinjer som en sammanflätad, innehåller den minimalt med bildflimmer.

#### 24p

Detta är en progressiv bild som spelats in med en hastighet på 24 bildrutor per sekund.

#### 720p (750p)

I en high definition-bild passerar 720 (750) skanningslinjer samtidigt för att skapa en progressiv bild. Eftersom progressiv video inte ändrar skanningslinjer som en sammanflätad, innehåller den minimalt med bildflimmer.

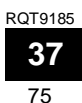

### Specifikationer

Signalsystem: PAL/NTSC Temperaturområde vid drift: +5 till +35 °C Luftfuktighet vid drift: 10 till 80 % RH (ingen kondensering) Skivor som kan spelas: **BD-Video BD-ROM: Version 2** BD-RE: Version 3 (Single Layer, Dual Layer), JPEG\*6 Version 2 (Single Layer, Dual Layer) BD-R DVD-RAM:DVD-video inspelningsformat, AVCHD format\*8, JPEG\* DVD-R/DVD-R DL: DVD-Video-format\*1, DVD video inspelningsformat, AVCHD-format\*1, 8, DivX\*7 DVD-RW: DVD-Video-format\*1, DVD video inspelningsformat, AVCHD-format\*1,8 +R/+RW/+R DL: Video\*1, AVCHD-format\*1, 8 DVD-VIDEO: DVD-Video-format CD-Audio:CD-DA CD-R/CD-RW:CD-DA, JPEG\*5, MP3, DivX\*7 SD-kort: SD-minneskort\*2 formatterat FAT12, FAT16, FAT32\*3 JPEG\*4, AVCHD-format\*8 Videoutgång: Utgångsnivå: 1,0 Vp-p (75 Ω) Utkontakt: Stiftuttag (1 system) S-video utsignal: 1,0 Vp-p (75 Ω) Y utgångsnivå: 0,286 Vp-p (75 Ω) i burst-lägé C outputnivå: Utkontakt: S-uttag (1 system) (1080i/720p/480p/480i: 60 Hz) Komponentens videoutgång: (1080i/720p/576p/576i: 50 Hz) Y utgångsnivå: 1,0 Vp-p (75 Ω) P<sub>B</sub> utgångsnivå: 0,7 Vp-p (75 Ω) 0,7 Vp-p (75 Ω) PR utgångsnivå: Utkontakt: Stiftuttag (Y: grön, PB: blå, PR: röd) (1 system) Ljudutsignal: Utgångsnivå: 2 Vrms (1 kHz, 0 dB) Utkontakt: Stiftuttag Antal kontakter: 2 kanaler: 1 system 5.1 kanalig diskret utgång: 1 system Ljudprestanda: Frekvensåtergivning: DVD (linjärt ljud): 4 Hz till 22 kHz (48 kHz-sampling) 4 Hz till 44 kHz (96 kHz-sampling) • CD-Audio: 4 Hz till 20 kHz Signalbrusförhållande: 115 dB

Dynamiskt område: 100 dB Total harmonisk distorsion: 0,003 % Digital ljudutgång: Optisk digital utgång: Optiskt uttag Koaxial digital utgång: Stiftuttag HDMI AV-utgång Utformat: 1080p/1080i/720p/576p/480p Utkontakt: Typ A (19 stift) HDMI<sup>™</sup> (Deep colour, High Bit rate Audio) Denna enhet stöder "HDAVI Control 3"-funktion. Uttag för SD-kort: Utkontakt: 1 system Ethernet: 10BASE-T/100BASE-TX: 1 system System med 2 linser Optisk pick-up: 782 nm (CD)/662 nm (DVD)/405 nm (BD) Våglängd: LASER-specifikation Klass 1 LASER Produkt (Pickup): 782 nm (CD)/662 nm (DVD)/405 nm (BD) Våglängd: Laserstyrka: Ingen farlig strålning med säkerhetsskyddet NORSK 782 nm (CD)/662 nm (DVD)/405 nm (BD) Bølgelengde: Laserstyrke: Ingen farlig stråling sendes ut Strömförsöjning: AC 230 till 240 V, 50 Hz Strömkonsumtion: ca. 27 W Strömförbrukning i beredskapsläge: mindre än 1 W Mått (B×D×H) Förutom utskjutande delar: 430 mm×313 mm×59 mm Med utskjutande delar: 430 mm×320 mm×59 mm Vikt: ca. 3,3 kg

#### Anmärkning

Specifikationer kan vara föremål för ändringar utan förvarning.

- \*1 Slutbehandling krävs. \*2 Inkluderar SDHC-kort Inkluderar miniSD-kort (kräver miniSD-adapter) Inkluderar microSD-kort (kräver microSD-adapter)
- \*3 Stöder inte långa filnamn
- \*4 Det totala kombinerade maximala antalet igenkänningsbara innehåll med bilder och mappar: 3000 bilder och 300 mappar.
- \*5 Det totala kombinerade maximala antalet igenkänningsbara bilder och mappar: 999 bilder och 99 mappar.
- \*6 Det totala kombinerade maximala antalet igenkänningsbara innehåll med bilder och mappar: 9999 bilder och 300 mappar.
- \*7 Totalt kombinerat maxantal igenkänningsbara fil-innehåll och mappar: 200 filer och 300 mappar.
- \*8 AVCHD format V1.0
- Användbar kapacitet kan vara mindre. (SD-kort)

#### Lista språkkoder

För in koden med de numrerade knapparna.

| ſ |                |      |              |      |               |      |                 |      |                 |       |                |      |
|---|----------------|------|--------------|------|---------------|------|-----------------|------|-----------------|-------|----------------|------|
|   | Abkhaziska:    | 6566 | Estniska:    | 6984 | Javanesiska:  | 7487 | Malaysiska:     | 7783 | Sanskrit:       | 8365  | Tigrinja:      | 8473 |
|   | Afariska:      | 6565 | Fiji:        | 7074 | Jiddish:      | 7473 | Maltesiska:     | 7784 | Serbiska:       | 8382  | Tjeckiska:     | 6783 |
|   | Afrikaans:     | 6570 | Finska:      | 7073 | Kambodjanska: | 7577 | Maori:          | 7773 | Serbokroatiska: | 8372  | Tonga:         | 8479 |
|   | Albanska:      | 8381 | Franska:     | 7082 | Kanaresiska:  | 7578 | Marathi:        | 7782 | Shona:          | 8378  | Turkiska:      | 8482 |
|   | Amehariska:    | 6577 | Frisiska:    | 7089 | Kashmiri:     | 7583 | Moldaviska:     | 7779 | Sindhi:         | 8368  | Turkmeniska:   | 8475 |
|   | Arabiska:      | 6582 | Färöiska:    | 7079 | Katalanska:   | 6765 | Mongoliska:     | 7778 | Singalesiska:   | 8373  | Twi:           | 8487 |
|   | Armeniska:     | 7289 | Galiciska:   | 7176 | Kazakstanska: | 7575 | Nauru:          | 7865 | Skotsk gaeliska | :7168 | Tyska:         | 6869 |
|   | Assamesiska:   | 6583 | Georgiska:   | 7565 | Kinesiska:    | 9072 | Nederländska:   | 7876 | Slovakiska:     | 8375  | Ukrainska:     | 8575 |
|   | Aymara:        | 6589 | Grekiska:    | 6976 | Kirgisiska:   | 7589 | Nepali:         | 7869 | Slovenska:      | 8376  | Ungerska:      | 7285 |
|   | Azerbadjanska: | 6590 | Grönländska: | 7576 | Koreanska:    | 7579 | Norska:         | 7879 | Somali:         | 8379  | Urdu:          | 8582 |
|   | Bashkiriska:   | 6665 | Guarani:     | 7178 | Korsikanska:  | 6779 | Oriya:          | 7982 | Spanska:        | 6983  | Uzbekiska:     | 8590 |
|   | Baskiska:      | 6985 | Gujarati:    | 7185 | Kroatiska:    | 7282 | Panjabi:        | 8065 | Sundanesiska:   | 8385  | Vietnamesiska: | 8673 |
|   | Bengaliska:    | 6678 | Hausa:       | 7265 | Kurdiska:     | 7585 | Pashto, Pushto: | 8083 | Svenska:        | 8386  | Vitryska:      | 6669 |
|   | Bihariska:     | 6672 | Hebreiska:   | 7387 | Laotiska:     | 7679 | Persiska:       | 7065 | Swahili:        | 8387  | Volapük:       | 8679 |
|   | Bretonska:     | 6682 | Hindi:       | 7273 | Latin:        | 7665 | Polska:         | 8076 | Tagalog:        | 8476  | Walesiska:     | 6789 |
|   | Bulgariska:    | 6671 | Indonesiska: | 7378 | Lettiska:     | 7686 | Portugisiska:   | 8084 | Tadzjikiska:    | 8471  | Wolof:         | 8779 |
|   | Burmanska:     | 7789 | Interlingua: | 7365 | Lingala:      | 7678 | Quechua:        | 8185 | Tamilska:       | 8465  | Xhosa:         | 8872 |
|   | Butanska:      | 6890 | Irländska:   | 7165 | Litauiska:    | 7684 | Rätoromanska:   | 8277 | Tatariska:      | 8484  | Yoruba:        | 8979 |
|   | Danska:        | 6865 | Isländska:   | 7383 | Makedonska:   | 7775 | Rumänska:       | 8279 | Telugu:         | 8469  | Zulu:          | 9085 |
|   | Engelska:      | 6978 | Italienska:  | 7384 | Malagassiska: | 7771 | Ryska:          | 8285 | Thailändska:    | 8472  |                |      |
|   | Esperanto:     | 6979 | Japanska:    | 7465 | Malayalam:    | 7776 | Samoanska:      | 8377 | Tibetanska:     | 6679  |                |      |
|   |                |      | 1            |      |               |      |                 |      |                 |       |                |      |

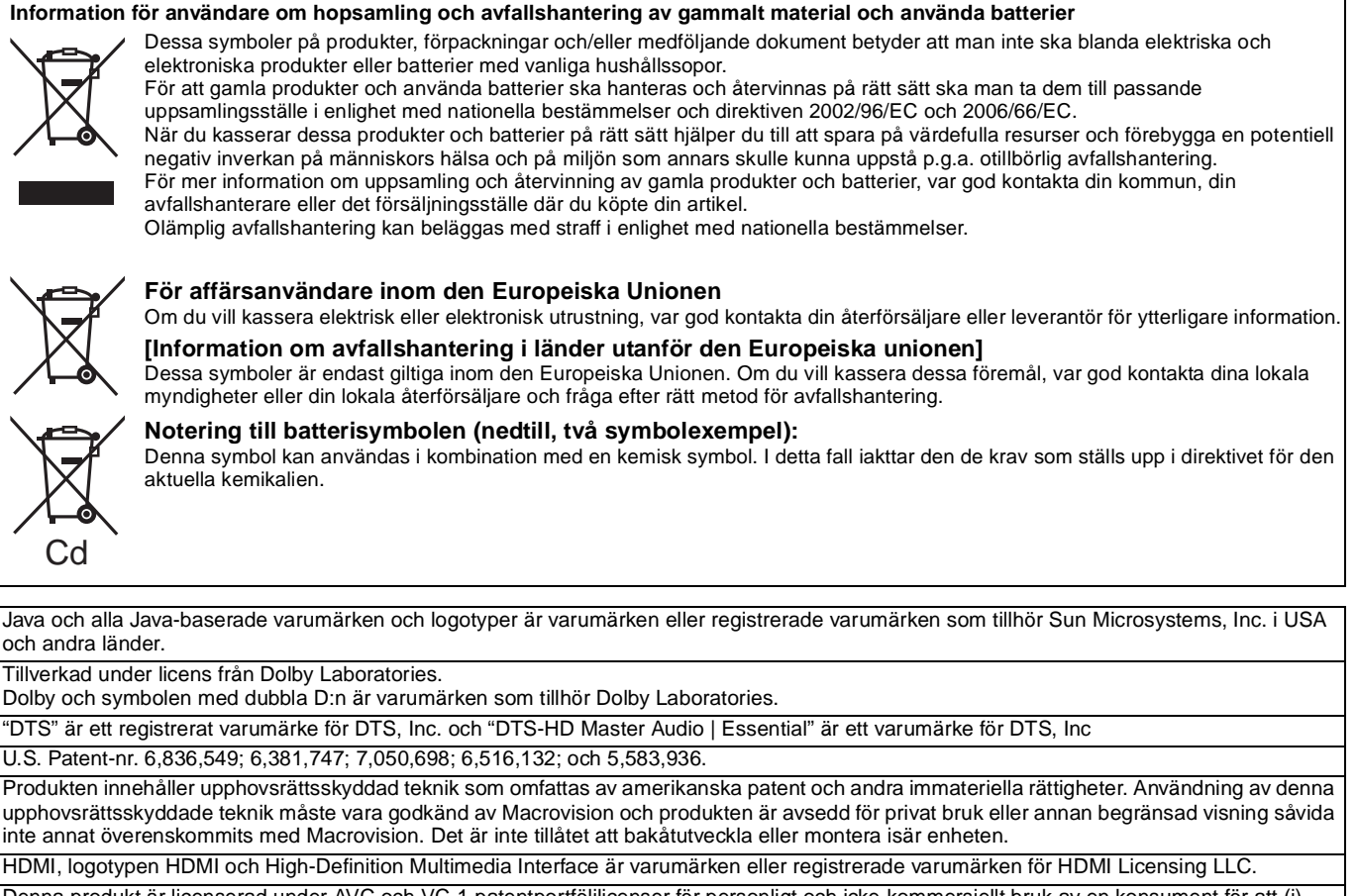

Denna produkt är licenserad under AVC och VC-1 patentportföljlicenser för personligt och icke-kommersiellt bruk av en konsument för att (i) koda video i överensstämmelse med AVC-standarden och VC-1-standarden ("AVC/VC-1-Video") och/eller (ii) avkoda AVC/VC-1-video som kodats av en konsument för personligt och ickekommersiellt bruk och/eller anskaffats från en videoleverantör licenserad att leverera AVC/VC-1-video. Ingen licens beviljas eller underförstås för något annat syfte. Ytterligare information finns att hämta hos MPEG LA, LLC. Se http://www.mpegla.com.

HDAVI Control™ är ett varumärke för Matsushita Electric Industrial Co., Ltd.

"AVCHD" och "AVCHD" logotyperna är varumärken som tillhör Matsushita Electric Industrial Co., Ltd. och Sony Corporation.

SDHC-logon är ett varumärke.

Delar av denna produkt är skyddade av upphovsrättslagar och är försedda på licens från ARIS/SOLANA/4C.

Officiell DivX® Certified-produkt.

Spelar alla versioner av DivX<sup>®</sup>-video (inklusive DivX<sup>®</sup>6) med standarduppspelning av DivX<sup>®</sup>-mediafiler. DivX, DivX Certified samt tillhörande logotyper är varumärken som tillhör DivX, Inc. och används under licensavtal.

"Blu-ray Disc" är ett varumärke.

"BD-LIVE"-logon är ett varumärke för Blu-ray Disc Association. "BONUSVIEW" är ett varumärke för Blu-ray Disc Association.

#### ENGLISH

|   | Angle       Audio         Attribute       Changing audio.         Channel       Language         Language       2         AVCHD.       BD-J.         BD-J.       BD-Live         BD-Video Ratings       1         BONUSVIEW (Final Standard Profile).       1         Chapter       1         Cleaning       Disc.         Lens       Main unit         Connection       Amplifier/Receiver         HDMI       Default Settings         Dialog Enhancer       20,2         DivX       20,2         Dolby Digital       17,2         Dolby Digital Plus       17,2         Dolby TrueHD       17,2         DTS-HD       17,2         Finalize       17         Firmware       6,         Format       4         HDMI       6,         IP address       1         JPEG       18,2                                                                                                    |
|---|----------------------------------------------------------------------------------------------------|
|   | Attribute<br>Changing audio.<br>Channel<br>Language<br>AVCHD<br>BD-J.<br>BD-Live<br>BD-Video Ratings<br>BONUSVIEW (Final Standard Profile).<br>Chapter<br>Cleaning<br>Disc.<br>Lens<br>Main unit<br>Connection<br>Amplifier/Receiver.<br>HDMI.<br>Default Settings<br>Dialog Enhancer<br>Direct Navigator<br>DivX.<br>Dolby Digital<br>Dolby Digital Plus<br>Dolby Digital Plus<br>DisS.<br>Dialog Pinancer<br>Direct Navigator<br>DivX.<br>Dolby Digital Plus<br>Dolby Digital Plus<br>DisS.<br>Tr.<br>Dolby TrueHD<br>Direct<br>Diva<br>DisS.<br>DisServer<br>Diva<br>DisS.<br>DisServer<br>Diva<br>DisS.<br>DisServer<br>Diva<br>DisS.<br>DisServer<br>Diva<br>DisS.<br>DisServer<br>Diva<br>DisServer<br>Diva<br>DisServer<br>Diva<br>DisServer<br>Diva<br>DisServer<br>Diva<br>DisServer<br>DisServer<br>DisS |
|   | Changing auto:<br>Changel Language 2<br>AVCHD.<br>BD-J.<br>BD-J.<br>BD-Live attings<br>BONUSVIEW (Final Standard Profile).<br>Chapter<br>Cleaning<br>Disc.<br>Lens<br>Main unit.<br>Connection<br>Amplifier/Receiver<br>HDMI.<br>Default Settings<br>Dialog Enhancer<br>Direct Navigator<br>DivX 20,2<br>DNS Server<br>Dolby Digital<br>Dolby Digital Plus<br>DTS-HD 17,2<br>DTS-HD 17,2<br>Finalize.<br>Firmware<br>Format<br>HDMI.<br>6,<br>IP address 1<br>JPEG 18,2<br>LAN<br>Language                                                                                                    |
|   | Language 2<br>AVCHD. 2<br>BD-J. 2<br>BD-Live 3<br>BD-Video Ratings 3<br>BONUSVIEW (Final Standard Profile). 1<br>Chapter .<br>Cleaning Disc. 2<br>Lens Main unit. 2<br>Connection 4<br>Amplifier/Receiver. 4<br>HDMI. 20, 20, 20, 20, 20, 20, 20, 20, 20, 20,                                                                                                    |
|   | AVCHD         BD-J.         BD-Live         BD-Video Ratings         BONUSVIEW (Final Standard Profile).         Chapter         Cleaning         Disc.         Lens         Main unit         Connection         Amplifier/Receiver.         HDMI.         Default Settings         Dialog Enhancer.         Direct Navigator         DivX         Dolby Digital         Dolby Digital         Dolby TrueHD         DTS         DTS                                                                                                    |
|   | BD-Live                                                                                                    |
|   | BD-Video Ratings         BONUSVIEW (Final Standard Profile)         Chapter         Cleaning         Disc         Lens         Main unit         Connection         Amplifier/Receiver         HDMI         Default Settings         Dialog Enhancer         DivX         DivX         Dolby Digital         Plus         Dolby Digital         Plus         DTS-HD         Finalize         Firmware         Format         HDMI         Address         17, 2         LAN         Lans                                                                                                    |
|   | Chapter .<br>Cleaning<br>Disc.<br>Lens<br>Main unit.<br>Connection<br>Amplifier/Receiver.<br>HDMI.<br>Default Settings<br>Dialog Enhancer<br>Direct Navigator<br>DivX.<br>Dolby Digital Plus<br>Dolby Digital Plus<br>Dolby Digital Plus<br>Dolby TrueHD<br>DTS.HD<br>TS.HD<br>TS.HD<br>TS.HD<br>Finalize.<br>Firmware<br>Format<br>HDMI.<br>17, 2<br>DFG<br>18, 2<br>LAN<br>Language                                                                                                    |
|   | Cleaning         Disc.         Lens         Main unit         Connection         Amplifier/Receiver         HDMI         Default Settings         Dialog Enhancer         DivX       20, 2         DNS Server         Dolby Digital         Dolby Digital Plus         DTS         DTS         DTS-HD         Finalize         Format         HDMI         Address         1         JPEG         LAN         Language                                                                                                    |
|   | Disc.<br>Lens<br>Main unit<br>Connection<br>Amplifier/Receiver<br>HDMI<br>Default Settings<br>Dialog Enhancer<br>Direct Navigator<br>DivX 20, 2<br>DNS Server<br>Dolby Digital<br>Dolby Digital Plus<br>Dolby Digital Plus<br>DTS.HD<br>DTS.HD<br>TS.<br>DTS.HD<br>TA<br>Finalize<br>Firmware<br>Format<br>HDMI<br>Address<br>TS.<br>DISS<br>HD<br>Server<br>Format<br>HDMI<br>Language                                                                                                    |
|   | Main unit         Connection         Amplifier/Receiver         HDMI         Default Settings         Dialog Enhancer         Direct Navigator         DivX         DNS Server         Dolby Digital         Dolby Digital Plus         Dolby TrueHD         DTS         DTS         DTS.HD         TS         DTS-HD         Finalize         Format         HDMI         HZ         JPEG         LAN                                                                                                    |
|   | Connection         Amplifier/Receiver.         HDMI.         Default Settings         Dialog Enhancer.         Direct Navigator         DivX       20,2         DNS Server       10         Dolby Digital       17,2         Dolby Digital Plus       17,2         Dolby TrueHD       17,2         DTS-HD       17,2         Finalize.       17,2         Format       6,         HDMI.       6,         JPEG       18,2         LAN       18,2                                                                                                    |
|   | Amplinier/Receiver.         HDMI.         Default Settings         Dialog Enhancer         Direct Navigator         DivX         DNS Server         1         Dolby Digital         Plus         17, 2         Dolby TrueHD         DTS-HD         Firmware         Format         HDMI.         6,         IP address         1         LAN                                                                                                    |
|   | Default Settings<br>Dialog Enhancer<br>Direct Navigator<br>DivX 20, 2<br>DNS Server 20, 2<br>DNS Server 20, 2<br>DNS Server 20, 2<br>DNS Server 20, 2<br>DNS Server 20, 2<br>DNS Server 20, 2<br>DNS Server 20, 2<br>DNS 20, 2<br>DNS 20                      |
|   | Dialog Enhancer<br>Direct Navigator<br>DivX                                                                                                    |
|   | Direct Navigator       20, 2         DivX       20, 2         DNS Server       20, 2         Dolby Digital       20, 2         Dolby Digital       20, 2         Dolby Digital       17, 2         Dolby TrueHD       17, 2         DTS       17, 2         DTS.HD       17, 2         Finalize       17, 2         Format       6,         HDMI       6,         JPEG       18, 2         LAN       18, 2                                                                                                    |
|   | DNS Server                                                                                                    |
|   | Dolby Digital                                                                                                    |
|   | Dolby Digital Plus       17, 2         Dolby TrueHD       17, 2         DTS.       2         DTS-HD       17, 2         Finalize.       17, 2         Finalize.       17, 2         Format       6,         HDMI.       6,         JPEG       18, 2         LAN       1                                                                                                    |
|   | DTS                                                                                                    |
|   | DTS-HD                                                                                                    |
|   | Firmware .<br>Format .<br>HDMI                                                                                                    |
|   | Format                                                                                                    |
|   | HDMI                                                                                                    |
|   | IP address                                                                                                    |
| 0 | JPEG                                                                                                    |
| 0 | LAN<br>Language                                                                                                    |
|   | Language                                                                                                    |
|   | Audio                                                                                                    |
|   | Code list                                                                                                    |
|   | On-screen                                                                                                    |
|   | Subtitle                                                                                                    |
|   | Local storage                                                                                                    |
| ~ |                                                                                                    |
| M | Maintenance                                                                                                    |
|   | On-screen                                                                                                    |
|   | Pop-up                                                                                                    |
|   | MP3                                                                                                    |
| 0 | Noise reduction (NR)                                                                                                    |
|   | Integrated NR                                                                                                    |
| • | <b>On</b> -seroon                                                                                                    |
| J | Language                                                                                                    |
|   | Menu.                                                                                                    |
| ~ | Status messages                                                                                                    |
| U | Picture-in-picture                                                                                                    |
|   | Playlist                                                                                                    |
|   | Pop-up Menu                                                                                                    |
|   | Properties                                                                                                    |
|   | Chapter                                                                                                    |
|   | Proxy Server                                                                                                    |
| ß | Ratings level                                                                                                    |
| • | Re-master 1                                                                                                    |
|   | Remote control code                                                                                                    |
|   | Resume play function                                                                                                    |
| 6 | SD card                                                                                                    |
| - | Setup menu                                                                                                    |
|   | Sudesnow                                                                                                    |
|   | Status Message                                                                                                    |
|   | Still pictures                                                                                                    |
| • | TV Svetom                                                                                                    |
|   | V Surround                                                                                                    |
| U | VIERA Link "HDAVI Control™"                                                                                                    |
|   | Virtual package                                                                                                    |

| SVENSKA | SVENSK | (A |  |
|---------|--------|----|--|
|---------|--------|----|--|

## Register

| A      | Anslutningarg                            |
|--------|------------------------------------------|
| •      | Förstärkare/mottagare                    |
|        | HDMI                                     |
|        | Ateruppta uppspelningen15                |
|        | AVCHD                                    |
| 0      | BD-J                                     |
| -      | BD-Live                                  |
|        | BD-Videoiställningar                     |
|        | Bild-i-bild                              |
|        | Bildspel                                 |
|        | BONUSVIEW (Final Standard Profile)16, 36 |
|        | Brusreducering (NK)                      |
|        |                                          |
| -      | 5D-NR                                    |
| D      | Default Settings                         |
|        | Dialog Ennancer                          |
|        |                                          |
|        | DNS-server 12 36                         |
|        | Dolby Digital 27 36                      |
|        | Dolby Digital Plus                       |
|        | Dolby TrueHD                             |
|        | DTS                                      |
|        | DTS-HD17, 27, 36                         |
| A      | Egenskaper                               |
| -      | Kapitel                                  |
|        | Stillbild                                |
| P      | Fast programvara 9                       |
|        | Format                                   |
| •      | НОМІ с 7 26                              |
| U<br>C |                                          |
| 0      | Installationsmeny                        |
| -      | IP-auress                                |
| 0      | JPEG                                     |
| Ø      | Kapitel                                  |
| -      | Klassificeringsnivåer                    |
| A      | LAN                                      |
| U      | Liud                                     |
|        | Attribut                                 |
|        | Ändra ljud                               |
|        | Kanal                                    |
|        | Ljudspår                                 |
|        | Local storage                            |
| _      | LPCM                                     |
| 0      | Menyer                                   |
|        | Installation                             |
|        | OSD                                      |
|        | Рор-ир                                   |
| _      | WIP3                                     |
| 0      | OSD                                      |
|        | Meny                                     |
|        | Sprak                                    |
| _      |                                          |
| Ø      | PCM Down-konvertering27                  |
|        | Pop-up-meny                              |
|        | Progressiv                               |
| -      |                                          |
| 0      | Re-master                                |
|        | Remote control code                      |
|        | Huvudenbet 35                            |
|        | line 35                                  |
|        | Skiva 35                                 |
|        | Repetera uppspelning25                   |
| 0      | SD-kort 5 16                             |
| 0      | Soundtrack 24                            |
|        | Spellista                                |
|        | Språk                                    |
|        | Kodlista                                 |
|        | Ljud                                     |
|        | Ljudspår                                 |
|        | OSD                                      |
|        | Undertext                                |
|        | Stanga                                   |
|        | Statusineagelangen                       |
| _      | 30000000000000000000000000000000000000   |
| O      | Underhåll                                |
|        | Undertext                                |
| O      | TV-system                                |
| Ø      | V. Surround                              |
| -      | VIERA Link "HDAVI Control™"23            |
|        |                                          |
|        | Vinkel                                   |
|        | Vinkel                                   |
|        | Vinkel                                   |

#### SUOMI

#### VAROITUS! LAITTEEN KÄYTTÄMINEN MUULLA KUIN TÄSSÄ KÄYTTÖOHJEESSA MAINITULLA TAVALLA SAATTAA ALTISTAA KÄYTTÄJÄN TURVALLISUUSLUOKAN 1 YLITTÄVÄLLE NÄKYMÄTTÖMÄLLE

LASERSÄTEILYLLE.

#### VAROITUS:

VÄHENNÄ TULIPALON, SÄHKÖISKUN TAI LAITTEISTON VAHINGOITTUMISEN VAARAA

- TÄTÄ LAITETTA EI SAA ALTISTAA SATEELLE, KOSTEUDELLE, ROISKEILLE TAI TIPPUVILLE NESTEILLE. LAITTEEN PÄÄLLE EI SAA MYÖSKÄÄN ASETTAA MITÄÄN NESTEELLÄ TÄYTETTYÄ
- SAA MYUSKAAN ASEI IAA MIITAAN NESTEELLA TAYTETTYA ESINETTÄ, KUTEN MALJAKKOA. ▶KÄYTÄ VAIN SUOSITELTUJA LISÄVARUSTEITA. ▶ÄLÄ IRROTA KANTTA (TAI TAUSTAA). SISÄLLÄ EI OLE KÄYTTÄJÄN HUOLLETTAVISSA OLEVIA OSIA. HUOLLON SAA SUORITTAA VAIN AMMATTITAITOINEN HENKILÖKUNTA.

#### VAROITUS!

- •ÄLÄ ASENNA TAI LAITA TÄTÄ LAITETTA KABINETTITYYPPISEEN KIRJAKAAPPIIN TAI MUUHUN SULJETTUUN TILAAN, JOTTA TUULETUS ONNISTUISI. VARMISTA, ETTÄ VERHO TAI MIKÄÄN MUU MATERIAALI EI HUONONNA TUULETUSTA, JOTTA VÄLTETTÄISIIN YLIKUUMENEMISESTA JOHTUVA SÄHKÖISKU- TAI TULIPALOVAARA.
- •ÄLÄ PEITÄ LAITTEEN TUULETUSAUKKOJA SANOMALEHDELLÄ, PÖYTÄLIINALLA, VERHOLLA TAI MUULLA VASTAAVALLA ESINEELLÄ.
- ALÄ ASETA PALAVAA KYNTTILÄÄ TAI MUUTA AVOTULEN LÄHDETTÄ LAITTEEN PÄÄLLE
- •HÄVITÄ PARISTOT LUONTOA VAHINGOITTAMATTOMALLA TAVALLA.

Pistorasia tulee asentaa laitteen lähelle helppopääsyiseen paikkaan.

Verkkojohdon pistokkeen on oltava aina helposti käytettävissä. Tämä laite voidaan kytkeä kokonaan irti verkkovirrasta irrottamalla verkkojohdon pistoke pistorasiasta.

TÄMÄ LAITE ON TARKOITETTU KÄYTETTÄVÄKSI LEUDOSSA ILMASTOSSA.

#### NORSK

ADVARSEL! DETTE PRODUKTET ANVENDER EN LASER. BETJENING AV KONTROLLER, JUSTERINGER ELLER ANDRE INNGREP ENN DE SOM ER BESKREVET I DENNE BRUKSANVISNING, KAN FØRE TIL FARLIG BESTRÅLING. DEKSLER MÅ IKKE ÅPNES, OG FORSØK ALDRI Å REPARERE APPARATET PÅ EGENHÅND. ALT SERVICE OG REPARASJONSARBEID MÅ UTFØRES AV KVALIFISERT PERSONELL

#### ADVARSEL:

- FØLG NEDENSTÅENDE INSTRUKSER FOR Å REDUSERE RISIKOEN FOR BRANN, ELEKTRISK STØT OG SKADE PÅ PRODUKTET:
- DETTE APPARATET MÅ IKKE UTSETTES FOR REGN, FUKTIGHET, DRYPP ELLER SPRUT, OG INGEN VÆSKEFYLTE GJENSTANDER, SOM F.EKS. VASER, MÅ PLASSERES PÅ APPARATET. • BRUK KUN ANBEFALT TILBEHØR.
- IKKE FJERN DEKSELET (ELLER BAKSIDEN); APPARATET INNEHOLDER INGEN DELER SOM KAN SKIFTES ELLER REPARERES AV BRUKEREN. OVERLAT TIL KVALIFISERTE SERVICETEKNIKERE Å UTFØRE SERVICE.

#### ADVARSEL!

- APPARATET MÅ IKKE PLASSERES I EN BOKHYLLE, ET INNEBYGGET KABINETT ELLER ET ANNET LUKKET STED HVOR VENTILASJONSFORHOLDENE ER UTILSTREKKELIGE. SØRG FOR AT GARDINER ELLER LIGNENDE IKKE FORVERRER VENTILASJONSFORHOLDENE, SÅ RISIKO FOR ELEKTRISK SJOKK
- ELLER BRANN FORÅRSAKET AV OVERHETING UNNGÅS. • APPARATETS VENTILASJONSÅPNINGER MÅ IKKE DEKKES TIL
- MED AVISER, BORDDUKER, GARDINER OG LIGNENDE •PLASSER IKKE ÅPEN ILD, SLIK SOM LEVENDE LYS, OPPÅ APPARATET.
- BRUKTE BATTERIER MÅ KASSERES UTEN FARE FOR MILJØET.

Strømuttaket må befinne seg i nærheten av utstyret og være lett tilgiengelig.

Støpslet på strømkabelen må være klart til bruk. Når dette apparatet skal kobles helt fra strømnettet (AC), må støpslet på strømkabelen trekkes ut av stikkontakten.

DETTE APPARATET ER BEREGNET TIL BRUK UNDER MODERATE KLIMAFORHOLD.

| DANGER ·  | -VISIBLE AND INVISIBLE L<br>RADIATION WHEN OPEN<br>EXPOSURE TO BEAM.                              | -ASER<br>. AVOID DIRECT<br>FDA 21 CFR/Class IIIb |
|-----------|---------------------------------------------------------------------------------------------------|--------------------------------------------------|
| CAUTION   | <ul> <li>CLASS 3B VISIBLE AND INVISIBLE LASER<br/>AVOID EXPOSURE TO THE BEAM.</li> </ul>          | RADIATION WHEN OPEN.<br>IEC60825-1 +A2/Class 3B  |
| ATTENTION | <ul> <li>RAYONNEMENT LASER VISIBLE ET INVIS<br/>CAS D'OUVERTURE. ÉVITER UNE EXPOS</li> </ul>      | IBLE, CLASSE 3B, EN<br>ITION AU FAISCEAU.        |
| FORSIGTIG | <ul> <li>SYNLIG OG USYNLIG LASERSTRÅLING K<br/>ER ÅBENT. UNDGÅ AT BLIVE UDSAT FOR</li> </ul>      | LASSE 3B, NÅR LÅGET<br>STRÅLEN.                  |
| VARO      | <ul> <li>AVATTAESSA OLET ALTTIINA LUOKAN 3B N<br/>LASERSÄTEILYÄ. VARO ALTISTUMISTA SÄT</li> </ul> | ÄKYVÄÄ JA NÄKYMÄTÖNTÄ<br>EELLE.                  |
| VARNING   | KLASS 3B SYNLIG OCH OSYNLIG LASER<br>DEL ÅR ÖPPNAD, UNDVIK EXPONERING I                           | STRÅLNING NÄR DENNA<br>FÖR STRÅLEN.              |
| VORSICHT  | <ul> <li>SICHTBARE UND UNSICHTBARE LASERS<br/>WENN ABDECKUNG GEÖFFNET. NICHT D</li> </ul>         | STRAHLUNG KLASSE 3B,<br>DEM STRAHL AUSSETZEN.    |
| 注意        | -打开时有可见及不可见激光辐射                                                                                   | 。避免光束照射。                                         |
| 注意        | - ここを開くと可視及び不可視レーサ<br>ビームを見たり、触れたりしないで                                                            | 「光が出ます。<br>『ください。 VQL1J70                        |

(Inside of product) (Apparatens insida) (Tuotteen sisällä) (Produktets innside)

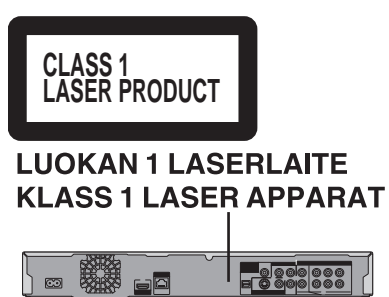

(Back of product)

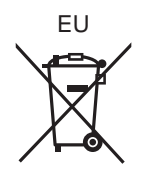

Matsushita Electric Industrial Co., Ltd. Web Site: http://panasonic.net

Pursuant to at the directive 2004/108/EC, article 9(2) Panasonic Testing Centre Panasonic Marketing Europe GmbH Winsbergring 15, 22525 Hamburg, Germany En Sw RQT9185-B F0508UY0